# Nápov da - dokumentace k programu HotelWin verze 3.23

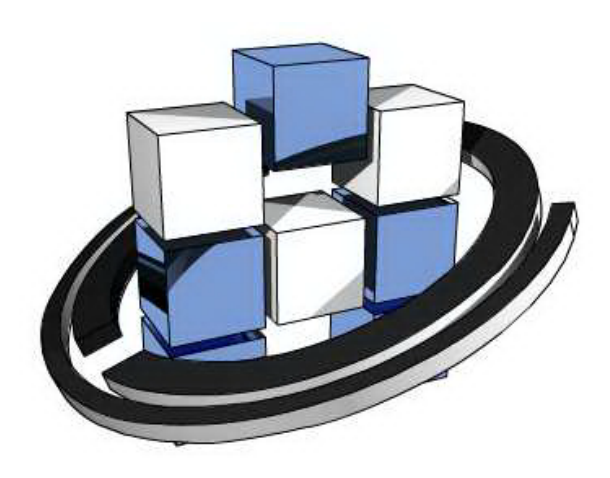

## Obsah

| ást l   | Vitejte                                      | 7  |
|---------|----------------------------------------------|----|
| ást II  | Instalace                                    | 9  |
| ást III | Start verze                                  | 11 |
| ást IV  | Jak za ít                                    | 13 |
| 1       | Nastavení pro používání slovenským subjektem | 13 |
| ást V   | Ovládání HotelWin                            | 16 |
| 1       | Detailn jší popis ovládání                   | 16 |
| 2       | Ovládání myší                                | 17 |
| 3       | ovládání klávesnicí                          | 17 |
| 4       | Nástrojová lišta                             | 17 |
| 5       | Rychlé klávesy                               | 18 |
| 6       | Tvorba tiskových výstup                      | 19 |
| 7       | Náhled na tisk a ovládání výstupu            | 19 |
| 8       | Tiskový výstup modifikovatelný               | 20 |
| 9       | Tiskový výstup do souboru EMF                | 20 |
| 10      | Tiskový výstup do souboru PDF                | 20 |
| 11      | Výpisy a jejich vytvá ení                    | 21 |
| 12      | P ehledová okna                              | 21 |
| 13      | Obecn o provozování PC                       | 22 |
| 14      | P i potížích                                 | 23 |
| 15      | Datumové pole                                | 23 |
| 16      | Poznámkový blok                              |    |
| 17      | Lokální nabídka                              | 24 |
| ást VI  | Menu - základní nabídka zpracování           | 26 |
| 1       | Funkce v podnabídce "Záznam"                 | 26 |
|         | Výb r požadovaných záznam                    |    |
|         | Hledáni záznamu<br>Rvchlé hledání            |    |
| 2       | Funkce v podnabídce "Zvláštní"               |    |
|         | Export do Excel                              |    |
| 3       | Funkce v podnabídce "Okna"                   | 29 |
| 4       | Funkce v podnabídce "Nápov da"               | 29 |
|         | Cesty v programu                             |    |

| ást VII  | "Soubor"                                | 32 |  |  |  |  |  |
|----------|-----------------------------------------|----|--|--|--|--|--|
| 1        | Základní údaje o firm                   |    |  |  |  |  |  |
| 2        | Ubytovatel - pro hlášení na ciz.policii |    |  |  |  |  |  |
| 3        | Adresá firem / skupin                   |    |  |  |  |  |  |
|          | Údaje o firm /skupin                    |    |  |  |  |  |  |
|          | Kontakty                                |    |  |  |  |  |  |
|          | Vypisy firem<br>Kontrola ID firem       |    |  |  |  |  |  |
|          | Výb r firmy na doklad                   |    |  |  |  |  |  |
|          | Tisk adresy                             |    |  |  |  |  |  |
| 4        | Ceník ubytování                         | 39 |  |  |  |  |  |
| 5        | Ceník služeb                            |    |  |  |  |  |  |
| 6        | Evidence pokoj                          | 39 |  |  |  |  |  |
| 7        | Kategorie pokoj                         | 40 |  |  |  |  |  |
| 8        | Stav pokoj                              | 40 |  |  |  |  |  |
| 9        | Hodinov pronajímané                     | 41 |  |  |  |  |  |
| 10       | Ú ely pobytu                            | 41 |  |  |  |  |  |
| 11       | Stravování - asy                        | 41 |  |  |  |  |  |
| 12       | ۔<br>Druhy jídel                        |    |  |  |  |  |  |
| 13       | Kontrola p ístupu - ochrana systému     |    |  |  |  |  |  |
|          | Hesla k funkcím programu                |    |  |  |  |  |  |
|          | Oprávn ní uživatelé                     |    |  |  |  |  |  |
| 4.4      | Povolení funkcí                         |    |  |  |  |  |  |
| 14       | Co provest P i startu a jine voiby      |    |  |  |  |  |  |
| 15       | M ny a kurzy                            |    |  |  |  |  |  |
| 16       | Cenik praci                             |    |  |  |  |  |  |
|          | Ceníková práce                          |    |  |  |  |  |  |
| 17       | íselné adv                              |    |  |  |  |  |  |
|          | Výb r dokladové adv                     |    |  |  |  |  |  |
| 18       | GDPR - výmaz                            |    |  |  |  |  |  |
| 19       | Zálohování a obnova dat                 | 49 |  |  |  |  |  |
|          | Pr b h zálohování a obnovy dat          |    |  |  |  |  |  |
|          | Zadání cesty na ur ené místo            |    |  |  |  |  |  |
| 20       | Formát komprimace do v.1.4              |    |  |  |  |  |  |
| 20       | Rekonstrukce index                      |    |  |  |  |  |  |
| 21       | P epnuti na jina data                   |    |  |  |  |  |  |
| 22       | Archivace                               |    |  |  |  |  |  |
| ást VIII | "Ubytování"                             | 56 |  |  |  |  |  |
| 1        | Kniha host                              | 56 |  |  |  |  |  |
|          | Karta hosta                             | Ju |  |  |  |  |  |
|          | Vedení ú tu hosta                       |    |  |  |  |  |  |

| ást IX | "Fakturace"                                                | 87 |
|--------|------------------------------------------------------------|----|
| 11     | P ehled hodinových pronájm                                 | 85 |
|        | Karta hodinového pronájm u<br>Nastavení hodinových pronájm |    |
| 10     | Plán hod.pronájm                                           |    |
| 9      | Generování faktur                                          |    |
| 8      | Kniha závad                                                |    |
| 7      | Import rezervací z internetu                               |    |
| 6      | Nep I azene rezervace                                      |    |
| 5      | vypisy                                                     |    |
| 4      | Nastupy / vystupy                                          |    |
| 3      |                                                            |    |
| 2      | Ozna ení dlouhodobého hosta                                |    |
|        | Hromadná rezervace                                         |    |
|        | Dotaz na volné pokoje                                      |    |
| 2      | Ubytovací plán                                             | 68 |
|        | Rozpis stravy.                                             |    |
|        | Tisk hlášenky o ubytování cizince                          |    |
|        | Dlouhodob ubytovaný nájemník                               |    |
|        | Spolubydlící                                               |    |
|        | Tisk souhlasu se zpr.os.údaj                               |    |

| 1 Ú tenky/faktury                     | 87  |
|---------------------------------------|-----|
| Ú tenka/faktura                       |     |
| Výb r z ceníku ubytování a služeb     |     |
| P ipojení (vyú tování) zálohy         |     |
| Kontroly faktury                      |     |
| Oprava ádku                           |     |
| Zrušení (výmaz) ádku                  |     |
| Mezisou et                            |     |
| Tisk ú tenky/faktury                  |     |
| Tisk adresy                           |     |
| Spole né prvky tisku n kterých doklad |     |
| Zaokrouhlování ve vztahu k DPH        |     |
| Statistický znak                      |     |
| Sleva na doklad                       |     |
| Záznam DPH na výstupu                 |     |
| Dobropisovat                          |     |
| Záznam placení                        |     |
| Výbrú tenek/faktur                    |     |
| Tisk-výpis ú tenek/faktur ze seznamu  |     |
| Kopie ú tenky/faktury                 |     |
| 2 Výpisy ú tenek/faktur               | 104 |
| Všechny podle ísel                    |     |
| Od ísla do ísla                       |     |
| Podle názv odb ratel                  | 106 |
| Zadaného odb ratele                   |     |
| Za ubytování                          |     |

|   | Sou tový výpis za odb ratele                     | 108 |
|---|--------------------------------------------------|-----|
|   | Dle provoz a st edisek                           | 108 |
|   | Dle m n a firem                                  | 109 |
|   | Dle statistických znak                           | 109 |
|   | Zadaného statist.znaku                           | 109 |
|   | Odb ratelé dle výše prodej                       | 110 |
|   | Podle forem úhrady                               | 110 |
|   | Pr b h placení                                   | 110 |
|   | Naposledy exportované                            | 111 |
| 3 | Zálohové faktury                                 | 111 |
|   | Zálohová faktura                                 | 112 |
|   | Tisk zálohové faktury                            | 114 |
|   | Výpis seznamu záloh                              | 116 |
| 4 | P ehled stvrzenek                                | 116 |
|   | Stvrzenka                                        | 116 |
| 5 | EET - elektronická evidence tržeb                | 117 |
|   | Postup p i zahájení ŒT                           | 118 |
|   | P ehled odesílání                                | 119 |
|   | Nastavení EET                                    | 120 |
| 6 | Export ú tenek/faktur                            | 122 |
| 7 | Nastavení ú tenek/faktur                         | 122 |
|   | Obecné hodnoty                                   | 123 |
|   | íslování faktur dle forem úhrady                 | 124 |
|   | Tisku ú tenek/faktur                             | 125 |
|   | Tisku zálohových faktur                          | 126 |
|   | Nastavení spole ných prvk tisku n kterých doklad | 127 |
|   | Nastavení tisku loga                             | 128 |
|   | Nastavení tisku razítka a podpisu                | 128 |
|   | Statistické znaky                                | 129 |
|   | Konstantní symboly                               | 129 |
|   | Zp soby dopravy                                  | 129 |
|   | Textové ádky                                     | 129 |
|   | Použití pro ádek textu a ceny                    | 130 |
|   | Použití pro ádek text, cena x kusy               | 130 |
|   | Skupiny ádk                                      |     |
|   | Bankovni ú ty                                    |     |
|   | Bankovni u et                                    |     |
|   | Ividulio11                                       |     |
|   | uzna eni pilon                                   |     |
|   | οι euisκa, μι ονοχγ<br>Formy úbrady              |     |
|   | Formy unitady                                    | 132 |
|   | -                                                |     |

## Rejst ík

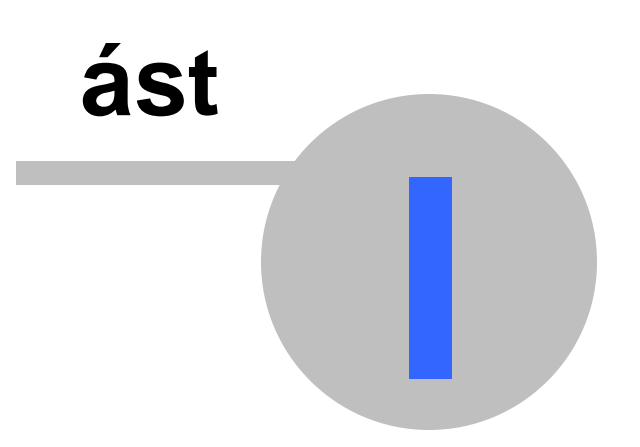

7

## 1 Vitejte

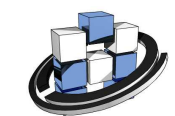

#### Vítejte v nápov d k programovému systému HotelWin

> Nápov da - dokumentace je k dispozici pod volbou "<u>Nápov da 29</u>" v menu hlavního okna.

- Nápov da k práv otev enému oknu po stisku klávesy <F1>.
- V záhlaví kapitol nápov dy je informace o <u>cest v programu</u> 30<sup>n</sup>, kterou tato kapitola popisuje.
- Ovládání [16] pozorn t te, co je v práv aktivním okn obsaženo, v tšina informací je na první pohled viditelná, další informace uvidíte
  - v tzv. bublince, pokud na p íslušném prvku podržíte na chvíli ukazovátko myši,
  - ve spodní lišt hlavního okna jsou vždy na pár vte in pr b žn zobrazovány bližší popisy ovládacích prvk a p edevším chybové zprávy.

**Další speciální funkce**, pro každé okno jiné, najdete pod volbou "ZMáštní 28" v hlavním menu, které jsou k dispozici vždy pro práv aktivní okno.

- Systém se dodává dostate n p ednastaven a je možné jej za ít okamžit používat. Více v kapitole "Jak za ít 13".
- Popis <u>celé struktury menu</u> [26] jednotlivých zpracování a jejich funkcí s postupnými odkazy až do detailního popisu.

E-mail na autorský tým, asistenta, web admwin . cz

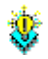

Pro pokra ování toto okno zav ete. Tato kapitola nápov dy se bude zobrazovat po spušt ní, dokud v základních údajích firmy nevyplníte název obce nebo ulice.

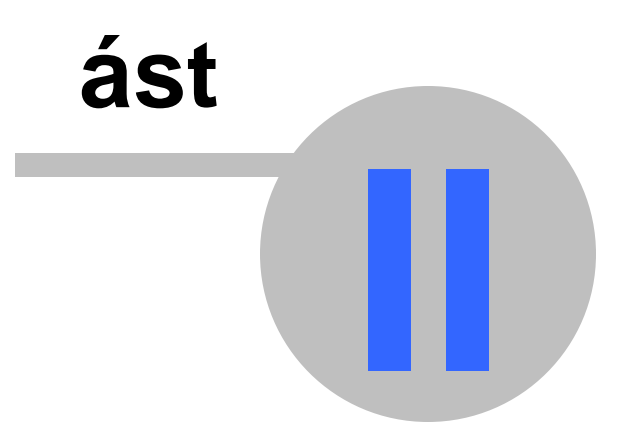

## 2 Instalace

Do složky, do které se data instalují, musí mít ú et ve windows, pod kterým je AdmWin provozován, plný uživatelský p ístup.

Neinstalujte do systémových složek - nikdy ne do "...\Program Files\..." !!!

Instalace HotelWin se provádí spušt ním (otev ením) souboru Setup\_HotelWin.(exe) dodaného na CD nebo staženého z internetu po zaslání odkazu.

#### Instalace programem Setup\_HotelWin

1. Za íná kontrolním dotazem pr vodce instalací HotelWin pro p ípady spušt ní omylem.

- 2. V zobrazeném okn pozorn t te pr vodce instalací HotelWin Vás již povede sám. Ve volbách zadání cílové složky, kam má být programový systém nainstalován, zadávejte názvy složek jen ve velikosti do 8 znak (nap. potvr te nabízené HotelWin). V názvu složky nesmí být mezery, lomítka a písmena s eskou diakritikou.
- 3. Pokud již máte d íve instalován HotelWin (i nižší verze), instalaci prove te do téhož adresá e (složky), kde byla p vodní instalace. Nabídne se složka s p vodní instalací. Je správná, jen pokud nedošlo k p ejmenování nebo p ekopírování složky s p vodní instalací, i obnov windows.

**Pozor !** Vyberete-li v instala ním programu složku ze stromové struktury zvoleného disku, zkontrolujte p ed stiskem tla ítka "Další" co je uvedeno v horním ádku, kam provést instalaci! Implicitn se zde nabízí HotelWin i jako podsložka vybrané složky. Pokud má být instalace provedena jen do zvolené složky, nabízenou podsložku HotelWin zde vymažte!

#### Po ukon ení instalace

se Vám na ploše Windows zobrazí ikona (zástupce), po jejímž prvním spušt ní se pro uživatele s licencí:

- a) **Standardní** nainstalují automaticky i nová data. Pokud již v tomto adresá i existují, nová data se neinstalují a nov instalovaný program s nimi dále pracuje.
- b) Sí ovou nabídne prázdné okno <u>Jiná data</u> [52] ur ené pro p ipojení k dat m HotelWin na serveru. V tomto okn je možné tla ítkem:

"Instalovat nová data" – nechat nainstalovat nová prázdná data do zadaného adresá e, která budou sloužit jako sdílená data všemi uživateli.

"P ipojit sí ov " – vyhledat instalovaná sdílená data, ke kterým se má stanice s touto instalací p ipojovat.

**Upozorn ní!** Aplikace na serveru nesmí být spušt na v jednom okamžiku z více klient sou asn z d vodu používání pracovních a do asných soubor . Proto je nutné aplikaci instalovat na každé PC v síti zvláš a mít sv j pracovní adresá s t mito pracovními soubory u sebe. Tj. ve sloupci "Pracovní adresá " musí být jiný údaj, než ve sloupci "Cesta na sdílená data".

Kompletní dokumentaci naleznete po spušt ní HotelWin pod volbou "Nápov da 29".

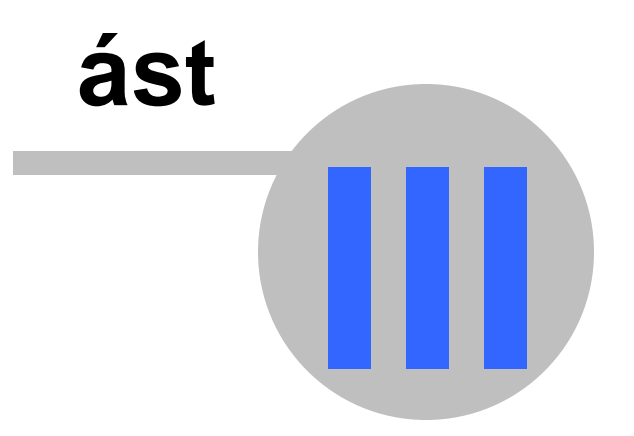

## 3 Start verze

Startverze je verze programu, v níž jsou k dispozici všechny funkce a evidence, jako u plné placené verze. Jen **po et záznam je omezen na 100 záznam** v sou tu karet host a jimi erpaných služeb, faktur a ádk faktur.

Aktuální hodnota tohoto po tu je zobrazena jen ve startverzi v okn **"O aplikaci" pod volbou v menu "Nápov da"**.

Na datech zapsaných ve startverzi lze voln pokra ovat dál bez omezení plnou placenou verzí programu, kterou si instalujete do téže složky (adresá e), kde je instalována startverze. P i každé instalaci se nabízí umíst ní, které jste si zvolili naposledy. Pokud jste po instalaci startverze nezkoušeli produkt instalovat znovu jinam, posta uje jen potvrzovat nabízené umíst ní.

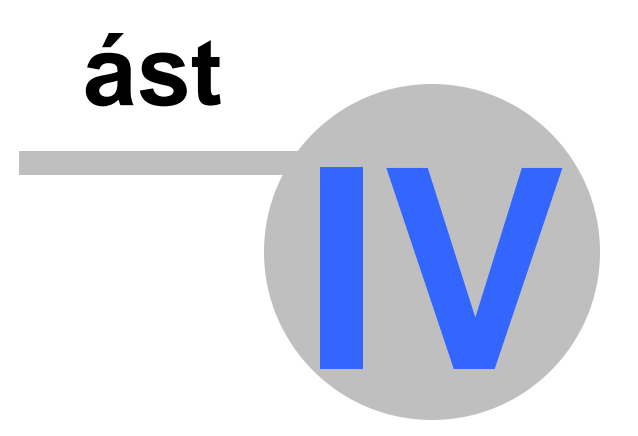

## 4 Jak za ít

Systém se dodává dostate n p ednastaven a je možné jej za ít okamžit používat, ale n které údaje je nutné zadat již na za átku, ostatní p ednastavené i volitelné lze upravovat a dopl ovat až v pr b hu používání podle vaší aktuální pot eby.

#### <u>Nutné</u>

Základní údaje 32 – identifika ní údaje firmy. Bez nich nelze vystavované doklady - faktury, pokladní doklady.

<u>Evidence pokoj</u> [39] – ubytovací kapacity - bu zapsání seznamu jednotlivých I žek nebo celých pokoj . Podle toho bude zobrazován Ubytovací plán.

Ceník ubytování [39] Ceník služeb [39]

## 1. Volitelné dle pot eby firmy

Kontrola p ístupu 42) – ochrana p ed použitím úloh a funkcí programu HotelWin nepovolanými osobami. Lze provád t heslem k celému programu a jeho ástem nebo definování jednotlivých oprávn ných uživatel a jim povolených funkcí.

<u>Ceník prací</u> [46] – pro rychlé dopl ování provedených prací nebo textu plus jednotková cena krát zadané množství na doklady.

<u>Statistické znaky</u> [12<sup>9</sup>] pro interní roz le ování faktur vydaných. <u>Stav pokoj</u> [40]

#### 2. Usnad ující innost

<u>Obecné nastavení fakturace</u><sup>[123]</sup> – asto používané údaje, zp soby zpracování <u>Konstantní symboly</u><sup>[129]</sup> – evidence konstantních symbol pro bankovní platby <u>Zp soby dopravy</u><sup>[129]</sup> – evidence zp sob p edání - dopravy <u>Textové ádky</u><sup>[129]</sup> – ádky opakujících se text pro jejich rychlé a pohodlné dopl ování na doklady <u>Nastavení tisk faktur</u><sup>[125]</sup> – kde lze nastavovat úvodní a koncové ádky a n které volitelné údaje pro

tisk, nastavení tisku firemního loga na tyto doklady apod.

## 3. Volitelné pro pot ebu uživatele - v p ípad provozování v síti, platí jen pro PC, kde se nastavení provádí

<u>P i startu</u> 43 – ur í akce, jenž se mají po spušt ní programu nebo po p epnutí na data jiného klienta ve víceuživatelské licenci k používání tohoto programu, provád t.
 <u>Nastavení ubytovacího plánu</u> 71 – ší ky, výšky sloupc, dny p edstihu.

Nastavení pro používání slovenským subjektem 13

## 4.1 Nastavení pro používání slovenským subjektem

#### Základní údaje

Pod volbou v menu "Soubor" – "Základní údaje o firm 32" nejprve nutno do zkratky státu zadat "SK" a uložit tla ítkem O.K. Následn znovu otev ít a vyplnit údaje I O, I DPH a DI . Tyto 3 údaje se tisknout na vystavených fakturách.

#### Nastavením n

Pod volbou v menu "Soubor" – "<u>M ny a kurzy</u> 45<sup>°</sup>t" p epsat v prvním ádku m nu na EUR a ve druhém na CZK. Následn program HotelWin ukon it. P i každém následném spušt ní pak již bude výchozí základní m nou EUR a automatické na ítání kurz z NB se potla í.

#### Nastavení tisku faktur

Pod volbou v menu "Fakturace" – "<u>Nastavení ú tenek/faktur</u><sup>122</sup>ľ" – "<u>Tisku ú tenek/faktur</u><sup>125</sup>ľ" si nastavte formát tisku faktur "Fa - zjednodušený" a pod tím jazyk vyberte "slovensky". Ostatní volby a texty si dopl te dle pot eby, tj. úvodní texty p ed položkami faktury a koncové ádky na faktu e si napište

slovensky, jaké pot ebujete. K tomu si p idejte tisk loga apod.

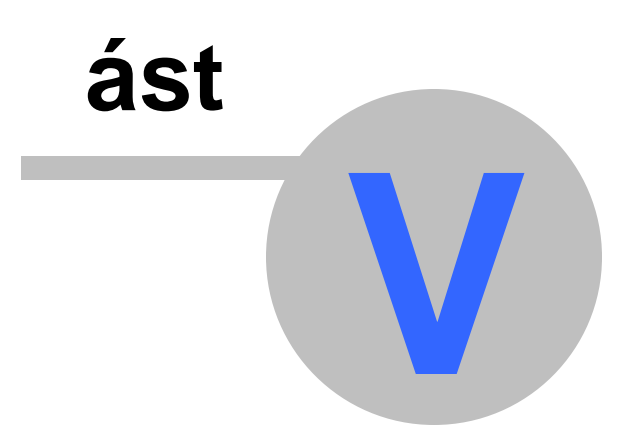

## 5 Ovládání HotelWin

Program se ovládá shodn s ostatními Windows programy. Detailn jší popis ovládání najdete zde 161.

<u>Ovládání myší</u> <u>Ovládání klávesnicí</u> <u>Nástrojová lišta</u> <u>17</u> <u>Rychlé klávesy</u> <u>18</u> <u>Tvorba tiskových výstup</u> <u>19</u> <u>Náhled na tisk a ovládání výstupu</u> <u>Výpisy a jejich vytvá ení</u> <u>Lokální nabídky</u> <u>24</u>

Pro b žné používání posta uje jen pozorn íst, co je v práv aktivním oknu obsaženo a íst pr b žn zobrazované informace na spodní lišt hlavního okna.

## 5.1 Detailn jší popis ovládání

HotelWin má standardní ovládání stylu Windows.

Hlavní (vrcholové) okno aplikace má pod horním okrajem hlavní nabídku (menu 26) s jednotlivými funkcemi systému a spodní okraj okna má **stavový pruh**, ve kterém se na pár vte in zobrazují oznamovací nebo chybové zprávy systému.

Proto pozor p i maximalizaci tohoto hlavního okna na celou obrazovku, máte-li sou asn ve Windows nastaveno "Skrývat hlavní panel" (spodní vyskakovací lištu s tla ítkem "Start"), m že vám být tato oznamovací oblast ob as skryta - p ekryta hlavním panelem Windows.

Obecn nej ast jším ovládacím prvkem jsou tla ítka s titulkem:

"O.K." - zaeviduje zapsané nebo zm n né údaje do databáze a pop ípad zav e okno,

"Storno" - zruší provedené zm ny a pop ípad zav e okno,

a dále standardní volby pro tisk - <u>Tiskový výstup</u> [19] s možností <u>Náhledu</u> [19] (výstup na obrazovku), kde lze ídit tisk - po et kopií, tisk od-do strany apod.

Pro b žné používání posta uje jen pozorn íst, co je v práv aktivním oknu obsaženo, pop ípad na p íslušném prvku, nap. tla ítku nástrojové lišty, podržet chvilku ukazovátko myši a **zobrazí se popis tohoto prvku**. Výjimkou z uvedené pr hlednosti použití jsou volby pod volbou "Zvláštní 28" v hlavním menu, kde jsou k dispozici **speciální funkce pro práv aktivní okno** typu seznam a je vhodné do nich ob as nahlédnout, co se pro zobrazený seznam nabízí.

Z jakékoliv evidence lze získat <u>výpisy</u> [21] n kolika zp soby. Jejich popis naleznete vždy pod volbou z menu "Nápov da > Vytvá ení výpis ".

HotelWin používá okna typu MDI - v rámci jeho plochy **Ize sou asn otevírat více datových oken** krom p ípad , kdy systém pot ebuje mít od uživatele jednozna né zadání k pokra ování nebo otev ení více datových oken je pro uživatele nebezpe né i pro systém nemožné, jako nap . zálohování, rekonstrukce index , jetí ro ní uzáv rky apod.

Více sou asn otev ených datových oken lze využívat v p ípadech, kdy je rozpracována n jaká innost a je nutné nahlédnout do jiné evidence. Sta í si otev ít sou asn ob evidence a volbou "Okna" - "Vedle sebe", se vám automaticky v celkové ploše zobrazí oba eviden ní seznamy.

P esto více datových oken sou asn neotvírejte ve vlastním zájmu, a se Vám nestane po et rozpracovaných inností nep ehledný i systém za ne vaše akce odmítat s upozorn ním, že data práv používá jiný uživatel i jsou otev ena v jiném okn . Mezi okny se m žete p epínat pomocí voleb v podnabídce <u>Okna</u><sup>[29]</sup>.

Upozorn ní! Malá stru ná dialogová okna nabízející v tšinou jen rozhodnutí zda "Ano" i "Ne", nebo

informující o možném chybovém stavu, vždy pozorn t tel Neodklepávejte je bezmyšlenkovit, mohli byste být následn velice udiveni, k jakým operacím došlo.

## 5.2 Ovládání myší

Je to základní a nejrychlejší ovládání. Akce lze provád t jen pokud má ukazovátko myši tvar šipky <sup>1</sup>C. Následn po <u>stisku levého tla ítka myši</u> (dále jen "**kliknutím**", není-li v popisu ovládání uvedeno, zda levé i pravé tla ítko myši, jedná se vždy o **levé tla ítko myši**) lze spoušt t nastavené akce nabídky, tla ítka nebo ikony nástrojové lišty, p epínat mezi jednotlivými ovládacími prvky jednoho okna nebo mezi okny, v edita ním poli nastavovat pozici kurzoru a další ve Windows b žné innosti.

Podržíte-li chvíli ukazovátko myši na zvoleném ovládacím prvku (bez stisku tla ítka), zobrazí se v ráme ku **stru ný popis**, tzv. bublina.

Rychlým dvojitým kliknutím (dvojklikem) v datových oknech, kde jsou jednotlivé záznamy zobrazeny v podob seznamu, se volá funkce "Otev ít" zpracovávaného okna.

Má-li kurzor tvar p esýpacích hodin, program pracuje a neprovád jte žádné innosti.

## 5.3 Ovládání klávesnicí

Stejné jako ve všech Windows aplikacích:

- V datových oknech se p es jednotlivé ovládací prvky pohybujte sm rem vp ed - klávesou <Tab> (tabelátor) sm rem vzad - kombinací <Shift> + <Tab>
- 2. Ovládací prvek (tla ítka, menu), který má ve svém názvu podtržené písmeno. spustíte kombinací kláves <Alt> + <potržené písmeno>.

**Pozor!** nenalezne-li se vámi vybrané písmeno v práv aktivním okn , aktivuje se menu vrcholového okna, pokud aktivní okno není <u>dialogové okno</u>, typ okna jenž vás do svého zav ení nepustí na jiné okno v aplikaci.

- Všechny funkce menu lze volat stiskem klávesy <Alt> + <potržené písmeno menu>, pokud ovšem není aktivní datové okno obsahující ovládací prvky s tímtéž podtrženým písmenem. Nejprve se totiž vyhledávají ovládací prvky s klí ovým znakem v aktuálním okn.
- 4. V oknech typu seznam lze pohybovat inverzním polem (ukazovátkem nastaveného záznamu) pomocí kláves:

| <^>                   | posun na <b>p edcházející</b> záznam     |                                                |
|-----------------------|------------------------------------------|------------------------------------------------|
| <∳>                   | posun na další, <b>následující</b> zázna | m                                              |
| <pageup></pageup>     | posun o zobrazený po et záznam           | na <b>p edchoz</b> í <b>stranu</b> - obrazovku |
| <pagedown></pagedown> | posun o zobrazený po et záznam           | na <b>následující stranu -</b> obrazovku       |

Ovládání tla ítek nástrojové lišty pomocí kláves je popsáno u <u>Nástrojové lišty</u> 17 Vedle t chto obecných klávesových kombinací existují další <u>rychlé klávesy</u> 18, jenž nejsou závislé na nástrojové lišt zobrazeného okna.

## 5.4 Nástrojová lišta

Zde popsané základní ovládací prvky jsou aktivní pokud je aktivní datové okno typu seznam - tj. jednotlivé záznamy jsou zobrazeny formou seznamu. Záleží na zpracovávané evidenci a režimu, které ovládací prvky (tyto i další speciální, které jsou uvedeny v tématicky p íslušných kapitolách) se zobrazují a jsou aktivní.

Všechny uvedené funkce v etn zapsaných rychlých kláves jsou také obsaženy v menu pod volbou "

18

 $\frac{Záz nam}{26}$ ", pop ípad pod volbou " $\frac{ZVáštní}{28}$ ", kde jsou umíst ny speciální funkce platné jen pro práv aktivní okno typu seznam.

Vedle t chto ovládacích prvk existují další <u>rychlé klávesy</u> [18], jenž nejsou závislé na nástrojové lišt zobrazeného okna.

| Tla ítko        | Název                 | Rychlé<br>klávesy              | V menu                                                   | Popis                                                                                       |
|-----------------|-----------------------|--------------------------------|----------------------------------------------------------|---------------------------------------------------------------------------------------------|
| Zav ít Ctrl +F4 |                       | <u>S</u> oubor- Za <u>v</u> ít | Zav e - ukon í zpracování okna                           |                                                                                             |
|                 | Nový                  | Insert                         | Zázn <u>a</u> m- <u>N</u> ový                            | Vytvoí nový záznam                                                                          |
|                 | Kopie                 | Ctrl+C                         | Zázn <u>a</u> m- <u>K</u> opie                           | Vytvo í nový záznam, který je kopií aktuáln<br>nastaveného                                  |
| È               | Otev ít               | Enter                          | Zázn <u>a</u> m- <u>O</u> tev ít                         | Otev e - zp ístupní nastavený záznam                                                        |
| Ì               | Vymazat               | Delete                         | Zázn <u>a</u> m- <u>V</u> ymazat                         | Vymaže - zruší nastavený záznam                                                             |
| K               | První                 | Ctrl+<br>PageUp                | Zázn <u>a</u> m- <u>P</u> rvní                           | Skok na první záznam                                                                        |
| R               | Poslední              | Ctrl+<br>PageDown              | Zázn <u>a</u> m- Po <u>s</u> lední                       | Skok na poslední záznam                                                                     |
| Q               | Hledat 27             | Ctrl+F                         | Zázn <u>a</u> m- <u>H</u> ledat                          | Zobrazí okno pro zadání vyhledávání<br>požadovaných záznam                                  |
| •               | Další                 | F3                             | Zázn <u>a</u> m- <u>D</u> alší                           | Hledá další výskyt záznamu spl ující zadanou<br>podmínku v p edchozím hledání               |
| <b>C</b>        | <u>Výb r</u> [27]     | Ctrl+B                         | Zázn <u>a</u> m- <u>V</u> ýbr                            | tzv.filtr. Zobrazí okno pro zadání výb ru<br>požadovaných záznam                            |
| 4               | Tisk                  | Ctrl+P                         | Soubor -Tisk                                             | Vytiskne seznam v nastaveném výb ru a tíd ní                                                |
| X               | Export do<br>Excel 29 |                                | Zvláštní- Export do<br>Excel                             | Uloží zobrazený seznam do souboru pro MS<br>Excel.                                          |
| <b>£</b>        | Na doklad             | Ctrl+D                         | Zvláštní- Na<br>doklad                                   | Pot ebné údaje z nastaveného záznamu p esune<br>na zpracovávaný doklad a zav e okno         |
| Σ               | Sou et                |                                | Zvláštní-Sou et<br>výb ru                                | Se te ze všech ve výb ru obsažených záznam hodnoty v kontextu na zobrazovanou evidenci.     |
| Hledat:         |                       | Ctrl+R                         | Záznam- <u>Rychlé</u><br><u>hledání</u> <sup>[28</sup> ] | Po zadání každého znaku se okamžit vyhledá<br>záznam za ínající znaky shodnými se zadanými. |

## 5.5 Rychlé klávesy

Krom rychlých kláves uvedených u popisu <u>Nástrojové lišty</u> 17<sup>1</sup> jsou k dispozici ješt tyto další ve Windows obecn platné rychlé klávesy, krom posledn uvedené **Ctrl+M**:

| Alt+F4   | Ukon uje celou aplikaci                                                                                 |  |  |  |  |  |
|----------|----------------------------------------------------------------------------------------------------|--|--|--|--|--|
| Ctrl+F4  | Zav e jen práv aktivní okno                                                                             |  |  |  |  |  |
| F4       | Uspo ádá všechna otev ená okna aplikace do kaskády                                                      |  |  |  |  |  |
| Shift+F4 | Uspo ádá všechna otev ená okna aplikace vedle sebe                                                      |  |  |  |  |  |
| F1       | Vyvolá okno s nápov dou pro aktuální okno, pop ípad obsah nápov dy                                      |  |  |  |  |  |
| Ctrl+M   | V okn s položkami (nap . nabídka a její položky) p emístí ovládání klávesnicí z položek na hlavní okno. |  |  |  |  |  |

## 5.6 Tvorba tiskových výstup

Tisk doklad a sestav je ízen dialogovým pod-oknem. Je vždy sou ástí v tšího okna - v ráme ku nazvaném "Forma výstupu".

"P ímo na tiskárnu" – výstup je p ímo sm ován na výchozí tiskárnu v nastavení tiskáren ve Windows. Tiskne se vždy jen jeden výtisk celého tiskového dokumentu, pokud není pro zpracovávaný dokument v nastavení jeho tisku ur eno jinak. Tisk dokladu se tímto kon í (zavírá okno pro tisk dokladu).

#### Pokud pot ebujete více kopií, volte:

"<u>Náhled + Tisk + Do souboru</u> 19" – je výstup tiskové sestavy na obrazovku s možností listování v sestav, vytišt ní na výchozí tiskárnu nebo p es standardní Windows dialog tisku, tj. výb r tiskárny, vlastnosti tiskárny, po et kopií, tisk od strany do strany. Další možnosti jsou uložení nastavené stránky do souboru formátu EMF nebo PDF.

Vedle ráme ku "Forma výstupu" jsou 2 tla ítka:

"Start" – zahájí p ípravu dat a následn vytvo í vlastní tiskový výstup. Je-li tato oblast sou ástí okna pro zadávání údaj, dojde nejprve k jejich kontrole a uložení, stejn jako p i stisku tla ítka "O.K:". Po ukon ení tisku nebo náhledu se okno, ze kterého byl zadán výstup, automaticky zav e.
"Stop" – zav e okno pro zadání tisku bez jeho provedení.

V mnoha oknech výpis (kde je výb r ze seznamu možných výpis ) je navíc zaškrtávací pole:

#### "Po zpracování toto okno zav ít"

- p i zaškrtnutí se okno pro zadání výpisu po zpracování požadovaného zav e.
- p i nezaškrtnutí z stává zobrazené s naposled zadanými parametry výpisu a je tak umožn no zm nit tyto parametry a spustit výpis znovu nebo zadat si jiný výpis. Pokud není žádný jiný další výpis požadován, okno pro zadání výpis je nutno ru n zav ít.

**Výchozí stav** tohoto zaškrtávacího pole lze nastavit ve volbách Soubor > "<u>P i startu</u>[43]" zaškrtávacím polem "<u>Po wytvo ení výpisu zav ít zadávací okno</u>[44]". Výchozí stav je nezaškrtnuto.

Ve volb menu Soubor > "<u>P i startu</u>[43<sup>h</sup>]" si m žete také nastavit

- <u>wýchozí za ízení pro výstupy</u> [44] tiskárnu, nebo volbou <u>náhledu na tisk a jiných výstup</u> [19]
- velikost okna náhledu v % 44 k formátu A4.

## 5.7 Náhled na tisk a ovládání výstupu

Náhled na tisk je samostatným oknem HotelWin p ibližn ve velikosti A4 s vlastním pruhem nabídek a nástrojovou lištou pro ízení náhledu a tisku:

| Tla ítko | Rychlé<br>klávesy | V menu                   | Popis                                                                                                    |
|----------|-------------------|--------------------------|----------------------------------------------------------------------------------------------------|
| <b>2</b> | Alt+F4            | <u>K</u> onec            | Zav e - ukon í zpracování okna                                                                                                    |
| 4        | Ctrl+T            | Tisk- Ihned<br>- vše     | Tisk všech stran na výchozí tiskárnu Windows                                                                                               |
|          | Ctrl+P            | Tisk - Ažpo<br>nastavení | Vyvolání standardního Windows dialogu pro nastavení tisku -<br>výb r tiskárny, jejich vlastností, tisk od strany do strany,<br>po et kopií |
|          | Ctrl+S            | Tisk -<br>Do souboru     | Uloží nastavenou stránku <u>do souboru formátu EMF</u> <sup>[20</sup> ]                                                                    |
|          | Ctrl+D            | Tisk -<br>Vytvo ení PDF  | P evede výstup <u>do souboru formátu PDF</u> 20 s uložením, pro p íp.zaslání mailem                                                        |

| Stránka: 📘      | ✓ /1<br>Ctrl+F      | Stránka -<br>Zadaná               | Skok na zadanou nebo v seznamu vybranou stranu                                                 |
|-----------------|---------------------|-----------------------------------|------------------------------------------------------------------------------------------------|
| ы               | Ctrl+<br>PageUp     | Stránka -<br>První                | Skok na první stranu                                                                           |
| •               | Alt+ ∱              | Stránka -<br>P ed <u>c</u> hozí   | Posun na p edcházející záznam                                                                  |
| <b>₽</b> ₽      | Alt+ ∳              | Stránka -<br>Nás <u>l</u> edující | Posun na následující stranu                                                                    |
| Re              | Ctrl+<br>PageDown   | Stránka -<br>Po <u>s</u> lední    | Skok na poslední stranu                                                                        |
| Velikost zobraz | ení 100 ▼<br>Ctrl+Z | Zobrazení<br>strany - Zadat       | Výb r velikosti zobrazení strany v rozbalovacím seznamu procentem základní velikosti A4 = 100% |
| Ø               | +                   | Zobrazení<br>strany-Zv tšit       | Zv tší zobrazení o další velikostní rozm r ve vedlejším<br>seznamu velikostí                   |
| O               | -                   | Zobrazení<br>strany -<br>Zmenšit  | Zmenší zobrazení o další velikostní rozm rve vedlejším seznamu velikostí                       |

## 5.8 Tiskový výstup modifikovatelný

Formát a uspo ádání sloupc pro výpis jsou **modifikovatelné** - nemají sv j vlastní pevný formát - kopíruje se **aktuální uspo ádání** seznamu na obrazovce, tj. ší ky a uspo ádání sloupc v aktuáln nastaveném - zobrazeném - seznamu.

**P** íklad - pokud nejsou na výpisu n které nejprav jší sloupce seznamu a požadujete je vypsat p ednostn ji, pak je v seznamu p esu te více Mevo nebo sloupce Mevo zužte. Sloupce lze **zúžit**, až tém zaniknou, pak **nejsou uvedeny** ani na p ípadném výpisu.

Po zav ení upraveného seznamu a znovuotev ení, seznam bude uveden v p vodním zobrazení.

N které tyto výpisy mají uživatelsky **modifikovatelný nadpis**. V t chto p ípadech je uvedeno pole pro **"Dodatek k nadpisu" -** automaticky se do n j p enáší název okna zobrazeného seznamu plus poml ka. Ten je ve volb pro tisk možné doplnit nebo celý p epsat, nap . do jiného jazyka. Základní možnosti tiskových výstup [19]

## 5.9 Tiskový výstup do souboru EMF

Zápis tisku do souboru je k dispozici po zobrazení výstupu na obrazovce volbou v menu: "**Tisk-volby**" - "**Do souboru**" standardním Windows dialogovým oknem, kde lze vybrat složku a zadat název souboru, ve kterém bude výstup uložen. Zásadn nem te nabízenou p íponu tohoto souboru. Do souboru se ukládá jen jedna tisková strana v prohlíže i aktuáln zobrazená.

Všechny tisky (výpisy) v etn doklad lze uložit do souboru na disk ve formátu EMF. Tento formát je standardním grafickým formátem MS Windows. Lze prohlížet výchozím grafickým prohlíže em, ale asociován s ním jej mají standardn jen Windows XP, Vista a Win 7. V nižších verzích Windows je nutné jej s tímto formátem asociovat nebo použít externí prohlíže e tohoto formátu, nap . IrfanView.

## 5.10 Tiskový výstup do souboru PDF

Zápis tisku do souboru je k dispozici po zobrazení výstupu na obrazovce volbou v menu: "Tisk - volby" - "Vytvo ení PDF" nebo stejnojmenné tla ítko v nástrojové lišt . Po stisku této volby se po chvíli (nutné

pro zavedení programu **PDFCreator**) zobrazí okno pro zadání údaj o vytvá eném souboru ve formátu PDF a tla ítky, co se má s tímto souborem provést.

Tla ítko "**E-mail**" – je k odeslání souboru jako p ílohy k e-mail zpráv . I pro odeslání e-mailem je nutno nejprve soubor n kam uložit, protože váš e-mailový software by nem I odkud p ílohu p i odesílání vzít. Pro ukládání se doporu uje vytvo it si samostatnou složku a ukládané soubory pojmenovávat zkratkou a íslem dokladu, nap . FA20071234 pro fakturu íslo 20071234.

Transformace do formátu PDF je ešena nezávislým volným programovým systémem PDFCreator od jiného producenta sw, který musí být na vašem PC nainstalován. Pokud není, nabídne se jeho stažení z internetu a s instalací postupujte dle pokyn a dotaz jeho instala ního programu.

## 5.11 Výpisy a jejich vytvá ení

- 1. <u>P ednastavené výpisy faktur</u> 104 a <u>výpisy z ubytování</u> 73, s formální pevnou strukturou, jejichž obsah lze ur it r znými parametry
- 2. Pomocí tla ítek <u>nástrojové lišty</u> 17 nad seznamy položek

| Tla ítko | Název      | Popis                                                                                                    |
|----------|------------|----------------------------------------------------------------------------------------------------|
| <b>E</b> | Výbr<br>27 | Kombinací zadání výb rových kritérií vybrat jen záznamy, které jsou požadovány vypsat.                                                                                                    |
| 4        | Tisk<br>19 | Vypíše záznamy v <b>aktuáln zobrazeném výb ru a t íd ní</b> . V n kterých p ípadech je možné <b>volit formu výpisu</b> (nap . u faktur jen prostý seznam nebo s výpo tem efektivnosti prodeje) nebo <b>související evidence k vybraným záznam m</b> (nap .s položkami- ádky faktur). |

P íklad jednoduchého výpisu

Chcete získat výpis všech firem / skupin, které mají sídlo v Praze.

- 1. Otev ete si volbu Soubor > Adresá firem / skupin.
- Po stisku tla ítka z nástr.lišty <u>Výb r</u> zaškrtnete volbu "Všechny firmy" a do pole "Místu (obci)" zapíšete "Praha", poté stiskn te tla ítko "Provést výb r".
- 3. V okn se zobrazí seznam firem, které mají sídlo v Praze.
- 4. Poté stiskn te tla ítko Tisk 19.

| Tla ítk<br>o | Název                       | Popis                                                                                                    |
|--------------|-----------------------------|----------------------------------------------------------------------------------------------------|
|              | Export<br>do<br>Excel<br>29 | Z celého zobrazeného seznamu, pop. omezeného výb rem, zapíše jednotlivé sloupce,<br>tak jak jsou v etn hlavi ky, do zadaného souboru typu .xls, následn<br>zpracovatelného v MS Excel. |

3. V <u>p ehledových oknech</u> 21 typu seznam bez nástrojové lišty

## 5.12 P ehledová okna

Veškerá p ehledová **okna typu seznam bez nástrojové lišty s needitovatelnými informacemi** s p íbuzných nebo pod ízených evidencí k práv nastavenému aktuálnímu záznamu, nap. Nevyfakturováno na firmu/skupinu nad seznamem faktur.

Tato okna se od ostatních oken typu seznam na první pohled **odlišují** menším fontem písma. Tyto p ehledové seznamy lze, pro v tší p ehlednost, upravit - zúžit sloupce - p íp.až tém zaniknou, p esunovat sloupce, klikem myši na záhlaví sloupce celou tabulku p et ídit dle údaj v tomto sloupci.

- "Tisk 19]" vypíše zobrazený seznam ve form tiskové sestavy. Formát a uspo ádání sloupc v etn t íd ní ve výpisu je totožné se zobrazeným seznamem - kopíruje se aktuální uspo ádání seznamu na obrazovce.
  - Nap. pokud **nejsou na výpisu n které nejprav jší sloupce** seznamu a požadujete je vypsat p ednostn ji, než vytišt né, pak je v seznamu p esu te více vlevo nebo sloupce vlevo zužte. Sloupce lze **zúžit**, až tém zaniknou, pak nejsou uvedeny ani na p ípadném výpisu.
  - Dále všechny tyto výpisy mají uživatelsky **modifikovatelný nadpis** automaticky se do n j p enáší název okna zobrazeného seznamu plus poml ka. Ten je ve volb pro tisk možné doplnit nebo celý p epsat, nap . do jiného jazyka.
- "<u>Export do Excel</u><sup>[29</sup>]" po jehož stisku se zobrazí okno pro zadání exportu do programu Excel (kam uložit xls soubor a zda se má po ukon ení exportu Excel s tímto souborem spustit) a v p ípad potvrzení exportu se zobrazená tabulka vytvo í i v podob souboru pro MS Excel.

T íd ní - rozdíl oproti základním seznam m - tato p ehledová okna obsahují nepom rn menší množství dat a jsou zobrazována pomocí standardních seznam Windows a tedy do pam ti na ítána celá a lze je takto se azovat jen v pam ti PC, oproti ostatním (základním) okn m typu seznam, kde je z p íslušné databázové tabulky na tena jen ást zobrazovaného seznamu, což je v p ípad rozsáhlejších datových soubor podstatn asov kratší, obzvlášt v síti PC. Z toho d vodu lze základní, p edpokládan rozsáhlejší, seznamy t ídit jen na sloupce povolené v rozbalovacím seznamu u rychlého hledání.

### 5.13 Obecn o provozování PC

Tato kapitola se týká obecn provozování PC s opera ním systémem Windows, nikoliv jen HotelWin. POZOR! innost PC ukon ujte vždy a jen pouze p es tla ítko "Start" a volbu "Vypnout" !!

P ed ukon ením innosti regulérn ukon ete všechny jedoucí aplikace, p edevším ty, které p i své innosti zapisují na disk, aby byly regulérn uzav eny všechny soubory.

Pokud již dojde k tomu, že innost PC nebyla takto ukon ena, tj. p i výpadku el.proudu, "zatuhnutí" Windows (pro jistotu po kejte vždy alespo n kolik minut, jestli se náhodou nezotaví), pak si po novém startu PC pohlídejte, zda se rozb hne systémový program Scandisk a rozhodn jej nechejte b žet až do konce a p ed asn neukon ujte !!!

#### DOPORU ENÍ!

Ob as spoušt jte systémový program Scandisk sami. Najdete ho v "Systémových nástrojích" ve volb "Programy" po stisku tla ítka "Start" nebo v záložce "Nástroje" ve volb "Vlastnosti" po stisku pravého tla ítka myši na ikonce pevného disku po otev ení ikony "Tento po íta " nebo v programu "Pr zkumník". V "Nástrojích" je volán z ráme ku "Kontrola chyb" po stisku tla ítka "Zkontrolovat". Další se liší dle verze Windows. V ad 95, 98, ME sta í zaškrtnout "Standardní.." a "Automaticky opravovat chyby", v ad NT, 2000, XP, Vista a Win 7 zaškrtnout "Automaticky opravovat chyby" a pokud systém podá zprávu, že nelze získat výhradní p ístup k jednotce, potvr te naplánování na p íští restart PC, ov te, že nikdo není opravdu po síti p ipojen a restartujte PC.

Systémový program Scandisk vyhledává chyby v adresování soubor na disku. Pokud se spustí p ed jakýmkoliv dalším zápisem na disk, chybu ve v tšin p ípad odstraní beze ztrát na uložených datech a ani jako chybu neoznámí. Pokud Vám ovšem oznámí, že našel chyby a uložil i neuložil na disk, m žou být v t chto oblastech vaše drahocenná data - jsou nenávratn ztracena, i siln poškozena - ást jich "n kde chybí". Našt stí se to nestává asto, ale pokud ano, pak to v tšinou nejsou jen data naposledy zapisovaná, ale p edevším ta, která v adresné tabulce disku následovala.

Toto nebezpe í Ize u Windows 95, 98, ME minimalizovat ob asným spušt ním systémového programu Defrag, který naleznete tamtéž jako Scandisk. Ve volbách je ozna en jako "Defragmentace disku", v nástrojích se volá tla ítkem "Uspo ádat".

D ležité upozorn ní ! Pokud došlo k p erušení innosti PC p i záznamech dat v HotelWin, je

nutné po op tovném spušt ní HotelWin nejprve provést rekonstrukci index 52 !!!

### 5.14 P i potížích

Všechny problémy, které mohou nastat p i provozování tohoto systému, lze st ží p edem postihnout.

- 1. Kon í-li zpracování abnormáln chybovou zprávou, pozorn ji t te. Podle jejího textu lze odvodit, k emu došlo. Nerozumíte-li textu, zatelefonujte dodavateli.
- 2. Kon í-li zpracování bez jakékoliv zprávy nebo zatuhne ("zamrzne"), je problém n kde v instalaci Windows a jiných aplikací. P i zatuhnutí vy kejte delší dobu (cca 5 min.), n kdy se Windows zotaví (byly zaneprázdn ny ešením svých problém a nevykonávaly aplikace) Nejznám jší:
  - konflikt s jiným instalovaným software o systémové prost edky nej ast ji antivirový program, jenž kontroluje práv otvíraný soubor. Doporu ené ešení: Sou asn neprovozujte HotelWin s innostmi, jenž mohou být bránou pro viry, tj. e-mail, internet explorer, tení z disket i CD a po dobu jetí HotelWin ochranný antivirový štít deaktivujte a po ukon ení HotelWin op t aktivujte.
  - chybné adresování disku (viz obecn o provozování PC). Prove te scandisk a pak rekonstrukci index .
  - chybná instalace Windows ovlada nej ast ji ovlada e tiskáren, obrazovky, klávesnice, myši. Instalujte tyto ovlada e znovu.
  - zm n ny standardní knihovny Windows instalací jiného software. Nezbývá, než p einstalovat celé Windows.
- 3. Zpracování probíhá chybn, jsou zobrazována data, jenž do dané oblasti nepat í, apod. Došlo z ejm k poškození indexových soubor. Prove te <u>rekonstrukci index</u> [52].

**Doporu ení**. Rekonstrukci index provád jte asto, dle frekvence vlastního používání systému. P edejdete tak následným chybným záznam m a pop. odhalíte poškození i uzam ení datových soubor jiným prost edkem – jinou aplikací.

Na vysv tlenou. Pomocí index (indexové soubory) jsou ízeny tém všechny operace v systému. Zajiš ují požadované t íd ní a rychlý p ístup k dat m ve vlastních datových souborech. Jelikož jsou automaticky aktualizovány každou zm nou v datech a v tšinou se celý p eskládává, aby byl každý záznam na svém míst v požadovaném t íd ní, jsou nejchoulostiv jší složkou systému na jakékoliv nekorektní p erušení zpracování. Od výpadku el.proudu p es zatuhnutí Windows až po násilné ukon ení vlastní aplikace jak systémem, tak uživatelem. Index se stane nekonzistentní s vlastním datovým souborem, který ovládá. Pak jakákoliv zm na ve vlastních datech se m že promítnout kamkoliv jinam i zp sobit další, již t žko napravitelné chyby v datech.

Upozorn ní! Proto po každém výpadku aplikace, Windows i PC musíte nejprve provést rekonstrukci index !

Proto jsou v systému zabudovány na nejproblemati t jší místa ješt **kontrolní a opravné funkce**: - Kontrola ID firem 37 – pod volbou zvláštní v adresá i firem

## 5.15 Datumové pole

V polích pro datum je možné se pohybovat pomocí sm rových kláves:

- vlevo, vpravo posun na pozici dne, m síce, roku
- nahoru, dolu ke zvýšení, snížení data dne, m síce a roku.

Klávesnicí lze datum **p epsat**, ale je nutné respektovat maximální po ty dn v m sících.

Po kliknutí myši na šipku vedle datumového pole se otev e Kalendá :

- šipka vlevo a šipka vpravo k posunu po m sících snížení, zvýšení
- k okamžitému vybrání libovolného m síce po kliknutí myši na pozici m síce jsou nabídnuty názvy všech m síc roku

| 🔹 březen 2008 🕨  |    |    |    |    |    |    |  |
|------------------|----|----|----|----|----|----|--|
| ро               | út | st | čt | рá | so | ne |  |
| 25               | 26 | 27 | 28 | 29 | 1  | 2  |  |
| 3                | 4  | 5  | 6  | 7  | 8  | 9  |  |
| €D               | 11 | 12 | ख़ | 14 | 15 | 16 |  |
| 17               | 18 | 19 | 20 | 21 | 22 | 23 |  |
| 24               | 25 | 26 | 27 | 28 | 29 | 30 |  |
| 31               | 1  | 2  | 3  | 4  | 5  | 6  |  |
| CDnes: 13.3.2008 |    |    |    |    |    |    |  |

V kalendá i je možné ozna it požadovaný den myší nebo se pohybovat pomocí sm rových kláves:

- vlevo po jednotlivých dnech v m síci, po dosažení prvního dne v m síci p ejde na poslední den v p edcházejícím (následujícím) m síci,
- vpravo po jednotlivých dnech v m síci, po dosažení posledního dne v m síci p ejde na první den v následujícím m síci
- nahoru po jednotlivých dnech v m sících sestupn
- dolu po jednotlivých dnech v m sících vzestupn .

Stiskem klávesy < Enter> nebo dvojklikem myši se ozna ené datum vloží do datumového pole.

## 5.16 Poznámkový blok

Poznámkový blok s interními poznámkami k nastavenému dokladu.

Jedná se o nejjednodušší textový editor, ve kterém lze zapisovat jakékoliv texty jakkoliv formátované v rozsahu do 32KB. Nelze na n provád t výb ry.

Tla ítka:

**"Tisk poznámky"** – nabídne p es standardní okno ízení tisku tisk vlastního textu v poznámky. **"OK**" – uloží poznámku a zav e okno

"Storno" – zav e okno bez uložení provedených zm n.

## 5.17 Lokální nabídka

Pravé tla ítko myši má možnost vyvolávat tzv.lokální nabídky, záleží na pozici ukazovátka kurzoru myši v okn . Nej ast ji jsou použity 2 druhy t chto nabídek:

Lokální nabídka nad edita ními poli - vždy stejná, totožná s nabídkami Window, tj. obsahuje volby: zp t, vyjmout, kopírovat, vložit, odstranit, vybrat vše)

**Lokální nabídka nad položkami doklad** - vždy stejné pouze 2 první ádky nabídky (opravit a vymazat ádek), ostatní se m ní podle obsahového významu dokladu a možnosti, které p íslušný doklad nabízí.

u faktury vydané je to:

- Opravit ádek
- Vymazat ádek
- P e íslovat ádky
- Se adit dle ísel
- Se adit dle názv

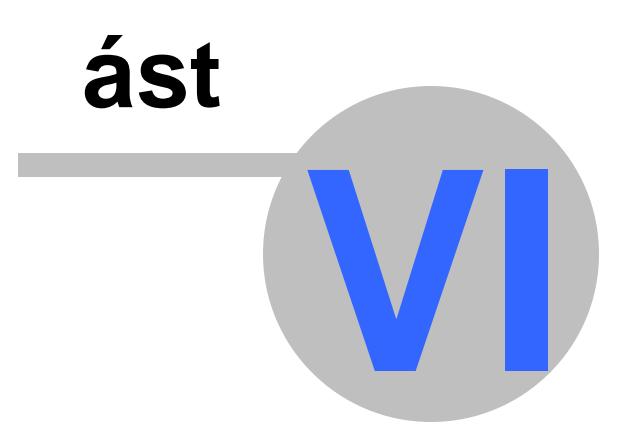

## 6 Menu - základní nabídka zpracování

Základní nabídka zpracování umíst ná pod titulkovým pruhem hlavního okna aplikace obsahuje všechny aktuáln dostupné funkce systému a je nem nná:

Soubor 32 – základní nastavení, pomocné íselníky, zálohování a obnova dat

Ubytování [56] – vše pro rezervací a ubytování host , výpisy, nastavení Ubytovacího plánu Fakturace [87] – vydané faktury, export faktur, výpisy a r zná nastavení týkající se fakturace

Podnabídky pro volbu "Záznam", "Zvláštní" a "Okna" se m ní podle aktivního datového okna, tj. okna umož ujícího p ehled nebo i záznam dat.

Záznam 26 – se aktivuje, jen umož uje-li otev ené aktuální datové okno pohyb p es záznamy ve zpracovávaném datovém souboru.

ZMáštní [28] – krom permanentní funkce "Kalkula ka", jenž volá Windows kalkula ku, obsahuje speciální funkce pro aktivní okno.

<u>Okna</u><sup>[29</sup>] – obsahuje funkce na uspo ádání všech otev ených oken a p epínání mezi nimi. <u>Nápov da</u><sup>[29</sup>] – zobrazení této nápov dy, údaje o této aplikaci.

P i pohybu p es položku nabídky, která již nemá další podnabídku, se ve **stavovém pruhu hlavního okna** aplikace (pruh ve spodní ásti okna) zobrazuje **bližší popis funkce programu**, která se spustí potvrzením nabízeného.

Všechny funkce nabídky lze volat stiskem klávesy **<Alt>** + **podtržené písmeno nabídky**, pokud ovšem není aktivní datové okno obsahující ovládací prvky s tímtéž podtrženým písmenem. Nejprve se totiž vyhledávají ovládací prvky s klí ovým znakem v aktuálním okn .

### 6.1 Funkce v podnabídce "Záznam"

Funkce této nabídky se aktivují, jen umož uje-li otev ené aktuální datové okno pohyb p es záznamy v jejich zobrazeném seznamu, ale ne vždy všechny. Aktivují se jen ty funkce, které aktivní okno má p ípustné. T mto všem volbám také odpovídají n která tla ítka v <u>nástrojové lišt</u> 17<sup>1</sup>.

#### Jsou to tyto funkce:

- "Nový" <Insert (Ins.)> vytvá í nový záznam, který je na po átku prázdný, krom údaj , které jsou pro zpracovávané záznamy obvyklé, nap . v datumovém údaji se nabízí aktuální datum, u doklad se nabízí íslo p edchozího dokladu plus 1 apod.
- "Kopie" <Ctrl + K> vytvá í nový záznam, který je kopií v zobrazeném seznamu aktuáln nastaveného záznamu, krom údaj, které jsou ve zpracovávaném souboru jedine né. V n kterých p ípadech se p edtím zobrazují volby, co se má dále kopírovat, nap. kopírovat i položky.

"Otev ít" – < Ctrl + O> - obecn otev e nastavený záznam k editaci - opravám zapsaných údaj .

"Vymazat" – < Delete> - nastavený záznam zruší - vymaže ze zpracovávané evidence

"První" – <Ctrl + PageUp> - skok na první záznam v nastaveném t íd ní a výb ru. Nastavený výb r se touto funkcí neruší.

"P edchozí" - <šipka nahoru, p íp.Alt + šipka nahoru> - posun na p edcházející záznam

"Následující" - <šipka dolu, p íp.Alt + šipka dolu> - posun na následující záznam

"Poslední" – <Ctrl + PageDown> - skok na poslední záznam v nastaveném t íd ní a výb ru. Nastavený výb r se touto funkcí neruší.

"Hledat 27" - < Ctrl + F> - vyvolá funkci sekven ního hledání záznam

"Další" – **<F3> -** Hledat další záznam spl ující naposled zadanou vyhledávací podmínku (po otev ení zpracovávaného okna).

"<u>Výb</u> r<sup>[27</sup>]" – **Ctrl + B> -** vyvolá funkci výb ru pro zpracovávaný seznam

"Rychlé hledání [28]" – **<Ctrl + R> -** velmi rychlé hledání v zobrazeném t íd ní

"Po et" – po et záznam v aktuáln zobrazeném seznamu. Údaj:

"V tabulce" – po et všech záznam v odpovídajícím databázovém souboru.

"V indexu" - po et záznam v aktuáln nastaveném indexu nebo výb ru.

"Výb r" – uvádí se jen textem, zda je nad aktuálním seznamem uživatelem nastaven výb r i nikoliv. Je-li nastaven, pak hodnota "V indexu" uvádí po et záznam vyhovujících uživatelem nastavenému výb ru. Pokud není nastaven, pak hodnota "V indexu" udává základní po et záznam nesoucích informace o zvoleném zpracovávaném okruhu.

#### Poznámka

- 1. Je-li nastaven výb r a zaevidovaný nebo zm n ný (opravený) záznam nespl uje nastavenou výb rovou podmínku, záznam ze zobrazeného výb ru zmizí.
- 2. Rozdíl mezi funkcí hledání a výb r:
  - Hledání hledá požadovaný záznam bez zm ny zobrazeného seznamu, jen p i nalezení se ukazovátko nastaví na nalezený záznam. Je podstatn rychlejší než výb r.
  - Výb r do zobrazeného seznamu vybere jen záznamy spl ující zadanou výb rovou podmínku. Je pomalejší, ale opticky jsou vyhovující záznamy za sebou a nachystá seznam pro následné akce, jako je nap. tisk nebo sou et.

#### 6.1.1 Výb r požadovaných záznam

Funkci výb ru záznam v zobrazeném zpracovávaném seznamu. V zobrazeném okn je možné zadat r zná výb rová kritéria a jejich kombinace pro zpracovávaný seznam. Zadá-li se více výb rových kritérií, pak budou vybrány záznamy spl ující všechna zadaná výb rová kritéria.

Všechna tla ítka na spodním okraji zavírají okno pro výb r a tla ítko:

- "Provést výb r" zahájí proces výb ru záznam spl ující zadaná kritéria a zobrazovaný seznam zúží jen na záznamy whowující zadaným výb rovým kritériím. Všechny další následné akce, jako nap . hledání, rychlé hledání, tisk, sou et apod. probíhají jen s t mito wbranými záznamy.
- "Zrušit výb r" zruší d íve nastavený výb r do zobrazovaného seznamu budou zahrnuty všechny záznamy, stejn jako p i otev ení okna.

"Storno" – neprovede žádnou akci.

Tuto funkci lze vyvolat v zobrazeném seznamu sou asným stiskem kláves **<Ctrl>+<B>** nebo tla ítkem v nástrojové lišt nebo z menu pod volbou "Záznam".

#### Poznámka - rozdíl mezi funkcí hledání a výb r:

Hledání – hledá požadovaný záznam **bez zm ny zobrazeného seznamu**, jen p i nalezení se ukazovátko nastaví na nalezený záznam. Je podstatn rychlejší než výb r.

Výb r (filtr) – do zobrazeného seznamu vybere jen záznamy spl ující zadanou výb rovou podmínku. Je pomalejší, ale opticky jsou vyhovující záznamy za sebou a nachystá seznam pro následné akce, jako je nap. tisk nebo sou et.

#### 6.1.2 Hledání záznamu

Funkce sekven ního hledání záznam v zobrazeném seznamu. Nabídne se zvláštní okno pro zadání vyhledávání. Kde se:

- 1. nejprve v levé ásti pomocí p epína zvolí, ve kterém údaji a jak se má vyhledávat zadaná hodnota 2. poté v pravé ásti se zadá tato vyhledávaná hodnota
- 3. ur í, zda se má whledávat od prvního záznamu nebo od nastaveného záznamu v seznamu.

Tla ítka na spodním okraji okna:

"Hledat" – zav e okno pro zadání a zahájí Vastní proces vyhledávání. To probíhá sekven n záznam po záznamu. Vlastní seznam se nem ní (tj. hledá se jen v p ípadn nastaveném výb ru a v nastaveném t íd ní), jen v p ípad nalezení se zobrazí ást seznamu, kde se hledaný záznam nachází a ukazovátko (inverzní pole) se umístí na nalezený záznam.

"Storno" - zav e okno a nespustí proces vyhledávání.

Tuto funkci lze vyvolat v zobrazeném seznamu sou asným stiskem kláves <Ctrl+F> nebo tla ítkem

v nástrojové lišt nebo z menu pod volbou "Záznam".

#### Poznámka - rozdíl mezi funkcí hledání a výb r:

- Hledání hledá požadovaný záznam **bez zm ny zobrazeného seznamu**, jen p i nalezení se ukazovátko nastaví na nalezený záznam. Je podstatn rychlejší než výb r.
- Výb r (filtr) do zobrazeného seznamu vybere jen záznamy spl ující zadanou výb rovou podmínku. Je pomalejší, ale opticky jsou vyhovující záznamy za sebou a nachystá seznam pro následné akce, jako je nap. tisk nebo sou et.

#### 6.1.3 Rychlé hledání

Pokud je zpracovávaný soubor záznam tíd n a je p edpokládán v tší objem evidovaných záznam , pak se <u>na pravém okraji nástrojové lišty</u> zobrazují 2 ovládací prvky:

- edita ní pole pro zadání vyhledávané hodnoty

rozbalovací seznam s uživatelsky možnými zp soby t íd ní, jenž sou asn ur uje, ve kterém údaji je zadávaná hodnota vyhledávána. Zm nou volby v tomto rozbalovacím seznamu se zobrazený seznam záznam v datovém okn okamžit p et ídí dle zvoleného.

Po vstupu do edita ního pole zadejte znaky, které mají být vyhledány v údaji ur eném t íd ním (uvedeno napravo od edita ního pole). Vyhledávání je okamžité po zadání každého znaku.

Za tímto ú elem je nutno brát v úvahu **typ údaje, který se hledá** (dle kterého je seznam t íd n). Je-li: - znakový – je hledán záznam za ínající v t íd ném údaji znaky shodnými se zadanými

- íselný je hledán záznam, kde je hodnota v t íd ném údaji rovna zadané hodnot
  - Pozor!. Ne všechny údaje, které jsou nazývány íslo, jsou íselným typem!
    - Nap . íslo dokladu za íná znaky je znakový typ.

íselný typ je ten, který se po svém zadání automaticky zarovná vpravo. Znakový se automaticky píše zleva.

Jako další rozlišení - podívejte se jak je seznam set íd n - podle ísel zprava a znakový zleva.

Pokud zadaná **hodnota neexistuje**, ukazovátko v seznamu se p esouvá na záznam, jenž má ve vyhledávaném údaji hodnotu následující **nejblíže** vyšší zadané.

Návrat do seznamu z edita ního okna pro zadání vyhledávané hodnoty pomocí klávesnice – klávesou < Enter>. Klikem myši kdekoliv jinde se také kon í rychlé hledání, ale aktivuje se prvek okna pod ukazovátkem myši.

#### 6.2 Funkce v podnabídce "Zvláštní"

Obsahuje speciální funkce pro práv aktivní okno typu seznam:

1. Zobrazení nebo pod ízená evidence k nastavené položce v seznamu, aniž by se muselo otevírat (a tím i uzamykat pro ostatní) okno pro detail položky

<u>p íklady</u>

- v adresá i firem kontakty, tisk adresy.
- tém u všech je k dispozici poznámkový blok 24<sup>1</sup>.

Pro n které tyto funkce jsou také tla ítka v nástrojové lišt .

2. Zpracování nad všemi položkami v zobrazeném, pop .vybraném, seznamu

<u>p íklady</u>

- sou et výb ru u faktur fakturováno celkem a z toho uhrazeno a neuhrazeno.
- <u>export do Excel</u><sup>[29]</sup> umožní uložení zobrazeného seznamu do .xls souboru zpracovatelného v MS Excel
- 3. Funkce "Kalkula ka" je permanentní, vyvolá základní Windows kalkula ku, která je na HotelWin nezávislou aplikací, tj. je mimo jeho základní (vrcholové okno) a neukon í se sou asn s HotelWin.

Dle pot eby se zavírá (kon í) nezávisle na HotelWin.

#### 6.2.1 Export do Excel

Všechna datová okna typu seznam mají pod volbou v menu "**Zvláštní**" volbu "Export do excel" – jenž z celého zobrazeného seznamu, pop. omezeného výb rem, zapíše jednotlivé sloupce tak, jak jsou v etn hlavi ky, do zadaného souboru.

"Provést výstup" - rozevírací seznam:

- "**do souboru xIs s formátováním v MS Excel**" export do MS Excel, kdy je Excel vyvolán na pozadí a údaje jsou zapisovány p ímo do bun k tabulky a pak uloženy do souboru zadaného jména
- "do souboru ve formátu CSV" provede se výstup do souboru ve formátu CSV, který je zpracovatelný jak v MS Excel, tak i Open Office a i jiných programech
- "do souboru ve formátu TXT" výstup do souboru formátu TXT s pevnou délkou jednotlivých údaj, krom ádku se záhlavím. Délka jednotlivých údaj je dána ší kou sloupce seznamu na obrazovce.

V zadávacím okn je nutné nejprve pomocí tla ítka "**Procházet**" zadat název souboru v etn celé cesty, do n hož budou zobrazená data zapsána. Následn se vlastní export spustí tla ítkem "**Provést**". Proces exportu dat je relativn pomalý, proto v pr b hu jeho jetí neprovád jte na PC jiné úkony.

"Po ukon ení výstupu otev ít exportovaný soubor" – p i zaškrtnutí bude exportovaný soubor otev en v programu asociovaném s jeho p íponou - dle typu souboru v nastavení "Možnosti složky" ve Windows. Pro první 2 volby to je MS Excel, je-li nainstalován.

#### Poznámka pro export do soubor xIs s formátováním v MS Excel

V n kterých p ípadech instalace MS Office a rozd lení Windows na uživatelské profily, není z programu dostupná informace z windows registru o instalované verzi Excel. Proto p i nevrácení informace o instalované verzi Excel, není spušt ní exportu do Excel p ímo odmítnuto, ale zobrazí se informace, že nebyla zjišt na verze Excel s dotazem, zdali si p esto p ejete spustit výstup. Pokud je Excel opravdu instalován, prob hne výstup i následné zobrazení dat v Excel korektn . V opa ném p ípad m že program zhavarovat a do instalace MS Office tuto úlohu opakovan nespoušt jte, by zhavarování programu v tomto p ípad nemá žádné d sledky.

#### 6.3 Funkce v podnabídce "Okna"

Obsahuje funkce na akce se všemi okny sou asn a umož uje p epínání mezi okny:

- "Kaskáda" uspo ádá všechna okna do kaskády za sebou v prostoru ohrani eném vrcholovým oknem. Lze vyvolat rychlou klávesou <F4>.
- "Vedle sebe" uspo ádá všechna okna vedle sebe v prostoru ohrani eném vrcholovým oknem. Lze vyvolat rychlou klávesou <Shift>+<F4>.

"Zav ít všechna okna" – zav e (ukon í) všechna sou asn otev ená okna.

"Z položek na hlavní" – s rychlou klávesou <Ctrl>+<M>, jenž p i ovládání klávesnicí zafunguje jen v oknech s vno eným seznamem položek. Tato volba zp sobí p esunutí ovládání tabelátorem i zkratkovými klávesami <Alt>+podtržené písmeno do hlavního okna (v uvedeném p ípad objednávky na tla ítka objednávky)

Další volby pod t mito funkcemi jsou seznamem všech aktuáln otev ených oken. Touto volbou ur ené okno se stane aktivním, tj. dostane se na povrch nad všechna ostatní otev ená okna.

#### 6.4 Funkce v podnabídce "Nápov da"

Slouží pro získání textové nápov dy - kompletní dokumentace k systému.

Obsahuje tyto volby:

Témata zobrazí obsah všech témat nápov dy

| Ovládání                                                | zobrazí téma nápov dy popisující základ ovládání (obsluhy) HotelWin |
|---------------------------------------------------------|---------------------------------------------------------------------|
| Kaktiv.oknu zobrazí téma nápov dy k práv aktivnímu oknu |                                                                     |
| Nej ast jší dotazy                                      | zobrazí nej ast jší dotazy uživatel a odpov di na n                 |
| O aplikaci                                              | zobrazí základní informace o aplikaci v etn licen ních údaj         |

V zobrazeném okn nápov dy:

- na kart Obsah najdete strukturu celé aplikace
- na kart Rejst ík jsou abecedn (tématicky) set íd né názvy jednotlivých témat
- na kart Vyhledávat m žete vyhledat ur itá slova i slovní spojení (hypertextové vyhledávání)
- na kart Oblíbené položky si m žete aktuáln whledaná témata adit do seznamu

Nápov dy jsou zobrazovány formou standardní Windows nápov dy v etn tisku, skoku na detailn jší popis pomocí odkazu, kterým je podtržené slovo psané modrou barvou a návratu zp t do kapitoly odkud byl proveden skok.

#### Poznámka

Velká tla ítka s popisem nad ob ma okny nápov dy "Zp t" a "Vp ed" znamená sm r posunu po vámi vyhledaných tématech. Barevné ovládacích šipk v modrém pruhu vedle názvu témata posunují zp t a vp ed po položkách obsahu nápov dy, šipka nahoru posouvá na nad ízenou kapitolu v obsahu témat.

Pod názvem kapitoly je uvedena <u>cesta v programu</u> 30 HotelWin, kterou tato kapitola popisuje. Krátké vysv tlující kapitoly nemusí mít tuto cestu uvedenou.

#### 6.4.1 Cesty v programu

Cesty v programu jsou **cesty ve struktu e menu programu** (voleb pod horním titulkovým pruhem hlavního okna programu HotelWin). Jsou zde uvedeny pro informaci, **kde popisovanou ást v programu naleznete**.

N kde je text této navigace krátký - volba ze základní nabídky (menu) s její podnabídkou (volba v podmenu)

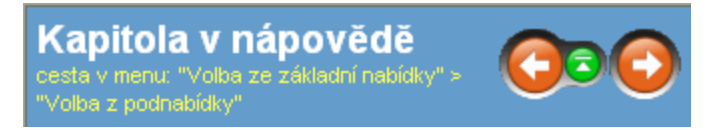

K n kterým kapitolám jsou uvedeny cesty jako nap.

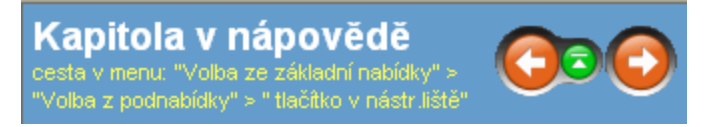

Jsou p ipady, kdy pro otev ení okna existuje **více r zných cest**. V této pomocné navigaci jsou **uvedeny ty nejkratš**í. Mohou být zakon eny tla ítkem v nástrojové lišt, která odpovídají volb z nabídky "Zvláštní". Existují také volby z nabídky "Zvláštní", které nemají odpovídající tla ítko v nástrojové lišt, nebo jsou mén používané.

**Další funkce a okna systému** popisovaná v dokumentaci mohou být volány pomocí ovládacích prvk z otev eného okna. Tato pomocná navigace vede pouze do t chto oken, kde už další cestu sami uvidíte.

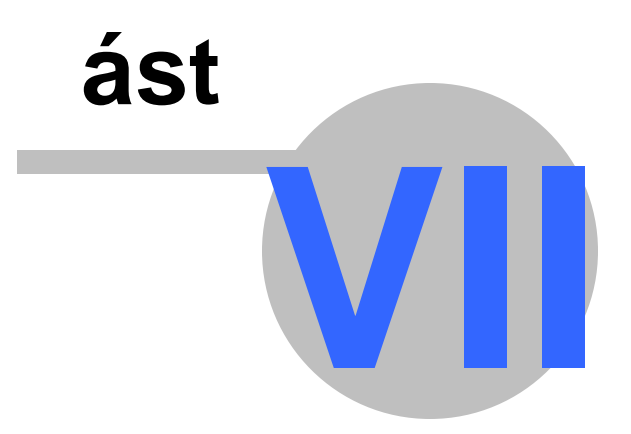

### 7 "Soubor"

Obsahuje úlohy globálního nastavení, základních evidencí pro použití v ostatních úlohách, úlohy pro zálohování a obnovu dat a další dopl kové funkce. Jsou to: Základní údaje 32 – základní identifika ní údaje o firm Adresá firem / skupin 34 – evidence firem a skupin Ceník ubytování [39] – evidence aktuáln platných cen za ubytování Ceník služeb 39 - evidence všech poskytovaných služeb Evidence pokoj [39] – základní nastavení ubytovacích kapacit a jejich umíst ní Kategorie pokoj 40 - nastavení kategorií (typ) k ubytování poskytovaných pokoj Stav pokoj 40 – stavy pokoj a jejich barevného rozlišení pro ubytovací plán Hodinov pronajímané 41 – evidence (nastavení) hodinov pronajímaných položek Kontrola p ístupu 42 - nastavení ochrany p ístupu k systému a jeho funkcím P i startu, volby 43 – nastavení, které akce se mají provést p i spušt ní HotelWin a uživatelská nastavení platná v celém programu. M ny a kurzy 45 – evidence pen žních m n s možností zadání jejich kurz na K Ceník prací 46 – pro rychlý a pohodlný záznam asto se wskytujících inností (nemusí to být jen práce) s množstvím a jednotkovou cenou na doklady íselné ady 47 – nastavení íselných ad doklad Zálohování [49] – zálohování a obnova datových soubor ze zálohy Rekonstrindex 52 - kontrola a pop, oprava indexovich soubor Tisk – volá funkci tisku aktivního datového okna Zav ít – zav e aktivní datové okno Jiná data [52] – p epnutí na jiná data, instalace nových, p ipojení ke sdíleným v síti Konec – zav e všechna okna a ukon í zpracování HotelWin.

## 7.1 Základní údaje o firm

Tabulka základních identifika ních údaj firmy, jejíž data jsou zpracovávána. Tyto hlavní údaje o firm jsou **používány k automatickému dopln ní do vystavovaných doklad** a u plátc DPH ur ují obecné parametry pro zpracování DPH.

Toto okno se zobrazuje po spušt ní programu, <u>dokud v n m není dopln n název obce nebo ulice</u>. **Nevypln né hlavní údaje** (název, adresa) **znemožní** následn tisk faktury, apod. Ostatní údaje nemusí být uvedeny.

Je-li vypln na e-mailová adresa, ozna ení web stránky na Internetu, telefon a fax, pak se tyto údaje tisknou na všechny vystavované obchodní doklady.

Identifika ní údaje se vypl ují do formulá e dle p edpisu, který je uveden u jednotlivých polí.

Dopl ující informace k vypln ní n kterých zobrazených údaj :

- "Rozši ující údaj jen do titulku hlavního okna" údaj, jenž se jen zobrazuje v titulkovém pruhu okna za názvem firmy. K ni emu jinému se tento údaj nepoužívá. Vhodné pro rozlišení dat pro jednu firmu, nap. pro rozlišení jednotlivých rok.
- "Zapsána v evidenci dle §13 obchod.zák." dva 50-ti znakové ádky pro záznam údaj o zápisu v obchodním rejst íku nebo jiné evidenci dle § 13a) obchodního zákoníku. Pokud se zde zadají n jaké znaky, pak na všech vystavovaných dokladech (krom pokladních) se v záhlaví dokladu u ozna ení firmy vytisknou za fixní text "Zapsán:". Na n kterých dokladech do dvou ádk , na jiných do jednoho odd lené mezerou. Neposta ují-li tyto dva ádky, pak údaje o zápisu uvád jte v koncových ádcích používaných doklad .

V ásti Pro plátce DPH jsou zaškrtávací pole:

"Plátce DPH" – zaškrtne registrovaný plátce

- "Ú et hosta a vyú tování ú tenkou/fakturou jen v cenách s DPH a da po ítat 'shora'" ceny na kartách host i ú tenkách/fakturách budou pouze ve výši s DPH a DPH bude vypo teno z celkové ástky v etn dan. Výchozí nastavení:
  - v instalaci nových dat zaškrtnuto
  - p i aktualizaci nezaškrtnuto

Pozor! Nutno rozhodnout p ed prvním zahájením zápisu erpaných služeb na karty host (vedením ú tu hosta)! Jinak budou zkresleny veškeré finan ní p ehledy z ubytování!

Zvolený režim má rozhodující význam na práci s cenami a zpracování DPH v celém systému.

Pokud se rozhodnete p ejít na opa ný režim v pr b hu používání:

- nesmí být rozpracován žádný ú et hosta (nesmí být žádná karta hosta nevyú tovaná)
- nesmí být rozpracována žádná ú tenka/faktura
- veškeré finan ní výpisy a rozbory z ubytování zahrnující datum zm ny režimu budou chybné a zavád jící!

V ásti % Sazby DPH, je krom % základní, % 1. snížené a % 2. snížené sazby

- "Výchozí (nej ast jší)" sazba DPH v okn pro záznam DPH bude prioritn nabízena tato nastavená sazba. Nastavení se provádí z rozbalovacího seznamu, jenž se plní p i otev ení okna základních údaj, tj. p ípadná zm na sazeb v polích pro nastavení hodnot základní a snížené sazby DPH se v rozbalovacím seznamu pro nastavení nej ast ji používané projeví až p i op tovném otev ení okna základních údaj
- "Druh vlastního pln ní v 0 sazb pro automatický záznam DPH na vystavovaných dokladech" volba z rozbalovacího seznamu ur uje, jaký je nej ast jší druh vlastního uskute n ného zdanitelného pln ní v nulové sazb DPH na vystavovaných dokladech, kde dochází k automatickému záznamu DPH, tj. na vydaných fakturách a prodejkách.

#### Nabízí se možnosti:

"Nezdanitelné pln ní" – uskute n ných pln ní, která jsou osvobozená od dan nebo nejsou p edm tem dan .

"Dodání zboží do EU" – dodání zboží do jiného lenského státu dle § 64.

"Vývoz zboží" - vývozu do t etích zemí (mimo EU) dle § 66.

"Ostat.osvob.s nárokem" – ostatní uskute n ná pln ní osvobozená s nárokem na odpo et dan "Ostat.osvob.bez nároku" – ostatní uskute n ná pln ní osvobozená bez nároku na odpo et dan

**UPOZORN NÍ**. Pokud na konkrétním dokladu nevyhovuje p ednastavený druh DPH pro nulovou sazbu, je nutno na tomto dokladu použít ru ní záznam DPH a zvolit si správný.

#### Poznámky k DPH:

- 1. Nulová sazba DPH se zde nezadává, je p edm tem vlastního zápisu DPH na dokladech.
- 2. V p ípad doú továvání doklad ješt do období p ed zm nou sazby, op t v "Základních údajích" zm te sazbu.
- V ásti Pro ubytování jsou zaškrtávací pole
- "Nepovolit na kart hosta zm nu stavu z ukon eného ubytování" p i zaškrtnutí bude uvedení karty hosta do stavu "ukon ené ubytování" nevratné, tj. po zav ení okna karty hosta nebude možné na ní zm nit stav na jiný, nap. zm nit na "ubytovaný host" a provád t následné zm ny. P i nezaškrtnutí je možné na kartách host i d íve ukon ená ubytování zm nit na jiný stav otev ít zp ístupnit ke zm nám.
- "Povolit na kart hosta ukon ení ubytování k datu nástupu" p i zaškrtnutí bude povoleno datum p edpokládaného i skute ného ukon ení ubytování ke dni nástupu pro p ípady, kdy již host zaplatil a je zapot ebí vystavit dobropis - nelze zrušit kartu hosta, by nebyl ubytován. Prost host si to po zaplacení rozmyslel, že se mu tady nelíbí a jde pry.
- "P i fakturaci ubytování doplnit na ádek faktury datum od-do" p i zaškrtnutí bude p i vytvá ení faktury na hosta do ádku faktury dopln no datum od do z fakturované služby za ubytování. Platí jen p i fakturaci jednoho hosta, nikoliv za celou firmu/skupinu, kdy jsou shodné služby sou továny do jednoho ádku a pro doložení se vytvá í p íloha k faktu e.

"Povolit zápis do ú tu hosta ve stavu rezervace" – standardn není povoleno, ale pro zjišt ní celkové ceny a plánování stravy je zapot ebí do ú tu hosta ve stavu rezervace provád t záznamy. K tomu je zapot ebí doplnit i výmaz karty hosta ve stavu rezervace o souvztažný výmaz nevyfakturovaných položek v ú tu hosta ve stavu rezervace.

- "Ukon ovat erpání služby k posl.dni v m síci" p i zaškrtnutí budou nov p idávané erpané služby na ú et hosta (za ubytování nebo ostatní s jednotkou "den"), které by dle p edpokládaného data ukon ení v hlavi ce karty hosta p esáhly horizont kalendá ního m síce, nabízeny s datem ukon ení k 1. kalendá nímu dni následujícího m síce. P i nezaškrtnutí s datem p edpokládaného ukon ení ubytování. Výchozí stav je nezaškrtnuto.
- "P i vyú tování hosta jej zapsat do adresá e" p i zaškrtnutí budou p i vyú tování hosta ú tenkou/ fakturou jeho faktura ní údaje zapsány do adresá e firem. Výchozí stav je zaškrtnuto.
- "Povolit ukon ení ubytování bez fakturace" bude umožn no zm nit stav na kart hosta na ukon ené ubytování i bez vyú tování erpaných služeb.
- "Strava není sou ástí ceny za ubytování" v rozpisu stravy se bude nabízet zaú tování ceny za stravování na ú et hosta pro vyú tování ú tenkou fakturou.
- "Výchozí strava" nastavení stravy v novém záznamu karty hosta. Nabízí se standardní rozbalovací seznam stravy, tj. "snídan ", "polopenze", "plná penze", "all inclusive", "Vastní rozpis". Zde navolená strava se nastaví automaticky v novém záznamu karty hosta nebo v hromadné rezervaci
- "Nej ast jší po et nocleh ubytování" nej ast ji vyskytující po et nocleh . Zde zadaná hodnota se p i zápisu nového hosta vypo te datum p edpokládaného konce ubytování p i tením k datu nástupu. Výchozí hodnota je 7.

Tla ítko "<u>Ubytovatel - údaje pro digitální oznamování ubytování cizinc</u> [34<sup>1</sup>]" – otev e okno s údaji pro identifikaci ubytovacího za ízení v digitálním hlášení o ubytování cizinc na cizineckou policii.

## 7.2 Ubytovatel - pro hlášení na ciz.policii

Okno s údaji pro identifikaci ubytovacího za ízení v digitálním hlášení o ubytování cizinc na cizineckou policii.

"Název ubytovatele" – název - ozna ení ubytovacího za ízení

"IDUB" – jednozna ný identifikátor ubytovacího za ízení p id lený policií pro digitální podání hlášení o ubytování cizinc

"Zkratka" – p id lená policií.

A další údaje dle jejich zobrazeného popisu.

## 7.3 Adresá firem / skupin

**Evidence firem / skupin** pro rychlé dopl ování firem a skupin na doklady - faktura, stvrzenka a pop . pro záznam rezervace a ubytování.

Ve stejné form , jak je popsáno zde, se nabízí i ve  $\frac{wb}{10}$  ru z adresá e firem 37 na doklady.

Automaticky se sem zapíše i host, a to vždy p i fakturaci hosta, z d vodu následného zpracování faktur. Každý odb ratel uvedený v záhlaví faktury musí být v evidenci firem. Zápisem do adresá e firem/skupin se stane tento host sou ástí výb ru p ípadných budoucích plátc za skupinu.

"Nový" a "Otev ít" – záznam nových a oprava zaznamenaných dat firmy / skupiny 351.

"Vymazat" - vymaže ádek, na kterém se práv nachází inverzní pole.

"Tisk 37" – výpis v seznamu aktuáln vybraných firem a v nastaveném t íd ní (tj. dle kterého údaje má probíhat rychlé vyhledávání - nastaveno v nástrojové lišt okna). Ve výpisu lze volit, zda je vypisovat s jejich dalšími pod ízenými evidencemi (kontakty, poznámky), pop . ve form hromadného tisku adres na dopisní obálky.

"Hledat 27" – wyvolá funkci sekven ního hledání záznam

"Další" – vyhledává další záznam spl ující naposledy zadanou vyhledávací podmínku (po otev ení zpracovávaného okna)

"Výb r 27" - vyvolá funkci výb ru pro zpracovávaný seznam

"<u>Rychlé hledání</u> [28]" – velmi rychlé hledání v zobrazeném t íd ní. Vyhledat lze podle názvu firmy, l a vnit ního ID firmy (toto íslo systém p id luje automaticky, každé nové firm o 1 vyšší, než naposledy zaevidované).

V menu pod volbou "Zvláštní" jsou další volby shodné s funkcemi p i azenými k tla ítk m v <u>oknjednotlivých firem</u> [35]. Pro nej ast ji používané je nástrojová lišta také rozší ena o tla ítka:

| Tla ítko  | V menu "Zvláštní" | Popis                                            |  |
|-----------|-------------------|--------------------------------------------------|--|
| <b>43</b> | Kontaktní osoby   | Evidence <u>kontaktních</u> <sup>36</sup> osob   |  |
|           | Tisk adresy       | <u>Tisk adresy</u> [38] na obálku                |  |
|           | Poznámky          | Poznámkový blok 24 pro poznámky k nastavené firm |  |

Pod volbou "Zvláštní" jsou dále umíst ny funkce:

"Kontrola ID firem 37" – kontrola interního íslování firem (ID).

Tato funkce pod "Zvláštní" není k dispozici p i výb ru z adresá e firem na doklady.

#### 7.3.1 Údaje o firm /skupin

V levé ásti okna jsou pole pro záznam, p íp. opravu, **identifika ních údaj o firm dodavatele nebo odb ratele**, které se vypl ují do formulá e dle p edpisu, který je uveden u jednotlivých polí.

#### V oblasti "Rozlišení" jsou údaje:

- "Druh" pro interní rozlišení firem a k n mu se vážící zaškrtávací pole "p enášet Druh na doklady" v p ípad zaškrtnutí se p i p i azení firmy na doklad p enese do záhlaví dokladu obsah pole "Druh".
   V p ípad faktur do údaje ozna eného "Statist.znak", u ostatních doklad do stejnojmenného údaje "Druh".
- "Dodavatel-Odb ratel" striktní rozlišení, že se jedná o firmu, jež je vždy jen dodavatelem nebo jen odb ratelem. Na toto rozlišení ovšem v systému není žádné spec.použití p i p i azování na doklady ani v rozborech, protože se velmi asto dodavatel stává odb ratelem a naopak. Toto rozlišení je využitelné jen v samotném adresá i firem pro jeho zúžení funkcí výb ru.

Oblast "**Prodejní ceny**" jsou údaje, které se v p ípad vytvá ení dokladu na odb ratele p enesou na tento vystavovaný doklad:

- "Úrove cen" cenová úrove , v níž se budou tomuto zákazníkovi nabízet ceny za prodávané položky zásob nebo z <u>ceníku prací</u><sup>[46</sup>]. Na vytvá ený doklad se p enese zde nastavená úrove cen, na každém dokladu lze zm nit.
- "% slevy" u odb ratele evidované procento slevy se do faktury nebo dodacího listu vydaného p ebírá z adresá e firem v okamžiku vytvá ení zvoleného dokladu a dále si je již doklad eviduje sám, tj. i když dojde ke zm n procenta slevy u odb ratele, i zp tn vytišt né doklady vytisknou procento slevy platné u odb ratele v okamžiku vystavení dokladu. P i déletrvajících zakázkách m že dojít ke zm n procenta slevy u odb ratele.

Sou ástí tohoto okna je 5 tla ítek, jejichž funk nost p edpokládá p ipojení PC na internet:

"Subjekt" – za textem "Ov it v ARES" u zadávaného I - zkusí vyhledat p es internet na webových stránkách MF R v registru ekonomických subjekt ARES firmu zadaného I.

- "Zápis v OR" za textem "Ov it v ARES" u zadávaného I zkusí vyhledat p es internet v obchodním rejst íku systému ARES p ístupném na webových stránkách MF R firmu zadaného I.
- "Ov it plátce" u pole pro zadání DI zkusí vyhledat p es internet na webových stránkách MF R dle zadaného DI registraci plátce DPH. Pro toto vyhledávání se používá DI bez prefixu zna ícího zemi - tj.první 2 znaky DI jsou vynechávány. Tj. vyhledávání se nepoda í, je-li DI zadáno chybn

nebo je ve starém tvaru - 3 znaky FÚ s poml kou.

- "Napsat zprávu" umíst né u pole pro zadání e-mail adresy vyvolá vytvo ení nové e-mail zprávy v instalovaném výchozím software pro elektronickou poštu na zadanou e-mail adresu. Pozor! Není-li ve Windows instalován žádný software pro el.poštu, za nou Windows po stisku tohoto tla ítka nabízet jeho instalaci.
- "**Zobrazit**" umíst né u pole pro zadání web stránky zobrazí zadanou stránku na internetu. Zadávejte vždy bez úvodního <u>http://.</u>
- "Fyzická osoba subjekt údaj dle GDPR" zaškrtn te, jedná-li se o fyzickou osobu (subjekt údaj), jejíž osobní údaje jsou chrán ny dle GDPR. Výchozí stav p i záznamu nové firmy je nezaškrtnuto. Je-li dopl ována z karty hosta p i vyú tování, pak zaškrtnuto.
- Jen p i zaškrtnutí jsou aktivní následující prvky v okn .
- "Souhlas se zpracováním do" datum, do kterého platí u této fyzické osoby souhlas se zpracováním osobních údaj . Nebude-li vypln no nebo nižší než zadané pro výmaz a nebude evidován žádný doklad, bude fyzická osoba v úloze <u>GDPR výmaz 48</u> z adresá e firem vymazána. Nutno vyžádat nový souhlas nebo fyzickou osobu vymazat z adresá e firem.
  - Dopl uje se automaticky potvrzením souhlasu a jen je-li vyšší, než již evidované.
  - V p ípadech, kdy si souhlas zajiš ujete jinak (na svých www stránkách, p edtišt ný formulá) pak si sem zadávejte datum ru n !
  - UPOZORN NÍ! Souhlas nepot ebujete a nevyžadujte, je-li jiný právní d vod ke zpracování osobních údaj dle GDPR. Nap. sjednání smlouvy na rezervaci ubytování v etn zaslání nabídky na žádost subjektu nebo ú etní doklad, který je nutno evidovat dle zákona o ú etnictví nebo DPH.
- "Odhlásila se ze zasílání sd lení" fyzická osoba požádala (odhlásila se) o ukon ení zasílání novinek, obchodních sd lení, nabídek nebo upozorn ní.

"<u>Tisk souhlasu se zpr.os.údaj</u> 62<sup>°</sup>t" – tla ítko, kterým se otev e okno pro zadání tisku souhlasu se zpracováním osobních údaj napln né osobními údaji z adresá e firem.

Je-li zákazník - odb ratel zadán do hlavi ky faktury p ímo nebo je fakturován host z karty hosta a je automaticky dopl ován do adresá e firem a nemá vypln no I O, je mu automaticky zaškrtnuto "Fyzická osoba".

P i fakturaci hosta, který má vypln no datum konce souhlasu se zpracováním osobních údaj se ov uje v adresá i, zda v n m není datum nižší. Pokud ano, p epíše se datem z karty hosta.

V ásti **Platnost** pole "**od**:" a "**do**:" – datum, od/do kterého byla s firmou i touto její adresou zahájena/ ukon ena komunikace. Jde jen o informativní údaj, který systém dále nijak nevyužívá.

V pravé ásti okna jsou tla ítka, která jsou aktivní až v režimu opravy:

"Poznámky 24" – poznámkový blok

"Kontakty 36" – zde zapsané kontaktní osoby pro evidovanou firmu

"<u>Tisk adresy</u><sup>[38</sup>]"- tisk adresy na obálky, s výb rem typu obálky, samolepku, nebo kamkoliv dle zadaných sou adnic

"Platby faktur" – p ehled úhrad faktur - platební morálka

"Evidované akce" – p ehled evidovaných doklad – akcí této firmy

Funkce p i azené t mto tla ítk m jsou shodné s funkcemi pod volbou "**Zvláštní**" v menu nad zobrazeným seznamem firem.

"O.K." – ukon í editaci s uložením zm n "Storno" – ukon í editaci bez uložení zm n

#### 7.3.2 Kontakty

P ehled kontaktních pracovník evidované firmy. Zde zapsaná jména jsou pak dostupná z dokladu, kde u firmy / skupiny je tla ítko **"Kontakty"**.

Údaje "Platí od" a "Platí do" k evidenci data od kdy s nimi byla zahájena, pop ípad s nimi ukon ena spolupráce. Jen informativní údaje, které systém dále k ni emu nepoužívá.
Po stisku tla ítka **"Tisk**" v nástrojové lišt se vytiskne aktuáln zobrazený seznam. Systém umož uje **vlastní naformátování** výpisu zúžením i p ehozením sloupc v seznamu, tzn. uživatel si m že nastavit, které sloupce a v jaké ši ce si p eje vypsat. Pokud je pot eba n který sloupec vypustit, sta í jej v seznamu zúžit na maximum (až není zobrazen).

## 7.3.3 Výpisy firem

T íd ní seznamu firem a jejich výb r do sestavy je dán nastaveným výb rem a t íd ním zobrazeného seznamu firem na obrazovce. Formu a obsah výpisu firem lze volit pomocí skupiny p epína v levé ásti zadávacího okna pro výpis firem:

- "bez jiných evidencí" na jednom ádku výpisu budou jen základní údaje o jedné firm : název, adresa, I (d íve I O), DI , bankovní spojení.
- "s kontaktními pracovníky" pod ádkem s údaji o firm, budou v jednotlivých ádcích uvedeny jednotlivý kontaktní pracovníci evidovaní u této firmy.
- "s poznámkami" pod ádkem s údaji o firm , bude vypsán celý poznámkový blok k této firm .
- "tisk adres" hromadný tisk adres na obálky na firmy práv obsažené v nastaveném výb ru. Pro tuto volbu se na pravé stran zadávacího okna zobrazuje volba, zda adresy mají být tišt ny na "krátkou obálku", "dlouhou obálku" nebo "v daných rozm rech". Tisk adresy se liší v odstupu od levého okraje. Pro "v daných rozm rech" platí hodnoty naposledy zadané v tisku adresy na jednu firmu z seznamu firem. Tisk na výšku nebo na ší ku se ovliv uje nastavením tiskárny.

Základní možnosti tiskových výstup 19

## 7.3.4 Kontrola ID firem

Jde o **interní** í**slo firmy**, p es které jsou provazovány n které evidence na **adresá firem**. Ostatní doklady si v tšinou nesou údaje o firm p ímo samy z d vodu jejich možné zm ny - na dokladu musí z stat p vodní adresa apod.

### Upozorn ní!

Proto nikdy jednu firmu **nep episujte** jinou ! Pro každou založte **novou eviden ní kartu** ! Tyto p ípady zde popisovaná funkce nedokáže odstranit !

Tato funkce m že na v tším objemu dat trvat dost dlouho a bude nutné n které evidence otev ít v exkluzivním režimu, tj. nesmí být otev ena žádná jiná další okna a v sí ovém provozování by m li všichni ukon it svoji innost v systému.

Po jejím spušt ní se nejprve zobrazí upozorn ní na tuto skute nost s kontrolním dotazem, zdali se tato kontrola má opravdu spustit.

V p ípad kladné odpov di se za nou sekven n probírat jednotlivé firmy a jejich ID - interní íslo. Pokud u následující firmy není vyšší (mohou být mezery po zrušených firmách), p i adí se nové o 1 vyšší než má firma p edcházející. Po zpracování evidence firem za ne probíhat kompletní kontrola faktur. Firma na nich obsažená se vyhledá v adresá i firem. Nejprve dle I, pokud není nebo se nenalezne, pak podle názvu.

## 7.3.5 Výb r firmy na doklad

Provádí se p ímo formou výb ru z vlastní evidence firem - "Soubor" > "<u>Adresá firem / skupin</u> 34" se všemi jeho funk nostmi, tj. záznam nové firmy, opravy údaj o firm apod.

Rozdílem v tomto režimu je, že v <u>nástrojové lišt</u> 17 je zde navíc tla ítko "Na doklad", jenž p esune údaje o v seznamu firem nastavené (vybrané) firm do zpracovávaného formulá e.

Stejná funk nost v tomto režimu je p id lena i klávese <Enter> nebo dvojkliku levého tla ítka myši, lze také použít klávesovou zkratku <Ctrl>+<D>. Pro opravu údaj o nastavené firm lze v tomto režimu použít jen tla ítko "Otev ít".

### 7.3.6 Tisk adresy

38

Pomocí p epína lze navolit, kam adresu vytisknout (liší se umíst ním od levého horního okraje):

#### "Poštovní obálku krátkou"

V oblasti "Vzdálenost od okraje v setinách mm" je zobrazena vzdálenost od levého a horního okraje, ale je uživatelsky nep ístupná.

#### "Poštovní obálku dlouhou"

V oblasti "Vzdálenost od okraje v setinách mm" je zobrazena vzdálenost od levého a horního okraje, ale je uživatelsky nep ístupná.

#### "Samolepící etiketu"

V oblasti "Vzdálenost od okraje v setinách mm" je možné zapsat vzdálenost od levého a horního okraje.

Oba údaje se stiskem tla ítka "Start" v oblast pro ízení vlastního tisku zaevidují a nabídnou se p i další volb tisku adresy do zadaného rozm ru. **Pozor** p i zkoušení zadávání horního okraje na po et ádk názvu firmy.

"Zadaný rozm r od okraje" – pro volitelné umístn ní do jakéhokoliv formátu.

V oblasti "Vzdálenost od okraje v setinách mm" je možné zapsat vzdálenost od levého a horního okraje.

Oba údaje se stiskem tla ítka "Start" v oblast pro ízení vlastního tisku zaevidují a nabídnou se p i další volb tisku adresy do zadaného rozm ru. **Pozor** p i zkoušení zadávání horního okraje na po et ádk názvu firmy.

#### "Poštovní poukázku C"

V oblasti "Vzdálenost od okraje v setinách mm" je možné zapsat vzdálenost od levého a horního okraje.

Oba údaje se stiskem tla ítka "Start" v oblast pro ízení vlastního tisku zaevidují a nabídnou se p i další volb tisku adresy do zadaného rozm ru. **Pozor** p i zkoušení zadávání horního okraje na po et ádk názvu firmy.

Zaškrtávacím polem lze zvolit zda "Tisknout adresu odesílatele".

Pomocí zaškrtávacích polí "Zalomit název odb ratele po" 1.meze e nebo 2.meze e – lze ur it zalomení textu názvu odb ratele do druhého ádku po 1.nebo 2.meze e.

" ástka k dobírce" – ástka, která se vytiskne na dobírkovou poukázku.

### "Poštovní poukázku A"

V oblasti "Vzdálenost od okraje v setinách mm" je možné zapsat vzdálenost od levého a horního okraje.

Oba údaje se stiskem tla ítka "Start" v oblast pro ízení vlastního tisku zaevidují a nabídnou se p i další volb tisku adresy do zadaného rozm ru. **Pozor** p i zkoušení zadávání horního okraje na po et ádk názvu firmy.

Zaškrtávacím polem lze zvolit zda "Tisknout adresu odesílatele".

Pomocí zaškrtávacích polí "Zalomit název odb ratele po" 1.meze e nebo 2.meze e – lze ur it zalomení textu názvu odb ratele do druhého ádku po 1.nebo 2.meze e.

" ástka k dobírce" – ástka, která se vytiskne na dobírkovou poukázku. V p ípad tisku adresy a souvisejících údaj p ímo ze zpracování faktury se tato ástka k dobírce p enáší automaticky z faktury.

#### "Integrovaný doklad"

V oblasti "Vzdálenost od okraje v setinách mm" je možné zapsat vzdálenost od levého a horního okraje.

Oba údaje se stiskem tla ítka "Start" v oblast pro ízení vlastního tisku zaevidují a nabídnou se p i další volb tisku adresy do zadaného rozm ru. **Pozor** p i zkoušení zadávání horního okraje na po et ádk názvu firmy.

Pomocí zaškrtávacích polí "Zalomit název odb ratele po" 1.meze e nebo 2.meze e – lze ur it zalomení textu názvu odb ratele do druhého ádku po 1.nebo 2.meze e.

\* ástka k dobírce" – ástka, která se vytiskne na dobírkovou poukázku. V p ípad tisku adresy a souvisejících údaj p ímo ze zpracování faktury se tato ástka k dobírce p enáší automaticky z faktury.
 \* Hmotnost kg - g" – hmotnost zásilky v kilogramech a gramech.

# 7.4 Ceník ubytování

Okno typu seznam pro evidenci aktuáln platných cen za ubytování a k rychlému dopl ování na ubytovací kartu hosta, pop ípad p ímo do faktury.

Aktualizace se provádí p ímo v ádcích seznamu, a to dvojklikem myši, klávesou Enter nebo pomocí tla ítka Otev ít:

"." – ceníkové íslo, je možné použít až 5-ti ciferné íslo

"Ozna ení - název" – 40 znak pro popis druhu ubytování

"Jedn." – výchozí jednotkou je DEN

"Jedn.cena" - cena za jednotku, pozice na 6 celých a 2 desetinná místa

"% DPH" – procentní sazba DPH pro ubytování

- "s DPH" zobrazuje se jen u plátc DPH a obsahuje jednotkovou cenu s DPH. P i zm n jednotkové ceny bez nebo s DPH nebo sazby DPH dochází k automatickému p epo tu druhé související hodnoty. Tj. zm ní-li se:
  - "Jedn.cena" wpo te se cena "s DPH" nastavenou sazbou
  - "s DPH" nebo "%DPH" wpo te se "Jedn.cena" bez DPH p esn na 2 desetinná místa (nikoliv zaokrouhleným koeficientem).

Upozorn ní: P i použití ceník na kart hosta a p i vyfakturovaní zákazníkem erpaných služeb se pracuje s cenami bez DPH. Díky jejich zaokrouhlení na 2 desetinná místa p i výpo tu z ceny v etn DPH, m že dojít p i v tším po tu erpaných služeb k drobnému rozdílu mezi sou tem cen s DPH oproti sou tu cen bez DPH a k nim vypo tené dani za celý doklad.

"Poznámka" – 50 znak pro poznámku

## 7.5 Ceník služeb

Okno typu seznam pro evidenci aktuáln platných cen za r zné poskytované služby, krom ubytování, a k rychlému dopl ování na ubytovací kartu hosta.

Aktualizace se provádí p ímo v ádcích seznamu, a to dvojklikem myši, klávesou Enter nebo pomocí tla ítka Otev ít:

" ." – ceníkové íslo, je možné použít až 5-ti ciferné íslo
"Ozna ení - název" – 40 znak pro popis služby
"Jedn." – jednotka pro danou službu
"Jedn.cena" – cena za jednotku, pozice na 6 celých a 2 desetinná místa
"% DPH" – procentní sazba DPH pro danou službu
"Poznámka" – 50 znak pro poznámku

## 7.6 Evidence pokoj

Základní nastavení ubytovacích kapacit a jejich umíst ní. **Jen na zde nastavené pokoje a l žka bude zobrazován Ubytovací plán obsazení pokoj** a hosta bude možné umístit jen na zde evidované pokoje-l žka. Nutno se rozhodnout, zda budete pronajímat vždy **jen celé pokoje** nebo **jednotlivá I žka**. Podle toho si zde **zadávejte** na každý ádek bu **jedno l žko**, nebo **jeden pokoj**.

Nastavení se provádí v datovém okn typu seznam ovládaném plnou nástrojovou lištou, kde v.

Aktualizace se provádí p ímo v ádcích seznamu, a to dvojklikem myši, klávesou Enter nebo pomocí tla ítka Otev ít:

"Pokoj" – ozna ení pokoje, v p ípad dvoumístných ísel pokoj, zadávejte vždy na 2 místa (nap. pokoj .1 - ve tvaru mezera1, nebo 01). Tato úprava je zde proto, abyste mohli zadávat ísla pokoj i s písmeny - nap. pokoj 3A ap.

"L žko" – ozna eníl žka

"Budova" – ozna ení budovy, ve kterém se l žko (pokoj) nachází

"Podlaží – ozna ení podlaží, ve kterém se l žko (pokoj) nachází

"L žek" – po et l žek v pokoji

- "Kategorie 40" pro p ípadné vlastní rozlišení pokoj, nap. 21 žkový, 11 žkový, 31 ž.apartmán apod. "Obsaz." – pokoj je/není trvale rezervován nebio obsazen stálým hostem. Nabývá jen hodnoty "Ano" nebo "Ne". Výchozí je "Ne". M nit lze jen dvojklikem myši nebo klávesou Enter na opa ný, než je aktuáln nastaven. Tento údaj se použije jen p i zpracování výpisu "Obsazenost na 7 dní od data" a ve výpo tu a zobrazení volných pokoj v ubytovacím plánu, pro vylou ení pokoj, které se voln host m nenabízí.
- "Stav" stav užívání l žka (pokoje) pouze funkce p epína e z "O.K." na "Vy azeno" a naopak. Stav "Vy azeno" se používá jen pro dlouhodobé vy azení l žka (pokoje) z nabídky, a to i v p ípadech, kdy je na l žku (pokoji) n kdo dlouhodob ubytován a je zbyte né jej tedy v Ubytovacím plánu zobrazovat.

"Poznámka" – 20 znak pro poznámku

# 7.7 Kategorie pokoj

Nastavení kategorií (typ) k ubytování poskytovaných pokoj je realizováno datovým oknem typu seznam ovládaném zkrácenou <u>nástrojovou lištou</u> dopln nou tla ítkem s barevnou paletou pro nastavení barvy. Na jednom ádku je uvedena jedna kategorie (typ) pokoje svým zkráceným ozna ením, popisem a barvou.

Zm ny ozna ení a popisu se provád jí p ímým zápisem do ádku seznamu.

Barva, která se použije p i kreslení ubytovacího kalendá ového plánu pro rozlišení kategorie pokoje, se nastaví pomocí tla ítka s barevnou paletou v nástrojové lišt . Volte tmavší syté odstíny, protože text ozna ení kategorie v kalendá ovém plánuje je bílý.

Zobrazení kategorií pokoj a jim p i azených barev se volí v <u>nastavení</u> <sup>[71</sup>] ubytovacího plánu.

## 7.8 Stav pokoj

Nastavení stav pokoj a jejich barevného rozlišení pro Ubytovací plán.

Obsahuje 7 základních uživatelsky nezm nitelných stav :

- Údržba pokoje
- Rezervace
- Rezervace nezaplacená
- Ubytovaný host
- Ubytován nezaplaceno
- Ukon ené ubytování pro zvýrazn ní v Ubytovacím plánu, že tato záležitost je již vy ízená, a kdykoliv je možné se zp tn podívat, který host kde byl ubytovaný.
- Ukon ené ubytování nezaplaceno

T chto 7 pozic je významov - funk n nem nitelné (nezrušitelné) - ale jejich popis zm nit lze. K nim si lze dodefinovat další, **vlastní rozlišení**.

Význam akcí:

- záznam nového systému není znám význam není mu p i azena žádná funkcionalita.
- kopie z implicitního p ebírá funk nost stavu, ze kterého se kopíruje. Nap . tím lze rozd lit rezervace na rezervaci po tel. nebo mailem, zaplacená záloha, voucher p es slevový portál apod.

Ke všem stav m je možné p i adit barvy, v jakých budou v Ubytovacím plánu zobrazovány.

Nastavení provádí v okn typu seznam ovládaném zkrácenou nástrojovou lištou 17 s dopln ným

tla ítkem pro výb r barvy k nastavenému stavu pomocí standardního windows dialogového okna pro výb r barvy.

Aktualizace se provádí p ímo v ádcích seznamu, a to dvojklikem myši, klávesou Enter nebo pomocí tla ítka Otev ít:

"Kód" – ozna ení stavu l žka/pokoje

"Název - popis stavu" – 40 znak pro popis stavu l žka/pokoje

"Barva pozadí" – pomocí tla ítka v nástrojové lišt lze otev ít okno pro výb r barev, které po výb ru vrací barvu kombinací 3 íselných údaj.

"Vyl" – Ano - Ne - zda wlou it z wpo tu kapacitního wtížení

"Impl" – Ano - Ne - ozna ení, zda se jedná o výchozí nastavení, uživatelsky nelze m nit.

## 7.9 Hodinov pronajímané

Evidence (nastavení) hodinov pronajímaných položek. Provádí se v datovém okn typu seznam ovládaném zkrácenou nástrojovou lištou.

Na jednom ádku jedna hodinov pronajímaná položka s údaji:

- Ceníkové íslo - až 5ti ciferné íslo - jednozna ný íselný identifikátor položky

- Název 25 znak
- J.cena jednotková cena za 1 hodinu pronájmu
- Sazba sazba DPH
- S DPH jednotková cena v etn DPH
- Jedn. množstevní jednotka nap . hod, p l.h apod.
- Strava zda u této položky nabízet záznam do evidence stravování
- Místo pro str. ozna uje místo, kde lze podávat stravu.

Ve funkci zrušení (výmazu) položky kontrola, zda tato položka již nebyla použita. Pokud ano, její zrušení se odmítne.

# 7.10 Ú ely pobytu

Nastavení text požadovaných ú el, d vod pobytu v ubytovacím za ízení pro jejich rychlejší záznam výb rem ze seznamu na kartu hosta.

Ú ely pobytu se dodávají s p edepsanými kódy a texty ú el pobytu. Pro ubytování cizinc používejte výhradn jen tyto p edepsané! Jedná se o závazný íselník cizinecké policie.

Zpracování tohoto seznamu se provádí v datovém okn typu seznam ovládaném tla ítky <u>nástrojové lišty</u>

# 7.11 Stravování - asy

Evidence (nastavení) od - do se podává snídan, ob d, ve e e a jejich cena. Z tohoto íselníku se budou nabízet ádky rozpisu stravy pro každého hosta/skupinu, v hromadné rezervaci a na kartách hodinových pronájm, kde je bude možné zm nit.

Provádí se v datovém okn typu seznam ovládaném zkrácenou nástrojovou lištou. Na jednom ádku jedno asové rozmezí poskytování stravování s údaji:

- Název 25 znak pro obecné ozna ení (nap. snídan nebo ob d nebo ve e e)
- as od hodina a minuta ve dni, kdy se za íná strava poskytovat
- as do hodina a minuta ve dni, dokdy se strava poskytuje
- Jedn.cena jednotková cena za 1 jídlo pro 1 osobu
- %DPH sazba DPH
- S DPH jednotková cena v etn DPH

 Vždy – zaškrtávací pole - p i zaškrtnutí bude tento druh poskytování stravování vždy za azen 1x denn do rozpisu stravování hosta/skupiny od od prvního do posledního dne ubytování

íselník bude p edvypln n základními druhy poskytovaného stravování, tj. budou v n m již 3 ádky – pro snídani, ob d a ve e i.

# 7.12 Druhy jídel

Evidence (nastavení) konkrétních poskytovaných jídel, jako nap. " ízek s bramborovým salátem", "ku e na paprice" apod. a jejich cena. Pro výb r konkrétních jídel do rozpisu stravy.

Provádí se v datovém okn typu seznam ovládaném zkrácenou nástrojovou lištou. Na jednom ádku jedno poskytované jídlo s údaji:

- 40 znak pro ozna ení konkrétního jídla
- Jedn.cena jednotková cena za 1 jídlo pro 1 osobu
- %DPH sazba DPH
- S DPH jednotková cena v etn DPH

## 7.13 Kontrola p ístupu - ochrana systému

Jednou z možností ochrany dat p ed nepovolanými osobami je znemožn ní spušt ní celého programu nebo jeho ásti bez znalosti p ístupových hesel. Systém nabízí dv možnosti kontroly p ístupu:

- **Bez definování uživatel** jedno heslo pro celý program a jedno pro jednotlivé funkce pro všechny pracovníky. Tento zp sob je standardní, ve kterém je systém nastaven po nainstalování nových dat nebo celého programu. Pro tento zp sob nastavení kontroly p ístupu jsou dva stavy p epína e:
  - "P ístupové heslo k celému programu" zp ístupní edita ní pole pro záznam hesla. Je-li zde n co zadáno, považuje se to za heslo, které bude vyžadováno vždy p i spušt ní programu, jinak je tato funkce potla ena.
  - "P ístupová hesla k jednotlivým funkcím programu" p i spušt ní zvolené úlohy bude muset uživatel vždy zadat heslo a úloha se mu spustí až po ov ení správnosti tohoto hesla. Seznam funkcí a možnost jim zadat hesla se zobrazí až po stisku tla ítka "O.K." - viz <u>Hesla k funkcím</u> programu 43<sup>1</sup>.
- **S definováním uživatel** evidují se jednotliví oprávn ní uživatelé systému a jim se povolí p ístupy k jednotlivým funkcím. Seznam oprávn ných uživatel a jim povolených funkcí se zobrazí až po nastavení p epína e na tuto volbu a stisku tla ítka "O.K.", viz <u>Uživatelé HotelWin</u> 43.

**P i zm n** mezi t mito dv ma rozdílnými p ístupy se zobrazí kontrolní dotaz, má-li opravdu k této zm n dojít. V p ípad volby "S definováním uživatel " se ješt navíc zobrazí upozorn ní, že alespo jednomu uživateli by m l být p ed ukon ením zpracování této funkce povolen p ístup k funkcím "Zm ny v údajích firmy" a "Nastavení a zm ny p ístupových hesel". POZOR! Jinak se již do této úlohy nikdo nedostane! Tato zm na se uplatní až p i novém spušt ní programu.

#### Poznámka

- 1. Hesla jsou viditelná jen v této úloze. P i jejich použití se místo zadávaných znak zobrazují hv zdi ky.
- 2. Program pro hesla striktn rozlišuje velká a malá písmena. Proto si dob e pamatujte, jak je heslo zadáno v etn velkých a malých písmen!

### Doporu ení pro hesla:

- 1. asto je m te st ídejte.
- 2. Nepoužívejte znaky "z", "Z", "y", "Y" a písmena s diakritikou. Vyhnete se nep íjemnostem se zm ny nastavení klávesnice.

Není-li nastavena kontrola p ístupu s definováním uživatel, pak tyto funkce nemají smysl. Nebude evidováno, kdo tyto výstupy provedl.

- "Logovat exporty dat" a "Logovat výpisy tisky" p i jejich zaškrtnutí budou všechny exporty dat (do \*.xls, \*. csv, \*.txt) pop ípad výpisy tisky zaznamenávány, kdo a kdy je provedl. Zaškrtnutí má smysl p i zvýšeném riziku neoprávn ného nakládání s daty (nejen osobními údaji). Má význam pro kontrolu, zda nedošlo k n jakému úniku dat.
- "Zobrazit p ehled" dvojklikem myši na v seznamu vybranou evidenci (p ihlášení uživatel, logu export, logu výpis) se tato zobrazí v dalším datovém okn typu seznam s tím, že se zobrazí konec tohoto seznamu a je možné listovat zp t.
- "Vymazat historii" umožní dvojklikem myši na v seznamu vybranou evidenci (p ihlášení uživatel, logu export, logu výpis) áste n ji vymazat. Vymazat lze jen historii starší 1.1. p edcházejícího roku s tím, že posledních 300 záznam se uchová vždy. Vlastní výmaz se provede až po kontrolním dotazu, má-li být historie ve zvolené evidenci vymazána.

### 7.13.1 Hesla k funkcím programu

V zobrazeném seznamu si lze vybrat programovou ást zpracování, kterou je zapot ebí chránit p ístupovým heslem.

Funkcí "**Otev ení**" nebo po posunu klávesou **<TAB>** lze ve sloupci "**Heslo**" zapsat nebo p epsat heslo pro vybranou programovou ást. Vymezerováním hesla se funkce této ochrany zruší. Takto lze **chránit** jednotlivé hlavní v tve programu a v n kterých p ípadech ješt další funkce dle podnabídek hlavní nabídky.

### 7.13.2 Oprávn ní uživatelé

Seznam oprávn ných uživatel HotelWin, jejich p ihlašovacích jmen a hesel a jim povolených funkcí. Nad zobrazeným seznamem jsou vždy uvedeny všechny evidované údaje o oprávn ném uživateli aktuáln nastaveném v seznamu:

- "Uživatel" min.1 znak, max. 6-ti znakové p ihlašovací jméno, kterým se bude tento uživatel p ihlašovat do systému. Pro možnost zápisu se tento údaj aktivuje jen p i záznamu nového uživatele. Po jeho zaevidování je dále nezm nitelné.
- "Jméno" celé jméno uživatele. Je dále m nitelné, jen musí být zadáno. Toto jméno se tiskne za vystavil na n které vystavované doklady.
- "Heslo" min.1 znak, maximáln 8-mi znakové heslo, které bude uživatel zadávat vždy p i p ihlašování do systému. V této evidenci je viditelné, p i p ihlašování ne.

Tla ítka:

"O.K." - uloží provedené zm ny - ty se promítnou do seznamu uživatel .

"P ístup k funkcím" – vyvolá další okno "Povolení funkcí pro .... [43]" – pro v seznamu aktuáln nastaveného uživatele. Implicitn jsou všechny funkce zakázány.

**POZOR!** P ed ukon ením této úlohy musí mít alespo jeden uživatel povolen p ístup k funkcím "**Zm ny** v údajích firmy" a "Nastavení a zm ny p ístupových hesel"! Jinak se již do této úlohy nikdo nedostane! Pokud nebude nadefinován žádný uživatel, pak se po skon ení této úlohy systém sám nastaví zp t do základního nastavení p ístup , tj. bez definování uživatel .

### 7.13.3 Povolení funkcí

Seznam funkcí programu, které jsou chrán ny pro v p edchozím okn wybraného uživatele. Jeho **jméno je uvedeno v titulkovém pruhu okna**. U každé funkce je uveden text "**Ano**" **povolen p ístup**, nebo "**Ne**" **nepovolen p ístup**. V tomto okn má tla ítko "**Otev ít**" (klávesa <Enter> nebo dvojklik levého tla ítka myši) **funkci p epína e**. Každé stisknutí p evádí nastavenou hodnotu povolení na opa nou u vybrané funkce.

# 7.14 Co provést P i startu a jiné volby

Nastavení akcí, které se mají po spušt ní programu HotelWin provést a jiná celková uživatelská nastavení systému. Okno je rozd leno do 2 oblastí:

- 1. **"Po spušt ní programu"** nastavení, co provést po spušt ní programu se zadává formou zaškrtávacích polí:
  - "**Zobrazovat úvodní obrazovku**" zrušením zaškrtnutí nebude zobrazena úvodní obrazovka (splash screen). Program nab hne o n co rychleji.
  - "Zobrazit celkové poznámky" po spušt ní programu nad daty zobrazí zde zadané poznámky s možností jejich editace.
  - Tla ítko "Editovat poznámky" vyvolá celkové poznámky k dat m.
  - "Zobrazit hosty, kte í mají narozeniny do 3 dn " po spušt ní programu se zobrazí hosté, kte í mají narozeniny dnes i do 3 dn .
  - "EET odeslat neodeslané zprávy o tržbách" p i zaškrtnutí bude systém p i každém spušt ní programu vyhledávat od 5 dní zp t neodeslané zprávy o tržbách (ú tenky) a pokusí se je znovu odeslat. Tímto budou odeslány zprávy o tržbách, které nebyly p ijaty serverem správcem dan z d vodu nep ipojení k internetu nebo nedostupnosti serveru správce dan . UPOZORN NÍ:
    - 1. Tímto se neodešlou ú tenky, které byly serverem správce odmítnuty pro n jaké chyby v odesílaných datech! Proto je nutné ob as zkontrolovat "P ehled odesílání" pod EET, zda tam takové neodeslané ú tenky nejsou!
    - Tímto také není zcela uspokojena zákonná povinnost údaje o evidované tržb zaslat datovou zprávou správci dan bezodkladn po pominutí p í iny, která vedla k nemožnosti odeslání, nejpozd ji však:

a) do 48 hodin od uskute n ní evidované tržby p i b žném režimu

b) do 5 dní ve zjednodušeném režimu o na ízení ze ZoEET.

Protože pokud budete mít HotelWin stále spušt n a mezitím dojde k obnovení spojení, nedojde k události "P i startu". V t chto p ípadech je nutné po obnovení spojení v úloze "P ehled odesílání" odeslat neodeslané ú tenky.

3. Zaškrtnutí tohoto pole si p i spušt ní programu m že vyžádat pon kud delší as na provedení kontroly odeslání a pop ípad pokus o opakované odeslání.

"Spustit úlohu" – rozevírací seznam s volbami:

- nic wybere se z menu uživatel si wybere požadované zpracování v menu
- denní plán nástupy / ukon ení spušt ní programu bude zobrazeno okno denního plánu nástup a ukon ení ubytování
- kalendá ový ubytovací plán po spušt ní programu bude zobrazeno okno s kalendá ovým ubytovacím plánem.
- 2. "Volby celková uživatelská nastavení"
  - "Nastavit rychlé hledání pro výb r z adresá e firem" p i zaškrtnutí bude p i otev ení okna s výb rem firem pro p i azení na doklad ihned aktivní pole rychlého hledání, tj. kurzor bliká v poli pro zadání po áte ních písmen názvu firmy a po zadání každého znaku ihned probíhá hledání. P i nezaškrtnutí je vždy standardn aktivní inverzní pole v seznamu firem. Výchozí stav je nezaškrtnuto.
  - "Výchozí za ízení pro výstupy" ur uje výchozí za ízení pro výstupy v tiskovém okn výb rem z rozvíracího seznamu: "p ímo na tiskárnu" nebo "do náhledu+tisk". P ednastavenou volbou je do náhledu.
  - "Velikost okna náhledu v % k formátu A4" velikost okna náhledu na tisk se zadává v procentech k velikosti formátu A4. Výchozí velikost kreslená na obrazovku je vypo ítávána p esn na velikost formátu A4 = 100%. Pokud si p ejete a možnosti zobrazení vašeho monitoru a videokarty dovolí, lze zde nastavit v rozsahu 50 200%. Pokud si zde nastavíte hodnotu v uvedeném rozsahu, bude následující zobrazení okna jakéhokoliv náhledu na tisk ve velikosti p epo tené na pom r daný zadaným procentem k formátu A4.

Poznámka - P estože je možný rozsah omezen, m že dojít k tomu, že horní ást okna náhledu bude po otev ení mimo dostupnou plochu obrazovky a tedy myší neovladatelné. Proto drobné p ipomenutí - okno zav ete stiskem kláves Alt+F4.

"Po vytvo ení výpisu zav ít zadávací okno" – výchozí volba nastavení oken zadávání výpis je "

**nezaškrtnuto**" - kde je ponechána možnost na uživateli po zadání jednoho výpisu nechat zadávací okno automaticky uzav ít místní volbou "Po zpracování toto okno zav ít". V p ípad " **zaškrtnutí**" této volby je okno pro zadání výpisu po zpracování požadovaného **automaticky zavíráno**. Jinak z stává zobrazené s zadávacími parametry naposledy zadaného výpisu a je tak umožn no zm nit parametry výpisu a zadat jej znovu nebo zadat si jiný výpis. Pokud není žádný jiný další výpis požadován, okno pro zadání výpis je nutno zav ít ru n .

- "Chyby zobrazovat jen na lišt (nemusí se odklepávat)" chyby a nedostatky v zadání dat budou zobrazovány jen na spodní lišt hlavního okna a nikoliv i v dialogovém okn , kde se musí odklepnout.
- "Vypnout vizuální styly" zaškrtávací pole p i jeho zaškrtnutí budou všechna okna a jejich ovládací prvky kresleny v základním grafickém zobrazení (Windows classic). P i jeho nezaškrtnutí bude aplikace AdmWin p ejímat aktuální nastavení vizuálních styl a témat z uživatelského ú tu windows. Výchozí nastavení je nezaškrtnuto. Tímto lze také ešit p ípady, kdy v n kterých instalacích win 10 je datumové pole o ezáno (není zobrazeno celé).

Pozor! - všechna tato nastavení:

- 1. Jsou platná jen pro jednoho uživatele na 1 PC, kde se nastavení provádí v p ípad instalace v síti PC.
- 2. Jsou sou ástí zálohování dat, nikoliv však volby "P enos výstup" a "P enos vstup" ve funkci zálohování a obnovy dat.

## 7.15 M nyakurzy

Evidence m n, pop ípad nastavení jejich denních kurz . Kurzy nejsou povinné, lze je zapsat p i záznamu každého dokladu.

Zadá-li se na dokladu kurz **p** í**mo a v evidenci denních kurz v menu** "Soubor" > "M ny a kurzy" **není evidován**, pak se sem **automaticky zapíše pro další použití**. Je-li zde evidován, není zadaný kurz k n mu porovnán, tzn. že na dokladu m že být i kurz k datu jiný, než je v evidenci denních kurz . Kurz se zadává vždy po tem korun do jednotky cizí m ny. Zde evidované jen umožní automatické dopln ní na doklad.

Seznam m n se ovládá pomocí tla ítek v <u>nástrojové lišt</u> 17<sup>1</sup>. Aktualizace se provádí zápisem p ímo v ádcích tohoto seznamu.

Ozna ení - zkratku m ny - nelze m nit, protože na ni jsou navázány denní kurzy a m že již být použita na dokladech.

P i zrušení - výmazu m ny, jsou kontrolovány doklady v r zných evidencích, kde by mohla být m na použita a v p ípad výskytu zkratky dokladu na n jakém dokladu, je zrušení odmítnuto. Kontrola existence m ny na dokladech p i v tším objemu dat m že být asov náro ná.

Pod nástrojovou lištou jsou 2 tla ítka:

"Denní kurzy" - vyvolá okno se seznamem denních kurz k nastavené m n .

"Zadání kurzu na období" – pro zadání kurzu na delší asové období /vhodné pro organizace používající po delší asové období pro jednu m nu pevný kurz-v tšinou m sí ní/. Po stisku tla ítka "O.K." se do denních kurz pro zvolenou m nu vygenerují záznamy se zadaným kurzem ke každému dni ze zadaného období v etn krajních mezí. Jsou-li již n jaké denní kurzy v zadaném období evidovány, jsou zadaným kurzem p epsány. Toto se týká jen evidovaných denních kurz , nikoliv doklad , na nichž jsou použity!

### Automatické dopl ování kurz na doklady:

Probíhá vždy, dojde-li ke zm n kódu m ny na dokladu. Nejprve se hledá kurz denní k datu dokladu, nenajde-li se, whledává se kurz m sí ní k m síci a roku z data dokladu. Nenajde-li se ani ten, kurz se nedoplní. Z uvedeného plyne, že je-li ke stejnému datu evidován kurz denní i m sí ní, prioritn se doplní denní.

## 7.16 Ceník prací

Ceník prací pro pohodlný a rychlý záznam provedených prací <u>na doklady</u> [47]. Lze využít i pro asto opakované záznamy na doklady charakteru text, jednotková cena krát množství.

V tomto seznamu lze pohybovat inverzním polem pomocí sm rových kláves a tla ítek v <u>nástrojové lišt</u>

"Nový" – záznam nové <u>ceníkové práce</u> 46<sup>1</sup>.

"Kopie" – p ekopíruje všechny údaje z nastavené do nové <u>ceníkové práce</u>46<sup>1</sup>, kde pak sta í jen zm nit ceníkové íslo

"Otev ít" – vyvolá opravu <u>ceníkové práce</u> 46<sup>°</sup>l.

"Vymazat" – zruší (wymaže) ádek z ceníku

- "<u>Hledat</u> [27]" wyvolá funkci sekven ního hledání záznam dle nazna ených možností: zadaných et zc znak .
- "<u>Výb</u>r[27<sup>1</sup>" vyvolá funkci výb ru pro zpracovávaný seznam jen pro zadaná ceníková ísla v intervalu od ísla do ísla nebo na práce obsahující v názvu zadaný et zec znak
- "Rychlé hledání" lze volit dle názvu práce, ceníkového ísla, ísla SKP implicitní je dle názvu ceníkové práce (v tomto t íd ní se okno vždy otev e)
- "Tisk" nabízí se volba tisku cen, a to prodejních cen všech 3 úrovní, nákladové ceny s cenou vybrané kategorie a jen prodejní ceny zadané úrovn

V menu pod volbou Zvláštní je **"P epo et ceníku"**, kde lze provést p epo et prodejních cen dle zadaného koeficientu. P epo íst lze bu celý ceník prací, nebo jen ást po provedeném výb ru a dále zadat kombinace dle druh cen. Tla ítkem "Obnov p v.stav" lze obnovit posledn provedený p epo et.

### 7.16.1 Ceníková práce

Záznam nové ceníkové práce nebo zm na existující se provádí v okn eviden ní karty ceníkové práce s možností editace t chto údaj :

- "Ceníkové íslo" až 5-ti místné numerické íslo. Musí být zadáno. Je p ístupné jen u nov zapisované ceníkové práce. Založení shodného ísla k již existujícímu se odmítne. Jeho struktura je pln v kompetenci uživatele. Je vhodné p ebírat z obecn platných ceník v zpracovávaném oboru.
- "SKP" kód této práce dle standardní klasifikace produkce, pop ípad vlastní rozší ení popisu, voln využitelný údaj. Lze dle n j také rychle vyhledávat a t ídit celý ceník. Nemusí být uveden. Je-li uveden, pak se vytiskne na fakturách za názvem práce je samostatn evidován na faktu e, tj. je na ní stav v okamžiku p i azení práce na doklad.
- "%DPH" procentní sazba DPH. Povinná jen u plátc DPH. Práce se s touto sazbou p i azuje na doklad a v p ípad pot eby lze pak na dokladu zm nit. Zde také slouží k výpo tu prodejní – realiza ní ceny v etn DPH.
- "Název" textové ozna ení až 30-ti znakový popis ceníkové práce. Musí být uveden.
- "Jednotka" rozm r této ceníkové práce m že být asová (hodina, minuta, vte ina) nebo rozm rová: km (nap . pro služby dopravy), m2 - metry tvere ní - nájemné nebo práce oce ované k ploše nát ry, post iky apod. Je-li tento údaj uveden, tiskne se na dokladech v ozna ení platném v okamžiku p i azení.
- "Nákladová cena" cena za práci v úplných vlastních nákladech, tj. v etn režie. V systému se pak používá jen k cenovým propo t m ve vlastním ceníku prací a nabídkách a k vyhodnocení efektivnosti zakázek. Do výpo tu úkolových mezd jsou práce zahrnovány v této hodnot. Je to cena za uvedenou jednotku.
- "Realiza ní (prodejní) ceny" pro jednotlivé cenové úrovn, jenž se pak pro p i azení na doklad volí dle cenové úrovn odb ratele nebo lze p i použití ur it individuáln. Je to vždy cena za uvedenou jednotku. Pro neplátce DPH je v každé úrovni jen 1 cena, u plátc DPH cena bez DPH a cena v etn DPH pro každou cenovou úrove. P i zm n ceny bez DPH a po opušt ní edita ního pole s touto cenou, dojde automaticky k p epo tu té druhé ceny, tj. zm ní-li se cena bez DPH, vypo te se pomocí sazby DPH cena v etn DPH, p i zm ny ceny s DPH, dojde k p epo tu ceny bez DPH
- "Poznámka" 40 znak pro jakoukoliv poznámku k této práci. Nikde dál se s ní v systému, krom

46

vlastního ceníku, nepracuje.

### 7.16.2 Použití ceníku prací

Dopl ování jednotlivých prací z ceníku na doklady se provádí z okna se zobrazeným seznamem ceníkových prací.

V tomto seznamu lze pohybovat inverzním polem pomocí sm rových kláves a tla ítek v <u>nástrojové lišt</u> 17). Tla ítko "**Na doklad**" (poslední vpravo), jenž p esune všechny práce, kde ve sloupci "**Po et**" je nenulová hodnota na zpracovávaný doklad a okno uzav e. Funkce hledání a výb ru jsou shodné s vlastním nastavením ceníku prací. Funkce otev ení umož uje zadání vykonaného po tu jednotek v seznamu aktuáln vybrané práce.

Množství jednotek vykonané práce se zadává p ímo do sloupce "Po et".

"**Dat.výkonu**" – nabízí se datum zaznamenávaného dokladu, lze jej p epsat požadovanou hodnotou, p ípadn využít <u>datumového pole</u> [23].

**Postup použití** – v seznamu se vybere požadovaná práce, volbou otev ít (dvojklikem myši nebo klávesou <Enter>) nebo p ímo zápisem ísla do sloupce "Po et" se zadá po et jednotek vykonané práce. Po záznamu množství (po tu) jednotek vykonané práce ke všem pracím, realizovaných ke stejnému datu, se práce s nenulovým množstvím ve sloupci "Po et" zaevidují stiskem tla ítka "Na doklad" v nástrojové lišt a tím se i záznam ukon í. Pro p ípad pot eby zadání dalších prací k jinému datu lze využít tla ítka "Zapsat na doklad a pokra ovat" (umíst ným vpravo vedle tla ítka "Na doklad"). Zadané práce se jím po zaevidování ve sloupci "Po et" vynulují a je možné provést další zadání.

## 7.17 íselné ady

Z tohoto íselníku se vybírají poslední ísla doklad pro jejich automatické íslování. <u>Výb r dokladové</u> <u>ady</u> 48 - výb rem z tohoto seznamu se doplní zkratka a íslo.

Na prvotní doklady jako faktury **se dopl uje** íslo automaticky bez zkratky. Až p i zaú tování tohoto prvotního dokladu se k tomuto íslu zkratka automaticky **doplní**.

V zobrazeném okn typu seznam je na každém ádku jedna dokladová ada s údaji:

"Zkratka" – zkratka (prefix) dokladu. Každá dokladová ada musí mít svoji zkratku a ta musí být jedine ná (nesmí existovat 2 ady se stejnou zkratkou) ! Stejn tak neprovád jte zám nu zkratek mezi dv ma r znými dokladovými adami. P i zm n zkratky se nem ní poslední použité íslo v p íslušné ad .

"Poslední ." – poslední použité íslo dokladu. P i nastavování m jte na pam ti, že první doklad bude mít íslo o 1 vyšší než zde nastavené.

UPOZORN NÍ na zm nu posledního použitého ísla

P íslušná dokladová ada je pak **íslována od tohoto nového ísla** a m že dojít k pokusu o zápis dokladu s íslem, které se shoduje s íslem dokladu, který už byl evidován.

"Délka" – po et použitých míst (cifer) - na kolik znak se má íslo v p ípad automatického íslování generovat. By se v n kterých evidencích uvádí pojem ' íslo' dokladu, nejedná se o íselný, ale znakový údaj za azovaný vlevo, a to z d vodu možného výskytu ne íselného znaku. Proto je íslo p evád no na znakový údaj této p edepsané délky i v etn levostranných nul.

**Nap**. u faktur íslo jedna vytvo í íslo dokladu 00001 p i p edepsané délce 6, 0001 p i délce 4. Pop ípad se v ísle dokladu uvádí i prefix použité dokladové ady. Nap . FV0001 - pro délku 4 nebo FV000001 pro délku 6. Maximální délka je **8 znak**, minimální **2 znaky**. Bude-li poslední íslo na více znak, než zadaná délka, m že dojít k jeho o íznutí zprava na zadanou délku u ne íselných údaj nebo vyhv zdi kování u numerických údaj.

"Název - popis" – textový popis dokladové ady. Uvád jte v n m, pro co je tato dokladová ada ur ena.

"Ur en pro" – implicitní (v systému p eddefinované) zde nesou textovou informaci, pro jaký doklad je tato ada ur ena, bez ohledu na to, co je uvedeno v jejím popisu, jenž je i u implicitních m nitelný.

Aktualizace údaj o dokladových adách se provádí p ímo v ádcích tohoto seznamu a pomocí

tla ítek nástrojové lišty. Implicitní (v systému **p eddefinované**) dokladové ady **nelze zrušit ani zm nit jejich smysl**.

### DOPORU ENÍ!

U evidencí, kde m že dojít k **p echodu** n kterých doklad **z roku na rok**, se doporu uje uvád t do prvních dvou cifer ísla poslední <u>dvoj íslí roku, ve kterém vznikají</u>. Jedná se p edevším o faktury. Pak je již z ísla dokladu patrné, kdy vznikly a **zabrání se** tak p ípadným požadavk m na založení dokladu **s duplicitním íslem**!

<u>Zd vodn ní</u> – nikde není psáno, že musí všechny doklady každý rok za ínat od ísla 1. Pokud si ovšem p ejete pro vyšší p ehlednost íslovat každý od ísla 1 nebo **v p ípad zm ny systému íslování**, nastavte si íslování doklad v íselných adách tak, aby se nepotkalo íslování k doklad m stejného druhu minulých let,

Nap.

- pro rok 2009 si nastavte ady na 9000 (první doklad tedy bude mít íslo 8001) nebo 29000 (v dokladu 29001),

- pro rok 2012 na 12000 (první doklad bude 12001) nebo 212000 (první doklad bude 212001),

a podobné schématické íslování. Takto nastavenými íselnými adami m žete v záznamech p ekrývat n kolik let, aniž by vzniklo nebezpe í spojení i duplikování ísel doklad.

### 7.17.1 Výb r dokladové ady

V zobrazeném **seznamu dokladových ad lze pohybovat inverzním polem** p es jednotlivé dokladové ady pomocí sm rových kláves, šipka nahoru a šipka dolu, pop ípad myší ozna it požadovanou.

Vybraná dokladová ada se potvrdí stiskem klávesy <Enter> nebo dvojklikem levého tla ítka myši. V tom p ípad se do pole ísla dokladu doplní zkratka a poslední íslo plus 1 vybrané dokladové ady. Toto poslední íslo se zvýší pro další použití jen v p ípad zaevidování zpracovávaného dokladu.

K dopln ní na doklad lze také použít tla ítka na spodním okraji okna:

"Použít zvýšené o 1" – je funk n totožné jako po stisku klávesy <Enter> nebo dvojklikem levého tla ítka myši – do ísla dokladu se doplní zkratka a poslední íslo dokladu zvýšené o 1.

- "Použít stejné" do ísla dokladu se doplní zkratka a íslo dokladu nezvýšené, tj. poslední použité. íslo dokladu se nezvyšuje.
- "Storno" ukon í se výb r dokladové ady bez jejího použití do ísla dokladu. Pak je nutno zadat íslo dokladu ru n bez vlivu na následné zvýšení posledního ísla n které z dokladových ad. Nebo ukon í-li se výb r dokladové ady bez jejího použití do ísla dokladu, pak je nutno zadat íslo dokladu ru n bez vlivu na následné zvýšení posledního ísla n které z dokladových ad.

## 7.18 GDPR - výmaz

Hromadné odstran ní záznam s osobními údaji fyzických osob - karet host , doklad a záznam v adresá i nebo jen n kterých údaj z karet host .

Oblast "Odstran ní záznam o fyzických osobách z evidence"

- "Karet host s datem ukon ení ubytování pod datem:" budou odstran ny karty host s datem ukon ení ubytování do zadaného data. Do data se nabízí datum o 6 let nižší aktuálního - dle zákona 326/1999 Sb. pobytu cizinc na území eské republiky i zákona 565/1990 Sb. o místních poplatcích je nutné uchovávat záznamy o ubytování 6 let.
- "Do tohoto data vymazat i všechny doklady (ú tenky/faktury, stvrzenky)" p i zaškrtnutí budou odstran ny i doklady (ú tenky/faktury, stvrzenky) s datem vystavení nižším zde zadanému. POZOR! Faktury jsou odstran ny bez ohledu na jejich vyrovnanost! Tato volba je aktivní jen pokud není HotelWin p ímo spojen s ú etnictvím, kde se tyto doklady odstra ují v rámci vlastního jetí ru ní uzáv rky.
- "V adresá i všechny osoby, ke kterým není evidován žádný doklad" v adresá i firem budou

wymazány záznamy (osoby), které nemají wypln no I O nebo mají zatrženo "Fyz.osoba" a nemají wypln no datum souhlasu nebo datum souhlasu je nižší zadanému datu a nejsou k nim evidovány žádné doklady (ú tenky/faktury, stvrzenky).

- Oblast "Vymazání (anonymizace) jen n kterých údaj na kartách host " umožní na kartách host s datem ukon ení ubytovaní nebo souhlasu se zpracováním osobních údaj pod zde zadaným datem vymazat nebo anonymizovat v seznamu uvedené údaje.
- "Obsah údaje nastaveného ve sloupci Vymazat na Ano vymazat nebo nahradit textem" zaškrtávací pole, p i jehož zaškrtnutí bude hodnota údaj na kartách host nahrazena následn zadaným textem - m že být i prázdný. Nahrazení se provede v údajích ozna ených v levém seznamu ve sloupci "Vymazat" se stavem "Ano". Stav se dvojklikem myši nebo klávesou <Enter> m ní na opa ný.
- "na kartách host s koncem ubytování nebo souhlasu pod datem" náhrada bude provedena jen na kartách host s datem ukon ení ubytování nebo souhlasu se zpracováním osobních údaj nižším a rovným, než zde zadanému. Nabízí se datum o 2 roky nižší aktuálního.

Tla ítko "**Provést**" spustí provedení v tomto okn zaškrtnutých voleb. UPOZORN NÍ! Tato úloha je nevratný proces! Proto je nutné si p ed jejím spušt ním data zálohovat!

# 7.19 Zálohování a obnova dat

Zálohováním se rozumí vytvá ení bezpe nostních kopií datových soubor .

Obnovou se rozumí obnovení dat ze záložní kopie - všechna aktuální uživatelská data budou nahrazena daty ze záložní kopie, tj. obnoven stav, který byl p i vytvá ení zálohy. Veškeré zm ny provedené od vytvo ení zálohy tímto zaniknou.

P i všech následujících akcích musí být všechna ostatní okna uzav ena, zpracování ukon ena, v sí ovém provozování musí mít všichni ostatní AdmWin ukon eno - uzav eno.

Oblast "Provést akci" - skupina voleb, ve kterých ur íte, co si p ejete provést za akci:

Zálohování na ur ené místo (jiný disk, pop.složky-adresá e) – zálohování [50] na jiný disk - USB Flash disk nebo vypálit na CD nebo uložení zálohy do jiné složky.

<u>Nepodce ujte zálohování</u>! Je to asov nenáro ná innost, m že vám v krajních p ípadech zachránit celoro ní práci! Vaše data byste si tedy m li zálohovat po všech zm nách a dopln ních p ed ukon ením innosti.

- **Obnova dat z ur eného místa** (jiného disku, pop .složky-adresá e) <u>obnovení</u> <sup>50</sup> dat ze záložní kopie - všechna aktuální uživatelská data budou nahrazena daty ze záložní kopie, tj. obnoven stav, který byl p i vytvá ení zálohy. Veškeré zm ny provedené od vytvo ení zálohy tímto zaniknou.
- Záloha na HDD jen rychlá záloha do složky dat tohoto systému jen rychlá záloha 50<sup>°</sup> na HDD tj. do složky dat, kde je uložený systém HotelWin. Záloha na HDD je zde pouze pro p ípady do asného archivování, pokud si jen pot ebujete n co vyzkoušet a v p ípad nezdaru vše vrátit do p vodního stavu. Záloha na HDD se provádí vždy i p i zálohování na jiný disk nebo do složky
- **Obnova z HDD jen rychlá obnova ze složky dat tohoto systému** jen rychlá <u>obnova</u> [50] dat z HDD tj.ze složky dat, kde je uložený systém HotelWin. Této možnosti lze s výhodou použít p i nejistot ve zpracování nebo po více chybných záznamech, kdy je vhodn jší obnovit stav p ed zálohou a údaje znovu správn doplnit nebo p i zpracování nevratných proces , jako je nap . archivace dat
- P enos výstup dat k modifikaci na jiném PC a následnému vrácení vlastní funk nost je shodná se zálohováním<sup>50</sup>. Jen s tím rozdílem, že se nep enáší nastavení prost edí (to m že být specifické pro každé PC v síti) a dále se po provedení funkce "P enos výstup", p i každém novém spušt ní programu HotelWin zobrazí upozorn ní, že byl proveden p enos a nesmí být provád ny zm ny až do provedení funkce "P enos vstup".
- P enos vstup dat po p edchozím p enos-výstupu na jiné PC vlastní funk nost je shodná s <u>obnovou</u><sup>50</sup> dat. Jen s tím rozdílem, že se nep enáší nastavení prost edí a prodejek (to m že být specifické pro každé PC v síti).

V oblasti **"Umíst ní zálohy"** se nachází pole pro <u>zadání cesty</u> [51] nebo pomocí tla ítka **"Procházet"** si vyberete ze stromové struktury, kam zálohu umístit nap. USB Flash disk. Nebo z jakého disku nebo složky provést obnovu.

"Použít p vodní formáŁt komprimace platný do v.1.4 [51]" – zaškrtávací pole, p i jehož zaškrtnutí bude použitý p vodní formát pro zálohu nebo obnovu používaný do nástupu win 64 bit.

Stiskem tla ítka "Provést" - se spustí zvolená akce.

Oblast "**Historie akc**í" – jen seznam provedených akcí. Nikoliv seznam záloh! V seznamu je uveden typ provedené akce, datum a as jejího provedení a v p ípad obnovy dat datum a as zálohy, která byla obnovena.

Pod seznamem je tla ítko "Výmaz historie akcí do data", jímž je možné ze seznamu vymazat informace starší než vpravo od tla ítka zadané datum. Výmaz je povolen jen pro záznamy starší 15té akce od konce seznamu.

### 7.19.1 Pr b h zálohování a obnovy dat

#### Pr b h zálohování

Po ov ení, zda data nejsou otev ena v jiném okn, používána jiným procesem, nejprve prob hne zkomprimování (sbalení - zhušt ní) datových soubor na pevný disk v PC (stejn jako jen p i zálohování na HDD a do souboru se stejným názvem). Tímto okamžikem je tedy **p episována záloha na pevném disku!** 

P i zálohování na jiný disk musí být toto vým nné médium založeno v p íslušné mechanice. Médium nemusí být prázdné, ale musí být na n m alespo 120 KB volného prostoru.

Následn mohou nastat dva p ípady:

- 1. Na jiném disku, ve zvolené složce, nejsou záložní soubory po ízené tímto programem. Pak kopie záložních soubor za ne okamžit sama probíhat.
- 2. Na médiu je již n jaká starší záloha po ízená tímto programovým systémem. Pak se zobrazí datum vytvo ení této zálohy a název firmy, jejíž data byla na toto médium zálohována s dotazem, m že-li se tato záloha p epsat. V p ípad záporné odpov di se zálohování ukon í bez vytvo ení záložní kopie. V p ípad kladné odpov di se záloha na médiu vymaže a za ne se vytvá et nová záložní kopie.

**POZOR!** Nedokon í-li se zálohování z jakéhokoliv d vodu, nesmí se z použitých médií provád t obnova! áste ná obnova ze zálohy není p ípustná! Došlo by k porušení souvztažností mezi datovými soubory nebo k havárii programu z d vodu neukon eného datového souboru!

Data mohou být zálohována i b žnými systémovými prost edky (COPY, BACKUP). V tom p ípad musí být vždy po obnov takto zazálohovaných dat provedena "Rekonstrukce index".

Záloha vytvá ená HotelWin komprimuje (zhuš uje) datové soubory p ibližn na 20% p vodní velikosti a všechny do jednoho souboru, který je sou asn vždy zálohou na HDD, a pak jej teprve kopíruje na zvolené cílové místo (disk). Požadovanou velikost zjistíte u souboru ZALOHA.DAT ve složce s daty HotelWin.

#### Dodržujte tyto zásady:

- a) Pro zálohování používejte kvalitní média.
- b) Zálohy si udržujte minimáln ve dvou generacích, kdy se st ídav používají dv r zná média (je-li jich zapot ebí více), o kterých se vede evidence, kde je patrné, které bylo použito naposledy.
- c) Ob as spoušt jte systémový program Scandisk viz pou ení v <u>Obecn o provozování PC</u> 22<sup>1</sup>. Pokud je adresování disku v oblasti dat chybné, pak zálohu vytvo íte i v etn této chyby vytvo íte nepoužitelnou zálohu.

**Upozorn ní:** Data zazálohovaná tímto programovým systémem nelze zpracovávat jinými programovými prost edky, než zase jen tímto programem a shodné verze!

#### Pr b h obnovy

Neexistují-li na záložním médiu (disku) záložní data od HotelWin v platné verzi, další zpracování se odmítne. Existují-li, zobrazí se datum vytvo ení záložní kopie, název firmy, jejíž data byla zálohována a verze programu HotelWin, pod kterým byla záloha provedena. **Pozorn t te, zdali jsou to data, která si p ejete obnovit!!!** Dále dotaz, je-li to správná záloha a je-li možné pokra ovat. V p ípad záporné odpov di se obnova dat neprovede. V p ípad kladné odpov di se za ne kopírovat záložní datový soubor ve zhušt ném tvaru na pevný disk do souboru zálohy na pevném disku. **Tímto je tedy p epsána záloha na pevném disku!** 

Po provedení kopie automaticky následuje dekomprimace (rozbalení) záložního souboru v datové soubory na pevném disku PC a rekonstrukce index nad nimi. P ed dekomprimací (rozbalením) záložního datového souboru dojde k výmazu vlastních datových soubor na pevném disku z d vodu snížení fragmentace soubor na pevném disku a následného zrychlení p ístupu k t mto dat m.

#### POZOR p i obnov ze zálohy!

- P i obnov z jiného média se nejprve provádí kopie záložního souboru na místo zálohy na HDD. Pokud je v pr b hu kopie zjišt na chyba p i tení ze záložního média, je tím poškozen (zni en) soubor zálohy na HDD. Rozhodn následn neprovád jte obnovu z HDD, aniž byste p edtím nezkusili provést obnovu z jiného záložního média nebo nevytvo ili novou zálohu!
- 2. Pokud k chyb dojde až p i dekomprimaci zálohy na HDD, jsou tím áste n zni ena i vlastní používaná data!! A nesmí se tedy s nimi pracovat, dokud nejsou pln obnovena z jiné zálohy!

Je možné **obnovení dat ze zálohy verze nižš**í, než je používaná. Na tuto skute nost se zobrazí upozorn ní s dotazem, p ejete-li si opravdu provést obnovu z t chto dat. V p ípad :

- kladné odpov di se jen provede obnova dat a program HotelWin se ukon í. P i jeho následném spušt ní se nabídne provedení p evodu dat do aktuální verze.
- záporné odpov di se obnova dat neprovede.

Obnova dat se odmítne vždy v p ípad, že v záloze byla zjišt na data verze vyšší nebo jiného ur ení.

Informace pro **poslední záchranu** o procesu pr b hu vytvá ení zálohy dat a jejich p ípadné obnovy:

- a) P i tvorb záložní kopie dat (zálohování na médium i HDD, p enos-výstup) se na pevném disku, v adresá i s daty HotelWin, vytvá í soubor "ZALOHA.DAT", do kterého jsou komprimovány aktuální datové soubory. Existuje-li již tento soubor s p edcházející zálohou, p ejmenuje se na "ZALOHA.PRE".
- b) P i obnov dat z média nebo p enos-vstup se z p ípadného existujícího souboru "ZALOHA.DAT" na pevném disku v adresá i, do kterého se provádí obnova, vytvo í kopie s ozna ením "ZALOHA.BAK". Ze vstupního média se záložní soubor do daného adresá e kopíruje pod názvem "ZALOHA.PUV". Pokud kopie prob hne bez chyb, p ejmenuje se tento soubor na "ZALOHA.DAT", ze kterého se vždy provádí dekomprimace jako jen p i prosté obnov z HDD.

### 7.19.2 Zadání cesty na ur ené místo

Pro p enosy, zálohování na jiný disk nebo obnovu z jiného disku se do otev eného edita ního pole musí zadat celá cesta, kam se má záloha umístit nebo odkud se má obnovit. Zadává se dle konvencí DOS, tj. ozna ením disku, dvojte ka a pop. zp tné lomítko a ozna ení adresá e. Poslední zp tné lomítko se nezadává. Nap .: "E." nebo "D:\NOVAK". P ípadný adresá musí na p íslušném médiu existovat. Z bezpe nostních d vod a p enositelnosti mezi r znými verzemi opera ního systému Windows a jeho nastavení, v jeho ozna ení nepoužívejte písmen s eskou diakritikou, mezery a nesmí být delší 8 znak .

### 7.19.3 Formát komprimace do v.1.4

Použijte jen výjime n p i p enosech záloh mezi r znými stanicemi - PC. K použití pouze pro zkušené uživatele, kte í v dí a musí ur it, v jakém formátu záloha je. P i omylu je vrácena chyba . 3, pokud záloha není v p vodním formátu. Nebo chyba .11036, pokud jste ur ili nový formát a data jsou v p vodním formátu.

Upozorn ní: Pokud budete p echázet na Windows 64bit, m li byste všechny starší zálohy nejprve

p evést do nového formátu zálohy, tzn. všechna data znovu zazálohovat v p vodním prost edí pod novou verzí HotelWin od v.1.4.

Programový systém HotelWin umí p ímo sám vytvá et zálohu v komprimovaném tvaru (vlastní algoritmus komprimace) na jakékoliv p episovatelné médium (disk).

Formát zálohy z stával po dobu 17 let stejný z d vodu obnovitelnosti d ív jších záloh. Windows 64bit však tento formát již nepodporují, tzn. **musel být vytvo en nový formát zálohy**, který je funk ní i pod Windows 64bit. Bohužel tímto formátem **nejsou starší zálohy**, vytvo ené v p edchozích verzích, **obnovitelné**.

## 7.20 Rekonstrukce index

Pro rychlejší innost HotelWin v práci s rozsáhlými datovými soubory a pro jejich provázání (nap . hlavi ka a ádky faktury) se p istupuje k dat m p es tzv. indexové soubory, které musí být v každém okamžiku v souladu s datovými. P i normálním provozu PC si tuto souvislost udržuje program sám. Pokud ale dojde z jakéhokoliv d vodu k výpadku PC, vytuhnutí Windows nebo nekorektnímu ukon ení HotelWin (nap . násiln ukon en p es správce úloh nebo jej zruší opera ní systém), pak je nutné následn ihned po novém spušt ní programu provést tuto úlohu, aby se vazby mezi daty a indexovými soubory obnovily.

Obzvlášt **d ležité p i provozování v síti**, kdy v d sledku i do asného p erušení spojení mezi PC, m že dojít k tomu, že zm na se sta í zapsat do dat, nikoliv do indexu nebo naopak, zapíše se do indexu a do dat ne.

Zaškrtávací pole "**Nejprve vymazat existující**" – p i zaškrtnutí budou všechny existující indexové soubory vymazány a následn budou vytvo eny nové, tj. není provád na jen kontrola s p ípadnou opravou. Po vymazání jsou nov vytvo ené indexové soubory kompaktn jší, rychlejší a spolehliv jší. Jen proces rekonstrukce index v p ípad jejich nového vytvá ení probíhá déle. **POZOR** – v p ípad nedojetí této akce korektn až do konce, z jakéhokoliv d vodu, musí se proces rekonstrukce index opakovan spoušt t, dokud nedojede až do konce, jinak by mohl jakýkoliv další záznam do jakékoliv evidence být chybný.

### Doporu ení

Rekonstrukci index provád jte asto, dle frekvence vlastního používání systému. P edejdete tak následným chybným záznam m a pop. odhalíte poškození i uzam ení datových soubor jiným prost edkem - jinou aplikací.

Na vysv tlenou - Pomocí index (indexové soubory) jsou ízeny tém všechny operace v systému. Zajiš ují požadované t íd ní a rychlý p ístup k dat m ve vlastních datových souborech. Jelikož jsou automaticky aktualizovány každou zm nou v datech a v tšinou se celý p eskládává, aby byl každý záznam na svém míst v požadovaném t íd ní, jsou nejchoulostiv jší složkou systému na jakékoliv nekorektní p erušení zpracování. Od výpadku el.proudu p es zatuhnutí Windows až po násilné ukon ení vlastní aplikace, jak systémem tak uživatelem. Index se stane nekonzistentní s vlastním datovým souborem, který ovládá. Pak jakákoliv zm na ve vlastních datech se m že promítnout kamkoliv jinam i zp sobit další, již t žko napravitelné chyby v datech.

Upozorn ní! Proto po každém výpadku aplikace, Windows i PC musíte nejprve provést rekonstrukci index !

## 7.21 P epnutí na jiná data

Úloha umož ující p epnutí programu na jiná data. Funk nost se liší dle zakoupené licence:

Standardní – má jen možnost p epnout do ú etnictví p edcházejících let, která jsou automaticky vytvá ena do podadresá e, kde jsou instalovaná data.

Sí ová – má aktivní tla ítko pro p ipojení na v síti PC sdílená data.

V dalším popisu je pojem datová "složka" ekvivalentem pojmu adresá ve struktu e vašeho PC. Datová složka m že obsahovat jednotlivé soubory dat nebo další datové podsložky.

V zobrazeném okn je seznam možných p ipojení na nainstalovaná data. Tla ítka pod seznamem: "Instalovat nová data [53]" – nainstaluje nové prázdné datové struktury a standardní p ednastavení.

- "P ipojit sí ov " zobrazí standardní dialogové okno pro výb r adresá e (složky) na serveru, ve kterém si vyberte adresá, v n mž jsou umíst na po síti sdílená data. Na vysv tlenou p i provozování HotelWin v síti musí být vlastní program nainstalován na všech PC v síti a pomocí této volby se p ipojuje na sdílená data, která jsou nainstalována jen na 1 míst spole n pro všechna PC v síti. Disk, pop .jen jeho adresá, na kterém jsou tato sdílená data uložena, musí být na každém PC v síti p ipojen jako další logická disková jednotka s plným p ístupem nutno zrušit veškerá omezení p ístupu.
- "Vymazat p ipojení" vymaže ze seznamu nastavené p ipojení na data. Vlastní data na uvedené cest nevymaže!
- "O.K." jestliže jsou na cest pro v seznamu vybraná data HotelWin a jsou ve tvaru pro platnou verzi, okno se zav e a program dále pracuje nad v seznamu vybranými daty. Pokud na uvedené cest data nejsou, p epnutí odmítne a je nutné provést kontrolu, kam se data pod la. V tšinou byla vymazána nebo p esunuta na jiné místo. V tom p ípad vymažte toto chybné p ipojení a p ipojte znovu správn. Pokud na uvedené cest data jsou, ale jsou nižší verze, nabídne zobrazí se dotaz, mají-li se p evést do platné verze. V p ípad kladné odpov di se zahájí jejich update, jinak se p epnutí odmítne. POZOR ! Program nem že provést zp tný update, tj. p evést data z verze vyšší do nižší, protože v dob, kdy byl vytvo en, vyšší verze nebyla!!!
- "Storno" zav e okno beze zm ny v p ipojení na data.
- "Opravit" v ráme ku "Zm na názvu-popisu" umožní opravit text, pod kterým jsou data v seznamu vedena. Pokud provedete zm nu, musíte ji "Uložit".

### 7.21.1 Instalace nových dat

Do zadané složky (adresá e) instaluje nové prázdné datové struktury a standardní p ednastavení.

Zobrazí se standardní Windows dialogové okno pro uložení souboru.

- nejprve si vyberte disk a pop .složku ve struktu e dostupných disk a složek, kde si budete p át vytvo it další podsložku pro nová data. Nabízí se složka, kde je instalován tento prog.systém.
- pokud jste si již novou složku pro nová data vytvo ili d íve, zde ji jen vyhledejte.
- jinak v tomto okn whledejte a stiskn te v nástrojové lišt (vpravo naho e) tla ítko pro vytvo ení nové složky v seznamu tohoto okna se zobrazí "Nová složka" kterou p ejmenujte. V tšinou na jednoslovné ozna ení firmy, jejíž data zde budou uložena. Pozor! Název složky nesmí obsahovat mezery, te ky, lomítka, nepoužívejte znaky s eskou diakritikou a p íliš dlouhé názvy. Ozna ení celé cesty na data (disk:/adresá /adresá ..) m že být dlouhé max. 60 znak .
- vytvo enou novou složku bu dvojklikem levého tla ítka myši nebo tla ítkem "Otev ít" otev ete zobrazí se prázdný seznam.
- nabízený název souboru pro uložení (DATAS.SBL) nem te. Z n j se do zadaného adresá e dekomprimují nové datové struktury a p ednastavená data.
- stiskem tla ítka "Uložit" se do n j (do této složky) instalují nové prázdné datové struktury. Pokud na zadané cest data HotelWin již existují, instalace nových dat se odmítne a je nutno ov it, co to je za data (t eba si je stiskem tla ítka "P idat existující" p ipojit a prohlédnout.). Pokud je nepot ebujete pak je exaktn smažte, tj. ve standardních programech, zp sobem kterým znáte, ozna te v této složce všechny soubory a odstra te je nechejte smazat i p esunout do koše.

## 7.22 Archivace

Úloha ur ená pro p esun historických dat do archivu za ú elem zmenšení objemu aktuáln používaných dat a tím urychlení práce s nimi. Do archivu se lze kdykoliv <u>p epnout</u> [52] a požadované historické

informace z n j získat, stejnými zp soby jako z b žných aktuáln používaných dat. Do archivu se p esouvají jen ukon ená ubytování (a všechny ostatní druhy karet obsazení pokoj) s datem skute ného ukon ení nižšímu zadanému, celý adresá firem, faktury z datem vzniku nižším zadanému a stvrzenky o jejich hotovostních úhradách s datem nižším zadanému.

V zadávacím okn jsou ovládací prvky:

- "Zadejte datum" zadání data pomocí datumového pole. Do archivu budou p esunuty jen karty s datem skute ného ukon ení, faktury s datem vzniku a stvrzenky s datem nižším tomuto zadanému. Doporu ení - volte datum konce roku o dva roky nižším aktuálního.
- "Cesta na data archivu" ozna ení disku a složky, ve které je archiv uložen. Zadává se jen jednou p i prvním spušt ní této úlohy. Zadaná cesta se uloží do seznamu pod volbou "Soubor" > "Jiná data" s ozna ením "Archiv hotelu". Z této evidence a dle tohoto ozna ení se také p i dalším spušt ní této úlohy nabídne k p idání dalších archivovaných dat. Do archivních dat se tedy m žete kdykoliv následn p epnout v uvedené úloze pod volbou "Soubor" > "Jiná data". Nezapome te se v téže úloze vždy vrátit do aktuálních dat, aby nedošlo k záznamu nových karet host nebo faktur v archivu! Za tím ú elem je vhodné si po prvním p epnutí do archivních dat v úloze pod volbou "Soubor" > "Základní údaje" doplnit do pole "Rozši ující údaj do titulku hlavního okna" ozna ení, které vás bude informovat o tom, že jste v archivních datech.

Po provedení archivace **je nutné provést rekonstrukci index** pod volbou "Soubor" > "Rekonstrukce index ".

Tato úloha vyžaduje exkluzivní p ístup k dat m. P ed jejím spušt ním je tedy nutné zajistit, aby byla všechna ostatní okna zav ena a v p ípad sí ového provedení nesmí nikdo v systému HotelWin pracovat! Tato úloha je nevratný proces! Proto je nutné si p ed jejím spušt ním vytvo it zálohu pro p ípady, kdyby v jejím pr b hu došlo k výpadku i jakékoliv chyb systému!

**Upozorn** ní! Do archivu se veškerá nastavení p esouvají v okamžiku jeho vytvá ení. Dalším postupným p idáváním již nikoliv. Tj. nastavení ceník, stav pokoj, ubyt.kapacit apod. z stává z prvotního založení archivu, kde lze ovšem samostatn, nezávisle od aktuálních dat, nastavit.

**POZOR!** Archiv dat není ur en pro záznam nových karet host, faktur a jiných nových dat. Je ur en jen pro jejich následné prohlížení!

**Poznámka** - v p ípad provozování s AdmWin se faktury, stvrzenky v aktuálních datech nemažou. Ty ruší až ro ní uzáv rka v AdmWin.

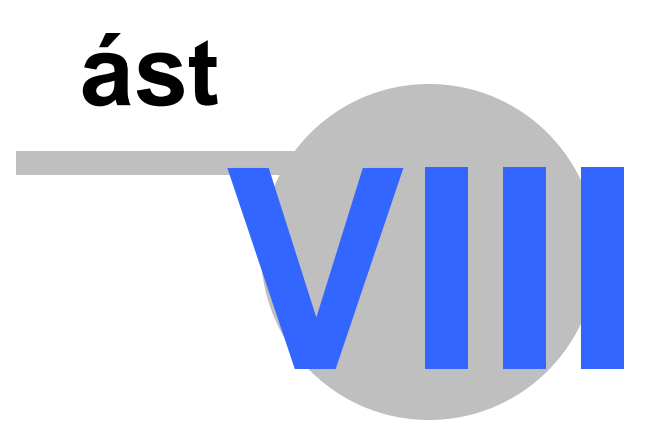

# 8 "Ubytování"

Obsahuje úlohy týkající se rezervací a ubytování host, výpisy, nastavení Ubytovacího plánu a další dopl kové funkce. Jsou to:

Kniha host 561 – seznam všech host, tj. i s ukon eným ubytováním, s možností zakládání nových karet host 571 a provád ní úprav

<u>Ubytovací plán</u> 68 – grafické znázorn ní obsazení l žek/pokoj, s možností nap. provedení rezervace i ubytování hosta p ímo z tohoto plánu

Nastavení pro plán 71 – nastavení zobrazení Ubytovací plánu

Nástupy/ukon ení [72] – rychlý p ehled nástup a ukon ení pobytu ke zvolenému datu

Výpisy 73 – p ednastavené výpisy z ubytování

Nep i az.rezervace 79 – zbyvající data po p evodu

Import rezervací z internetu 79 – úloha umož ující propojení hotelového systému HotelWin s p ípadným rezerva ním systémem umíst ným na internetu

Kniha závad 801 – evidence hlášených závad v ubytovacím za ízení

<u>Generování faktur</u><sup>81</sup>) – úloha pro jednom sí ní vygenerování pohledávek (faktur) za hosty, kte í mají na svých kartách zaškrtnuto "Dlouhodobý".

Plán hod.pronájm 82 – grafický kalendá ový plán hodinov pronajímaných položek

Pehled hodinových pronájm 85 – prostý seznam všech evidovaných karet hodinových pronájm

## 8.1 Kniha host

**Seznam všech karet host** s možností ve výb ru si zvolit všechny hosty (tj.i s ukon eným ubytováním) nebo jen rezervace apod., vyhledáváním, a s dalšími výb ry a t íd ním.

Tento p ehled je p ehledem ubytovaných host a umož uje tedy na nich provád t zm ny, dopl ovat a opravovat erpané služby, zakládat nové, rušit je apod.

Karty host jsou zobrazeny v datovém okn typu seznam ovládaném plnou nástrojovou lištou. P i otev ení okna obsahuje jen aktuáln ubytované hosty v t íd ní dle ísel pokoj.

Údaje z karty hosta v ádku tohoto seznamu: kód stavu, íslo pokoje, p íjmení/jméno pop .titul, datum narození, ubytován od, p edpokládané do a datum kdy skute n ukon eno, pop . je-li pod firmou i skupinou, dále první ádek poznámky, p íznak ve sloupci "Sp." - p i zaškrtnutí pole "Spolubydlící" na kart hosta se zde zobrazí písmeno "A", a p íznak, zda u hosta jsou n jaké nefakturované služby znakem "N" na konci ádku, pop ípad , jde-li o ubytovací službu a datum fakturace je dnešní nebo vyšší, znakem "P", tj. že aktuáln zaplatil.

Funkce tla ítek nástrojové lišty:

- "Nový" záznam nového ubytování zobrazením a zadáním karty hosta, stejn jako z Ubytovacího plánu. Pokud se ovšem uloží s jiným stavem, než ubytován (nap .rezervace) a okno je nastaveno v základním výb ru jen pro aktuáln ubytované nebo jiný výb r, který nov zakládanou kartu vylu uje, pak se následn v seznamu aktuáln ubytovaných nezobrazí.
- "Kopie" k nastavené kart hosta vytvo í kopii bez vypln ného data ukon ení ubytování a erpaných služeb.

"Otev ít" – otev e nastavenou kartu hosta.

- "Vymazat" vymaže kartu hosta, ale jen za p edpokladu, že není konec ubytování a žádná služba není evidována. Vymazat lze jednotlivé služby a pak celou kartu, p i emž služby již fakturované nelze zrušit, tj. pokud je jakákoliv služba již vyfakturována, nelze ani zrušit kartu hosta.
- "Vyhledávání" ubytovaného hosta na zadané znaky kdekoliv v p íjmení nebo jménu, názvu firmy/ skupiny, názvu obce-ulice trvalého bydlišt, zkratky státu, ísla dokladu (OP nebo pasu), ísla

56

faktury na firmu/skupinu, text kdekoliv v poznámce, data skute ného konce ubytování.

"Výb r" – na: p íjmení, jméno, název obce-ulice-zkratky státu trvalého bydlišt, název firmy/skupiny, I O firmy/skupiny, zadané znaky v zvoleném ádku poznámky, íslo pokoje, budovy, podlaží, stav – výb r na jednoznakový kód stavu pokoje/hosta, k datu - vybere všechny karty host, kde zadané datum spadá mezi po áte ní a koncové datum.

Možnost výb ru období - v oblasti "Jen p i zaškrtnutí v intervalu od-do", a to jen zasahující do zadaného období, za ínající v zadaném období, s p edpokládaným koncem v zadaném období a skute n ukon ené v zadaném období

"Jen cizinci" - zaškrtnutí zp sobí, že karty host s nevypln nou zkratkou státu nebo s zkratkou státu rovnou CZ,CR, R budou ze seznamu vynechány.

"Rychlé hledání" s p et íd ním dle výb ru z rozbalovacího seznamu:

.pokoje-jen ubyt – azení seznamu dle ísel pokoj – obsahuje vždy jen aktuáln ubytované hosty P íjmení-jen ubyt – azení seznamu dle p íjmení – obsahuje vždy jen aktuáln ubytované hosty

- P edpokl.ukon ení. azení seznamu dle data p edpokládaného ukon ení ubytování obsahuje všechny karty obsazení-blokování pokoj, tj. budou zde uvedená i ukon ená ubytování
- Firmy/skupiny azení seznamu dle názvu firmy/skupiny obsahuje všechny karty obsazeníblokování pokoj

P íjmení - vše – azení seznamu dle ísel pokoj – na rozdíl od první volby obsahuje všechny karty Budova, podlaží, pokoj – azení seznamu dle umíst ní pokoje

Data za átku – azení seznamu data za átku - obsahuje všechny karty

V poli rychlé hledání je nutné zadávat datum ve tvaru RRRRMMDD.

- "<u>Tisk</u> 19" wtiskne aktuáln wbraný seznam p es zadávací okno, kde bude možné si zadat dodatek nadpisu výpisu a zaškrtávací pole, zda-li vypisovat i s erpanými službami, ve výchozím stavu nezaškrtnuté. V p ípad zaškrtnutí se pod každým hostem wpíší do samostatných ádk erpané služby s údaji: název, jednotka, cena za jednotku, po et jednotek, datum od-do, placeno do data, sazba DPH a cena celkem bez a s DPH.
- "Suma" wpo te dosud nevyfakturované ástky za erpané služby k zadanému datu. Je-li tento host ubytován pod firmou/skupinou, se tou se zvláš služby které za n j platí firma i kolik tato firma platí za všechny své ostatní hosty.
- "Výb r nevyfakturovaného na firmu / skupinu u nastaveného hosta" k zadanému datu. Budou vypsány erpané služby na všechny hosty firmy / skupiny uvedené u nastaveného hosta, které ješt nebyly fakturovány nebo datum ukon ení je vyšší než poslední fakturace. Na konci seznamu bude uveden sou et nevyfakturovaných ástek.

Zaškrtávací pole "Jen za ubytování" – jeho zaškrtnutím se vypíší jen ubytovací služby se sou tem dn ubytování.

## 8.1.1 Karta hosta

Karta hosta m že být zpracovávána (vyvolávána) ze dvou míst - jak z **Ubytovacího plánu**, tak z **Knihy host** (možnost vstupu je i z Denního plánu). Údaje jsou m nitelné jen do stavu ukon eného ubytování. Karta s ukon eným ubytováním má všechny ovládací prvky neaktivní, krom možnosti zm ny stavu ubytování - z d vodu nutných následných oprav.

V oblasti **"Host"** se zapisují **základní údaje hosta**. P i rezervaci sta í vyplnit pouze p íjmení hosta provád jícího rezervaci. Pole "Dat.nar." – datum narození, nepovinný údaj - z d ív jších verzí zde m že z stávat rodné íslo. Tla ítko **"Vybrat z d íve ubytovaných"** otev e seznam d íve ubytovaných host pro výb r na Kartu hosta. P i dopln ní z evidence již d íve ubytovaných host se p íp.doplní i firma/ skupina, pod kterou byl host d íve ubytován - pro rychlejší zápis nap . asto ubytovávaného pracovníka konkrétní firmy. Pokud tento pracovník bude následn ubytován jako samostatný host, a vybere se zápis s firmou, sta í tuto firmu na Kart hosta vymazat. P íšt se v seznamu d íve ubytovaných bude již nabízet i záznam tohoto samostatn ubytovaného pracovníka. A v p ípad , že tento pracovník již bude zam stnancem jiné firmy, na kterou jste p edtím provedli rezervaci, výb rem z evidence p edešlého ubytování bude tato firma p epsána, bu zápisem d ív jšího zam stnavatele, nebo jen vymazána, a to

zápisem, kdy zde byl tento pracovník ubytován samostatn, bez uvedení firmy. Nutno tento zápis firmy/ skupiny na Kart následn zapsat podle aktuálního stavu. Tla ítko "<u>Tisk hlášenky o ubytování na ciz.</u> <u>policii</u> [64]" – vyvolá okno pro zadání tisku p ihlašovacího tiskopisu o ubytování cizího státního p íslušníka. Toto tla ítko je aktivní jen je-li údaj "Ob anství" vypln n a je vypln n jinými znaky než CZE nebo CZ.

"<u>Tisk souhlasu se zpr.os.údaj</u> [62]" – tla ítko, kterým se otev e okno pro zadání tisku souhlasu se zpracováním osobních údaj napln né osobními údaji z karty hosta.

"do" – datum, do kterého platí u této fyzické osoby souhlas se zpracováním osobních údaj . Je-li vypln no, znamená to, že host souhlas již d íve poskytl do uvedeného data a není zapot ebí jej znovu tisknout. Dopl uje se automaticky potvrzením souhlasu a jen je-li vyšší, než již zde evidované. V p ípadech, kdy si souhlas zajiš ujete jinak (na svých www stránkách, p edtišt ný formulá) pak si sem zadávejte datum ru n !

V úloze hromadného odstran ní osobních údaj "<u>GDPR ýmaz</u> 48<sup>°</sup>t" je rozhodující pro výmaz (anonymizaci) n kterých údaj na kart hosta. Nebude-li vypln no nebo nižší než zadané datum, dojde k vymazání ur ených údaj na kart hosta.

P i fakturaci hosta, se toto datum k n mu p enese i do adresá e firem, je-li v n m nižší.

V další ásti se zapisují **ísla pokoje** (nap .pokoj .5 zadávejte formou mezera-mezera-5 - je to z d vodu možnosti ozna ení pokoj 3a, 3b apod. - takže je nutné p ipustit znakové íslo pokoje a znakový údaj se zarovnává vlevo), **budovy a podlaží**. Tla ítko **"Vybrat volné"** otev e okno se seznamem volných pokoj a l žek na zadané období od - do p edpokládaného ukon ení. Volná l žka na pokoji jsou nabízena pouze host m stejného pohlaví.

Další ást je ur ena pro zvolení **"Stavu"** l žka, zda se jedná o rezervaci, ubytování, ukon ené ubytování a jiné uživatelsky definované stavy, ve kterých se m že v zadaném období pokoj/l žko nacházet. Vybírá se volbou z rozbalovacího seznamu z definovaných <u>stav pokoj</u> 40.

#### Tímto prvkem se m ní stav karty z Rezervace na Ubytování a poté na Ukon ené ubytování.

V p ípad "Stavu" Rezervace - se zde zapisuje:

"Rezervace od" - datum za átku rezervace

"Rezervace do" - datum konce rezervace

"Rezervováno" - datum, kdy byla rezervace provedena

P i **rezervaci hostem** sta í vyplnit pouze **p** íjmení hosta provád jícího rezervaci. Pokud rezervaci provádí firma / skupina sta í vyplnit jen název firmy.

Poté p i zápisu ubytování se nejd íve podívejte, zda host i firma/skupina je již zapsána v evidencích - v p ípad hosta po stisku tla ítka "Vybrat z d íve ubytovaných", v p ípad firmy / skupiny je to tla ítko "Vybrat" v oblasti Hradí firma/skupina. Pokud daného hosta nebo firmu zde najdete, sta í je zde vybrat. Jinak je t eba hosta vyplnit p ímo do polí na Kart hosta. Pokud není firma/skupina evidovaná v adresá i, je nutné ji do n j nejd íve zapsat. Je to možné provést z karty hosta, a to po stisku tla ítka "Vybrat". Jinak v menu Soubor > Adresá firem.

V p ípad "Stavu" Ubytování a Ukon ené ubytování:

"Ubytován od" – datum za átku ubytování, je m nitelné jen do zapsání první služby

"Dohodnuto do" – datum p vodn zamýšleného ukon ení ubytování, je m nitelné do ukon ení ubytování
 "Ubytován do" – datum skute ného ukon ení ubytování - **POZOR** nezapome te vždy p i ukon ování ubytování zadat. Jinak se doplní aktuálním datem.

Pro ukon ení ubytování zadejte nejprve datum skute ného konce ubytování a následn zm te stav na Ukon ené ubytování. P itom systém provede kontrolu, zda jsou všechny služby k tomuto datu vyfakturovány. Pokud ne, zm nu stavu odmítne a vrátí zp t na stav Ubytovaný host. V p ípad , že n která služba má "zaplaceno do" datum vyšší, zobrazí se dotaz, zdali zadané datum ukon ení je správné a zda si p ejete s tímto datem ubytování ukon it. P i záporné odpov di se zm na stavu neprovede a vrátí zp t na stav Ubytovaný host. P i zm n stavu na Ukon ené ubytování se datem skute ného ukon ení ubytování zapíše do data p edpokládaného ukon ení.

**P i zjišt né chyb** lze stav Ukon ené ubytování zm nit na Ubytování a v tomto režimu opravit chybu - nap .datum ukon eného ubytování 2200.

P i ukon ení ubytování hlavního hosta jsou kontrolovány karty p ípadných spolubydlících. Pokud existují a nejsou na nich žádné nevyfakturované služby, jsou také uvedeny do stavu ukon eného ubytování. Pokud je na n které z nich služba, která není vyfakturována, ukon ení ubytování se odmítne i u hlavního hosta.

V p ípad "Stavu" jako nap . **údržba pokoje** a dalších uživatelsky definovaných stav , se zde zapisuje: "Za átek od" – datum kdy nadefinovaný stav za al

"P edpokl.konec" – datum jeho p edpokládaného konce "Skute ný konec" – datum skute ného ukon ení

P i zakládání **nové karty z Ubytovacího plánu** je automaticky p ednapln no "datum od" datem z aktuáln nastavené pozice v Ubytovacím plán a p edpokládané ukon ení - +7 dní - je nabízeno k p epsání dle skute nosti.

Zaškrtávací pole **"Vy adit ostatní l žka na pokoji"** - host si p eje být sám na pokoji, jehož zaškrtnutím již nebude možné nabízet volná l žka na pokoji dalším zájemc m o ubytování

Zaškrtávací pole **"Spolubydlící"** - p i zaškrtnutí nebude tato karta vynášena do Ubytovacího plánu - pro p ípad více ubytovaných na jednom pokoji než je na n m l žek. Tj.ti, kte í tuto volbu na kart hosta nebudou mít zaškrtnutou, budou vyneseni do Ubytovacího plánu. V seznamu **Kniha host** ve sloupci **"Sp."** se p i zaškrtnutí tohoto pole zobrazí písmeno "A".

"Strava" – typ stravování, který si host objednal. Vybírá se z rozbalovacího seznamu:

- bez k ubytování se neposkytují žádné stravovací služby
- snídan k ubytování jsou dohodnuty snídan
- polopenze k ubytování je dohodnuta polopenze
- plná penze k ubytování je dohodnuta plná penze
- ve e e k ubytování je dohodnutajen ve e e bez snídan
- all inclusive k ubytování jsou dohodnuty všechny ostatní zp soby stravování, které do p ehled o
  pot eb p ípravy po tu jídel pot ebných v jednotlivých dnech zakládají pot ebu snídan, ob du i
  ve e e pro jednu osobu.
- vlastní rozpis p i tomto nastavení stravy se z fixního textu "Strava" stane stejnojmenné tla ítko pro vyvolání okna "Rozpis stravy 66". Tento nebude povolen v p ípad , že karta hosta/skupiny je z hromadné rezervace a u ní je také rozpis stravy, který ješt nebyl promítnut na karty host / skupiny. Tím se zmenší riziko zaplánování stravy pro n jakou osobu na více místech.
  P i ukon ení ubytování (zm na stavu na ukon ené ubytování) a zatržení "Strava není sou ástí ceny za ubytování" v základních údajích, bude provedena kontrola, zda je do ú tu hosta zaú tována strava obsažená v "Rozpis stravy" tohoto hosta.
- "**pro**...**os**." po et osob pro dohodnutý typ stravy použije se jen pro zjišt ní požadovaného po tu snídaní, ob d a ve e í v následn popsaných výpisech.
- "Ú el pobytu" d vod, ú el pobytu v ubytovacím za ízení. Lze vybrat pomocí rozevíracího seznamu z nastavených ú el pobytu 41 nebo p ímo zadat. Pro ubytování cizinc používejte výhradn jen systémem p ednapln né (výchozí) kódy a texty a nebo pokud podáváte hlášení elektronicky!

"Nezasílat žádná sd lení" – fyzická.osoba požádala (odhlásila se) o ukon ení zasílání novinek, obchodních sd lení, nabídek nebo upozorn ní, by k nim t eba dala d íve písemný souhlas.

- "Hradí firma / skupina" musí být vždy vybrána z <u>adresá e firem</u> 34 tla ítkem "Vybrat" pro zabezpe ení shody ozna ení jedné a téže firmy/skupiny na více kartách host a úplné údaje pro fakturaci.
- "St edisko" zapisuje se zvláš na každou kartu hosta, jen v p ípad , že firma požaduje fakturaci rozd lit na r zná st ediska.

"Poznámky" – 2 ádky po 70 znacích pro poznámky. Sem se zapisuje, v p ípad nadefinování dalších

stav pokoj, popis tohoto stavu. Tento popis se pak zobrazí v Ubytovacím plánu

"Hodinové pronájmy" – zobrazí grafický plán hodinov pronajímaných položek (v tších prostor) ode dne za átku rezervace ubytování na pokoje. Do n j v p ípad zápisu nové rezervace hodinov pronajímané položky p enese údaje o hostu/skupin a vytvo í vazbu mezi ob ma rezervacemi.

Oblast "Voucher":

" íslo" - íslo voucheru na ubytování z n jaké slevové akce

"akce" – ozna ení slevové akce, ze které tento voucher je, pop ípad jeho varianty, nap . "pro 2os. na 3noci"

V ásti **"Poslední fakturace"** jsou informace o posledn provedené fakturaci, rozd lení na hosta a firmu s uvedením ísla, data a ástky poslední faktury.

ástka faktury se sem zapisuje p i znovuotev ení karty po prob hnuté fakturaci.

Pokud je v nastavení zaškrtnuto "<u>Na kart hosta zobrazovat oblast pro spolubydlící</u><sup>72</sup>]", je v této ásti zobrazena oblast:

"<u>Spolubydlící</u> [63]" – seznam spolubydlících jejich p íjmením a jménem s možností zavést a poté zobrazit jejich karty.

"Dlouhodobý <sup>63</sup>" – zaškrtávací pole - p íznak, že se jedná o dlouhodob ubytovaného nájemníka, kterému se bude pravideln každý m síc generovat pohledávka na úhradu nájemného. Na kart hosta se p i jeho zaškrtnutí nezobrazí sloupce "Jedn.cena", "S DPH", "Po et" a "Zaplac. do". Za sloupcem "Faktura" se navíc zobrazí sloupec "Splatná" – datum splatnosti vystavené pohledávky (faktury) a sloupec "Zaplacena" – datum poslední úhrady, kterou byla faktura na tomto ádku uvedená zaplacena (bude se automaticky dopl ovat p i importu úhrad pohledávek (faktur). Tato zm na v zobrazení sloupc se projeví vždy až p i dalším otev ení okna po zm n stavu zaškrtnutí "Dlouhodobý" – nikoliv ihned po zaškrtnutí nebo zrušení zaškrtnutí.

V ásti "**Nevyfakt.-bez/s DPH**" jsou uvedeny ástky dosud nevyfakturované. ástky jsou uvedeny bez DPH a v etn DPH.

"Záloha" – zde zadaná ástka se následn ode te p i vystavení ú tenky/faktury z karty tohoto hosta, jako zaplacená záloha. Tento údaj nemá na zálohové faktury žádnou vazbu, protože ty mohou být vytvá eny, evidovány a hrazeny v jiném systému, kde dochází k zpracování banky - pokladny.

"DPH" – ástka DPH z da ového dokladu k platb zálohy vystaveného v jiném systému. Zde zadejte jen pokud byl da ový doklad k platb zálohy zaslán zákazníkovi a da bude nebo byla odvedena v jiném systému. O tuto ástku se automaticky sníží hodnota DPH na vyú tování - ú tence/faktu e. Upozorn ní:

- Zálohu a DPH z ní zadávejte zde jen ve funk ní m n , protože p i tomto zkráceném pojetí vyú tování zálohy není znám kurz platby, kurz použitý pro da na da ového dokladu a m na, ve které byla záloha zaplacena. Pro p ípady cizích m n použijte zpracování zálohových faktur.
- Pokud si p ejete uplatnit zálohu p i fakturaci firmy/skupiny fakturaci zadejte z karty hosta, na které je záloha zadána.

"%" – procento sazby DPH použité na da ovém dokladu k platb zálohy. Pokud bylo na da ovém dokladu více sazeb nebo pln ní jiné než zdanitelné v tuzemsku, nutno použít evidenci zálohových faktur.

P i vystavení ú tenky/faktury z karty hosta, kde je vypln na Záloha a DPH z ní odvedená, se provede její ode et (vyú tování) zp sobem nastaveným v nastavení <u>fakturace - obecné hodnoty</u> 123 a hodnota zálohy a z ní odvedené DPH na kart hosta se vynuluje pro p ípady, kdy host ješt nekon í a na další je mu vystavena další faktura.

Vyú tování (fakturace) 64 ú tu hosta - oblast "Vystavit ú tenku/fakturu na"

"O.K" – uloží provedené zm ny, ale jen pokud vyhoví kontrolám:

- datum za átku i p edpokládaného konce období musí být vždy uvedeno.

- p i záznamu nové karty nebo zm n data po átku i p edpokládaného konce zda nedochází
  - k asovému p ekryvu na stejné íslo pokoje. Pokud ano, zobrazí se upozorn ní s kontrolním

dotazem zda to opravdu chcete provést. Pokud to provedete, nebude se tento host zobrazovat v ubytovacím plánu.

- je-li stav "Ubytování", musí být vypln no jméno, p íjmení, íslo OP/pasu, zkratka státu a obec, datum narození - jen tam, kde je zkr.státu CZ.. Dále se kontroluje, zda-li souhlasí po et dn ubytování od data do data na kart s p e azenými službami za ubytování. Pokud ne, zobrazí se na uvedenou skute nost upozorn ní.
- je-li stav "Rezervace", posta uje p íjmení nebo firm/skupina svým názvem.

### 8.1.1.1 Vedení ú tu hosta

Ú et hosta jsou ádky - položky erpaných služeb v seznamu pod záhlavím na kart hosta. Dopl ují se a upravují pomocí tla ítek v oblasti **"Službu"**:

- "p idat za ubytování" nabídne výb r z ceníku ubytování formou seznamu s údaji: ceníkové íslo, název-popis, jedn.cena bez i s DPH. Potvrzením se vybraný ádek ceníku zapíše do tabulky erpaných služeb (ú tu hosta) s druhem "Ubyt." a s dopln ním a výpo tem údaj :
  - od data do data p evzatého z karty hosta v p ípad , že ješt žádná služba za ubytování není zapsaná. Pokud ano, nabídne datum od shodné s datem ukon ení p edcházející služby za ubytování. A datum do 1.dne následujícího m síce.
  - po et jedn. automaticky dopo tený rozdíl obou dat
- "p idat jinou službu" nabídne výb r z ceníku služeb formou seznamu s údaji: ceníkové íslo, názevpopis, jednotkou množství a jedn.cena bez i s DPH. Potvrzením se vybraný ádek ceníku zapíše do tabulky erpaných služeb (ú tu hosta) s druhem "Ost." a dále podle jednotky množství. Je-li "den" (dny, noci) pak se stejn jako u služeb za ubytování doplní "Do data" a vypo te po et dn , jinak se jen doplní "Od data" aktuálním datem a po et 1. Datum "Do data" u t chto služeb, které nemají jednotku den, je jen informativní ur ující ukon ení erpání této služby - nap. vrácení fénu, zap j ených kol, golfových holí apod. Doplnit a zm nit lze následn opravou.
- **"opravit"** nebo dvojklikem myši ve sloupci a na ádku, které je zapot ebí n jaký údaj zm nit. M nit lze jen údaje:
  - Po et jednotek v p ípad ubytování nebo ost.služeb, kde je jednotkou den, m te jen data od-do, po et dn se dopo te automaticky. U ostatních m nte p ímo hodnotu v tomto sloupci.Zm na po tu jednotek p epo te celkovou ástku ve sloupci "Platí host" a "Platí firma".
  - Od data má funk ní význam jen u služeb za ubytování nebo ostatních, kde je jednotkou "den"
  - Do data má funk ní význam jen u služeb za ubytovánínebo ostatních, kde je jednotkou "den"
  - Platí host, Platí firma jen zm na zda hradí host nebo firma/skupina. Je možné jen je-li vypln n název firmy/skupiny. Funguje jen jako p epína . Celkovou ástku za službu p esune do ozna eného sloupce.celková ástka = jednotková cena \* po et jednotek. Za adí se do sloupce "Platí firma", pokud je vypln na firma/skupina na kart, jinak do sloupce "Platí host". Zm nit lze následn opravou. P esun ze sloupce "Platí firma" do "Platí host" lze provést kliknutím do dosud volného sloupce "Platí host" a naopak.

- Poznámka – lze zadat jakýkoliv text.

M nit lze jen údaje, dokud nebyla služba vyfakturována, tj. není vypln n sloupec "Zaplaceno do". Kontrola na data od-do k datu uvedené na kart se provádí až p i stisku O.K., kdy je sou asn kontrolována celá karta.

V ádcích ú tu hosta se u plátc DPH zobrazují a zadávají ceny dle zaškrtnutí v základních údajích "U et hosta a vyú tování ú tenkou/fakturou jen v cenách s DPH a da po ítat 'shora'":

- není-li zaškrtnuto bez DPH, pop . bez i s DPH
- je-li zaškrtnuto pouze ceny s DPH
- "zrušit" po kontrolním dotazu vymaže nastavený ádek v erpaných službách, ale jen není-li dosud fakturován, tj. nemá vypln n sloupec "Zaplaceno do" a .faktury.

#### 8.1.1.2 Tisk souhlasu se zpr.os.údaj

62

Okno pro zadání tisku souhlasu se zpracováním osobních údaj napln né osobními údaji z karty hosta.

UPOZORN NÍ! Souhlas nepot ebujete a nevyžadujte, je-li jiný právní d vod ke zpracování osobních údaj dle GDPR. Tj. pokud evidované údaje nebo jejich ú el použití je jiný než daný smlouvou pro ubytování nebo zákonnými p edpisy.

Jsou to na kart hosta p edevším:

- sjednání smlouvy na rezervaci ubytování v etn zaslání nabídky na žádost subjektu
- povinnost evidovat údaje dle zákona 326/1999 Sb. o pobytu cizinc na území eské republiky
- povinnost evidovat údaje dle zákona 565/1990 Sb. o místních poplatcích
- nebo zákona o ú etnictví nebo DPH

#### Zákon 565/1990 Sb. o místních poplatcích - § 3 odst. 4

"Ubytovatel je povinen vést v písemné podob eviden ní knihu, do které zapisuje dobu ubytování, ú el pobytu, jméno, p íjmení, adresu místa trvalého pobytu nebo místa trvalého bydlišt v zahrani í a íslo ob anského pr kazu nebo cestovního dokladu fyzické osoby, které ubytování poskytl. Zápisy do eviden ní knihy musí být vedeny p ehledn a srozumiteln. Tyto zápisy musí být uspo ádány postupn z asového hlediska. Eviden ní knihu ubytovatel uchovává po dobu 6 let od provedení posledního zápisu."

Zákon 326/1999 Sb. o pobytu cizinc na území eské republiky

Rozsah údaj je dán p ihlašovacím tiskopisem, údaje se uchovávají pod dobu 6 let.

Pokud ale budete chtít tyto osobní údaje použít pro jiný ú el, nap. statistická, marketingová zkoumání, zasílání nabídek, upozorn ní na novinky, pozvánky na r zné akce nebo evidujete o fyzických osobách i jiné údaje, než ve výše uvedených zákonech, souhlas pot ebujete.

- "Podnadpis" 2 ádky, které budou tišt ny pod názvem dokladu "Souhlas se zpracováním osobních údaj "
- "Úvod" odstavec p edcházející vý tu zpracovávaných údaj . M l by obsahovat údaje o správci osobních údaj - komu subjekt údaj (fyzická osoba) sv j souhlas ud luje.
- "Osobní údaje" seznam osobních údaj, které budou o subjektu zpracovávány, se sloupci:
- "Osobní údaj" ozna ení osobního údaje. Lze p epsat text. U p ednastavených se tím význam ale nezm ní - je jim vždy dopln na hodnota uvedeného významu z evidence, ze které je souhlas vyvolán.
- "Hodnota" u p ednastavených se automaticky doplní údaji z evidence, odkud je souhlas vyvolán
- "Použ" jen stav "Ano"/"Ne" stav "Ano" ur uje, že tento údaj bude použit pro automatické dopln ní a tisk tohoto ádku seznamu. Dvojklikem myši nebo klávesou <Enter> se m ní na opa nou hodnotu.
- "bez hodn." jen stav "Ano"/"Ne" stav "Ano" ur uje, že ádek bude vytišt n, i když nebude mít vypln nou hodnotu, jinak se tisknou jen ádky, které mají n co vypln no ve sloupci "Hodnota". Použije se v p ípadech obecného vyjmenování zpracovávaných osobních údaj bez obsahu pro konkrétní subjekt.

Z tohoto seznamu se na doklad vytisknou jen ádky, u kterých je "Použ" nastaveno na "Ano" a hodnota není prázdná nebo je "bez hodn." nastaveno na "Ano".

Do volných ádk pod seznamem m žete dopsat další zpracovávané údaje, které pro váš ú el nejsou p ednastaveny. U nich pak u každého konkrétního subjektu dopsat jeho hodnotu nebo sloupec "bez hodnoty" nastavit na "Ano".

"Na íst výchozí nastavení" – tla ítko, jehož stisk po kontrolním dotazu smaže nastavení seznamu osobních údaj ve všech evidencích, v nichž m že být souhlas tišt n (tj. provedete-li nahrazení z adresá e firem, nahradí se i pro karty host) a nahradí výchozím nastavením. Ur eno pro p ípady, kdy se díky cestám na data nepoda í doplnit tyto ádky v update nebo v budoucích aktualizacích bude rozší en o další možné údaje z t chto evidencí. Pro provedení tohoto nahrazení musí dojít k zav ení okna tisku souhlasu.

"Text pod seznamem os. údaj " - vlastní text souhlasu tišt ný pod vý et zpracovávaných údaj .

P ednastavený text nutno upravit. P edevším doplnit o ú ely zpracování osobních údaj a dobu, po kterou budou zpracovávány, a zda budou osobní údaje poskytovány t etím osobám - nap . i ú etní firm .

"Souhlas se ud luje na" - "roky od vystavení" – subjekt ud luje souhlas se zpracováním osobních údaj na zde zadaný po et let od data vystavení. Údaj, podle kterého se automaticky vypo ítává datum, do kterého tento souhlas platí - to se v p ípad potvrzení souhlasu p i adí fyzické os. na kart hosta nebo v adresá i firem.

Zde zadaný po et let z stává pro každou evidenci samostatn uložen a pro tisk dalšího se nabídne.

"Datum souhlasu" – datum vystavení dokumentu a sou asn datum, od kterého souhlas platí, a vypo te se datum dokdy platí. Nabízí se aktuální datum.

"Kde" – místo (obec) ud lení souhlasu, které se tiskne pod text p ed datum.

- "Souhlas platí do data" datum, do kterého souhlas platí. Je-li p i azen nastavený ú el, vypo te se dle n j automaticky.
- "Subjekt souhlas potvrdil" stiskn te, až subjekt souhlas se zpracováním potvrdí. Proto se okno po vytišt ní souhlasu automaticky nezavírá - pro zm nu této funk nosti si v oblasti pro tisk zaškrtn te "Po zpracování toto okno zav ít" - toto nastavení je uloženo a p i dalším otev ení se nabídne stav naposledy použitý.

Stiskem tohoto tla ítka se:

- Zkontroluje datum souhlasu se zpracováním os.údaj v adresá i firem nebo kart hosta (podle toho, odkud je tisk souhlasu volán) s datem "Souhlas platí do data" v tomto okn . Pokud je zde vyšší, p epíše se jím.
- Zav e okno pro tisk souhlasu.

### 8.1.1.3 Spolubydlící

- "Spolubydlící" seznam spolubydlících jejich p íjmením a jménem. Kliknutím na spolubydlícího se zobrazí celá karta spolubydlícího a je možné v ní provád t zm ny. P idání dalšího spolubydlícího nebo zrušení se provede tla ítky vlevo naho e u této oblasti:
  - "P idat" spolubydlícího zakládá novou kartu hosta, do které se z karty hlavního hosta p enese identifikace pokoje, termíny ubytování, adresa a p id lí zaškrtnutí, že se jedná o spolubydlícího. Poznámka - není provád na kontrola na po et možných l žek nastavených v evidenci pokoj.
  - "**Ubrat**" spolubydlícího po kontrole, zda na kart v seznamu nastaveného spolubydlícího nejsou žádné erpané služby, vymažete kartu tohoto spolubydlícího hosta.

Tato oblast na kart hosta je zobrazena, jen je-li v nastavení grafického plánu zaškrtnuto "Na kart hosta zobrazovat oblast pro spolubydlící" a stane se aktivní, až po zaevidování karty hlavního hosta zobrazovaného v grafickém plánu na pokoj - host, na kterého bude veden celý ú et za ubytování

V grafickém kalendá ovém plánu je na pokoj zobrazen jen tzv.hlavní host, na kterého je veden ú et. Ostatní spolubydlící jsou pak vid t a je možné je zadávat a upravovat v tomto seznamu spolubydlících. U hlavního hosta je možné provád t v seznamu zm ny. Na kartách spolubydlících je seznam ostatních na pokoji zobrazen také, ale je neaktivní (nelze se prokliknout na ostatní spolubydlící, ani p idat i ubrat další, aby se uživatel v procházení karet host nedostal do cyklu.

### 8.1.1.4 Dlouhodob ubytovaný nájemník

"Rozpis" – tla ítko, které se zobrazí jen p i zaškrtnutí "Dlouhodobý" – vyvolá další zadávací okno s titulkem "Nastavení nájemného" pro nastavení údaj pro vygenerování pohledávky:

"Variabilní symbol" – max. 6 znakový údaj, pod kterým bude host platit nájemné. By je znakový, m l by obsahovat jen íslice z d vodu mezibankovního styku. Pod tímto íslem pohledávky (faktury) bude tato pohledávka evidována v pohledávkách (fakturách) v HotelWin i AdmWin (bude pro n povolena duplicita) - ve všech jejich seznamech a výpisech. Jen v záznamu DPH jako íslo da ového dokladu a pak následn pro zaú tování bude automaticky dopl ován o poslední 2 cifry roku a po adové íslo m síce v roce, pro který bude tato pohledávka vygenerována.

"Základ nájemného" – ástka základu DPH pravideln m sí n placeného nájemného

- "Sazba DPH" % sazby DPH, kterému aktuáln nájemné podléhá kontrola na aktuáln nastavené sazby DPH.
- "Nájemné v etn DPH" ástka m sí ního nájemného v etn DPH. Mezi t mito údaji budou automaticky provád ny výpo ty: Zm ní-li se základ nebo sazba, wpo te se nájemné v etn DPH sazbou, zm ní-li se ru n tato ástka v etn DPH, automaticky se wpo te základ,
- "Popis do záhlaví fa" max. 35 znak textového popisu, který bude uveden v záhlaví automaticky vygenerované pohledávky za "Pozn.-popis". Je zde nabízen text "P edpis úhrad ubytování" pro úpravu.
- "Ceníkové íslo" íslo položky v ceníku ubytování pro zápis textu do ádku pohledávky (faktury) typu text a ástka, který bude mít v ástce základ nájemného a p i azení ceníkové položky na kartu hosta do jeho ú tu. Pozn. Tento ádek bude na každé faktu e, protože p i nastavení automatického p episu ástky k úhrad pohledávky sou tem ádk dojde p i otev ení a zav ení okna s touto pohledávkou v HotelWin nebo AdmWin k automatickému p episu ástky k úhrad v záhlaví pohledávky.

Všechny tyto údaje budou povinné.

Na spodním okraji jsou tla ítka "**OK**" a "**Storno**" pro uložení zadaných údaj nebo zav ení bez uložení zadaných zm n. Nebude-li n který z údaj wpln n, pak i p i "Storno" nebo zav ení okna k ížkem dojde ke zrušení zaškrtnutí "Dlouhodobý" na kart hosta.

V tomto okn bude i informace, kdy bylo generování naposledy provedeno (datum, as a pop ípad kdo spustil).

Ozna ení dlouhodobého hosta 71

#### 8.1.1.5 Tisk hlášenky o ubytování cizince

Okno pro zadání a tisk p ihlašovacího tiskopisu umož uje k ubytovanému hostu zaevidovat další údaje pro tisk p ihlašovacího tiskopisu dle vzoru SEVT 06 183 0 1/02 201/2002:

"Za ubytovatele podepsal" - jméno oprávn né osoby za ubytovatele.

Oblast pro volby výstupu - tisku.

Ze stránek Policie eské republiky - Služba cizinecké policie:

"Ubytovatel je povinen oznámit ubytování cizince do 3 pracovních dn po jeho ubytování. Oznámení u iní ubytovatel útvaru policie.

Povinnost oznámit ubytování lze splnit bu p edložením vypln ného p ihlašovacího tiskopisu, nebo prost ednictvím technických nosi dat a jejich telekomunika ním p enosem v rozsahu údaj vedených v domovní knize. Domovní kniha je dokument, do kterého ubytovatel zapisuje jméno a p íjmení ubytovaného cizince, den, m síc a rok narození, státní ob anství, íslo cestovního dokladu, po átek a

konec ubytovanéní."

Ke druhé možnosti, tj. prost ednictvím technických nosi dat a jejich telekomunika ním p enosem, lze využít výpis "Ubytování cizinc " zadatelný v úloze pod menu "Ubytování" > "Výpisy"

### 8.1.1.6 Vyú tování (fakturace)

V oblasti "Vystavit ú tenku/fakturu na" se nachází vyú tování (fakturace) ú tu hosta v cizí m n . Nastavuje se pomocí 2 souvisejících rozevíracích seznam .

- "vše ve funk ní m n " vyú tování (fakturace) prob hne stávajícím zp sobem, tj. budou vyú továny všechny dosud nevyú tované služby s datem ukon ení nižším nebo rovným zadanému datu pro fakturaci v cenách na kart (ú tu) hosta.
- "jen za ubytování v m n " v navazujícím seznamu musí být jiná m na než funk ní (CZK) a v evidenci kurz musí být evidován kurz zvolené m ny k aktuálnímu datu faktura se vystavuje k aktuálnímu datu. P ed zaevidováním hlavi ky faktury lze zm nit datum i kurz po zaevidování budou dosud nevyú tované jen ubytovací služby z ú tu hosta automaticky p epo teny kurzem faktury a zapsány na fakturu. U plátc DPH se automaticky vytvo í i záznam DPH ve zvolené m n a

p epo teny kurzem faktury. P i této volb mohou z stat na kart (ú tu) hosta další dosud nevyú tované služby. Ty lze vyú tovat další fakturací z karty hosta ve funk ní nebo cizí m n op t nastavením voleb v této oblasti.

- "vše v jiné m n " – v navazujícím seznamu musí být jiná m na než funk ní (CZK) a v evidenci kurz musí být evidován kurz zvolené m ny k aktuálnímu datu - faktura se vystavuje k aktuálnímu datu. P ed zaevidováním hlavi ky faktury lze zm nit datum i kurz - po zaevidování budou dosud nevyú tované všechny služby z ú tu hosta automaticky p epo teny kurzem faktury a zapsány na fakturu. U plátc DPH se automaticky vytvo í i záznam DPH ve zvolené m n a p epo teny kurzem faktury.

V oblasti **"Fakturovat"** jsou také tla ítka **"hosta"** a **"firmu/skupinu"** - toto tla ítko je aktivní, jen je-li vypln na na kart firma/skupina.

Po stisknutí tla ítka **"hosta"** se zobrazí okno **"Vyfakturovat na hosta"** všechny dosud nevyfakturované erpané služby hosta do data: - kde zadejte datum, ke kterému chcete tyto služby vyfakturovat. Budou vybrány erpané služby, které dosud nebyly fakturovány nebo datum ukon ení je vyšší než poslední fakturace a datum za átku je nižší, než zadané u služeb s jednotkou "den" nebo rovné zadanému o ostatních.. POZOR! Nevratný proces! - tj. p íznak fakturace (Zaplac.do) nelze zrušit.

Pokud je fakturován host, který má na své kart evidovány **spolubydlící** (v oblasti spolubydlící, je-li zobrazována), pak p i každé jeho fakturaci jsou kontrolovány karty (ú ty) t chto spolubydlících, zda na nich (na jejich ú tu) nejsou n jaké nevyfakturované služby v etn ubytovacích. Pokud se takové naleznou, je zobrazeno upozorn ní se jménem tohoto spolubydlícího, ástkou a názvem první nevyú tované erpané služby, a s dotazem, p ejete-li si jeho ú et doplnit do vystavované faktury. P i kladné odpov di se všechny dosud nevyfakturované (nevyú tované) služby do zadaného data pro fakturaci tohoto spolubydlícího zapíší do práv vystavované faktury a na kart spolubydlícího ozna í jako vyfakturované s íslem zpracovávané faktury.

Po stisknutí tla ítka **"firmu/skupinu"** se nejprve provede kontrola, zda jsou v adresá i firem/skupin zapsány všechny údaje pro fakturaci firmy/skupiny. A pak se zobrazí okno **"Vyfakturovat na firmu/skupinu"** všechny dosud nevyfakturované erpané služby do data: - kde zadejte datum, ke kterému chcete tyto služby vyfakturovat. Budou vybrány erpané služby, které dusud nebyly fakturovány nebo datum ukon ení je vyšší než poslední fakturace. Zaškrtnutím **"za celou firmu/skupinu"** bude provedena fakturace za celou firmu/skupinu. POZOR! Nevratný proces! - tj. p íznak fakturace (Zaplac.do) nelze zrušit.

V obou p ípadech fakturace - **hosta i firmy/skupiny** - se následn nabídne <u>okno ú tenky/faktury</u> <sup>[88]</sup> v íselné ad pro faktury za ubytování s údaji v záhlaví p enesenými z karty hosta pro zaevidování, které je ješt možné odmítnout. V p ípad zaevidování systém automaticky provede sou et z vybraných erpaných služeb se shodným ceníkovým íslem do jednoho ádku (pouze v p ípad firmy, p i fakturace hosta se p enesou jednotlivé služby). Na záv r se automaticky doplní záznam DPH za celý doklad, jako zdanitelné pln ní v tuzemsku v rozd lení na sazby dan , které jsou evidovány u jednotlivých ceníkových služeb a pop ípad , je-li v hotovosti, zaokrouhlení na koruny a <u>ú tenka/faktura</u> <sup>[88]</sup> se nabízí k dalšímu zpracování - tisku K wyfakturovaným službám se na kartu doplní íslo této faktury a datum zaplaceno do zadaným datem. V p ípad ukon ení poskytovaní služby d íve, než zadané datum, datum ukon ení poskytování služby.

Na kart hosta se do položek (ú tu hosta) založí nový ádek za ubytování v p ípad, že dohodnuté datum ukon ení je p es horizont dalšího m síce.

P i zaevidování ú tenky/faktury není-li ú tenka vystavována na celou firmu/skupinu, je host automaticky dopl ován do adresá e firem s zaškrtnutím "Fyzická osoba", p i emž se kontroluje datum souhlasu se zpracováním osobních údaj . Je-li na kart hosta vyšší než v adresá i, p epíše se v adresá i datem z karty hosta.

**POZOR! Na formu úhrady** p i vystavování ú tenky/faktury z ubytování (karty hosta)! P ed zaevidováním ji zkontrolujte! P i hotovosti se automaticky doplní zaokrouhlení. Pokud následn formu úhrady zm níte, musíte ádek se zaokrouhlením vymazat!

#### 8.1.1.7 Rozpis stravy

Vstup do tohoto okna je z karty hosta [59], hodinového pronájmu [83] a hromadné rezervace [70].

Oproti jiným zpracováním se nic nep ednapl uje, jen p i záznamu nového ádku v rozpisu stravy se do n j automaticky p enese datum a as.

Rozpis stravování je realizován formou datového okna typu seznam ovládaného zkrácenou nástrojovou lištou, kde na jednom ádku je jedno jídlo s údaji p ináležejícími konkrétní kart hosta nebo hromadné rezervaci nebo hodinovému pronájmu, podle toho, odkud je tento rozpis stravy vyvolán. Sloupce:

- "Datum" datum, kdy se bude jídlo podávat. P ípadná ru ní zm na je kontrolována nesmí být mimo interval toho, odkud je rozpis volán, tj. je-li z karty hosta nebo hromadné rezervace, pak datem ubytování od - do, p i vyvolání z hodinového pronájmu, pak datem od-do tohoto pronájmu. Bude-li vypln no "Místo", nebude zm na povolena.
- "Strava" obecné ozna ení druhu stravy (snídan, ob d, ve e e) s možností výb ru z íselníku. "Stravování - asy". Lze m nit jen nebude-li vypln no "Místo" a vyú továno.
- " as od" " as do" asový rámec poskytování stravy. Lze m nit nebude-li vypln no "Místo".
- "Po et" po et plánovaných jídel (osob) do vyú tování m nitelný. Bude-li p i azeno místo, zm na po tu osob se promítne do p i azeného hodinového pronájmu.
- "J.cena" jednotková cena bez DPH p i zatržení "…jen v cenách s DPH.." v základních údajích nebude sloupec zobrazen.
- "%DPH" sazba DPH do zaú tování zm nitelná. P i zaú tování kontrola na aktuáln nastavené sazby DPH v základních údajích, aby se p edešlo vyú tování s chybnou sazbou DPH. Rezervace zapsané p ed zm nou DPH ponesou p vodní sazbu, která již v okamžiku vyú tování nemusí být platná.
- "s DPH" jednotková cena s DPH do zaú tování lze zm nit
- "Celkem bez DPH" ástka celkem bez DPH = "J.cena" x "Po et" uživatelsky nezm nitelné, po ítá se automaticky ze zm ny po tu osob nebo zm ny jednotkové ceny. P i zatržení "…jen v cenách s DPH.." v základních údajích nebude sloupec zobrazen
- "Celkem s DPH" ástka celkem s DPH = "s DPH" x "Po et" uživatelsky nezm nitelné, po ítá se automaticky ze zm ny po tu osob nebo zm ny jedn.ceny s DPH
- "Jídlo" konkrétní poskytované jídlo s podporou íselníku "Druhy jídel" lze kdykoliv zm nit
- "Místo" prostora ur ená ke strav , kam bude jídlo poskytováno. Doplnit lze z hodinových pronájm , kde se tímto prostora zarezervuje. Tento sloupec nebude zobrazen p i vyvolání tohoto okna z grafického plánu hodinových pronájm .

"Poznámka" – pro jakoukoliv poznámku

Pokud ješt pro hromadnou rezervaci nebo pro kartu hosta neexistuje rozpis stravy, automaticky se vygeneruje dle íselníku "Stravování- asy" z položek, se zaškrtnutým "Vždy" pro každý den ubytování v etn dne nástupu a ukon ení z jedné položky s "Vždy" jeden ádek, tj. pro každý den se sem doplní snídan , ob dy, ve e e s jejich asy a cenou a v "Po et" po et osob z hromadné rezervace nebo karty hosta. ádky s jídly, které se nebudou poskytovat, si uživatel následn ru n vymaže (tla ítkem v nástrojové lišt "Vymazat" nebo klávesou "Delete" – nap. v den p íjezdu "snídan " v den odjezdu "ob d" a "ve e e". A naopak sem bude možné ádky p idat tla ítkem "Nový" nebo "Kopie". Nap. :

- v den p íjezdu 50 lenné skupiny bude chtít k ve e i 30 lidí ízek a 20 lidí ku e ozna it v seznamu ádek s ve e í v den p íjezdu, stisknout tla ítko "Kopie" – vytvo í další ádek s ve e í v den p íjezdu. Následn upravit u prvního ádku ve sloupci "Po et" na hodnotu 30 a z jídelní ku vybrat ízek, u druhého ádku zm nit po et na 20 a vybrat z jídelní ku ku e.
- Nebo jeden host drží dietu pak podobn jako v p edchozím p íkladu vytvo it kopií nový ádek, v n m do po tu dát jedna a do jídla dietu a u p vodního ádku snížit po et o 1.

Pokud se v hromadné rezervaci nebo na kart hosta nebo v hodinovém pronájmu zm ní po et osob pro stravu, o stejný po et osob se zm ní i v p ípadném rozpisu stravy u každého ádku s rozdílným údajem strava, datum a as od. Uvedené p íklady rozepsání na více druh jídel, nutno ešit v rozpisu stravy. Pro plánování stravy je rozhodující "Po et" v rozpisu stravy. Proto všechny zm ny v po tech osob pro

66

stravování prioritn ešte až v rozpisu stravy.

Po et osob v rozpisu stravy uvedených ve sloupci "Po et" nebude nijak kontrolován na po et osob pro ubytování (v kurzu), protože:

- Vynechání n kterých jídel n kterými lidmi z jednoho kurzu je regulérní stav, nap. n kte í lidé neob dvají nebo n jaký po et lidí se nezú astní snídan, protože budou tou dobou n kde na exkurzi apod. Tím ale není možné odchytnout chybu uživatele, zadá-li ve sloupci "Po et" nesprávnou hodnotu, nap. ve výše uvedeném p íklad zadá místo 30 ízk jen 20...10 lidí bude bez ve e e
- druh stravy (ozna ení ve sloupci "Strava") není v systému jednozna ný uživatel si tam textem m že vyjád it cokoliv

Další tla ítka v nástrojové lišt - platí pro aktuáln nastavený ádek v seznamu:

- "Strava" nabídne výb r z íselníku "Stravování asy" do nastaveného ádku rozpisu stravy doplní vybranou položku. Doplní se z ní údaje: "Strava", " as od" " as do" a jednotková cena. Pokud již na nastaveném ádku bude n který z t chto údaj napsán, p epíše se
- "Jídlo" nabídne výb r z íselníku "Druhy jídel" do nastaveného ádku rozpisu stravy doplní vybranou položku její název a cenu (cena tohoto jídla p epíše jednotkovou cenu v nastaveném ádku)
- "Místo" prováže konkrétní podávanou stravu na místo, kde se podává. Místa podávání stravy jsou sou asn hodinov pronajímanými položkami. Tla ítko bude zobrazeno jen nebude-li rozpis stravy volán z hodinového pronájmu. Zobrazí okno "Grafický plán hodinov pronajímaných položek (v tších prostor)" popsaný v bod 1.2 s jeho funk nostmi k datu na ádku rozpisu stravy, kde ve sloupci hodinov pronajímaných položek budou jen ty. u nichž bude zaškrtnuto "Místo pro str.". Vybraná bu ka se ale p i tomto zpracování (vyvolání grafického plánu pronájm hodinových položek) neotev e. Místo toho se:

- pokud ješt neexistuje karta hodinového pronájmu, pak zapíše novou s údaji:

- Datum a as od do z ádku rozpisu stravy
- Název ozna ení pronajímané položky z íselníku "Hodinov pronajímané" uživatelsky nem nitelné, dán zápisem na ádku plánu.
- Firma/skupina/jednotlivec z hromadné rezervace nebo karty hosta (podle toho, odkud je plán volán)
- Stav: rezervace
- Pro stravu: text ze sloupce "Strava" (tj. snídan, ob d, ve e e) z rozpisu stravy
- Po et osob ze sloupce "Po et" z ádku rozpisu stravy
- Jednotková cena bude nulová (cena pro vyú tování je v cen jídla)
- pokud již existuje (v plánu se odklepne obsazená bu ka na stejné datum a as, jako je v rozpisu stravy), pak podle stavu zaškrtávacího pole "Povolit p ekrytí rezervace":
  - bude-li zaškrtnuto jen se na ní zvýší po et osob u hodinového pronájmu o hodnotu "Po et"
  - nebude-li zaškrtnuto p i azení tohoto hodinového pronájmu se odmítne
- vybraný hodinový pronájem se doplní zp t do rozpisu stravy do sloupce "Místo" název z karty hodinového pronájmu a vytvo í se vazba mezi kartou hodinového pronájmu a ádkem rozpisu stravy.

Tím se stanou údaje: "Datum", "Strava" a " as od-do" nezm nitelné. Jejich zm na je možná jen zm nou u tohoto místa (hodinového pronájmu) nebo zrušením vazby na "Místo" následujícím tla ítkem.

V p ípad , že v rozpisu stravy již na nastavený ádek bylo "Místo" p i azeno a tímto tla ítkem se zm ní (vybere) jiné v hodinových pronájmech, od p vodního se ode te po et osob o "Po et" a existující vazba na "Místo" se nahradí novou. Tj. nejprve se provede funkce jako u následujícího tla ítka "Odpoj místo" a následn se provede funkce tohoto tla ítka "Místo" jako nové p i azení místa pro stravu v hodinových pronájmech.

"Odpoj místo" – po kontrolním dotazu se odstraní vazba mezi nastaveným ádkem rozpisu stravy a p i azeným místem podávání stravy (hodinovým pronájmem), na kterém se sníží po et osob o hodnotu "Po et" v nastaveném ádku stravy. Pokud po et osob v hodinovém pronájmu klesne na nulu, hodinový pronájem se vymaže.

## 8.2 Ubytovací plán

**Grafické znázorn ní obsazení pokoj /l žek** v ase pro p ehledný zápis rezervací a ubytovávání host nebo ozna ování stavu pokoj, wnesených podle evidence pokoj ve stavu O.K. Vy azené se zde nezobrazují.

Údaje o ubytovaných hostech a rezervacích zapsané z Ubytovacího plánu lze upravovat v Knize host, a naopak.

Jeden sloupec odpovídá jednomu dni. Rok je viditelný v nastaveném datu v poli "k datu". Celkové zobrazení plánu (velikost bu ek, písma apod.) lze nastavit v menu "Ubytování" > "<u>Nastavení pro plán</u>[71<sup>\*</sup>].

Pr nikem ádku a sloupce vznikne pole - dvojklik myši do neobsazeného pole vyvolá záznam nové, do obsazeného pole otev ení s tímto datem a pokojem spojenéi <u>Karta hosta/l žka</u> <sup>57</sup>], kam se zapisují nezbytné údaje dle ú elu: rezervace, ubytování, ukon ení ubytování a ozna ování r zného stavu pokoj (ostatní "stavy" jako nap . údržba, malování apod. lze samostatn nadefinovat v menu "Soubor" > "<u>Stav pokoj</u> <sup>40</sup>]").

Zobrazovaná bu ka hosta – za jménem hosta se zobrazuje i p ípadný název firmy, na jejíž ú et je host ubytován. Zobrazuje se jen v p ípad, že jméno hosta je kratší než velikost zobrazované bu ky.

Volby - tla ítka v nástrojové lišt :

- "Nový" po zvolení data a volného l žka/pokoje, tj. po ozna ení volné bu ky a stisknutí tla ítka Nový (stejnou funkci má dvojklik myši v tomto poli) se zobrazí Karta hosta 57 pro záznam nové rezervace, ubytování nebo pro záznam jakéhokoliv jiného stavu l žka/pokoje.
- "Kopie" k nastavené kart hosta/l žka vytvo í kopii bez vypln ného data ukon ení ubytování a erpaných služeb. Ozna te tu kartu (záznam rezervace, ubytování apod.), kterou chcete kopírovat, stikn te tla ítko "Kopie", poté vyberte kam chcete tuto kopírovanou kartu umístit, klikn te na toto polí ko myší a stiskn te tla ítko "Vložit kopii". Pomocí tla ítek "Kopie"/"Vložit kopii" se zaznamenávají hromadné rezervace/ubytování, hromadné záznamy stav.

"Otev ít" – otev e nastavenou kartu hosta/l žka 57.

"Vymazat" – vymaže kartu hosta/l žka, ale jen za p edpokladu, že není konec ubytování a žádná služba není fakturována.

P i zrušení karty hlavního hosta v grafickém plánu (nikoliv p ímo v knize host) je kontrolována existence spolubydlících. Pokud jsou a nemají žádné evidované služby, pak jsou tyto karty host zrušeny také. Pokud jsou a na n které z nich je evidována n jaká erpaná služba, odmítne se zrušení i karty hlavního hosta.

**Upozorn ní!** Jelikož vazba karta hlavního hosta na spolubydlící je vytvá ena jen z karty tohoto hlavního hosta a musí být v jeho seznamu spolubydlících, nikoliv pouze zaškrtnutím zaškrtávacího pole "Spolubydlící" na kart hosta, m že vést k mylnému domn ní, že budou p i zrušení rezervace v grafickém plánu zrušeny i karty spolubydlících. Ovšem pokud vazba není evidována, ke zrušení nedojde. Proto je vhodné as od asu v knize host , p epnutím rozevíracího seznamu v oblasti rychlého hledání v nástrojové lišt na volbu dle "Data za átku" a nastavením výb ru na stav "R" (rezervace) zkontrolovat, zda neexistují n jaké nerealizované rezervace. Pokud ano, pak je zde také hned p ímo zrušit-vymazat. Jinak se mohou nabízet zkreslené informace o aktuáln volných pokojích a ve statistikách obsazenosti.

"Vložit kopii" - tla ítko pro vložení kopie Karty hosta

#### Tla ítka pro posun ubytovacího plánu:

- o týden vlevo tj. zp t od nastaveného data
- o 30 dn vlevo tj. zp t od nastaveného data
- o obrazovku dolu
- o obrazovku nahoru
- o týden vpravo tj. vp ed od nastaveného data
- o 30 dn vpravo tj. vp ed od nastaveného data

- "Suma" pro rychlé zjišt ní celkové ástky k platb za ozna ený pokoj/skupinu. Vypo te dosud nevyfakturované ástky za erpané služby k zadanému datu. Je-li tento host ubytován pod firmou/ skupinou, se tou se zvláš služby, které za n j platí firma i kolik tato firma platí za všechny své ostatní hosty.
- "Znovuna tení" znovu na te data a obnoví zobrazení ubytovacího plánu od nastaveného data. Použije se v p ípadech, kdy po zm n zobrazení "k datu" nebo výb ru na budovu i podlaží nedojde automaticky k p ekereslení kalendá ového ubytovacího plánu, a dále v p ípadech kdy v síti sou asn více lidí zadává a upravuje karty host aktualizuje zobrazení ubytovacího plánu o p ípadné zm ny provedené jinde.

"Dotaz na volné [69]" – rychlý p ehled o volných ubytovacích kapacitách v zadaném termínu.

"Hromadná rezervace 70" – rezervace více pokoj v zadaném termínu najednou pro jednu firmu/skupinu. Ozna ením bu ky v kalendá ovém plánu, ve které je rezervován jeden z pokoj d íve zadané hromadné rezervace, a stiskem tla ítka v nástrojové lišt "Hromadná rezervace" se do zadání hromadné rezervace na te tato d íve zadaná hromadná rezervace ze všech na ni rezervovaných pokoj a je ji možné zm nit - upravit. Zm nit po et rezervovaných pokoj , osob, termín, pop ípad ji stiskem tla ítka "Zrušit - vymazat rezervaci" celou vymazat. P ípadná zm na se provede do všech rezervovaných pokoj z této d íve zadané rezervace.

**Upozorn ní!** Zm na se odmítne provést, pokud již byl pro n který z pokoj této rezervace zm n n stav na "ubytovaný host" nebo byl již vyú tován nebo jsou na n m n jaké erpané služby.

- "Jen budova" a "podlaží" kde se nabízí seznam budov z nastavení evidence pokoj a jejich podlaží. Po zvolení budovy nebo jejího podlaží dojde k okamžitému p ekreslení ubytovacího plánu jen pro zvolenou budovu, pop ípad její podlaží. Poml ky v rozevíracím seznamu znamenají, že není vybráno, tj. poml ky v seznamu pro budovy znamenají, že budou zobrazeny všechny, stejn tak i poml ky v seznamu podlaží znamenají, že budou zobrazena všechny podlaží zvolené budovy
- "k datu" pole pro datum (s podporou <u>datumového pole</u><sup>[23]</sup>), kde se nastavuje první sloupec ubytovacího plánu.

P i zm n data je nutné použít tla ítko pro znovuna tení - jinak se zm na data neprojeví. Tla ítko pro znovuna tení a obnovení zobrazení se nachází nejvíce vpravo v nástrojové lišt . Pokud se n jaká nastavení ubytovacího plánu nena tou, zkuste zav ít okno plánu, p íp. zav ít celý program a znovu jej otev ít.

Ozna ení dlouhodobého hosta 71

### 8.2.1 Dotaz na volné pokoje

Okamžitý rychlý p ehled o volných pokojích v zadaném termínu.

V zadávacím okn se volí období, pro které se volné pokoje zjiš ují:

- "Od data" "Do data" datumové údaje s rozevíracím kalendá em. Jejich zm ny vyvolá automatický výpo et po tu nocí a dní mezi nimi. Pro vyhodnocení volného pokoje m že být po áte ní datum shodné s datem ukon ení jiného obsazení pokoje a datum ukon ení shodné s po átkem jiného obsazení téhož pokoje.
- "Po et nocí" "dní" po et nocleh a dní mezi "Od data" "Do data". Jejich zm na vyvolá automatický výpo et termínu "Do data"

#### Další funkce volané tla ítky:

"Zobrazit jednotlivé volné pokoje" – v tabulce zobrazí jednotlivé volné pokoje v zadaném období
 "Sou ty volných pokoj za kategorie" – v tabulce zobrazí jen po et volných pokoj v jednotlivých kategoriích pokoj zadaném období

"Zadat rezervaci" – umožní z dotazu na volné pokoje p ejít na jejich <u>hromadnou rezervaci</u> <sup>70</sup> - rozší í zadávací okno o možnost hromadného zadání rezervace.

### 8.2.2 Hromadná rezervace

70

Rychlý zp sob zápisu rezervace více pokoj v zadaném termínu najednou pro firmu/skupinu - pro p ípady zájezd, kdy si objednávku zadává cestovní kancelá, organizace, instituce, v tší skupina osob pod jedním vedením.

V levé ásti zadávacího okna jsou tytéž údaje a tla ítka, jako v <u>dotazu na volné pokoje [69</u>], jen s tím, že data od - do sou asn ur ují i termín, na který je rezervace požadována a tla ítko "Zadat rezervaci" je p esunuto do pravého spodního rohu a spouští vlastní proces zaevidování rezervací.

V oblasti "Na koho bude rezervace evidována" je p epína :

- "na hosta" každý následn ubytovaný host dle této rezervace, si následn bude vše hradit sám, každému bude vystaven samostatný ú et za pokoj. Do každé rezervace se zapíše totéž zde zadané p íjmení a jméno a p i p íjezdu bude p epsáno dle dokladu každého ubytovávaného hosta.
- "na firmu/skupinu" ubytování a n které poplatky s ním spojené bude hradit firma, cestovní kancelá nebo jedna vy izující osoba za celou skupinu, které bude p edloženo jedno vyú tování za celou skupinu. U každé služby na ú tu hosta si lze ur it, co bude platit host a co firma/ skupina.

Pro ob volby je možný výb r z adresá e, nejen pokud již d íve byl, ale v p ípad volby firmy/skupiny je vhodné si ji již v této fázi p ímo ve výb ru do adresá e doplnit pro následnou fakturaci – u firem, cestovních kancelá í apod. zadáním jejího I O a dopln ním z ARES.

Kontaktní údaje "Tel." a "E-mail", pop ípad "Poznámka" se zapíší do každé rezervace.

V oblasti "Rezervovat"

 "Po et pokoj " – zadává se požadovaný po et pokoj , který se má rezervovat ve zvolené kategorii
 "Kategorie" – výb r ze seznamu možných kategorií/typ pokoj , které se mají rezervovat. Newbere-li se žádný, bude probíhat rezervace postupn bez ohledu na kategorii/typ pokoje.

- Upozorn ní! Není-li v evidenci pokoj u všech pokoj vypln na kategorie, je i tato nevypln nost typem/kategorií pokoje v rozbalovacím seznamu se nabízí prázdným ádkem. Zvolíte-li jej pro rezervaci, budou obsazovány jen pokoje, které nemají v evidenci pokoj kategorii vypln nu.
- "Po et osob" pro kolik osob se rezervace provádí. P i zaevidování hromadné rezervace se postupn tento po et rozepisuje na jednotlivé rezervované pokoje podle po tu l žek evidovaných na tomto pokoji a uvádí se do po tu osob pro stravu.
- "Strava" volí se z rozevíracího seznamu s volbami: bez stravy, snídan, polopenze, plná penze. Zadání tohoto údaje sou asn s po tem osob umožní plánování pomocí výpis obsazenosti kolik k jakému datu bude zapot ebí snídaní, ob d, ve e í. Pokud se sou asn nezadá po et osob, pak ani nemá smysl tento údaj zadávat.

Pokud bude v rozevíracím seznamu "Strava" zvolen bod

"vlastní rozpis", z fixního textu "Strava"se stane tla ítko pro vstup do rozpisu stravy [66] - jaká jídla, v jakých asech, v jakém po tu a kde je podávat jsou s touto rezervací spojena.

Následuje oblast pro výpo et ceny rezervace:

"Cena za osobu/noc - vyberte z ceníku" - ceníkové íslo a název ceníkové položky z ceníku ubytování – uživatelsky nep ístupné, lze doplnit pouze výb rem tla ítkem z ceníku ubytování mezi íslem a názvem ceníkové položky.

"%DPH", "Cena", "s DPH" - sazba DPH, jednotková cena bez DPH a s DPH - nabídne se cena vybrané ceníkové položky k ru nímu p epsání.

"Za ubytování" – jednotková cena za ubytování krát po et osob (POZOR! osob, nikoliv pokoj, je-li cena za pokoj) - vypo ítává se, ru n nezm nitelné.

- "Za hodinové pronájmy" sou et cen z rezervací hodinov pronajímaných položek spojených s touto rezervací vypo ítává se, ru n nezm nitelné
- "Za stravu" pokud byl proveden <u>rozpis straw</u> [66], pak sou et cen jednotlivých jídel krát po et osob z rozpisu stravy vypo ítává se, ru n nezm nitelné

"Celkem" - sou et výše uvedených položek - wpo ítává se, ru n nezm nitelné

- "Po zápise rezervací nechat okno otev ené pro zápis další rezervace" zaškrtávací pole. P i zaškrtnutí se bude o ekávat zadání další rezervace, nap. na jinou kategorii pokoje. Jinak se po zaevidování rezervací toto zadávací okno zav e a zpracování vrátí do okna ubytovacího plánu.
- "Zadat rezervaci" se zahájí vlastní zaevidování zde zadaných rezervací. Nejprve se provede kontrola na wypln nost pro rezervaci posta ujících údaj a kontrola, zda požadovaný po et pokoj zvolené kategorie je v zadaném termínu volný. Pokud je, zaeviduje se na n rezervace (obsadí) postupn v t íd ní budova+podlaží+pokoj dle evidence pokoj. Pokud není, o ekává se další opravené zadání rezervace. S výhodou lze v tomto okn wyvolat zobrazení v zadaném termínu volných pokoj nebo jen jejich sou t za kategorie

V po zaevidování rezervace, v režimu zm ny - opravy hromadné rezervace je navíc:

"Zrušit - vymazat rezervaci" – tla ítko, kterým se po kontrolním dotazu celá rezervace vymaže (odstraní) z evidence.

Zobrazena informace, kdy byla rezervace zaevidována, pop ípad i s p ihlašovacím jménem uživatele, který ji zapsal (pokud je systém v kontrole p ístupu nastaven na definované uživatele). Režim zm ny - opravy je indikován v titulkovém pruhu okna hromadné rezervace, kde je uveden text "Hromadná rezervace - zm na". Jinak je zde uveden text "Hromadná rezervace – nová".

"Hodinové pronájmy" – tla ítko pro vstup do <u>grafického plánu rezervací hodinov</u> pronajímaných <u>položek</u><sup>[82]</sup> pro záznam rezervací t chto položek.

### 8.2.3 Ozna ení dlouhodobého hosta

P i vykreslování kalendá ového plánu ubytování se bude oproti krátkodob ubytovanému hostu u dlouhodob ubytovaných host (zaškrtnuté "Dlouhodobý") vyhodnocovat i zaplacení erpaných služeb od data - do data a dle t chto dat pomocí dopln ného íselníku stav ubytování vykreslovat. Nap . nájemník má zaplacená všechna období do 31.5.2021 a ádek s datem od 1.6.2021 do 30.6.2021 se splatností do 15.6.2021 - do 31.5.2021 bude vykreslen se stavem ubytovaný host (zelen), p i zobrazení do 15.6.2021 také, ale p i zobrazení 16.6.2021 již bude od data 1.6.2021 vykreslován erven, dokud se k n mu nedoplní datum zaplacení.

## 8.3 Nastavení ubytovacího plánu

Nastavil lze **velikost bu ky**, její ší ka a výška. Dále **"Záhlaví ubytovacího plánu - dny"**, a to výšku záhlaví s možností nezobrazovat zkratku dne v týdnu - k tomu použijte stejnojmenné zaškrtávací pole.

Pomocí dalších zaškrtávacích polí lze nastavit, zda:

"Nezobrazovat ozna ení budovy, kde se pokoj nachází"

"Nezobrazovat ozna ení podlaží, na kterém se pokoj nachází".

Zaškrtnutím obou t chto polí docílíte zobrazení pouze ísla pokoje v ubytovacím plánu.

- "Zobrazit kategorii pokoje ve sloupci ší ky" zaškrtávací pole p i jeho zaškrtnutí bude u každého pokoje v kalendá ovém plánu uvedeno i ozna ení jeho kategorie (typu) z nastavení "<u>Evidence pokoj</u> <sup>39</sup>ť. V následovaném údaji se zadává ší ka tohoto sloupce v zobrazovacích jednotkách (pixels).
- "barvit je" zaškrtávací pole, zda bu ku ve sloupci s ozna ením kategorie v ubytovacím plánu vybarvit dle <u>nastavení kategorií pokoj</u> 40. P i zaškrtnutí se ve sloupci s ozna ením kategorie u daného pokoje pozadí celé bu ky vybarví barvou nastavenou v kategorii pokoj pro kategorii s ozna ením totožným s kategorií u daného pokoje.
- "Zobrazit pod datem po et volných pokoj v tento den" p i zaškrtnutí bude v ádku pod datem zobrazován po et volných pokoj /l žek pro tento den. Zobrazovaná hodnota, stejn jako ádky v tomto kalendá ovém grafickém plánu, vyjad uje jednotlivé záznamy v evidenci pokoj . Tj. je-li rozepsána na jednotlivá l žka, zobrazuje tato hodnota po et volných l žek. Pokud jsou kombinovány ob možnosti, pak tato hodnota vyjád í nesmysl není z ní jasné kolik je volných pokoj a kolik l žek. Pak tuto volbu nepoužívejte.

Upozorn ní. P i v tším po tu pokoj v celém sledovaném ubytovacím za ízení m že tato volba

zp sobovat zpomalení vykreslování.

Z téhož d vodu se nevypo ítává, je-li poslední datum v plánu pod aktuálním datem.

- "Po kopii otev ít novou kartu hosta" po provedení kopie se nová karta hosta vytvo ená kopií otev e k dopln ní a zm nám.
- "Nezobrazovat titulkovou (horní) lištu okna" nebude zobrazena titulková lišta plánu s názvem okna a tla ítky pro minimalizaci, maximalizaci a k ížkem pro zav ení. Okno lze zav ít pouze nejlev jším tla ítkem v nástrojové lišt nebo volbou v menu "Soubor" – "Zav ít".
- "Schovat spodní stavový pruh" bude skryt spodní stavový pruh hlavního okna POZOR! Nebudou vid t popisy voleb v menu, popisy položek a chybové zprávy! Používat jen výjime n v p ípad, že se po et pokoj o 1-2 p esahuje velikost okna a bylo by nutné stránkovat!
- "Po et dní zp t od aktuálního data p i otev ení okna plánu" pokud do tohoto pole zapíšete nap . íslo 10, ubytovací plán se bude nastavovat 10 dní p ed aktuálním datem.
- "Velikost fontu písma použitého p i vykreslení okna plánu" zde zadaná hodnota p edstavuje velikost písma, která se použije p i vykreslování plánu. Je-li 0, použije se standardní z Windows ANSI\_VAR\_FONT, který má velikost 14.

Dále je zde možnost volby pro Knihu host :

"Výchozí t íd ní (azení) p i otev ení okna knihy host (lze v n m m nit)" – rozbalovací seznam možných voleb, jak nastavit Knihu host p i jejím otev ení. V okn Knihy host je pak možné v rychlém hledání toto t íd ní podle pot eby zm nit.

Oblast "Na kart hosta zobrazovat":

oblast pro spolubydlící" – p i zaškrtnutí bude na kart hosta zobrazena oblast se seznamem spolubydlících hlavního hosta, na kterého je veden ú et pokoje a tla ítka pro p idání nebo ubrání spolubydlících, kliknutím na existujícího spolubydlícího v seznamu se zobrazí jeho karta hosta. Jinak (p i nezaškrtnutí) jsou v témže míst na kart hosta zobrazeny údaje o poslední fakturaci hosta, firmy/skupiny.

Použití se odvíjí od celkové koncepce evidence pokoj . Jestliže je na jednotlivá I žka, v grafickém plánu jsou v ádcích viditelná jednotlivá I žka a jejich obsazení jednotlivými hosty a zobrazovat pak spolubydlící ješt v kart hosta nemá smysl. Pokud je ovšem evidence pokoj jen o jednotlivých pokojích, pak na jednom ádku grafického plánu, který je tak jen pro jeden pokoj, je zobrazen jen jeden host - m I by to být ten hlavní, na kterého je veden hotelový ú et. Ostatní jeho spolubydlící v grafickém plánu nejsou zobrazeni, by mají svoji kartu hosta. Proto je na kart hlavního, v grafickém plánu zobrazovaného, hosta seznam spolubydlících. Výchozí stav - nezaškrtnuto.

"v ádcích cenu bez i s DPH" – pro neplátce DPH je neaktivní. Jeho zaškrtnutí zp sobí, že na kart hosta v oblasti ádk erpaných služeb bude vedle sloupce "Jed.cena" obsahujícího jednotkovou cenu bez DPH, zobrazen i sloupec "s DPH" obsahující jednotkovou cenu v etn DPH. P ípadná ru ní zm na jednoho z t chto 2 sloupc vyvolá okamžitý p epo et druhého sazbou DPH z p íslušného ceníku (ubytování nebo ostatních služeb), která byla platná p i výb ru této služby na kartu hosta. Výchozí nastavení je zaškrtnuto, p i aktualizaci nezaškrtnuto.

Aktivní jen u plátc DPH a jen není-li zaškrtnuto v základních údajích "U et hosta a vyú tování ú tenkou/fakturou jen v cenách s DPH a da po ítat 'shora'". Je-li zaškrtnuto, na kart hosta se v ádcích zobrazuje pouze cena s DPH a ú et hosta pracuje s cenami s DPH.

Zde zadaná nastavení v síti platí jen pro PC, na kterém se nastaví.

## 8.4 Nástupy / výstupy

Denní plán p edpokládaných nástup a ukon ení ubytování ke zvolenému datu, k jehož výb ru data lze použít <u>datumového pole</u> 23. P i otev ení okna je zde vždy aktuální datum.

V levé ásti je podokno se seznamem p epokládaných nástup pobytu v len ní:

Stav – kód stavu pokoje/l žka 40
Firma - jméno - firma/skupina, jméno hosta

L žek – požadovaný po et l žek (osob), kterých se nástup týká (pouze p i p enesení z <u>nep i azených</u> rezervací<sup>[79]</sup>)

Pokoj – íslo pokoje

Je-li zde uvedeno íslo pokoje, pak lze dvojklikem kdekoliv na p íslušném ádku otev ít kartu hosta (v nástupech jsou i p ep i azené rezervace, tj. rezervace, které dosud nemají vypln né íslo pokoje)

Poznámka – poznámka uvedená na kart hosta

Klikem myši na záhlaví sloupce lze p ehled p et ídit dle údaj v tomto sloupci.

Tla ítko pro "Tisk 19".

V pravé ásti je podokno se seznamem p epokládaných ukon ení pobytu v len ní:

Stav – kód stavu pokoje/l žka 40

Pokoj - íslo pokoje

Jméno - jméno hosta

Firma/skupina – název firmy/skupiny, na kterou je vystavený ú et za služby

Fakt.do – datum, do kterého jsou služby vyfakturovány

Poznámka – poznámka uvedená na kart hosta

Klikem myši na záhlaví sloupce lze p ehled p et ídit dle údaj v tomto sloupci.

Tla ítko pro "<u>Tisk</u> 19<sup>†</sup>".

V menu Soubor > <u>P i startu</u>[43] je možné zaškrtnout volbu "**Zobrazovat denní plán - nástupy / ukon ení ubytování**". To zp sobí, že ihned po spušt ní programu bude zobrazeno okno denního plánu nástup a ukon ení ubytování.

# 8.5 Výpisy

#### "Výpis ubytování - host "

Skupina p epína "Výb r host "

- Všichni se zaškrtávacím polem pro umožn ní zadání za období od data do data. Nebude-li zaškrtnuto budou vypsáni všichni ubytovaní. Bude-li zaškrtnuto, pak spadající svým za átkem nebo koncem do zadaného datového intervalu v etn mezi.
- Aktuáln ubytovaní není vypln no datum ukon ení nebo je rovno i vyšší aktuálnímu a datum za átku ubytování je rovné nebo nižší aktuálnímu.
- Kon ící pobyty k datu a zadání data jen ty, kte í mají datum ukon ení roven zadanému.

Skupina p epína "Volba azení výpisu dle"

- ísel pokoj, p íjmení, státu a p íjmení, názv firem /skupin v rámci firmy azené dle p íjmení
- Jen firmy: v p ípad zadání, budou vypsáni jen ubytovaní, kde název firmy/skupiny za íná znaky shodnými se zadanými. Podpora výb ru z adresá e host -firem.
- Jen ze státu: v p ípad zadání budou vybráni jen ubytovaní, kde je zkratka státu rovna zadané.
   Podpora výb ru z íselníku zkratek stát .

Vypisované údaje: íslo pokoje, p íjmení a jméno hosta, íslo dokladu (OP/pasu), zkratka státu, obce (m sta), firma/skupina, datum za átku a konce ubytování.

- "Do 2 ádku vypisovat celou adresu, SPZ a ú el pobytu" zaškrtávací pole. P i zatržení bude wtvá en 2 ádkový výpis pro jednu kartu hosta. Do druhého ádku bude wpisována jeho celá adresa, ú el pobytu a pop ípad SPZ vozidla.
- "do data ukon ení uvést dohodnuté datum do" p i zaškrtnutí bude v datu konce ubytování uvedeno dohodnuté datum ubytování do, jinak datum skute ného ukon ení, které je ovšem u aktuáln ubytovaných host prázdné (ješt neodešli).

"Nevyfakturováno do data" – vypisuje dosud nevyfakturované erpané služby za ubytování i ostatní ve stavu a s výpo tem ástky za ubytování do zadaného data, stejn jako by byly k tomuto datu fakturovány.

- zadání období do data, v poli od - je nastaveno aktuální datum, nelze m nit, jen firmy/skupiny

Vypisované údaje: íslo pokoje, p íjmení a jméno hosta, firma/skupina, Ozna ení služby, druh, jednotka, jednotková cena, po et jednotek, od data do data, placeno do, cena celkem a kdo hradí, jestli host nebo firma / skupina.

"Vyfakturované služby k datu" – vypisuje vyfakturované služby v rozmezí data od-do a s výpo tem sou tu t chto vyfakturovaných služeb

- zadání období data od-do, jen firmy/skupiny

Vypisované údaje: íslo pokoje, p íjmení a jméno hosta, firma/skupina, ozna ení služby, druh, jednotka, jednotková cena, po et jednotek, od data do data, íslo faktury, cena celkem a kdo hradí, jestli host nebo firma / skupina.

"Služby-poplatky za období" – výpis erpaných služeb za zvolené období v t íd ní dle ceníkových ísel erpaných služeb. Výpis je detailn rozepsaný na jednotlivé hosty.

erpané služby jsou do výpisu zahrnuty za t chto podmínek:

- Všechny a v celém rozsahu, pokud datum ubytování na kart hosta celé spadá do zadaného období.
- V celém rozsahu, pokud datum od-do erpané služby spadá do zadaného období nebo datum fakturace služby spadá do zadaného období.
- Pokud je erpaná služba z ceníku ubytování (ubytovací služba) nebo je jednotkou erpané služby "den" (nap íklad parkovné, místní poplatky apod.), pak se do výpisu zahrne jen v po tu dn, které spadají do zadaného období pro výpis - není-li u takové služby evidováno datum do nebo je vyšší zadanému, po ítá se jen do zadaného data pro výpis.

Z uvedeného wyplývá, že pokud si tuto statistiku p ejete mít p esn , pak datum od-do wypl ujte u každé služby, nejen za ubytování, aby její erpání bylo správn za azeno do zadaného období pro tento výpis.

Zadávací parametry:

- Volba období datem od do.
- Volba t íd ní v rámci jednoho ceníkového ísla erpané služby dle ísel pokoj nebo p íjmení nebo zkratky státu a p íjmení nebo názvu firmy/skupiny.
- Volba služeb poplatk do výpisu budou vybrány služby volbou ze seznamu: všechny služby nebo jen ubytovací služby nebo jen ostatní služby. V p ípad volby jen ubytovacích služeb nebo jen ostatních, se nabídne možnost zadat nebo vybrat z ceníku jen jedno ceníkové íslo, které bude do výpisu zahrnuto (jen jedna erpaná služba bu z ceníku ubytování nebo z ceníku ostatních služeb).
- Jen firmy/skupiny do výpisu budou zahrnuty jen erpané služby, kde na kartách host je název firmy/slupiny shodný se zde zadaným.

Vypisované údaje: pokoj, p íjmení-jméno, firma/skupina, ozna ení služby, jednotk.cena, po et, oddo data, .faktury, cena celkem, hradí

"Služby-popl.za obd.-jen sou ty" – shodné s p edchozím výpisem. Na rozdíl od n j tento výpis obsahuje jen sou ty za jednotlivé služby.

"Volné ubytovací kapacity" – vypisuje volné ubyt.kapacity v rozmezí data od-do

- zadání období data od-do, skupina p epína :

- Celé obd.-pokoje budou vypsány volné pokoje, které jsou volné po celé zadané období
- Celé obd.-l žka budou vypsána volná l žka, která jsou volná po celé zadané období
- Termíny-pokoje budou vypsány pokoje a termíny, kdy jsou v zadaném období volné
- Termíny-I žka budou vypsána I žka a termíny, kdy jsou v zadaném období volná

Vypisované údaje: budova, pokoj, kolik I žek, v termínu od-do, volných I žkodn

- "Využití ubytovacích kapacit" výpis kapacitního vytížení ubytovacích kapacit za zadané období
  - Zadávací parametry:
  - zadání období od data do data

"Úrove podrobnosti na:"

- Celé ubytovací za ízení jen celkové hodnoty za celé ubytovací za ízení.
- Jednotlivé budovy pokud jsou v evidenci pokoj nastaveny budovy, pak bude výpis pro každou budovu. Pozn. Pod ozna ením budovy m že být i jiné rozlišení ubytovacích kapacit, než vyjad uje uvedený termín.
- Budovy podlaží pokud jsou v evidenci pokoj nastaveny i podlaží, pak bude výpis pro každou budovu a podlaží v ní. Pozn. Pod ozna ením podlaží m že být i jiné rozlišení ubytovacích kapacit, než vyjad uje uvedený termín.
- Budovy podlaží pokoje výpis bude proveden po jednotlivých pokojích.
- Vypisované údaje: po et dn zadaného období, po et l žek k dispozici, po et nocleh

a procentuální využití kapacity, kde 100% je po et dn období krát po et l žek.

Z disponibilní ubytovací kapacity I žek, která je vypo tena z aktuální evidence pokoj, jejichž stav je "O.K" krát po et dn zadaného období, jsou ode teny dny z karet:

- kde je stav pokoje vylu ující z výpo tu kapacitního vytížení (údržba, opravy apod.)
- kde je zaškrtnuto "Vy adit ostatní l žka na pokoji" (host je sám na vícel žkovém pokoji) zbývající
  l žka na pokoji krát po et dn za ubytovací služby.

P i výpo tech kapacitního vytížení se po ítají dny dle jednotlivých erpaných ubytovacích služeb. Vylou ení z celkové kapacity se provádí dle karet host, na kterých je zaškrtnuto "Vy adit ostatní I žka na pokoji", za období ze záhlaví karty hosta - není-li vypln no datum ukon ení ubytování, pak do data dohodnutého konce ubytování. Stejn tak i karty na údržbu (opravy).

- "Dle dat v záhlaví karet host " p i zaškrtnutí budou do vypo tu využitých l žek/noc (uskute n ných nocleh) zahrnuty všechny karty ubytovaných host nebo karty s ukon eným ubytováním spadající svým datem v záhlaví karty hosta "Ubytován od" a "Ubytován do" (není-li vypln no pak "Dohodnuto do" do zadaného období. P i nezaškrtnutí budou do výpo tu využitých l žek/noc zahrnovány erpané služby za ubytování z ú tu hosta spadající svým datem od - do do zadaného období. Nezaškrtnutý stav je p vodní výpo et, který byl p esn jší pro ubytovny s dlouhodob ubytovanými hosty s neur itým koncem ubytování odjížd jící na n jakou dobu mimo apod. p ípady, kdy datum ukon ení v záhlaví karty je jen orienta ní. Hodnoty z obou výstup se mohou lišit o p ípady, kdy nejsou na kart hosta zapsány služby za ubytování na celé období, které je v záhlaví do dohodnutého termínu ukon ení.
- "Využití maximální kapacity" výpis kapacitního vytížení ubytovacích kapacit za zadané období bez korekce ubytovací kapacity.

Zadávací parametry:

- zadání období od data do data
- "Úrove podrobnosti na:"
- Celé ubytovací za ízení jen celkové hodnoty za celé ubytovací za ízení.
- Jednotlivé budovy pokud jsou v evidenci pokoj nastaveny budovy, pak bude výpis pro každou budovu. Pozn. Pod ozna ením budovy m že být i jiné rozlišení ubytovacích kapacit, než vyjad uje uvedený termín.
- Budovy podlaží pokud jsou v evidenci pokoj nastaveny i podlaží, pak bude výpis pro každou budovu a podlaží v ní. Pozn. Pod ozna ením podlaží m že být i jiné rozlišení ubytovacích kapacit, než vyjad uje uvedený termín.
- Budowy podlaží pokoje výpis bude proveden po jednotlivých pokojích.

Vypisované údaje: po et dn zadaného období, po et l žek k dispozici, po et nocleh a procentuální využití kapacity, kde 100% je po et dn období krát po et l žek. Disponibilní kapacita je vypo tena z aktuální evidence pokoj se stavem "O.K." krát po et dn zadaného období a nijak se nesnižuje.

Totožné s p edchozím výpisem, jen celková kapacita není o žádné dny snižována.

P i výpo tech kapacitního vytížení se po ítají dny dle jednotlivých erpaných ubytovacích služeb. Vylou ení z celkové kapacity se provádí dle karet host, na kterých je zaškrtnuto "Vy adit ostatní I žka na pokoji", za období ze záhlaví karty hosta - není-li vypln no datum ukon ení ubytování, pak do data dohodnutého konce ubytování. Stejn tak i karty na údržbu (opravy).

- "Dle dat v záhlaví karet host " p i zaškrtnutí budou do vypo tu využitých l žek/noc (uskute n ných nocleh) zahrnuty všechny karty ubytovaných host nebo karty s ukon eným ubytováním spadající svým datem v záhlaví karty hosta "Ubytován od" a "Ubytován do" (není-li vypln no pak "Dohodnuto do" do zadaného období. P i nezaškrtnutí budou do výpo tu využitých l žek/noc zahrnovány erpané služby za ubytování z ú tu hosta spadající svým datem od - do do zadaného období. Nezaškrtnutý stav je p vodní výpo et, který byl p esn jší pro ubytovny s dlouhodob ubytovanými hosty s neur itým koncem ubytování odjížd jící na n jakou dobu mimo apod. p ípady, kdy datum ukon ení v záhlaví karty je jen orienta ní. Hodnoty z obou výstup se mohou lišit o p ípady, kdy nejsou na kart hosta zapsány služby za ubytování na celé období, které je v záhlaví do dohodnutého termínu ukon ení.
- "Obsazenost na 7 dní od data" vypisuje celkovou kapacitu, po et pokoj volných, obsazených nebo rezervovaných, v oprav (údržb) a k nim vždy procentuální vyjád ení k celkové kapacit na 7 dní od zadaného data pro každý den zvláš. Oproti statistice kapacitního vytížení pracuje tento výpis jen s pokoji (nikoliv I žky). Rezervace ubytování se do výpisu zahrnují jen od aktuálního data. Tj. pro dny nižší aktuálnímu nejsou do obsazenosti zahrnuty, pro datum aktuální a vyšší ano. Výpis je vytvá en z ubytovacích karet (host) dle termín nástupu a ukon ení v hlavi ce karty hosta. Pokud není datum skute ného ukon ení vypln no, pak dle data dohodnutého ukon ení. Poslední den se do statistiky nezahrnuje (m že být již ubytován další host).

Zadávací parametry:

- Volba data od datum, od kterého bude výpo et na následujících 7 dní proveden.
- Úrove podrobnosti na:
  - Celé ubytovací za ízení jen celkové hodnoty za celé ubytovací za ízení.
  - Jednotlivé budovy pokud jsou v evidenci pokoj nastaveny budovy, pak bude výpis pro každou budovu. Pozn. Pod ozna ením budovy m že být i jiné rozlišení ubytovacích kapacit, než vyjad uje uvedený termín.
  - Budovy podlaží pokud jsou v evidenci pokoj nastaveny i podlaží, pak bude výpis pro každou budovu a podlaží v ní. Pozn. Pod ozna ením podlaží m že být i jiné rozlišení ubytovacích kapacit, než vyjad uje uvedený termín.
  - Budowy podlaží pokoje výpis bude proveden po jednotlivých pokojích.

"Stavy pokoj k datu" – výpis jednotlivých pokoj k zadanému datu s vyjád ením stavu, ve kterém se nacházejí:

- "nástup" datum za átku (datum od v hlavi ce karty hosta) roven zadanému pro výpis
- "ukon ení" datum ukon ení ubytování (není-li vypln no, pak datum p edpokládaného ukon ení) rovno zadanému datu pro výpis.
- "pobyt" ubytovaný host k datu zadanému pro výpis
- "rezervace" rezervováno k datu zadanému pro výpis
- texty ostatních stav se p ebírají z evidence stav .

Pro všechny stavy ubytování (nástup, ukon ení, pobyt, rezervace) se tiskne i datum od - do (datum do je datum ukon ení ubytování a není-li vypln no, pak dohodnuté datum ukon ení.

K jednomu pokoji m že být více ádk , podle toho kolik karet host je k zadanému datu evidováno. Zadávací parametry:

- Volba data od datum, ke kterému je stav pokoj vypisován.
- "**Ubytování cizinc** " výpis ubytování cizích státních p íslušník pop ípad i s výstupem pro digitální podání hlášení o ubytování cizinc Policií R Služba cizinecké policie.

Zadávací parametry:

- Období do výstupu budou vybráni jen cizinci se za átkem ubytování v tomto zadaném období. Za cizince se považuje ten ubytovaný host, který má na kart vypln n údaj "Ob anství" jinými znaky než CZE nebo CZ.
- "Výstup i ve formátu \*.unl pro el.podání na ciz.policii" zaškrtávací pole. P i jeho zaškrtnutí bude sou asn wytvá en i soubor formátu \*.unl shodný s výstupem excel programu
   UbyPrototype\_18.xls, který je ur ený Policií R Služba cizinecké policie pro digitální oznamování ubytovaných cizinc ubytovatelem více na <a href="http://www.policie.cz/clanek/oznamovani-ubytovanych-cizincu-ubytovatelem.aspx">http://www.policie.cz/clanek/oznamovani-ubytovaných cizinc</a> . Do tohoto excel programu lze také výstup vytvo ený tímto výpisem importovat nebo jej p ímo odeslat e-mailem s ov eným elektronickým podpisem nebo podat p es datovou schránku. P i zaškrtnutí se zobrazí:
  - "Kam uložit" ozna ení disk:/složka, kam se má výstupní soubor pro digitální hlášení ubytování cizinc zapsat. Místo ukládání se eviduje a p i dalším spušt ní výpisu se nabídne k použití nebo modifikaci.
  - "Procházet" tla ítko, kterým se vyvolá standardní Windows dialogové okno pro vyhledání složky v PC.
  - "ukládat s p íponou \*.txt pro odeslání z datové schránky" p i zaškrtnutí bude mít výstupní soubor p íponu .txt pro odeslání z datové schránky. Stav zaškrtnutí je evidován a p i dalším spušt ní se nabídne.

Názvem uloženého souboru je p id lené IDUB a po adové íslo vytvo eného souboru. K tomuto digitálnímu podání je nutno se nejprve na policii p ihlásit - registrovat dle popisu na <u>http://www.policie.cz/clanek/oznamovani-ubytovanych-cizincu-ubytovatelem.aspx</u>. Policie p id lí jednozna ný identifikátor pro ubytovací za ízení (IDUB) a zkratku. Tyto údaje a další údaje je nutné zaevidovat v okn "Ubytovatel", které se zobrazí p i spušt ní tohoto výpisu, pokud není IDUB vypln no. Toto okno s údaji o ubytovateli je také kdykoliv p ístupné ze "Základních údaj " pod tla ítkem "

Z d vodu nutnosti podávat hlášení cizinecké policii po jednotlivých objektech, jimž bylo p id leno odlišné IDUB (identifikátor ubytovacího za ízení p id lený cizineckou policií), je zde možnost zadání: "Jen z budovy" – zadávací pole pro zadání ozna ení budovy z evidence pokoj . Nebude-li vypln no, budou do výpisu zahrnuti všichni cizinci., bude-li vypln no, budou do výpisu zahrnuti jen cizinci ubytovaní v této budov .

**"Výb r IDUB"** – tla ítko pro výb r ze seznamu za polem "Jen z budovy". Zobrazí okno se seznamem jednotlivých evidovaných IDUB a jejich p i azení k budovám.

Pozor! Tento seznam je sou asn samostatným oknem pro jejich dopl ování a zm ny ovládaném standardní zkrácenou nástrojovou lištou, jen s tím, že klik myši nebo klávesa <Enter> na nastavený ádek vyvolají dopln ní ozna ení budovy z tohoto ádku do zadání výpisu. P idání dalšího IDUB s navazujícími údaji nutnými pro elektronické podání nebo jejich úprava se provede tla ítky v nástrojové lišt - "Nový", "Kopie", "Oprava" - vyvolají okno "Ubytovatel - pro hlášení na cizineckou policii" shodné s oknem volaným ze "Základní údaje", ve kterém je navíc údaj:

"Platí jen pro budovu" – pro zadání ozna ení budovy z evidence pokoj, pro které IDUB ur eno.

"Rezervace jmenovit " – wpíše evidované rezervace na zadané období.

Zadávací parametry:

- období od data do data
- t íd ní ( azení) výpisu dle: ísel pokoj , p íjmení, státu a p íjmení, názvu firmy/skupiny, data za átku a p íjmení
- jen konkrétní firmy/skupiny pokud se nezadá, vypisují se všechny, jinak rezervace na firmu/skupinu za ínající ve svém názvu zde zadanými znaky.
- "Sou tovat za jméno" p i zaškrtnutí tohoto zaškrtávacího pole budou uvedeny jen celkové po ty rezervovaných pokoj za název firmy/skupiny nebo jméno rezervujícího, nepat í-li do žádné firmy/ skupiny, a na stejné období ubytování od data do data. Nabízí se jen pro volbu t íd ní dle p íjmení nebo název firmy/skupiny, Toto zaškrtnutí se vylu uje se zaškrtnutím "do 2. ádku vypisovat poznámku".

"Denní obsazenost z rezervací" – jen ke každému dni v zadaném období po ty rezervovaných a volných pokoj, procento obsazenosti, po et snídaní, ob d a ve e í.

Zadávací parametry:

období od data do data – max. však 171 dní od zadaného data. Nemá smysl zadávat zp tn .
 Na výpisu je jeden den v jednom ádku s 6 uvedenými údaji. Na jedné stran mohou tak být až 3 sloupce s jednotlivými dny. Tiskne se vždy jen jedna strana.

Ienit dle kategorií" – p i zaškrtnutí tohoto zaškrtávacího pole bude na jednom ádku jeden den s obsazenou/volnou kapacitou pro jednotlivé kategorie (typy) pokoj a poslední sloupec s celkovou obsazenou/volnou kapacitou. Na jeden ádek lze umístit jen max. 13 kategorií (typ) pokoj . Výpis je jen jednostránkový, lze zadat max. 2 m sí ní období.

#### "Hodinové pronájmy"

Volby výpisu:

- Období datem od do
- Tíd ní (azení) dle:
  - Data a položky výpis bude se azen dle data pronájmu, v rámci data dle názvu položky a v rámci položky dle asu od
  - Položky a data výpis bude se azen dle názvu položky a v rámci položky dle data a asu pronájmu od.

Na jednom ádku výpisu budou údaje z karet hodinových pronájm spadajících do zadaného období svým datem od.

Vypisované údaje:

- Datum od datum od kdy je položka pronajímaná
- Pronajímaná položka název ozna ení hodinov pronajímané položky
- v ase od as od kdy
- v ase do as do kdy
- Datum do datum, do kdy si ji pronajímá
- Skupiny/jednotlivec název ozna ení toho, kdo si tuto položku rezervuje pronajímá
- Poznámka pro úklid poznámka pro úklid

"Po ty jídel na den" – sou ty jídel podle druh stravy na každý den od zadaného data do zadaného data

Zadávací parametr:

- datum od do nabízí se zít ek + 7 dní
- úrove podrobnosti:
  - jen sou ty sou et údaj "Po et" z ádk rozpis stravy ve shod datum, "strava" a jídlo
  - na as a místo sou et údaj "Po et" z ádk rozpis stravy ve shod datum, "strava", as od-do, jídlo, místo a poznámka
  - detailn

T íd ní ( azení) dle sou tování úrovn podrobnosti. U c) je t íd ní shodné s b).

Struktura údaj na ádku výpisu dle volby úrovn podrobnosti. Údaje na ádku z rozpisu stravy:

- Datum, strava, jídlo, po et pro hrubé plánování co na kdy a v jakém množství nakoupit
- Datum, strava, as od do, jídlo, po et, místo, poznámka p i této volb budou automaticky zvláš vytaženy ádky s poznámkou.
- Datum, strava, as od do, jídlo, po et, místo, poznámka, jméno skupiny/hosta, pokoj, p vod dle íselníku: 1 karta hosta, 2 hromadná rezervace, 3 hodinový pronájem.
   Mezisou et údaje "Po et" za datum, "strava", as od-do, jídlo, místo a poznámka.

#### Místní (obecní - láze ský) poplatek

V r zných obcích jsou r zné poplatky a jsou r zné podmínky, za kterých se platí, r zná výše a pop ípad nejsou v bec. Pokud je má ubytovatel za povinnost je odvád t, je v hotelovém systému HotelWin n kolik zp sob k jejich sledování a výpo tu.

1. Je-li zapot ebí jej zvláš ubytovanému ú tovat nebo jsou stanoveny podmínky, za kterých se musí uplatnit v r zné výši nebo se u n kterých host uplat ují a u jiných ne

- V nastavení "Ceník služeb" doplnit službu-poplatek s názvem-ozna ením nap. "Místní poplatek", kde je jen zapot ebí dodržet jednotku množství "den". Pokud je poplatk více nebo v r zné výši, lze zapsat další.
- Na kartách host tento poplatek zapisovat (výb rem ze seznamu po stisku tla ítka "p idat jinou službu" v oblasti "Služby") do erpaných služeb (ú tu hosta) a dbát na po et a datum od do.
- Ve výpisech ubytování volit výpis 'Služby-poplatky za období' pro detailní doložení jednotlivých vybraných poplatk nebo výpis 'Služby-popl.za obd.-jen sou ty', kde je uveden jen jejich sou et, a pro oba výpisy stejn v oblasti "Volba služeb poplatk " zvolit "Jen ostatní služby" a vybrat z ceníku služeb poplatek, který si p ejete vypsat za zadané období.

#### 2. Jinak, pokud je poplatek již zahrnut v cen

Pak posta uje ve výpisech zvolit výpis 'Služby-popl.za obd.-jen sou ty' a v oblasti "Volba služeb poplatk " zvolit "Jen ubytovací služby" za zadané období - na konci výpisu je pak mimo jiné uveden sou et lov ko/dn ubytování za zvolené období, který sta í vynásobit p íslušným místním poplatkem.

# 8.6 Nep i azené rezervace

Okno typu seznam s p ehledem dosud nep i azených rezervací. Aktualizace se provádí pomocí **nástrojové lišty** nebo **p ímo v ádcích seznamu**.

Sloupce - jméno rezervujícího, I O rezervující spole nosti, datum rezervace od-do, datum kdy bylo rezervováno, kolik I žek a kolik pokoj, prostor pro poznámku.

Tento seznam lze pomocí výb ru v rychlém hledání [28] set ídit "Dle rezervujícího". Výchozí t íd ní je dle "Data za átku" rezervace.

**Poznámka** - v poli rychlé hledání p i nastavení dle data za átku je pak nutné zadávat datum ve tvaru RRRRMMDD.

# 8.7 Import rezervací z internetu

Úloha umož ující propojení hotelového systému HotelWin s p ípadným rezerva ním systémem umíst ným na internetu.

V zadávacím okn se pouze zadává oblasti "Nastavení pro HTTP p enos":

"URL adresa (http) p íkazu" – celá adresa HTTP p íkazu pro spušt ní scriptu na netu, který vytvo í požadovaný výstup. Tato adresa je evidována - p i dalším spušt ní se nabídne.

Následn posta uje stisknout tla ítko

"Spustit import" – zahájí tení a kontrolu p enášených dat - rezervací ubytování. Pokud jsou na tená data formáln správná, provede se druhá ást - p idání rezervací do grafického plánu, kdy se údaje z internetu zapíší na karty host se stavem "rezervace". V pr b hu tohoto kroku se provádí ada kontrol. P ípadné chyby se zobrazí v tabulce. Rezervace, u nichž byla chyba zjišt na, se do systému neuloží (nevznikne karta hosta). Sou asn je zobrazován po et p e tených rezervací a z toho po et chybných a dobrých, do systému za azených.

Poznámka - V tomto kroku se p edpokládá, že ov ení volnosti pokoje je ešeno jinak - viz dále.

#### Technické podmínky pro p enos - import rezervací

Pro p enosy informací z webových stránek se osv d ilo na tení dokumentu ze zadané URL adresy (HTTPRequest) - tj. z importa ního programu na PC klienta se vyšle http://... požadavek, na základ kterého aplikace na netu spušt ná tímto p íkazem vrátí stránku-dokument ve struktu e standardního txt souboru s v tami a údaji v nich pevné délky, kde jeden ádek (jedna v ta souboru) odpovídá jedné rezervaci:

| Ozna ení | Délka | Popis                                                                                                    | Povinné |
|----------|-------|----------------------------------------------------------------------------------------------------|---------|
| IDHOST   | 10    | Jednozna ný íselný identifikátor - jedine né pro každou rezervaci. Nutno za ít íslovat od 500000000. Numerický | *       |

|          |    | údaj zarovnaný vpravo                                                                                               |   |
|----------|----|----------------------------------------------------------------------------------------------------|---|
| KLZM     | 1  | Klí zm ny:<br>1 - nový záznam<br>2 - oprava (musí být vypln ny tytéž údaje, jako pro nový)<br>3 - zrušení rezervace | * |
| BUDOVA   | 3  | Ozna ení budovy, je-li v nastavení ubytovacích kapacit<br>(pokoj) v HotelWin uvedeno                                |   |
| PODLAZI  | 2  | Ozna ení podlaží, je-li v nastavení ubytovacích kapacit<br>(pokoj) v HotelWin uvedeno                               |   |
| РОКОЈ    | 3  | íslo pokoje - musí být uvedeno shodn s nastavením<br>pokoj v HotelWin                                               | * |
| CISLUZ   | 1  | íslo l žka, je-li v nastavení ubytovacích kapacit (pokoj) v<br>HotelWin uvedeno                                     |   |
| DATZAC   | 8  | RRRRMMDD datum nástupu - musí být uvedeno                                                                           | * |
| DATUK    | 8  | RRRRMMDD p edpokládané datum ukon ení - musí být uvedeno                                                            | * |
| DATPRE   | 8  | RRRRMMDD datum, kdy bylo rezervováno                                                                                |   |
| PRIJMENI | 18 | P íjmení hosta - musí být uvedeno                                                                                   | * |
| JMENO    | 10 | Jméno hosta                                                                                                    |   |
| TITUL    | 4  | Titul                                                                                                    |   |
| ADRESA   | 30 | Ulice - trv.byd.hosta - v etn ísla popisného i uli ního                                                             |   |
| OBEC     | 25 |                                                                                                    |   |
| PSC      | 10 |                                                                                                    |   |
| ZKRS     | 3  | Zkratka státu                                                                                                    |   |
| TELH     | 15 | Telefonní . hosta                                                                                                   |   |
| POZN1    | 70 | 1. ádek poznámky                                                                                                    |   |
| POZN2    | 70 | 2. ádek poznámky                                                                                                    |   |

Další informace:

- 1. Kódová stránka 1250.
- 2. Všechny údaje, krom datum a ID jsou znakové.
- 3. Ozna ení povinnosti je z hlediska systému HotelWin, ale doporu uji si pro zadání na netu doplnit povinnost i pro jiné údaje dle pot eb uživatele min.tel. íslo.
- 4. U rezervací na netu indikovat, zda byly p eneseny. Pokud v okamžiku zaslání dotazu žádná dosud nep enesená rezervace nebude, vrátíte prázdnou stránku.

Uvedená struktura, podmínky a zpracování jsou základní, standardní v systému. Ve spolupráci s autorským týmem tohoto sw lze upravit dle konkrétních podmínek u uživatele. Nap . p enášené údaje rozší it o:

- po et osob
- po et pokoj
- kategorii pokoje

a zpracování rozší it o automatické:

- piazování na volné pokoje
- vrácení p íznaku o umíst ní rezervace (volnosti v požadovaném termínu) aplikaci na netu k tomu si musí zpracovatel stránek s rezervacemi ur it techniku p enosu této informace.

# 8.8 Kniha závad

Evidence hlášených závad v ubytovacím za ízení. Evidence se provádí v datovém okn typu seznam s ovládáním sm rovými klávesami a standardní zkrácenou <u>nástrojovou lištou</u> 17<sup>1</sup>.

- "Nový" záznam nové závady. Zapsaná závada se vždy za azuje na konec seznamu a je jí automaticky p ed leno uživatelsky nezm nitelné po adové íslo.
- "Otev ít" v aktuáln nastaveném ádku a sloupci seznamu zp ístupní údaj k editaci, krom dále

80

popsaných uživatelsky nezm nitelných sloupc .

- "Vymazat" zrušit v seznamu aktuáln nastavené hlášení závady. Díky automatickému íslování ale v po adovém íslování záznam vznikne mezera a je tak pr hledné, že n kdo jednou zapsanou závadu úmysln odstranil.
- "Tisk" výpis seznamu hlášených závad se sloupci a jejich ší kami dle aktuáln nastaveného seznamu na obrazovce.

Na jednom ádku seznamu je jeden záznam hlášení závady. Záznam a zm ny údaj o hlášené závad se provád jí p ímo v ádcích tohoto seznamu se sloupci:

"Po..." – po adové íslo záznamu v knize závad. Uživatelsky nezm nitelné.

"Datum" – datum závady

"Místo" – místo, kde se závada vyskytuje

"Zjistil" – jméno toho, kdo závadu zjistil - nahlásil

"Nahlášeno" – datum, kdy byla závada nahlášena

"Komu" – jméno osoby, které byla závada nahlášena

"Poznámka"

"Zapsal" – datum a as provedení záznamu do knihy závad, pop ípad p ihlašovací jméno uživatele, který byl práv do systému p ihlášen. Uživatelsky nezm nitelné.

# 8.9 Generování faktur

Úloha pro jednom sí ní vygenerování pohledávek (faktur) za hosty, kte í mají na svých kartách zaškrtnuto "Dlouhodobý". Vyvolá okno nadepsané "Generování pohledávek" se zadávacími údaji: "Vygenerovat pohledávky na dlouhodobé hosty na m síc"..."roku"... kde bude p ednastaven aktuální m síc a rok. K tomu bude zobrazena dopl ková informace, kdy bylo naposledy spušt no (datum as a pop. kdo provedl.

a tla ítka "**Provést**" a "**Storno**". Storno zav e okno stejn jako k ížek bez provedení ehokoliv. Tla ítko

- "Provést" spustí whledání karet host, kde je za átek ubytování ("Ubytován od") nižší nebo roven zadanému m síci a roku, konec ubytování ("Ubytován do") nevypln n nebo roven a vyšší zadanému m síci a roku a je zatrženo "Dlouhodobý". K vybrané kart se nejprve provede test, zda již neexistuje pohledávka (faktura) s tímto variabilním symbolem pro zadaný m síc a rok. Pokud ne, zaeviduje se nová, kde (pod následujícím pojmem "nastavení" jsou údaje z nastavení nájemného na kart hosta):
  - íslo faktury = nastavený variabilní symbol
  - Datum vystavení a datum pln ní = 1. den zadaného m síce a roku
  - Datum splatnosti = 15. den zadaného m síce a roku
  - Forma úhrady = konstanta "p ev. p íkazem"
  - ástka k úhrad = nájemné v etn DPH
  - M na = funk ním na (CZK) a kurs 1
  - Pozn.-popis = nastavený text do
  - Odb ratel = p íjmení, jméno a adresa z karty hosta
  - 1. ádek faktury = typu text a ástka text od nastaveného ceníkového ísla z ceníku ubytování, ástka = základ nájemného
  - 2. ádek faktury = záznam DPH za uskute n né zdanitelné pln ní v tuzemsku, základ dan , sazba a celková ástka dan z nastavení s dopo tem ástky dan a s íslem da ového dokladu
     = nastavený variabilní symbol + 2 poslední cifry zadaného roku a 2 znaky zadaného ísla m síce.

Sou asn se na kart hosta v oblasti ú tu zkontroluje, zda existuje ádek pro zadaný m síc a rok. Pokud ne, založí se nový s údaji:

- Název popis = text od nastaveného ceníkového ísla z ceníku ubytování
- Cen. . = nastavené ceníkové íslo

- Druh = ubytování
- Jednotková cena a po et = 0
- Od data = 1. den v zadaného m síce a roku
- Do data = poslední den zadaného m síce a roku
- Platí host nebo Platí firma celková ástka nájemného v etn DPH z nastavení. Pokud bude na kart hosta vypln no I O firmy, pak pod "Platí firma" jinak pod "Platí host".
- Faktura nastavený variabilní symbol

Pr b žn se zobrazuje a nakonec z stane zobrazen po et karet host vyhovujících základní výb rové podmínce a po et nov zapsaných pohledávek (faktur).

## 8.10 Plán hod.pronájm

Svisle - seznam pronajímaných položek - jedna položka na jednom ádku. Vodorovn - dny rozd lené po hodinách dle nastaveného rozsahu hodin od-do. Pokud je rezervace mimo zobrazený rozsah hodin, pak je svislá ára odd lující dny na ádku pronajímané položky vytažena erven vnit n dne, ve kterém nemohla být v nastaveném rozsahu hodin zobrazena, která zna í, že ten den tam ješt n co je a p im je vás to k zm n nastavení rozsahu. Nap . sál je rezervován na 19 - 21h pro divadlo, ale je nastaven rozsah 8-17 hodin.

Jedna bu ka tedy zna í možnost zadání rezervace nebo obsazení pronájmu položky na ádku bu ky v den a hodinu (nebo jinou zvolenou asovou jednotku dle nastavení) ve sloupci bu ky.

Okno se svým rozložením sloupc automaticky vypo ítává na celé dny do maximálního využití hlavního okna HotelWin.

Kliknutím do prázdné bu ky den/hodina se nabídne záznam nového pronájmu, kliknutí do obsazené zm na/oprava existujícího pronájmu.

V textu obsazené bu ky (nebo více bun k) bude název firmy/skupiny/jednotlivce z karty pronájmu.

Tla ítka:

"šipka vlevo", "šipka vpravo" – listování po jednotlivých dnech

"Lupa" – whledání rezervace na jméno firmy/skupiny nebo jednotlivce – whledání prvního výskytu skupiny nebo jména na koho je rezervováno, obsahující ve svém názvu et zec znak shodný se zadanými a p ekreslí plán od data za átku rezervace pro tuto zadanou firmu/skupinu nebo jednotlivce "Nastavení hodinových pronájm 84" – wvolá okno pro nastavení zobrazení plánu

P i otev ení okna se zobrazuje od aktuálního dne v etn , s možností listování v ase po dnech, 7 dnech, 30 dnech nebo zadání data, které se má v plánu zobrazit.

Barvení obsazených bun k shodn se stavy pokoj, jen s tím rozdílem, že:

- sv tle zelená není ubytovaný host, ale vyú tovaná rezervace
- tmav jší zelená akce pronájem prob hl.

Vyú tovanou rezervaci nebude možné vymazat.

Posun obsazené bu ky (rezervace hodinového pronájmu) bude možný upustit jen v neobsazeném míst . Posun rezervace vytvo ené z <u>rozpis stravy</u> (66) (typ "Strava") zp sobí zm nu data, asu a místa ve všech ádcích rozpis stravy, které jsou s touto rezervací spojeny.

#### 8.10.1 Karta hodinového pronájmu

Údaje na kart pronájmu stejné jako na kart hosta, ochuzené o údaje nutné pro knihu host a vedení ú tu (seznam jednotlivých položek na ú tu hosta), protože je p edpokládaná jen jedna cena za pronájem, která by se p evedla z nastavení pronajímané položky a na konkrétním pronájmu by byla zm nitelná. Pop ípad druh stravy a cenu za stravu.

Jsou to tyto údaje:

- Název ozna ení pronajímané položky z íselníku "Hodinov pronajímané" uživatelsky nem nitelné, dán zápisem na ádku plánu
- "Od" datum a as za átku pronájmu v záznamu nového se nabídne datum a as z bu ky, na které se zápis provádí. Jejich zm na se u hodinového pronájmu vytvo eného z Rozpisu straw [66] promítne

do všech ádk rozpis stravy, které jsou s tímto hodinovým pronájmem spojeny.

- "Do" datum a as ukon ení pronájmu v záznamu nového se nabídne datum a as za átku pronájmu plus nej ast jší doba pronájmu z <u>nastavení plánu hod.pronájm</u> [84]. Tímto bude umožn na i vícedenní rezervace. Z d vodu klouzavého (kdykoliv voln uživatelem zm nitelného) nastavení denního rozsahu hodin od do, se chybn automaticky vypo te celková ástka za pronájem (viz dále). Ta je proto ru n m nitelná a není kontrolována.
- "Stav" uživatelsky m nitelný údaj z rozevíracího seznamu. Pronájem prob hl je-li ástka celkem v tší než 0, kontrola, je-li vystaven vyú tovací doklad nebo vyú tování zapsáno na kartu hosta.
- "Spojeno s hostem" jen zaškrtávací pole uživatelsky nep ístupný údaj vyjad ující skute nost, že je tato rezervace spojena s kartou hosta/ skupiny.
- Pro stravu: uživatelsky nem nitelné. Pokud byla karta vytvo ena z rozpisu stravy je zde uveden název "Strava" z ádku rozpisu stravy

**"Povolit p ekrytí rezervace"** – zaškrtávací údaj. Bude zobrazen a použitelný jen pokud byla rezervace vytvo ena z rozpisu stravy. Umožní p i azovat další rezervace na totéž místo a ve stejný as z rozpis stravy u hromadné rezervace nebo jednotlivých karet host .

Nám t k používání: Po p i azení stravy z vícero míst zrušit zaškrtnutí tohoto údaje, aby se zabránilo necht nému posunu jiných rezervací, které tam nepat í, do téhož prostoru ve stejný as.

Oblast "**Firma/skupina/jednotlivec**" – tla ítko "**Adresá** " zajiš uje vazbu do adresá e. Zde, na kart pronájmu, se zobrazuje jen:

- první ádek z názvu (jména) firmy/skupiny/jednotlivce z adresá e firem na 40 znak

"I O" – nepovinný údaj – p esná identifikace firmy – 10 znak

"Tel." - telefonní kontakt na rezervujícího – 15 znak

"Mail" - email adresa na rezervujícího – 50 znak

Pro rezervaci sta í zde vyplnit ru n, ale pro následné samostatné vyú tování musí být v adresá i firem. P i zápisu z hromadné rezervace ubytování nebo karty ubytovaného hosta, jsou sem tyto údaje p eneseny automaticky. P i ru ním zadání je pro zaevidování rezervace povinný název a jeden z kontaktních údaj, tj. telefon nebo e-mail.

Po et osob - jen informativní údaj - 3 ciferný údaj

#### Poznámky

"obecná" – 60 znak

"pro úklid" – 60 znak – bude na novém výpise hodinových pronájm

Tla ítka:

"Zaevidovat" – p i záznamu nové rezervace

"O.K." – p i následných zm nách

"Storno" – zahodí provedené zm ny a zav e okno.

"Strava" - vstup do "<u>Rozpisu stravy</u><sup>66</sup>" - pokud si zákazník p eje k hodinovému pronájmu i zajišt ní stravy. Toto tla ítko je zobrazeno jen je-li hodinový pronájem vytvá en p ímo (nikoliv z karty hosta nebo hromadné rezervace).

V <u>rozpisu straw</u> [18] lze tla ítkem "Nový" v nástrojové lišt do n j p idat ádky. Do nového ádku se automaticky doplní za datum a as datum a as od z hodinového pronájmu a po et osob. Ru ním zápisem nebo výb rem z íselník se do n j doplní strava a jídlo, upraví asy, ceny, po et, pop dopíše poznámka.

Tak bude možné k hodinovému pronájmu p idat "ob d" nebo jen "Káva se zákuskem" s ur ením data a su, kdy se má podávat.

Pokud bude v rozpisu stravy nenulová hodnota ceny celkem, bude na kart hodinového pronájmu pod celkem za pronájem uvedena tato hodnota ceny celkem za "Stravné:" a sou et obou hodnot (za pronájem a stravné celkem).

P i vyú tování hodinového pronájmu tla ítkem "Vystavit ú et/fakturu" se na ú tenku fakturu automaticky doplní i všechny ádky z rozpisu stravy. Po vyú tování nebude již možné v rozpisu stravy p idávat nebo mazat ádky, m nit po et a jednotkovou cenu. asy, stravu a jídlo z stanou

zm nitelné.

Oblast "**Vyú tování**" (nebude aktivní u hodinových pronájm vytvo ených z rozpisu stravy u hromadné rezervace nebo karty hosta)

- "Jednotková cena" nabízí se cena z nastavení hodinov pronajímaných položek a je zde možné ji upravit (v p ípad , že bude tento hodinový pronájem pocházet z rozpisu stravy, bude zde hodnota 0)
- Hodin ú tovaný nemusí odpovídat celkové dob, na kterou je rezervováno asem od do, protože ten m že navíc obsahovat as na p ípravu a úklid a p edevším není pevný po et hodin na den pr b žn uživatelsky nastavitelný denní rozsah od hodiny do hodiny. Vícedenní rezervace tím budou v tšinou chybn wpo teny.

"Cena celkem" – uživatelsky nem nitelný sou in jednotkové ceny a množství

K tomu 2 tla ítka (funk ní jen pro nenulovou ástku celkem):

"Zapsat na ú et hosta" – aktivní jen pokud bude existovat vazba na kartu hosta/skupiny a ješt nebude do jeho ú tu zapsána. Po stisku a kladné odpov di na kontrolní dotaz, zda se má opravdu zapsat do ú tu hosta, se nejprve provede kontrola, zda p ipojená karta ubyt. hosta (první karta hosta skupiny) není ve stavu ukon eného ubytování. Pokud ano, zápis se odmítne. Jinak se zapíše na kartu ubyt.hosta (první kartu hosta skupiny) do jeho ú tu:

- Název popis ozna ení hodinov pronajímané položky
- Jed.cena zde zadaná jednotková cena pronájmu
- Po et zde zadaný po et hodin pronájmu
- Od data Do data datum pronájmu
- Platí host ástka celkem z tohoto pronájmu, pokud na kart ubyt.hosta není vypln na firma/ skupina
- Platí firma ástka celkem z tohoto pronájmu, pokud je na kart ubyt. hosta vypln na firma/ skupina.

Intern s vazbou na tento pronájem (jeho ID).

Vystavení ú tenky/faktury na firmu/skupinu, pop . ubyt.hosta prob hne dle stávajících pravidel v HotelWin.

"Vystavit ú et/fakturu" – pro vyú tování samostatn mimo ubytovaného hosta/skupinu - vystaví na pronájem ú et/fakturu podobn, jako pro ubytovaného hosta. Tj. Nejprve se nabídne záhlaví ú tenky/ faktury k zaevidování: íslo z íselné ady faktur za ubytování, aktuální datum v datu vystavení a pln ní, splatnosti dle formy úhrady, odb ratel – pokud bude z adresá e firem tak údaje z adresá e, jinak jen jméno z tohoto pronájmu.

Po zaevidování záhlaví se do ádku ú tenky/faktury automaticky zapíše ádek typu text, jedn.ceny x množství:

- Text ozna ení hodinov pronajímané položky
- Jedn.cena zde zadaná jednotková cena pronájmu
- Množství zde zadaný po et hodin pronájmu.

Pokud bude u hodinového pronájmu rozpis stravy, zapíší se jeho ádky do ádk faktury. U plátce DPH se následn provede automaticky výpo et a záznam DPH za uskute n né zdanitelné pln ní v tuzemsku.

Ob funkce automaticky zm ní stav z rezervace na vyú tovanou (sv tle zelenou) a zneaktivní jednotkovou cenu, hodiny a ob tla ítka. P i samostatném vyú tování zde bude navíc uvedeno íslo ú tenky/faktury, kterou je pronájem vyú tován.

Zp t do nevyú tovaného stavu lze vrátit jen výmazem ádku na ú t ubytovaného hosta nebo ádku na faktu e.

#### 8.10.2 Nastavení hodinových pronájm

Toto nastavení ídí zobrazení kalendá ového plánu hodinových pronájm. Jde o lokální nastavení, které m že být na každé instalaci v sí ovém provedení jiné, protože vykreslení plánu je závislé na velikosti

monitoru, ve windows nastaveného rozlišení zobrazení a jeho m ítka a individuálního vnímání zobrazení uživatelem.

"Výška bu ky" – ur uje výšku ádku v pixlech

"Ší ka bu ky" – ur uje ší ku sloupce v pixlech

"Výška záhlaví" – výšku záhlaví, kde je zobrazeno datum a hodina pro každý sloupec v pixelech

"Ší ka sl.s položkami" – ší ka levého sloupce s názvy pronajímaných položek v pixelech

- Den zobrazovat v dob **"od" "do"** hodiny jeden den plánu bude sloupci rozd len na hodiny v zde nastaveném rozsahu, nap. od 7 do 18 – ur uje, na kolik sloupc bude den rozd len. Každý uživatel (na každém PC) m že mít ve stejném asovém okamžiku jiný rozsah hodin a podle vlastní ší ky bu ky se mu plán p ekreslí. N komu se tím budou zobrazovat 2 dny, n komu 3 dny a n komu jen jeden)
- "Velikost písma" popisujícího jednotlivé bu ky v plánu. Bude-li 0, použije se systémový font windows pro menu

# 8.11 P ehled hodinových pronájm

Prostý seznam všech evidovaných karet hodinových pronájm s možností vyhledávání, výb r, tisku a exportu do MS Excel se sloupci:

"Pronajímaná položka" – název - ozna ení hodinov pronajímané položky

"Skupiny/jednotlivec" – název - ozna ení toho, kdo si tuto položku rezervuje – pronajímá

"Datum od" – datum, na kdy si ji pronajímá

"v ase od" - as odkdy

"v ase do" - as dokdy

"Datum do" – datum, do kdy si ji pronajímá

"Cena" – cena celkem

"Doklad" – íslo ú tenky/faktury, kterou byl pronájem vyú tován

"Poznámka" – obecná poznámka

"Pro úklid" – poznámka pro úklid.

Seznam ovládaný standardní <u>plnou nástrojovou lištou</u>, kde funkce zm n je neaktivní, protože ty jsou provád ny v grafickém plánu. Z aktivních funkcí jsou to:

"Otev ít" – otev e nastavenou kartu hodinového pronájmu 821

"**Tisk**" – vytiskne sloupce v nastaveném uspo ádání a ší ce podle zobrazeného seznamu, tj. sloupce lze v seznamu p esouvat a m nit jejich ší ku. Stažením sloupce na minimum bude tento sloupec v tisku vynechán.

"Výb r" na:

- Hosta na jakékoliv znaky v názvu skupiny/hosta
- Název pronajímané položky s pomocí výb ru ze seznamu
- Období od data do data

"Rychlé hledání" (vpravo v nástrojové lišt):

- data dle data za átku výchozí azení seznamu
- Skupiny/hosta za ínající ve svém ozna ení znaky shodnými se zadanými.

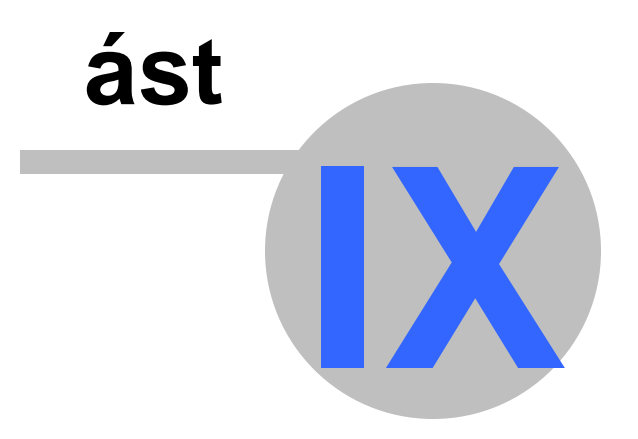

# 9 "Fakturace"

P ímo pod skupinou v menu "Fakturace" jsou tyto úlohy - možnosti zpracování:

Ú tenky/faktury 87 – záznam, tisk, prohlížení, výb ry

Výpisy ú tenek/faktur 1041 – výpisy z evidence ú tenek/faktur

Zálohové faktury wdané [111] – evidence a tisk zálohových faktur wdaných

P ehled stvrzenek [116] – p ehled vystavených stvrzenek o úhradách ú tenek/faktur v hotovosti s možností jejich editace a op tovného tisku

EET 117 – elektronická evidence tržeb

Export ú tenek/faktur 122 - p enos ú tenek/faktur do ú etnictví

Nastavení ú tenek/faktur<sup>122</sup> – nastavení obecných hodnot pro fakturaci, tisk ú tenek/faktur, pomocné íselníky, nastavení textových ádk, bankovních ú t

# 9.1 Ú tenky/faktury

Evidence ú tenek/faktur. Zde se vystavují, tisknou a udržují ú tenky/faktury dle "<u>Nastavení ú tenek/</u> <u>faktur</u>[122]" pod volbou "Fakturace".

Pohledávky lze evidovat zkrácen, tj. jen záhlaví s ástkou úhrad, pop ípad u plátc DPH s záznamem DPH.

Zpracování probíhá v datovém okn typu seznam. Jedna pohledávka je uvedena na jednom ádku, se svými hlavními údaji.

Základní funkce volané nabídkou v nástrojové lišt 17

"Rychlé hledání [28]" – umož uje okamžit vyhledat ú tenku/fakturu zadáním údaje podle

" ísla ú tenky/faktury" - variabilního symbolu. Znakový údaj – vyhledává íslo ú tenky/faktury, za ínající ve svém ísle znaky shodnými se zadanými.

"Nový" – záznam nové <u>ú tenky/faktury</u> [88].

"Kopie" – vytvo í kopii 104 z práv nastavené faktury.

"Otev ít" – oprava - umož uje následn opravit již evidovanou ú tenku/fakturu 881.

"Výmaz" – zrušení ú tenky/faktury je možné jen pokud na n m nejsou žádné ádky – položky, je nutné je nejprve zrušit.

"Hledat 27" – vyvolá funkci sekven ního hledání záznam.

"<u>Výb r</u>104" – vyvolá funkci výb ru pro zpracovávaný seznam.

- "Tisk 104" výpis v seznamu aktuáln vybraných ú tenek/faktur a v nastaveném t íd ní. Pro tisk ú tenky/ faktury použijte tla ítko "Tisk ú tenky/faktury" v otev eném okn ú tenky/faktury. R zné možnosti nastavení vzhledu faktury naleznete v menu "Fakturace" > "Nastavení ú tenek/faktur" > "Tisku ú tenek/faktur125".
- "Sou et výb ru" vypo te a zobrazí z vybraného seznamu ú tenek/faktur fakturovanou ástku, zaplacenou ástku a rozdíl (neuhrazeno chybí uhradit).
- "Úhrada zaplacení faktury" po stisknutí tohoto tla ítka se stav zm ní na "uhrazená" a do sloupce "Uhraz.celkem" se zapíše ástka ú tenky/faktury.

Volby v menu pod "Zvláštní":

"Sou et výb ru" – wpo te a zobrazí z wbraného seznamu ú tenek/faktur fakturovanou ástku, zaplacenou ástku a rozdíl (neuhrazeno - chybí uhradit).

- "Dobropisovat<sup>103</sup>" vystavení dobropisu.pro aktuáln nastavenou ú tenku/fakturu. Doporu uje se více, než postup z otev ené faktury po stisku tla ítka "Dobropisovat" v okn ú tenky/faktury. Je jednodušší pro vás i pro systém.
- "Úhrada zaplacení ú tenky/faktury" po stisknutí tohoto tla ítka se stav zm ní na "uhrazená" a do sloupce "Uhraz.celkem" se zapíše ástka ú tenky/faktury.

#### Poznámka

Sloupec v seznamu ".EET" je vypln n jen u do EET odeslaných ú tenek/faktur a obsahuje po adové

íslo, pod kterým byla zapsána do evidence odesílaných zpráv o tržbách. Ješt neznamená, že tato zpráva byla úsp šn p ijata na serveru správce dan . Ov ení úsp šnosti odeslání a p ijetí je možné v úloze "P ehled odeslání" na ádku s tímto po adovým íslem.

#### 9.1.1 Ú tenka/faktura

Hodn údaj pro záznam faktury lze p ednastavit v menu "Fakturace" > "Nastavení ú tenek/faktur<sup>122</sup>".

- Íslo ú tenky/faktury" je požadován zápis ísla ú tenky/faktury (variabilního symbolu), je dopl ováno automaticky z evidence <u>íselných ad doklad</u> 48, lze jej p epsat. V p ípad používání íselných ad s íslem v rozsahu delším 6 cifer, je íslo zvyšováno automaticky bez podpory íselné ady - jen poslední evidované íslo ú tenky/faktury plus 1. Ale jen v p ípad , že neobsahuje nenumerické znaky (lomítka, poml ky, mezery). Pak se lze orientovat pomocí zobrazeného posledního použitého ísla ú tenky/faktury - viz níže.
- "Provoz 132" íslo st ediska, provozu, skladu. Zadaná hodnota musí existovat v evidenci provoz st edisek v údajích firmy uživatele. V hlavi ce ú tenky/faktury se zobrazí, pokud je evidováno více než jedno.
- "Dat.vystavení" datum vystavení ú tenky/faktury. Od tohoto data se po ítá datum splatnosti. P i jeho zm n se sou asn m ní datum vzniku i splatnosti. Datum vzniku se m ní jen je-li p ed zm nou stejné s datem vystavení. P i záznamu nové ú tenky/faktury se nabízí aktuální datum. Lze jej p epsat požadovanou hodnotou, p ípadn využít datumového pole 23.
- "Forma úhrady" forma úhrady pohledávky z rozbalovacího seznamu je možné vybrat z nejpoužívan jších (v hotovosti, p evodním p íkazem, na dobírku, poštovní poukázkou, platební kartou a inkasem z ú tu).

#### POZOR!

- 1. Máte-li nastaveno <u>íslování ú tenek/faktur dle forem úhrady</u> 124, zkontrolujte formu úhrady p ed zaevidováním záhlaví! Po zaevidování je již íslo ú tenky/faktury nezm nitelné! Zm na formy úhrady na íslo dokladu po zaevidování již nebude mít vliv!
- 2. P i vystavování ú tenky/faktury z ubytování (karty hosta)! P ed zaevidováním ji zkontrolujte! P i hotovosti se automaticky doplní zaokrouhlení. Pokud následn formu úhrady zm níte, musíte ádek se zaokrouhlením vymazat!
- "Dny splat." pro výše uvedené formy úhrady je možné v menu "Fakturace" > "Nastavení ú tenek/ faktur" > "<u>Obecné hodnoty</u> [123]" mimo jiné nastavit pro každou formu úhrady ú tenky/faktury po et dn splatnosti. Po výb ru formy úhrady se do tohoto pole automaticky zapíše p ednastavená hodnota a dopo ítá se datum splatnosti od data vystavení. Další možnost p eddefinování dn splatnosti je v menu "Soubor" > "Adresá firem" > "<u>Firma / skupina</u> [35]", a to v poli Po et dn splatnosti na ú tenkách/fakturách. Po stisku tla ítka "Výb r firmy" v pravé horní ásti okna "Zm ny ú tenek/faktur vydaných", po výb ru p íslušných firem (host - automaticky se sem zapíše i host, a to vždy p i vystavení ú tenky/faktury na hosta), které mají tento údaj nenulový, se sem po et dn splatnosti p epíše a taktéž se dopo ítá i datum splatnosti. Pozor! Je t eba zvážit, který z t chto p eddefinovaných údaj chceme na ú tence/faktu e uvést - údaje z t chto dvou evidencí se vzájemn p episují!
- "Datum vzniku" datum vzniku pohledávky. Nabízí se aktuální datum (pop .zm n né dle popisu u Data vystavení) a lze jej p epsat požadovanou hodnotou, p ípadn využít <u>datumového pole</u><sup>[23]</sup>. Pro plátce DPH je to datum uskute n ní zdanitelného pln ní. Pozor na 15 dn k datu vystavení ú tenky/ faktury. P i zm n tohoto data POZOR existují-li záznamy DPH a jejich datum uskute n ní zdanitelného pln ní je v rozporu s novým datem vzniku.
- "Konstantní symbol" konstantní symbol pro platbu této pohledávky. P i záznamu nové ú tenky/ faktury je zde automaticky zapsán nej ast ji používaný z nastavení "Fakturace" > "Nastavení ú tenek/faktur" > "<u>Obecné hodnoty</u><sup>123</sup>". Z rozbalovacího seznamu je možné vybrat konstantních symbol nastavených v menu "Fakturace" > "Nastavení ú tenek/faktur" > "Konstantní symboly<sup>129</sup>".
- "Dat.splatnosti" datum splatnosti pohledávky. Je vypo ítáváno podle data vystavení plus dny splatnosti a lze jej p epsat požadovanou hodnotou, p ípadn využít <u>datumového pole</u><sup>[23]</sup>

.obj." – íslo objednávky, na jejíž pln ní se ú tenka/faktura váže - slouží jen pro informaci.
 "%Penále" – procento penále za každý den prodlení s platbou

- **ástka k úhr.** uvádí se ástka, jenž má být hrazena. Je-li zadána (ponechána) nulová, pak p i ukon ení ú tenky/faktury se automaticky naplní sou tem ádk zapsaných na této ú tence/faktu e. Pokud je rozdíl mezi sou tem ádk a touto hodnotou, zobrazí se na tuto skute nost upozorn ní s volbou p epsání této ástky sou tem ádk. Zadává se vždy v m n ú tenky/faktury!
- "M na" všechny nov zapisované ú tenky/faktury mají p eddefinovánu m nu "K " a kurz 1. Je možné vybrat z rozbalovacího seznamu evidovaných m n. Zadaná m na musí existovat v menu "Fakturace"> "Nastavení ú tenek/faktur > "M ny a kurzy 45".

"Kurz" – m na ú tenky/faktury na K . P i volb K je 1 a nelze jej m nit. V p ípad cizích m n existuje-li takový k datu ú tenky/faktury, dosadí se <u>automaticky</u> 45<sup>1</sup>. Je-li funk ní m nou CZK, pak p i vystavování zú tovacího dokladu - faktury - ú tenky (jak p ímo, tak z ubytování) se v p ípad , že v systému není evidován kurz na zvolenou m nu, tento kurz doplní z kurzovního lístku NB k datu vystavení faktury. Pro tuto funk nost musí být PC p ipojeno k

internetu. Kurz lze na dokladu zm. nit. V evidenci kurz ovšem z stává p vodní. Pro trvalou zm. nu na další

doklady k témuž datu je jej možné zm nit v evidenci m n a k nim denních kurz .

Vylou ení této funkce je možné zadáním kurz k p íslušnému datu do evidence m n a jejích kurz p ed vystavováním dokladu.

"Popis-pozn." – jen informativní název, nemusí být uveden v bec. P i záznamu nové ú tenky/faktury je p ednastaven text Prodej

"Statistic.znak" – statistický znak [99] umož ující roz le ování pohledávek pro interní pot ebu firmy.

"Stav" – p i zápisu nové ú tenky/faktury, je zde zapsáno "nová". Pozd ji, p i dalším otev ení okna ú tenky/faktury, zde m že být text "neuhrazená", "uhrazená", "stornovaná".

Poslední zapsané . – naposled zapisované íslo ú tenky/faktury

Po zaevidování ú tenky/faktury se toto p epíše na:

Uhrazeno – celková ástka úhrad ú tenky/faktury

Zbývá – zbývající ástka k úhrad

V ásti **Odb ratel** lze firmu z ú tenky/faktury zapsat nebo použít výb r z evidence firem (37) (host - automaticky se sem zapíše i host, a to vždy p i fakturaci hosta).

**Pozor!** Vyplní-li se zde údaje firmy, pak pokud firma se shodným názvem ješt není v evidenci firem, automaticky se do této evidence doplní pro další použití. Ale - p ípadná následná zm na firmy v hlavi ce faktury se do evidence firem nepromítá!

"Úrove cen" – cenová úrove - ur uje za jakou úrove prodejní ceny budou tomuto odb rateli nabízeny položky. Neuvede-li se, pak platí cenová úrove .1. P i dopln ní odb ratele z evidence firem (host - automaticky se sem zapíše i host, a to vždy p i fakturaci hosta) se tato cenová úrove automaticky dopl uje od tohoto vybraného odb ratele. U každého dokladu je ale specificky m nitelná.

Tla ítka "Poznámky k firm 241", "Kontakty 361" – se zaktivní až po zaevidování ú tenky/faktury.

Vodorovná skupina tla ítek pro práci s ú tenkou/fakturou:

1. u nezaevidované ú tenky/faktury obsahuje tla ítka:

"Zaevidovat" – zaeviduje ú tenku/fakturu, po kontrolách 33.

"Storno" – zav e okno pro záznam nové ú tenky/faktury bez jejího zaevidování

#### 2. u zaevidované ú tenky/faktury

"Opravit 93" – umožní opravit ádek ú tenky/faktury

"Zrušit 941" – vymaže (zruší) nastavený ádek ú tenky/faktury

"Za ubytování - firma" – pro vystavení ú tenky/faktury na firmy/skupiny, které ubytovávají více host . Je aktivní jen pokud na ú tence/faktu e nejsou žádné ádky a hlavi ka ú tenky/faktury zaevidována. Jeho stisk zobrazí zvláštní okno pro zadaní data do kterého se má fakturace provést s možností odmítnout nebo provedení. Po jeho stisku systém sám automaticky vybere z evidence poskytnutých služeb ubytovaným host m této firmy ty, které hradí firma/skupina a ješt nebyly pln uhrazeny, tj. datum zaplaceno do je nižší nebo rovno zadanému datu a než datum ukon ení poskytnutí služby, pokud je uvedeno. Z vybraných provede sou et po tu poskytnutých jednotek shodných ceníkových ísel do jednoho ádku. Jedno ceníkové íslo do jednoho ádku s výpo tem ceny celkem za tuto službu. Na záv r se automaticky doplní záznam DPH za celý doklad, jako zdanitelné pln ní v tuzemsku v rozd lení na sazby dan , které jsou evidovány u jednotlivých ceníkových služeb a zaokrouhlení na koruny. T mto vybraným službám se zp tn doplní datum zaplaceno do zadaným datem. V p ípad ukon ení poskytovaní služby d íve, než zadané datum, datum ukon ení poskytování služby. Sou asn se do t chto služeb zapíše íslo práv vytvá ené faktury.

"P ipojit zálohu [92]" – p ipojí zaplacenou zálohovou fakturu [11] k této ú tence/faktu e

"Dobropisovat [103]" – vystavení dobropisu. Další možností je volba v menu "Zvláštní" > "Dobropisovat" p i aktivním okn se seznamem evidovaných faktur pro aktuáln nastavenou fakturu. Doporu uje se více, než postup z otev ené faktury.Je jednodušší pro vás i pro systém.

U takto wytvo ených dobropis je místo tla ítka "Dobropisovat" je tla ítko "**Odpojit od fa"**, kterým lze zrušit automatickou na p vodní fakturu. Po kontrolním dotazu se automatická vazba v úhradách mezi dobropisem a p vodní fakturou vymaže.

"Poznámka" – interní poznámky k ú tence/faktu e

"Konec" – ukon í po kontrolách 93 zpracování ú tenky/faktury - zav e okno.

"Tisk 94" – wyvolá okno s možností zadání dalších údaj tišt ných na ú tence/faktu e (na jaký bankovní ú et uhradit, formáty tisku, koncové a úvodní ádky) a volbou výstupu. Upozorn ní - je-li celková ástka ú tenky/faktury záporná, pak se po prvním stisku tohoto tla ítka (na této konkrétní ú tence/faktu e) zobrazí dotaz, má-li se doklad vytisknout s ozna ením "DOBROPIS" a zdali se mají záporné ástky tisknout kladn . Druhá ást dotazu, zdali v tisku dobropisu otá et znaménka se ídí nastavením v nastavení tisku ú tenek/faktur "Neotá et p i tisku dobropisu znaménka". Je-li zaškrtnuto, není ani v tomto dotazu možnost oto ení znamének nabízena a hodnoty na tišt ném dobropisu z stanou záporné. Jinak p i odpov di "Ano", se na tišt ném dobropisu vytisknou ástky s opa ným znaménkem - tj. pro dobropis kladn .

Svislá skupina tla ítek pro práci s ádky ú tenky/faktury s podskupinami - doplnit ádek, opravit ádek, zrušit ádek:

"Z ceníku ubytování [91]" – nabídne k výb ru ceník ubytování (shodné s kartou hosta).

"Z ceníku služeb [91]" – nabídne k výb ru ceník služeb (shodné s kartou hosta).

"Text a ástku 130"- záznam ádku s popisným textem a ástkou

"Jedn.Cena x Kusy [130]" – záznam ádku názvu, jednotkové ceny a množství

"<u>Skupinu ádk</u> 130" – zapíše na ú tenku/fakturu celou p ednastavenou skupinu textových ádk v etn ceny a pop. sazby DPH.

"Práce z ceníku prací 47" – záznam provedených prací podle ceníku prací

"<u>Sleva na doklad</u><sup>[99</sup>]" – záznam zadaného procenta slevy dle jednotlivých sazeb dan na doklad.

- "Záznam DPH-ru n " ru ní záznam DPH 100 na ú tenku/fakturu Pokud jsou na ú tence/faktu e
  - zapsány ádky nabízí k p epsání vypo tené hodnoty ze sou t ádk ve shodných sazbách dan :
  - je-li na ú tence/faktu e v ádcích sazba jen jedna, pak se nabídne tato sazba, základ a dle sazby vypo tená da
  - je-li na ú tence/faktu e v ádcích více r zných sazeb, pak se p i jednotlivých záznamech DPH nabízí postupn od základní p es sníženou po nulovou.

"Automaticky DPH" – automaticky provede záznam DPH na doklad

"Zaokrouhlení" – zaokrouhlení [98] celkové ástky ú tenky/faktury.

"<u>Mezisou et [94</u>]" – nabídne vytvo ení nového ádku na ú tence/faktu e s ástkou v sou tu všech dosud zapsaných ádk .

V seznamu s nadpisy sloupc **.položky, Text ádku, Jedn.cena, Množství, ástka celkem a % DPH** jsou zobrazeny jednotlivé položky - ádky ú tenky/faktury.

ádky celkem: zde je zobrazen sou et celkových ástek jednotlivých ádk ú tenky/faktury. Pokud tento sou et nesouhlasí s ástkou k úhrad v záhlaví ú tenky/faktury a tato je nenulová, pak p i snaze o tisk, zaú tování nebo ukon ení ú tenky/faktury, se zobrazí na tuto skute nost upozorn ní s dotazem, zda si p ejete tímto sou tem p epsat ástku v záhlaví. Je-li v záhlaví ástka k úhrad nulová nebo je v "Nastavení ú tenek/faktur > "Obecné hodnoty" zaškrtnuto " ástku v záhlaví p epsat sou tem ádk ",

pak se ástka k úhrad v záhlaví ú tenky/faktury vždy p epíše tímto sou tem ádk .

Každá ú tenka/faktura si od svého vytvo ení nese samostatn p íznak, zda byla **vytvo ena v režimu** s cenami v etn DPH a daní vypo tenou shora nebo v režimu cen bez DPH a daní k t mto cenám p i tenou, tj. dle zaškrtnutí v <u>základních údajích</u><sup>[32]</sup> "U et hosta a vyú tování ú tenkou/fakturou jen v cenách s DPH a da po ítat 'shora'", které bylo platné p i jejím vytvo ení.

Informace, v jakém režimu byla ú tenka/faktura vytvo ena, je zobrazena pod seznamem ádk na spodním okraji okna textem:

"Ceny uvád jte ve výši v etn DPH" – všechny ceny zadávejte ve výši v etn DPH. Da se vypo te z celkových cen v etn DPH v p íslušné sazb a k celkové ástce dokladu se nep i ítá.

"Ceny uvád jte ve výši bez DPH" – všechny ceny zadávejte ve výši bez DPH - základu dan . Da se wpo te ze sou tu cen celkem bez DPH v jednotlivých sazbách procentem této sazby a k celkové ástce dokladu se p i ítá.

V oblasti zobrazení ádk v okn ú tenky/faktury je aktivní lokální menu (nabídka), jež se volá stiskem pravého tla ítka myši. Obsahuje možnosti:

"Opravit ádek" – nabídne (uvolní ádek) k oprav - shodné s tla ítkem ádek "Opravit 93".

"Vymazat ádek" – funk n shodné s tla ítkem ádek "Zrušit 94"]".

- "P e íslovat ádky" p e ísluje po adová ísla ádk ú tenky/faktury postupn vzestupn od 1, tak jak jsou se azeny. Funkce je zde pro p ípady, kdy ru ním íslováním nebo pádu systému dojde k narušení souvislé íselné ady nebo z kompatibilních d vod , kdy p i zm n nastavení o používání po adových ísel již existují ú tenky/faktury, jež po adov o íslovány nejsou.
- "Se adit dle ísel" se adí ádky ú tenky/faktury dle jejich ru n upravených po adových ísel a znovu je postupn od jedné souvisle o ísluje. Tímto lze m nit po adí ádk na ú tence/faktu e po ru ní úprav po adových ísel ádk.
- "Se adit dle názv " se adí ádky na ú tence/faktu e dle názv text popisu. Záznamy DPH, p ipojení zálohy a zaokrouhlením jsou vždy automaticky za azeny až za dle textu set íd né názvy položek.

#### Poznámka

- P i používání voleb na p et íd ní ádk ú tenky/faktury, provád jte asto rekonstrukci index, kdy dojde k fyzickému odstran ní rušených záznam, jejichž etnost se v d sledku p et i ování prudce zvyšuje. Rekonstrukcí index dosáhnete menšího objemu dat, vyšší rychlosti a spolehlivosti systému.
- 2. U do EET odeslaných ú tenek/faktur nelze zm nit formu úhrady, ástku k úhrad , p idávat, mazat nebo m nit ádky, jinak by mohlo dojít k rozporu s již do EET odeslanými údaji. Zm nit ádky lze jen vystavením dalšího dokladu na zápornou, p vodn odeslanou ástku a dalším správným dokladem. Zm nu lze také realizovat dalším dokladem jen na rozdíl ástek. Pozor na p ípadnou zm nu data vystavení ú tenky/faktury. Pod tímto datem se pouze zapíše do odesílaných zpráv, ale v odesílaných údajích o tržb je datum a as prvního vytišt ní ú tenky/faktury datum a as p ijetí tržby.

#### 9.1.1.1 Výb r z ceníku ubytování a služeb

"Text ádku" – pomocí tla ítka vpravo lze otev ít ceník ubytování / ceník služeb k výb ru (shodné s kartou hosta). Do tohoto pole je dopln n název vybrané položky.

" ástka", "Jedn.cena", "Množství", "Jednotka", "%DPH" (zobrazuje se jen u plátc DPH) – je automaticky dopln no dle vybrané položky ceníku

#### Tla ítka:

"Zaevidovat a další" – zaeviduje práv zapsaný ádek na doklad, vyprázdní text a ástku a o ekává se zadání dalšího ádku.

"Zaevidovat a konec" – zaeviduje práv zapsaný ádek a zave okno

"Storno" – zav e okno bez bez uložení práv zobrazeného.

#### 9.1.1.2 P ipojení (vyú tování) zálohy

Do kone né standardní faktury lze vyú tovat jen pln zaplacenou zálohovou fakturu, tj. k zálohové faktu e musí být p i azena platba ve výši rovné ástce v jejím záhlaví, a dosud nevyú tovanou do kone ných faktur. Zaplacená záloha nemusí být najednou vyú tována celá, lze ji erpat (vyú továvat) postupn do více kone ných faktur a naopak. Do jedné kone né faktury lze erpat (t eba jen áste n) více zaplacených zálohových faktur.

V po adí úkon p i zadávání položek ( ádk ) faktury, zadávejte p ipojení zálohy až jako poslední, za záznam DPH a p ípadné zaokrouhlení. **Pozor !** Do záhlaví vyú tovací ú tenky/faktury se vždy uvádí ástka k úhrad . Tj. v p ípad erpání zálohy, musí být v záhlaví kone né faktury jen ástka zbývající k úhrad ! Je-li zálohou pokryto celé pln ní uvedené na faktu e, ponechejte v záhlaví nulovou hodnotu - ú tenka/faktura je pln vyrovnána zálohou.

Po stisku tla ítka "P ipojit zálohu" na kone né faktu e se vyhledávají všechny zaplacené dosud nevyú tované zálohové faktury s prvním ádkem názvu odb ratele shodným s prvním ádkem na zpracovávané ú tence/faktu e. Pokud existují nabídne se jejich seznam v okn pro vyú tování. Pokud neexistují zobrazí se informace, že žádná použitelná záloha k této firm (osob) není a dotaz, zda k této faktu e p ipojit zálohu evidovanou na jinou firmu (osob). P i kladné odpov di se nabídnou do seznamu všechny zaplacené a dosud nevyú tované zálohové faktury.

Jelikož ob as dochází ke zm nám názv firem nebo na základ r zných smluvních vztah kone nou vyú tovací fakturu vystavuje jiná firma, než je uvedená na zálohové faktu e, lze stiskem tla ítka **"Všechny zálohy"** vlevo dole pod seznamem tento seznam rozší it o všechny zaplacené dosud nevyú tované zálohové faktury bez ohledu na firmu.

V seznamu je u každé zálohové faktury uvedena zaplacená ástka, již vyú tovaná ástka do kone ných faktur a zbývající, tj.použitelná ástka do dalších vyú tování.

K vyú tování vybranou zálohovou fakturu v seznamu ozna te a potvr te (klávesou Enter nebo dvojklikem). Její použitelná ástka se p enese do pole:

- "Ze zálohové faktury do kone né použít ástku" kde lze její hodnotu lze snížit na ástku požadovanou vyú tovat do kone né faktury. Není povolené zadat ástku vyšší použitelné.
- "Vygenerovat záznamy DPH k platb zálohy" zaškrtávací pole, které se zobrazí jen není-li na vyú tovací ú tence/faktu e proveden záznam DPH. P i jeho zaškrtnutí a zjišt ní, že u zálohy není záznam DPH k platb zálohy a na kone né faktu e jsou ádky s ástkou a sazbou DPH, dojde k automatickému vygenerování záznamu DPH na kone né faktu e za uskute n né zdanitelné pln ní v tuzemsku s datem platby zálohy (je-li jich víc, pak první), textem "DPH k platb zálohy", základy v sou tu ádk faktury se shodnou sazbou a daní vypo tenou "zdola". ádek s tímto záznamem DPH se na faktu e vytvá í p ed ádkem s ode tením vlastní zálohy.

P i nezaškrtnutí z stává stávající zp sob vyú tování záloh, tj. na kone né faktu e by p ed p i azením zálohy m l být již záznam DPH proveden a p ípadný záznam DPH k platb zálohy se z n j p i p i azení zálohy ode te.

"Zapsat na fakturu i ádky ze zálohy" – p i zaškrtnutí tohoto zaškrtávacího pole se ze zálohové faktury na práv zpracovávanou vyú tovací fakturu nejprve zapíší i ádky (krom skladových), u plátc DPH se provede automatický záznam DPH a pak se ode te záloha. Pozor! Nep enáší se ádky, které vznikly ze skladových karet, protože z d vodu kontroly stavu skladu, p ípadn rezervace pro n koho jiného, je nutno výdej/p íjem zásob zadat standardním oknem pro záznam p íjmu/výdeje na sklad. Proto tuto možnost nepoužívejte pro zálohové faktury, kde jsou ádky vytvo eny ze skladových karet. Jinak budete muset zrušit ádek vyú tování zálohy a ádek s automatickým záznamem DPH, doplnit skladovou položku a pak znovu provést záznam DPH a p ipojení zálohy a již bez zaškrtnutí tohoto pole pro p enos ádk (jinak by se na fakturu zapsaly 2x).

Toto zaškrtávací pole se aktivuje jen p i potvrzení nabídnuté zálohové faktury v jejich seznamu. Stav zaškrtnutí je evidován a p i dalším zpracování se nabídne stav použitý v p edchozím zpracování. **Pozor!** P i zrušení vyú tování zálohy (zrušení - výmazem ádku jejího vyú tování na faktu e),

- z stanou na ní d íve p enesené ádky pro další zpracování a dopln ní.
- Tla ítkem:

"Použít" – se zav e okno seznamu použitelných záloh a pro zvolenou vytvo í nové vyú tování zálohy do kone né faktury v zadané výši (mínusovou hodnotou) formou dalšího ádku v položkách ( ádcích) faktury.

Je-li k firm na zpracovávané faktu e více zaplacených záloh, lze je p ipojit (vyú tovat) k faktu e sou asn . Bu se v seznamu ozna í ty, které mají být p ipojeny pomocí standardních technik práce se seznamy windows (tj. Ctrl+klik myší neb Shift+klik myší) nebo zaškrtávacím polem

"P ipojit všechny" - se ozna í všechny zaplacené zálohové faktury, pop ípad standardní technikou práce se seznamy windows vylou í, ty, které nemají být p ipojeny.

Je-li zpracováváno více záloh sou asn, nelze uživatelsky upravit výši vyú továvané zálohy. Budou vyú továny ve své plné (použitelné) ástce.

**UPOZORN NÍ !** Pe liv zvažte, jakou sazbu DPH použijete na kone né faktu e vyú továvající zálohu, která již byla zdan na v p edchozím období, kdy platila jiná sazba DPH!!! Tj. byl proveden záznam DPH k platb zálohy! V p ípad , že zdan ná záloha je rovna nebo vyšší vyú továvanému pln ní, použije se sazba shodná se zálohou. Jinak je nutné na vyú tovací faktu e provést p ed p ipojením zdan né zálohy 2 záznamy DPH. První na hodnotu zálohy se sazbou použitou u zálohy a druhý v nové sazb na zbývající ást pln ní.

#### 9.1.1.3 Kontroly faktury

#### Obecné kontroly na ú tence/faktu e:

- datum vystavení musí být nižší nebo rovné datu splatnosti
- musí být uvedena firma dodavatele/odb ratele sta í, aby byl vypln n 1. ádek názvu firmy
- je-li zadán bankovní ú et, m l by vyhovovat kontrole na modulo11

#### Kontrola jen p i zaevidování nové pohledávky:

- pokud již existuje v pohledávkách zadané íslo faktury (variabilní symbol), zaevidování se odmítne.

**Kontroly p i ukon ení ú tenky/faktury** (tla ítkem i k ížkem) - mají jen informativní charakter, upozor ující na nesrovnalosti na faktu e a je na uživateli, aby rozhodl, zda si p eje mít ú tenku/fakturu evidovanou i s tímto nesouladem, i ne. Jsou to:

- u plátc DPH by m l být na dokladu proveden záznam DPH. Je to jen upozorn ní, zda jste záznam DPH na ú tence/faktu e nezapomn li zaznamenat
- sou et ádk v jednotlivých sazbách DPH musí být roven základ m dan v záznamech DPH pro jednotlivé sazby DPH. Kontrola, zda vše, co je na ú tence/faktu e zapsáno je i zdan no. Pokud se toto hlášení vyskytne je nutno zkontrolovat záznamy DPH k ostatním zapsaným ádk m.
- shoda sou tu zapsaných ádk na ú tence/faktu e s ástkou k úhrad v záhlaví dokladu. Je-li na ú tence/faktu e v ádcích jen záznam DPH, pak se do kontroly zahrnuje z ádk sou et základ a ástek dan . Není-li shodný, pak se na tuto skute nost zobrazí upozorn ní s možností nechat ástku v záhlaví (k úhrad ) p epsat sou tem ádk . Je-li v záhlaví ástka k úhrad nulová nebo je pro ú tenky/faktury v "Nastavení ú tenek/faktur> "Obecné hodnoty" zaškrtnuto "U ú tenky/fa ástku v záhlaví vždy p epsat...", pak se ástka k úhrad v záhlaví ú tenky/faktury vždy p epíše tímto sou tem ádk bez upozorn ní.

**P i zavírání okna** s ú tenkou/fakturou také vždy dochází k automatickému vyhodnocování stavu ú tenky/faktury z pohledu jejích úhrad - sou et úhrad se porovná s ástkou k úhrad v záhlaví ú tenky/ faktury. Pokud ú tenka/faktura není ve stavu vydaného p íkazu k úhrad , pak je-li sou et úhrad roven ástce k úhrad v záhlaví, ozna í se za vyrovnanou, jinak za nevyrovnanou.

#### 9.1.1.4 Oprava ádku

Vybraný ádek se k oprav ve zvláštním okn uvolní dvojklikem levého tla ítka myši nebo tla ítkem "Opravit".

**UPOZORN NÍ!** Bude-li se m nit i hodnota, která ovliv uje celkovou fakturovanou ástku, je nutné p ed nebo po této oprav zrušit provedený záznam DPH a po oprav provést nový zápis DPH tak, aby se do DPH promítla zm na základu dan !

Na vybraném ádku se k oprav zp ístup ují jen n které údaje pro položky:

- volené tla ítkem "Text a ástku", "Jedn.Cena x kusy", "Slevy" je povoleno m nit vše
- práce z ceníku prací je povoleno m nit pouze v p ípad , že k práci nebyl p i azen konkrétní pracovník. Jinak lze zm nu provést jen zrušením položky a novým správným záznamem.
- záznamu DPH lze zm nit jen základ dan . Da se dle sazby a podmínek zaokrouhlování dopo ítá sama.

U všech položek, krom vlastního záznamu DPH, zaokrouhlení a p ipojení zálohy, lze zm nit i doplnit sazbu DPH.

Pokud je nutné opravit n který jiný údaj, je nutné položku zrušit a zapsat znovu.

Pokud se jedná o **položky vytvo ené z ubytování**, žádná jejich zm na se zp tn do karty hosta nepromítá! **Upozorn ní**! Každou touto zm nou se dostává položka ú tenky/faktury do rozporu s kartou hosta!

#### 9.1.1.5 Zrušení (výmaz) ádku

Vybraný ádek lze vymazat za použití tla ítka "Zrušit".

Vybraný ádek se po kontrolním dotazu, má-li být opravdu tato položka zrušena, vymaže. P i zrušení ádku ú tenky/faktury je následný proces dán typem ádku:

- záznam DPH zrušen v záznamní povinnosti pro DPH, není-li datum zú tování tohoto záznamu DPH pod datem uzav ení období DPH.
- ádek z ceníku prací pokud p i záznamu práce byla tato p i azena konkrétnímu pracovníkovi, zruší se i v evidenci jím vykonaných prací.
- Všechny ostatní typy nemají vazby do jiných evidencí a jsou voln zrušitelné.

#### 9.1.1.6 Mezisou et

Po stisku tla ítka **"Mezisou et"** na ú tenkách/fakturách je nabídnuto vytvo ení nového ádku s textem nastaveným pro mezisou ty na ú tence/faktu e v menu "Fakturace" > "Nastavení ú tenek/faktur" > " <u>Obecné hodnoty</u> 123]" a s ástkou v sou tu všech dosud zapsaných ádk.

Tato hodnota se dále do sou tu ádk nep i ítá a v tisku je zvláš odd lena. Text i ástka jsou voln ru n m nitelné, ale ástka se vždy automaticky p epo te sou tem p edcházejících ádk . Proto **pozor** na p et íd ní ádk na ú tence/faktu e, kde byl zadán mezisou et!

#### 9.1.1.7 Tisk ú tenky/faktury

Tisk práv zobrazené ú tenky/faktury vždy automaticky p edchází ukon ení záznamu faktury v etn kontrol a pop ípad automatického dopln ní záznamu DPH, je-li v nastavení obecných hodnot pro ú tenky/faktury nastaveno.

Pro tisk ú tenky/faktury musí být uvedeny úplné údaje firmy uživatele evidované v menu "Soubor" > "Základní údaje") a údaje o odb rateli. Údaje o odb rateli ze záhlaví faktury se automaticky dopl ují do ásti P íjemce dodávky. Nabízené údaje lze p epsat, nebo použít výb r z <u>evidence firem</u> 7. Z d vod r zných možných kombinací odb ratel - p íjemce, nejsou tito nijak vzájemn vázáni. P ímo ru n zapsaný p íjemce se do evidence firem automaticky nedopl uje!

Ostatní údaje jsou p evážn dopln ny a ízeny <u>nastavení tisku ú tenek/faktur</u><sup>[125]</sup>. P i prvním vytvá ení tisku ú tenky/faktury se do tohoto formulá e zapíší hodnoty z nastavení tisku ú tenek/faktur a pokud není stisknuto tla ítko Stop v oblasti pro tisk, jsou zaevidovány p ímo k této ú tence/faktu e v etn p ípadných zm n zde provád ných.

"Forma tisku" volby ur ující formu výtisku ú tenky/faktury:

- Fa b žný faktura se vytiskne v graficky orámovaných ástech odpovídajících standardnímu formulá i faktur
- Fa rychlý tisk faktury není zpomalován tiskem ráme k v grafickém režimu, tisknou se jen vodorovné áry
- Fa zjednodušený v etn ráme k se zkráceným záhlavím o p íjemce a místo dodání

95

 Ú tenka – jednodušší tiskový výstup ú tu hosta. Je-li na dokladu mén než 15 ádk, pak se potiskne necelá p Istrana formátu A4.

#### "Jazykové provedení"

- esky formulá se pevnými texty v eštin
- anglicky formulá se pevnými texty v angli tin
- n mecky formulá s pevnými texty v n m in
- slovensky formulá s pevnými texty ve slovenštin

V jazykových mutacích tisku ú tenky/faktury si vlastní texty musíte zapsat v p íslušném jazyce již sami.

Poznámka. R zné íselné ady ú tenek/faktur lze p i adit k jednotlivým formám úhrady v menu "Fakturace" - "Nastavení ú tenek/faktur" - " Formy úhrady 1321".

- "Bankovní ú et tišt ný na faktu e" z rozbalovacího seznamu evidovaných bankovních ú t lze vybrat bankovní ú et na který má být provedena platba. Bude vytisknut na faktu e.
- "Zp sob p edání" z rozbalovacího seznamu lze vybrat ozna ení zp sobu p edání dodání dodávky. Texty používaných zp sob dopravy - p edání dodávky odb rateli si lze p ednastavit v menu "Fakturace" > "Nastavení ú tenek/faktur" > "Zp soby dopravy 129".

"Na ádcích (u položek)" – jsou zaškrtávací polí ka:

- "uvád t cenu bez i s DPH" zaškrtávací pole. U plátc DPH lze volit, zda u jednotlivých položek uvád t prodejní ceny bez DPH nebo ceny bez i s DPH. P i zaškrtnutí se tiskne za každý ádek celková ástka v etn DPH (jednotková cena bez DPH krát množství plus %DPH). Nabízí se p ednastavená hodnota v "Fakturace" > "Nastavení ú tenek/faktur" > "Tisku ú tenek/faktur". Tato volba není aktivní pokud byla faktura vytvo ena v režimu cen s DPH a výpo tem DPH "shora". Na vlastním výtisku faktury je rekapitulace DPH (seznam základ dan a ástek dan v jednotlivých sazbách dan ) v ráme ku vlevo mimo sou tovaný sloupec cen celkem, pokud byla ú tenka/faktura po ízena v režimu cen s DPH, jinak je tato rekapitulace DPH zahrnuta do seznamu ádk dokladu tak, aby hodnota dan byla ve sloupe ku ceny celkem, protože se do hodnoty dokladu k úhrad p i ítá.
- "potla it tisk sazby DPH" zaškrtávací pole zobrazené jen u plátc DPH pro p ípady, kde na ú tence/faktu e nemá být u jednotlivých položek (ádk) tišt na sazba DPH - nap. vývoz. Tento údaj je dále evidován. P ed prvním tiskem ú tenky/faktury se zjiš uje, zda je na dokladu záznam DPH za zdanitelné pln ní v tuzemsku i p ipojena záloha se záznamem DPH k platb této zálohy. Pokud ne, nabídne se pole zaškrtnuté, jinak nezaškrtnuté.
- "Název-ozna ení dokladu" typ ú tenky/faktury. Poznámka nadepsání dokladu je ízeno automaticky. Je-li firma uživatele plátcem DPH a na ú tence/faktu e je proveden záznam DPH, pak se zde tiskne "Ú TENKA/FAKTURA - Da ový doklad" jinak jen "Ú TENKAÚFAKTURA" Je-li celková ástka dokladu záporná, pak je zde uvedeno "DOBROPIS – Da ový doklad", "DOBROPIS". Platí jen pro eské tisky! P i tisku b žných ú tenek/faktur je uživatelsky nem nitelný, p i tisku ze zálohových faktur je uživatelsky p epsatelný standardn nabízený text "Zálohová faktura".
- "Místo ur ení:" pro zápis místa ur ení pro dodání fakturované dodávky, nemusí být uvedeno.

"P íloha" – po et a ozna ení. Nemusí být uveden. Tento text bude vytišt n na záv r faktury za "P íloha". Uvádí se sem p ípadný druh a po et p íloh. Lze si je p ednastavit v nastavení "Ozna ení p íloh 132]" a nastavené vybírat z rozevíracího seznamu nebo pot ebný text p ímo ru n vepsat.

Oblast zadání tisku – <u>úvodní a koncové ádky</u> [98], apod.

- "Vystavil(a)" a "tel." jméno pracovníka, který fakturu vystavil vy izuje a telefonní íslo na n j. Automaticky se dopl uje p i prvním stisku tla ítka "Tisk ú tenky/faktury" na novém dokladu (kde ješt nikdy nebylo toto tla ítko stisknuto).
  - Priority automatického napln ní z nastavení tisku ú tenek/faktur. Není-li v nastavení vypln no, pak jméno p ihlášeného uživatele z evidence oprávn ných uživatel tohoto systému, p i nastavené kontrole p ístupu s definováním jednotlivých uživatel . Na každém dokladu lze ru n zm nit a každá faktura si jméno vystavujícího eviduje. Tento údaj je nepovinný, tj. není-li vypln n, netiskne se na dokladu ani uvozující text.

96

"Info o dodávce" – pro realizaci expedice - množství všech položek bez ohledu na to, o jakou položku se jedná, celková hmotnost - v okamžiku jejich zadání do výdeje krát jednotkové množství vydané u každé položky.

Blok tla ítek pro p ípadné souvztažné operace k tisku faktury:

- "Tisk stvrzenky" o úhrad v hotovosti pro tohoto odb ratele. Pokud na zpracovávanou ú tenku/fakturu nebyla ješt stvrzenka vytišt na, zakládá se nová s íslem o 1 dle svého nastavení evidenci dokladových ad. Pokud již na tuto ú tenku/fakturu byla jednou stvrzenka vytvo ena, nabídne se tato evidovaná. Tímto zp sobem je možné k jedné ú tence/faktu e pracovat jen s jednou stvrzenkou! Pokud je ú tenka/faktura hrazena více platbami hotov a odb ratel vyžaduje stvrzenku, další stvrzenky tiskn te p es výše uvedené zpracování stvrzenek.
- "<u>Tisk adresy</u> [38]" tisk adresy odb ratele na krátkou nebo dlouhou dopisní obálku, samolepící etiketu, poštovní poukázku C a A a integrovaný doklad.
- "Záznam placení 1031" vyvolá okno pro záznam placení a vrácení pen z p i hotovostních úhradách faktury. Jednotlivé hotovostní platby lze pak sledovat výpisem "Pr b h placení" ve výpisech ú tenek/ faktur 1041 za zadané období.
- "Vytisknout sou asn i p ílohu za ubytování?" zaškrtávací pole, které zajistí, že se p íloha k ú tence/faktu e vytiskne sou asn s dokladem. Výchozím stavem p i otev ení okna je zaškrtnuto. POZOR! Údaje pro tuto p ílohu jsou vytvá eny jen p i fakturaci ubytování za celou firmu, nikoliv za hosta!

V p íloze budou vytišt ny všechny služby fakturované na této ú tence/faktu e s údaji: ís.pokoje, p íjmení, jméno, st edisko, datum od - do, po et dn, K celkem. Se sou továním ástky celkem za st edisko a za celou ú tenku/fakturu.

#### Popis pr b hu vystavení stvrzenky na ú tenku/fakturu

- a) pokud ješt na tuto ú tenku/fakturu nebyla stvrzenka vystavena, vytvo í se nová stvrzenka na ástku:
  - celou pokud není ú tenka/faktura áste n uhrazena, vytvo í se na celou ástku, tj. i v p ípad , že je pln uhrazena (pro p ípady, kdy jde pravd podobn o zp tný dotisk i jiný postup)
  - rozdílu mezi fakturovanou ástkou a evidovanými úhradami, je-li ú tenka/faktura áste n uhrazena
- b) pokud již byla na ú tenku/fakturu stvrzenka vystavena a:
  - ú tenka/faktura není áste n uhrazena, zapíší se na stvrzenku všechny údaje dle dokladu a celá ástka ú tenky/faktury
  - ú tenka/faktura je áste n uhrazena, zobrazí se dotaz, zdali si p ejete na zbývající ástku vytvo it novou stvrzenku. V p ípad kladné odpov di se vytvo í další stvrzenka na zbývající ástku, p i záporné odpov di se jen nabídne p vodní stvrzenka k oprav a tisku.

Poznámka. ástka ú tenky/faktury je ástka k úhrad v záhlaví ú tenky/faktury.

#### EET

Pokud dle formy úhrady ú tenka/faktura podléhá EET (elektronické evidenci tržeb), pak po prvním stisku tla ítka "Start" v oblasti voleb tisku (bez ohledu na to, zda na tiskárnu nebo do náhledu) se ov í, zda je v nastavení pro EET zaškrtnuto, že poplatník podléhá EET a pokud ano, datum vystavení porovná s datem odkdy a v nastavení forem úhrady ov í, zda na dokladu použitá forma úhrady podléhá EET. Pokud ano, odešle dle certifikátu digitáln podepsanou zprávu o tržb na servery správce dan a eká na potvrzení. V potvrzení vrácený fiskálním kód (FIK) se vytiskne s ostatními údaji o ú tence na faktu e. Pokud se potvrzení nevrátí (není p ipojení k internetu, server správce dan je nedostupný apod.), vytiskne se na faktu e místo fiskálního kódu tzv. podpisový kód poplatníka (PKP - digitální podpis údaj o tržb ), což je 344 znakový kód. Ten se bude na takové ú tence/faktu e tisknout i p i opakovaném tisku po následném úsp šném odeslání a p ijetí zprávy o tržb , pokud se na spodním okraji okna pro tisk ú tenky/faktury nezaškrtne "Vytisknout FIK, i když byl p vodn vytišt n PKP". Toto zaškrtávací pole je zobrazeno jen p i opakovaném tisku faktury, která podlehla EET.

**UPOZORN NÍ!!! Na posloupnost tisk !** V p ípad , že p ed prvním tiskem ú tenky/faktury stisknete "Tisk stvrzenky", bude v p ípad svého vytišt ní odeslanou ú tenkou tato stvrzenka! Následný tisk ú tenky/faktury m že být p i spln ní podmínek odeslán do EET také. Z d vodu asynchronního odesílání t chto zpráv na pozadí nemusí systém zav as odchytit, že pro tutéž tržbu byla již zpráva odeslána stvrzenkou.

#### 9.1.1.7.1 Tisk adresy

Pomocí p epína lze navolit, kam adresu vytisknout (liší se umíst ním od levého horního okraje):

#### "Poštovní obálku krátkou"

V oblasti "Vzdálenost od okraje v setinách mm" je zobrazena vzdálenost od levého a horního okraje, ale je uživatelsky nep ístupná.

#### "Poštovní obálku dlouhou"

V oblasti "Vzdálenost od okraje v setinách mm" je zobrazena vzdálenost od levého a horního okraje, ale je uživatelsky nep ístupná.

#### "Samolepící etiketu"

V oblasti "Vzdálenost od okraje v setinách mm" je možné zapsat vzdálenost od levého a horního okraje.

Oba údaje se stiskem tla ítka "Start" v oblast pro ízení vlastního tisku zaevidují a nabídnou se p i další volb tisku adresy do zadaného rozm ru. **Pozor** p i zkoušení zadávání horního okraje na po et ádk názvu firmy.

#### "Zadaný rozm r od okraje" – pro volitelné umístn ní do jakéhokoliv formátu.

V oblasti "Vzdálenost od okraje v setinách mm" je možné zapsat vzdálenost od levého a horního okraje.

Oba údaje se stiskem tla ítka "Start" v oblast pro ízení vlastního tisku zaevidují a nabídnou se p i další volb tisku adresy do zadaného rozm ru. **Pozor** p i zkoušení zadávání horního okraje na po et ádk názvu firmy.

#### "Poštovní poukázku C"

V oblasti "Vzdálenost od okraje v setinách mm" je možné zapsat vzdálenost od levého a horního okraje.

Oba údaje se stiskem tla ítka "Start" v oblast pro ízení vlastního tisku zaevidují a nabídnou se p i další volb tisku adresy do zadaného rozm ru. **Pozor** p i zkoušení zadávání horního okraje na po et ádk názvu firmy.

Zaškrtávacím polem lze zvolit zda "Tisknout adresu odesílatele".

Pomocí zaškrtávacích polí "Zalomit název odb ratele po" 1.meze e nebo 2.meze e – lze ur it zalomení textu názvu odb ratele do druhého ádku po 1.nebo 2.meze e.

" ástka k dobírce" – ástka, která se vytiskne na dobírkovou poukázku.

#### "Poštovní poukázku A"

V oblasti "Vzdálenost od okraje v setinách mm" je možné zapsat vzdálenost od levého a horního okraje.

Oba údaje se stiskem tla ítka "Start" v oblast pro ízení vlastního tisku zaevidují a nabídnou se p i další volb tisku adresy do zadaného rozm ru. **Pozor** p i zkoušení zadávání horního okraje na po et ádk názvu firmy.

Zaškrtávacím polem lze zvolit zda "Tisknout adresu odesílatele".

Pomocí zaškrtávacích polí "Zalomit název odb ratele po" 1.meze e nebo 2.meze e – lze ur it zalomení textu názvu odb ratele do druhého ádku po 1.nebo 2.meze e.

" ástka k dobírce" – ástka, která se vytiskne na dobírkovou poukázku. V p ípad tisku adresy a souvisejících údaj p ímo ze zpracování faktury se tato ástka k dobírce p enáší automaticky z faktury.

#### "Integrovaný doklad"

V oblasti "Vzdálenost od okraje v setinách mm" je možné zapsat vzdálenost od levého a horního okraje.

Oba údaje se stiskem tla ítka "Start" v oblast pro ízení vlastního tisku zaevidují a nabídnou se p i další volb tisku adresy do zadaného rozm ru. **Pozor** p i zkoušení zadávání horního okraje na po et ádk názvu firmy.

Pomocí zaškrtávacích polí "Zalomit název odb ratele po" 1.meze e nebo 2.meze e – lze ur it zalomení textu názvu odb ratele do druhého ádku po 1.nebo 2.meze e.

\* ástka k dobírce" – ástka, která se vytiskne na dobírkovou poukázku. V p ípad tisku adresy a souvisejících údaj p ímo ze zpracování faktury se tato ástka k dobírce p enáší automaticky z faktury.
 \* Hmotnost kg - g" – hmotnost zásilky v kilogramech a gramech.

#### 9.1.1.8 Spole né prvky tisku n kterých doklad

Tyto údaje, spole n s dalšími, lze nastavit v <u>nastavení tisku</u> [127] každého druhu dokladu. Výchozí stav t chto prvk (p i prvním otev ení okna tisku u každého konkrétního dokladu) je p ejímán z nastavení. Na každém dokladu je lze p epsat a doklad si dále eviduje již své zm n né údaje.

- "Název-ozna ení dokladu" v tomto poli je implicitn nastavený standardní název dokladu, lze jej m nit.
- "Úvodní ádky" 3 textové ádky, které se vytisknou p ed zapsané položky. Je možné do nich zapsat až 65 znak.
- "Koncové ádky" 5 textových ádk, které se vytisknou nad dolním okrajem poslední strany tisku. Je možné do nich zapsat až 120 znak a proto se na dokladu tisknou malým písmem, i kdyby bylo zapsáno nap .pouze 10 znak

P ípadné **prázdné** úvodní a koncové ádky se ve vlastním tisku dokladu **vynechávají** (netisknou v bec). Pokud si p ejete mít v tisku vynechán ádek, pak sta í na p íslušný ádek zadat jen te ku - vytiskne se prázdný ádek bez te ky.

- Zaškrtávací pole "**Tisknout telefon odb ratele**" jeho zaškrtnutí zp sobí tisk telefonního spojení odb ratele. Na faktu e aktuální telefon z adresá e firem. U zakázek, objednávek, nabídek a poptávek telefon z hlavi ky tohoto konkrétního dokladu.
- Zaškrtávací pole "**Tisknout razítko a podpis**" lze jím tak pro každý výtisk dokladu ur ovat, zda má být opat en obrázkem s datem a podpisem i ne a bude podepsán ru n.

Ve spodní pravé ásti okna se nachází blok <u>tiskového výstupu</u> <sup>19</sup>. Pokud požadujete více kopií, volte výstup na obrazovku, odkud si pomocí standardního windows dialogu pro ízení tisku m žete volit nejen po et kopií, ale i vlastnosti tiskárny, pop ípad výstup na jinou instalovanou tiskárnu, uložení ve formátu obrázku (EMF) nebo formátu PDF s možností odeslání mailem.

#### 9.1.1.9 Zaokrouhlování ve vztahu k DPH

Dle pokyn MF je "základem dan vždy cena po zaokrouhlení, z toho vyplývá, že rozdíl vzniklý ze zaokrouhlení celkové ástky za zboží a služby p i úhrad v hotovosti je sou ástí ceny v etn dan a je tedy i sou ástí základu pro výpo et DPH podle § 37 odst.23 ZDPH (z ceny v etn dan po zaokrouhlení). V žádném p ípad nelze vzniklý rozdíl považovat pouze za finan ní vypo ádání, které není p edm tem dan ."

Protože dle §36 odst. (1) "Základem dan je vše, co jako úplatu obdržel nebo má obdržet plátce za uskute n né zdanitelné pln ní od osoby, pro kterou je zdanitelné pln ní uskute n no, nebo od t etí osoby, vyjma dan za toto zdanitelné pln ní."

Výpo et ástky dan podle § 37 odst. 2, tj. z ceny v . dan znamená wpo et ástky dan z kone né ceny po zaokrouhlení s využitím koeficientu, který vyjad uje sazbu dan p epo tenou z ceny v . dan , tj. sazb 9 % z ceny bez dan odpovídá koeficient 0,0826 a sazb 19 % z ceny bez dan koeficient 0,1597 (dle zákona se koeficient zaokrouhluje na 4 desetinná místa).

Proto je v HotelWin:

#### na ú tenkách/fakturách

po jakékoliv volb zaokrouhlení, automaticky wpo tena zaokrouhlená ástka, a zp tn whledány

záznamy DPH pro jednotlivé sazby a p epo teny dle výše citovaného pokynu ze zaokrouhlené ástky. Je-li na faktu e více sazeb dan , pak je základem dan základ plus da z p vodního záznamu dan zvýšená o pom rnou ást ze zaokrouhlení, v pom ru, v jakém byla k nezaokrouhlené ástce. P i tomto postupu m že z d vodu zaokrouhlování dojít k nesouhlasu sou tu nov vypo tených základ a daní na zaokrouhlenou celkovou ástku v ádu jednoho halé e. Tento rozdíl je pak p i ten do základu posledního záznamu DPH. Celkovým zaokrouhlovacím rozdílem automaticky vytvo eného ádku na ú tence/faktu e je pak zaokrouhlená ástka celkem mínus sou et cen bez dan prodávaných položek mínus p epo tená da . Z výše popsaného postupu výpo tu plyne **UPOZORN NÍ** na následnost jednotlivých krok p i zpracování ú tenky/faktury. Po záznamu položek na ú tenku/fakturu, jenž je tuzemským da ovým dokladem, provést automatický výpo et DPH. Má-li být ú tenka/faktura uhrazena v hotovosti, zvolit zaokrouhlení.

**Poznámka.** Rozd leno do 2 krok proto, že ne všechny ú tenky/faktury jsou hrazeny hotov . V p ípad zm ny ceny nebo množství u jakékoliv položky ú tenky/faktury, je nutné odstranit záznamy DPH i zaokrouhlovacího rozdílu a znovu provést automatický záznam DPH a zaokrouhlení. **POZOR**! Provede-li se záznam DPH ru n , je nutné mít na pam ti, že automatický výpo et zaokrouhlení jej také p epo te. Stejn tak, je-li vymazán jen zaokrouhlovací rozdíl a znovu se zvolí jeho výpo et na existujícími, již jednou p epo tenými záznamy DPH, jsou op t p epo teny dle výše uvedeného algoritmu a získáte chybné hodnoty!

#### 9.1.1.10 Statistický znak

umož ující roz le ování ú tenek/faktur pro interní pot ebu firmy. Položka je znaková, tj. je zde možné zadávat i ne íselné znaky zleva. Pokud neexistuje v menu "Fakturace" > "Nastavení ú tenek/faktur" > " <u>Statistické znaky</u> [129]" íselník povolených statistických znak, m že se sem zadávat libovolná hodnota. Existuje-li, pak lze zadat z rozbalovacího seznamu jen znaky uvedené v tomto íselníku.

Dále se automaticky dopl uje:

- je-li v adresá i firem p i výb ru firmy na ú tenku/fakturu zatrženo (Druh).. "p enášet na doklady", pak je sem p enesen údaj "Druh" firmy od wbrané firmy a p ípadný nej ast ji používaný statistický znak nastavený pro fakturaci je jím p epsán. Na faktu e lze pak následn wbrat jiný.

#### 9.1.1.11 Sleva na doklad

Umož uje zadání celkové slevy na všechny zapsané položky celého dokladu - dodávky v rozd lení dle jednotlivých sazeb DPH.

Po volb tohoto bodu se zobrazí okno s rozepsanými ástkami dle sazeb DPH.

Pod tímto seznamem se požaduje zadání slevy v procentech na dv celá a dv desetinná místa. P i zadání záporného procenta slevy se tato na doklad promítne jako "P irážka" a s kladným procentem. Po zadání této procentní slevy se v seznamu ihned zobrazí ástky slev k jednotlivým ástkám dle sazeb

DPH.

Stiskem tla ítka:

"O.K." – se na doklad zapíší slevy v jednotlivých sazbách DPH s minusovou ástkou a sazbou DPH a tak sou asn snižují zdanitelné pln ní v p íslušné sazb . Na doklad se zapisují ve form textových ádk a lze je tedy libovoln upravovat.

"Storno" – zav e okno bez záznamu slev na zpracovávaný doklad.

Zapsanou slevu lze opravit nejjednodušeji výmazem a novým zápisem.

#### Upozorn ní:

- 1. Slevu na ú tenkách/fakturách uplat ovat vždy jen p ed záznamem DPH!
- 2. P i oprav nebo výmazu položek, kterých se sleva týká, nezapomenout toto slevu zrušit a zapsat znovu až po zm n vlastního pln ní, na které se sleva poskytuje.

**Poznámka** - Slevu **jen na ást** pln ní lze docílit nejprve záznamem položek, na které se sleva poskytuje, záznamem slevy a pak dopln ním položek, na které se sleva neposkytuje.

#### 9.1.1.12 Záznam DPH na výstupu

100

Záznam DPH o vlastních uskute n ných zdanitelných pln ních.

Okno pro záznam DPH má 2 skupiny p epína pro ur ení druhu zdanitelného pln ní a položky - údaje pro záznam hodnot tohoto pln ní.

1. Skupina p epína "**Zvolte si druh zdanitelného pln ní**" ur uje o jaké zdanitelné pln ní se jedná pro pot ebu výpo tu a sestavení výkazu DPH, tj. da ového p iznání:

- a) "Zdanitelné s místem pln ní v tuzemsku" uskute n ná zdanitelná pln ní s místem pln ní v tuzemsku uvedou se údaje o uskute n ných zdanitelných pln ních s místem pln ní v tuzemsku.
   Pod tento bod pat í i:
  - uskute n ná zdanitelná pln ní do jiných lenských stát EU, která nejsou osvobozená od dan z p idané hodnoty.
  - p ijatá platba, která p edchází uskute n ní zdanitelného pln ní a da ová povinnost vzniká dnem p ijetí platby.
  - zasílání zboží z tuzemska do jiného lenského státu podle § 18 s místem pln ní v tuzemsku pokud nep esáhne hodnota zasílání registra ní limit uvedené zem (hodnoty registra ního limitu pro jednotlivé lenské státy jsou uvedeny v p ehledu na konci pokyn ).
  - dodání zboží dle § 7 odst. 3, které je spojeno s instalací nebo montáží s místem pln ní v tuzemsku.
  - da v p ípad dodání zboží dle § 7 odst. 3 osobou uvedenou v § 13 odst. 9, která dodává zboží s instalací nebo montáží a je povinna da p iznat a zaplatit prost ednictvím da ového zástupce podle § 108, pokud je místo pln ní v tuzemsku.
- b) "Dodání zboží do jiného lenského státu" uvede se údaj o hodnot pln ní p i dodání zboží do jiného lenského státu dle § 64 osob registrované k dani v jiném I. stát EU, mimo dodání nového dopravního prost edku podle § 64 odst. 2. U tohoto bodu se navíc musí zadat:
  - "Obchodní majetek" zaškrtávací pole, které zaškrtn te jen v p ípad, že se jedná o prodej obchodního majetku firmy. Implicitn není zaškrtnuto. Nutné pro souhrnné hlášení.
  - "DI odb ratele" registra ní íslo odb ratele v lenské zemi EU v etn zkratky státu. Nutné pro vypln ní souhrnného hlášení. P i záznamu DPH na faktu e, je automaticky dopln no hodnotou DI odb ratele ze záhlaví faktury. Pozor! Aktuální v okamžiku záznamu DPH! Pokud dojde ke zm n odb ratele v záhlaví faktury, v záznamní povinnosti pro DPH a souhrnné hlášení z stane p vodní!

**Od 1.1.2009** se do tohoto bodu zahrnuje i dodání nového dopravního prost edku podle § 64 odst. 2. Pod tímto datem se sledovalo v samostatném bod .

c) "Zasílání zboží do jiného lenského státu" – dle §18 – p i zasílání zboží z tuzemska do jiného lenského státu, pokud hodnota zasílaného zboží p esáhne registra ní limit uvedené zem nebo považuje-li plátce za místo pln ní p i zasílání zboží jiný lenský stát.

**Do 1.1.2009** zde bylo "**Dodání dopr.prost .os.registr.k dani**" – dodání nového dopravního prost edku do jiného lenského státu (§ 64 odst. 2) osob registrované k dani v lenském stát EU" - uvede se údaj o hodnot pln ní p i dodání nového dopravního prost edku podle § 64 odst. 2 do jiného lenského státu, osob registrované k dani v tomto lenském stát .

- d) "Dodání nového dopr.prost .os.neregistrov." dodání nového dopravního prost edku do jiného lenského státu (§ 64 odst. 2) osob neregistrované k dani v lenském stát EU" - uvede se údaj o hodnot pln ní p i dodání nového dopravního prost edku podle § 64 odst. 2 do jiného lenského státu, osob neregistrované k dani v tomto lenském stát .
- e) "Vývoz zboží mimo EU" uvede se údaj o hodnot pln ní p i vývozu do t etích zemí (mimo EU) dle § 66 z da ového dokladu dle § 30.
- f) "Osvobozené s nárokem na odpo et dan " ostatní uskute n ná pln ní osvobozená od dan s nárokem na odpo et dan - uvede se údaj o hodnot ostatních pln ní osvobozených od dan s nárokem na odpo et dan (§24a,§ 67, § 68, § 69, § 70, §89, §90, §92, §92a).
- g) "Osvobozené bez nároku na odpo et dan " ostatní pln ní osvobozená od dan bez nároku na odpo et dan .
- h) "Služby pln né mimo tuzem os.registr.v EU" ozna eno jen dle nej ast ji se wskytujícího

- p ípadu. Jinak pod tímto ozna ením zadávejte:
- uskute n ná pln ní s nárokem na odpo et dan s místem pln ní mimo tuzemsko
- uskute n ná zdanitelná pln ní podle zvláštního režimu pro cestovní službu (§89) nebo pro obchodníky s použitým zbožím, um leckými díly, sb ratelskými p edm ty a starožitnostmi (§90) snížené o p irážku.

Ve výkazu DPH se tyto záznamy na ítají do oblasti "V. Uskute n ná pln ní celkem" do samostatného údaje "S nár.na odpo et s místem pln ní mimo tuzem" bez ísla ádku není samostatn na da ovém p iznání vytišt n. Jeho hodnota se p i ítá do ádku 50 (510 v d ív jším p ed 1.1.2009) ve výkaze i da ovém p iznání.

 i) "Nezdanitelné pln ní" – uskute n ných pln ní, která jsou osvobozená od dan nebo nejsou p edm tem dan .

**2. Skupina p epína** pro každou volbu v 1. skupin dále rozlišuje, zda se jedná o pln ní zahrnované do výpo tu koeficientu:

- "Použít k propo tu koeficientu §76" výchozí stav p i otev ení okna pro nový záznam pro všechny ostatní p ípady.
- "Nepoužít k propoetu koefic.§76,odst.3" se volí jen pro uskute n ná pln ní s nárokem na odpo et dan , která se nezapo ítávají do výpo tu koeficientu pro krácení nároku na odpo et dan podle §76, odst.3, tj. prodej dlouhodobého hmotného nebo dlouhodobého nehmotného majetku, který plátce používal pro svou ekonomickou innost, finan ní innosti podle § 54, a to pouze v p ípad , že tato pln ní jsou p íležitostnou nebo vedlejší inností plátce, p íležitostný p evod nebo nájem pozemk , staveb, byt a nebytových prostor podle § 56.

Zadávané údaje v záznamu vlastního uskute n ného pln ní pro "Zdanitelné s místem pln ní v tuzemsku":

- "Datum zú tování" ur uje da ové období, do kterého bude záznam DPH zapo ten. Nabízí se datum uskute n ného pln ní z dokladu.
- "% sazby dan " formou rozbalovacího seznamu se nabízí jen p ípustné tj. jen ty, které jsou nastaveny v "Základních údajích" firmy.
- "Základ dan " základ DPH v p íslušné sazb. P i opušt ní tohoto pole vždy prob hne automatický výpo et ástky dan a ástky v etn dan (celkem). Do základu dan se nabídne ástka, která je sou tem hodnoty celkem z jednotlivých položek faktury v jedné sazb. Pozor na uvedenou funk nost vstoupíte-li do pole základu dan a opustíte ho nulové, pak se vypo te celková ástka v etn dan na nulu. P ejete-li si provést výpo et dan z celkové ástky v etn dan , pak musíte pole "Základ dan " p esko it! Zadává se vždy jen v K.
- " ástka dan " nabízí se k p epsání hodnota vypo tená pomocí zadaného % dan ze zadaného základu, pop. z celkové ástky v etn dan. Zadává se vždy jen v K.
- "ástka v etn dan " zadávejte jen není-li na dokladu vy íslen základ dan !! Nap. zjednodušený da ový doklad. V tomto p ípad se nezadává základ dan . Ten se sám automaticky vypo te, stejn jako vlastní da , p i opušt ní tohoto pole, jen v p ípad , jsou-li základ dan a ástka dan nulové. Výpo et prob hne dle zákona o DPH dle data období DPH:
  - P ed 1.4.2019 prob hne p vodním zp sobem, tj. koeficientem (sazba dan / 100+sazba dan ) zaokrouhleným na 4 desetinná místa, kdy díky zaokrouhlení koeficientu dochází k výpo tu jiných hodnot dan , než p i výpo tu ze základu dan
  - Od 1.4.2019 se wpo te základ dan jako celková ástka v etn DPH / (1 + sazba DPH/100) a da je pak rozdíl tohoto základu k celkové ástce v etn dan .

Zadává se vždy jen v K .

- islo da ov.dokladu" nabízí se jen p i záznamu do pokladny nebo p i záznamu ostatních da ových doklad U vydaných faktur je to nep epsatelné íslo faktury.
- "Da vmn dokl".- zadává se ástka dan vmn dokladu. Toto pole je viditelné jen p i záznamu DPH na vydaných fakturách, kde je kurz r zný od 1 nebo 0. K potvrzení i p epsání se nabízí zadaná da p epo tená kurzem z záhlaví faktury. UPOZORN NÍ !! Nepoužívat pro jakýkoliv vývoz !!
  Pro ostatní druhy uskute n ného pln ní (krom volby "Zdanitelné s místem pln ní v tuzemsku") nejsou zobrazena pole pro záznam sazby dan , základu dan a ástky dan . Zadává se hodnota

" ástky celkem.", tj. hodnota uskute n ného pln ní. Navíc je zde údaj:

- "Osvobozené dle §:" kam se zadává ozna ení píslušného ustanovení (paragraf) zákona o DPH, dle kterého je pln ní osvobozeno. Je zapot ebí jej vyplnit pro tisk faktur a dokladu o platb zálohy, je-li v nastavení pro tisk faktur zaškrtnuto pole "Tisknout § osvobození". V tom p ípad se zde zadané íslo § wtiskne na faktu e nebo da ovém dokladu o platb zálohy. Automaticky se plní pro volbu:
  - "Dodání zboží do jiného lenského státu" § 64
  - "Dodání dopr.prost .os.registr.k dani", od 1.1.2009 "Zasílání zboží do jiného lenského **státu**" – § 64 odst.2
  - "Dodání nového dopr.prost .os.neregistrov." § 64 odst.2

- "Vývoz zboží mimo EU" – § 66

Pro ostatní osvobozená pln ní musí být ru n zadáno!

Pozor! Z d vodu automatického vypl ování tohoto údaje, se toto pole m ní každou zm nou volby pln ní, tj. p ípadný d íve ru n zadaný údaj je nahrazen.

P i volb "Dodání zboží do jiného lenského státu" je dále pro sestav ní souhrnného hlášení nutné zadat:

- "Obchodní majetek" zaškrtávací pole, které zaškrtn te jen v p ípad , že se jedná o prodej obchodního majetku firmy. Implicitn není zaškrtnuto.
- "DI odb ratele" registra ní íslo odb ratele v lenské zemi EU v etn zkratky státu. P i záznamu DPH na faktu e, je automaticky dopln no hodnotou DI odb ratele ze záhlaví faktury. Pozor! Aktuální v okamžiku záznamu DPH! Pokud dojde ke zm n odb ratele v záhlaví faktury, v záznamní povinnosti pro DPH a souhrnné hlášení z stane p vodní!

Pro "Vývoz zboží" zadávejte do:

- "Datum zú tování" datum p echodu zboží p es státní hranice nebo datum umíst ní zboží do svobodného celního skladu nebo svobodného celního pásma. Je-li toto období z hlediska DPH již uzav ené, pak datum doru ení potvrzeného dokladu (JCD).
- " íslo da ov.dokladu" POZOR! Da ovým dokladem je potvrzené rozhodnutí o propušt ní zboží do režimu vývozu nebo pasivního zušlech ovacího styku wdaném na tiskopisu písemného celního prohlášení (JCD), nikoliv faktura zahrani nímu odb rateli!

POZOR! Je-li na dokladu více sazeb dan nebo více druh uskute n ného pln ní, musíte pro každou sazbu nebo druh uskute n ného pln ní provést jeden záznam DPH na výstupu.

V záznamu DPH na fakturách jsou nabízeny ze zapsaných položek hodnoty pro záznam DPH následovn :

- je-li na faktu e zapsáno více ádk v r zných sazbách dan , pak se p i jednotlivých záznamech DPH nabízí postupn od základní p es sníženou po nulovou, jejich sou et do základu dan a s wpo tenou daní. V p ípad zm ny nabízené sazby DPH, se nabídne do základu dan sou et ádk ve zvolené sazb dan .,
- je-li na faktu e jeden a více ádk v jediné sazb DPH, pak se v záznamu DPH nabídne jejich sou et s sazbou u nich evidovanou, bez ohledu na nastavenou výchozí sazbu,
- p i zm n druhu uskute nitelného pln ní z zdanitelného pln ní v tuzemsku na jiný (všechny ostatní mají nulovou sazbu) dochází k p esunu hodnoty základu dan do celkové ástky. Ur eno p edevším pro p ípady, kdy je faktura v cizí m n a u ádk není nulová sazba DPH – ta se m že automaticky sama wnulovat p i uložení takového záznamu DPH.

#### Informativní p ehled registra ních limit pro pot eby §18 zasílání zboží:

- Belgie, Dánsko, ecko, Špan Isko, Irsko, Finsko, Švédsko, Malta, Slovensko, 35 000 EUR Slovinsko, Polsko, Ma arsko, Bulharsko, Rumunsko, Kypr 100 000 EUR N mecko, Francie, Lucembursko, Nizozemí, Rakousko
- 27 889 EUR Itálie 31 427 EUR Portugalsko
- Estonsko
- 35 151 EUR 125 000 LTV Litva
- 24 000 LVL Lotyšsko

109 598 EUR Velká Británie 1 140 000 K eská republika

#### 9.1.1.13 Dobropisovat

Dobropis lze wstavit p ímo z evidované ú tenky/faktury po:

- volb v menu "Zvláštní" > "Dobropisovat" p i aktivním okn se seznamem evidovaných faktur pro aktuáln nastavenou fakturu. Doporu uje se více, než druhý postup. Je jednodušší pro vás i pro systém.
- stisku tla ítka "Dobropisovat" v okn otev ené ú tenky/faktury po kontrolách zav e otev enou ú tenku/fakturu. Pokud se p i zavírání okna faktury zobrazí upozorn ní, jež vrátí zp t do zpracování otev ené faktury, vytvo ení dobropisu se neprovede. Pokud budete záv re ná upozorn ní stále negovat, m že dojít ke stavu, kdy se sice vytvo ení dobropisu nabídne, ale v dalším okn na pozadí z stane otev eno p vodní okno s fakturou, což m že být v záv ru zaevidování dobropisu kolizní stav. Proto p ednostn používejte vytvo ení dobropisu ze seznamu ú tenek/faktur.

V obou p ípadech se **k aktuální faktu e otev e nové okno pro záznam dobropisu** s upozorn ním na nutnost zadávat ástky záporn . Do vytvá eného dobropisu se p ekopírují jen základní údaje ze záhlaví dobropisované faktury, s tím že:

- íslo faktury se nabídne o jedni ku vyšší v íselné ad pro b žné faktury,
- datum vystavení, vzniku (u vydaných faktur se v následném tisku neuvádí) rovným aktuálnímu datu,
- ástka k úhrad z p vodní faktury s oto eným znaménkem (záporn), tj. jako p i dobropisování faktury v plné výši. Tuto hodnotu je zapot ebí p epsat skute n dobropisovanou hodnotou (zápornou ástkou). Do ádk dobropisu se uvádí jednotlivé ástky také záporn, v etn záznamu DPH.

P i tomto zp sobu záznamu dobropisu z evidované faktury vzniká p i zaevidování **automatická vazba** mezi dobropisem a p vodní fakturou v oblasti jejich úhrad, p es kterou se p vodní faktura dobropisem **vyrovnává**. P i každém zav ení (ukon ení) okna dobropisu dochází **k porovnání ástky** k úhrad ze záhlaví na p vodní fakturu. Do úhrad u obou doklad se zapíše ástka dobropisu nebo nevyrovnaného z statku p vodní faktury, podle toho, která je v absolutní hodnot nižší. Tj.:

- je-li ástka dobropisu nižší nebo rovna nevyrovnanému z statku p vodní faktury, uvede se do úhrady dobropisu i p vodní faktury v plné výši,
- je-li ástka dobropisu vyšší, než nevyrovnaný z statek p vodní faktury (p vodní faktura je již pln nebo áste n vyrovnána - uhrazena), uvede se do úhrady dobropisu i p vodní faktury ástka nevyrovnaného z statku p vodní faktury - je-li p vodní faktura pln vyrovnána, pak je v úhradách hodnota 0.

V t chto vzájemných úhradách je **datum úhrady datum vystavení dobropisu**, pod **íslem dokladu** je na dobropisu uvedeno íslo p vodní faktury, na p vodní faktu e íslo dobropisu.

U takto vytvo ených dobropis lze automatickou **vazbu na p vodní fakturu zrušit** - na spodním okraji okna otev eného dobropisu je p i existenci automatické vazby **místo tla ítka** "Dobropisovat" aktivní tla ítko "**Odpojit od fa**" – po kontrolním dotazu se automatická vazba v úhradách mezi dobropisem a p vodní fakturou vymaže.

Pokud již byla **p vodní faktura uhrazena**, pak je i nutno **dobropis vyrovnat úhradou**. Úhrady dobropis v bance/pokladn musí být vždy zadávány také **zápornou hodnotou**, aby došlo **k vyrovnání ástky na dobropisu** a p edevším nedocházelo ke zkreslení p íjm nebo výdaj.

#### 9.1.1.14 Záznam placení

Okno pro záznam placení - p ijetí a vrácení hotovostních ástek p i hotovostní úhrad .

Zobrazí se velkými znaky ástka, která se má uhradit a o ekává se zadání placené ástky a po jejím zadání se op t velkými znaky zobrazí, kolik se má vrátit.

P ípadné zaevidování tohoto placení tla ítkem **"O.K."** se zaznamená do p ehledu hotovostních plateb, které si lze vypsat ve výpisech ú tenek/faktur vydaných - sestava **"Pr b h placení"**. Lze tak monitorovat, kolik má být denní tržba na pokladn .

#### 9.1.2 Výb rú tenek/faktur

Okno pro zadání výb ru jen n kterých ú tenek/faktur ze zobrazeného seznamu se ídí standardním oknem pro "<u>Výb r</u>[27]". Vedle jednozna n ozna ených údaj lze výb r provést možnostmi výb ru, jenž se volí zaškrtávacím polem:

"Kde DI neza íná CZ - plátci v EU" – vybere jen ú tenky/faktury, kde je DI uvedené na ú tence/ faktu e neza íná zkratkou CZ. Tím lze vybrat ú tenky/faktury evidované k plátc m DPH v EU.

- "Jen zahrani ní" vybere ú tenky/faktury, kde je vypln n údaj stát v adrese firmy a ten není roven CZ, CR, R nebo neza íná znaky " esk".
- "Jen tuzem" vybere ú tenky/faktury, kde není vypln n údaj stát v adrese firmy nebo je roven CZ, CR, R pop ípad za íná znaky " esk".

### 9.1.3 Tisk-výpis ú tenek/faktur ze seznamu

Tisk - výpis seznamu aktuáln vybraných ú tenek/faktur a v nastaveném t íd ní s volitelnou formou výpisu pomocí zaškrtávacích polí. Pokud není žádné zatrženo, provede se pouze

Základní výpis – jedna ú tenka/faktura na jeden ádek s údaji: íslo dokladu, odb ratel, datum vzniku a splatnosti, fakturovaná ástka, uhrazeno a zbývá uhradit. Tyto ástky jsou vyjád eny vždy ve 2 sloupcích: v m n faktury a v K . Sloupce v K se sou tují za celý výpis, sloupce v m n ú tenky/ faktury jen v p ípad , že všechny ú tenky/faktury ve vybraném seznamu mají shodnou m nu.

P i zatržení volby:

"vypsat i položky (ádky)" – se pod ádek s údaji záhlaví faktury se vypíší i jednotlivé položky (ádky) ú tenek/faktur.

"vypsat jen položky (ádky) pln ní" – z vybraného seznamu ú tenek/faktur se vypisují jen položky (ádky) ú tenek/faktur vlastního pln ní, tj.bez zaokrouhlení, záznam DPH, slev), bez hlavi ek ú tenek/faktur. Na jednom ádku je uvedena jedna položka ú tenky/faktury, s íslem a datem ú tenky/faktury, DI dodavatele-odb ratele, množstvím, celkovou fakturovanou ástkou za položku v m n faktury.

"Dodatek k nadpisu" – zde lze uvést text ozna ující konkrétn ji provedený výpis. Zde zadaný text bude uveden v záhlaví každé strany za nadpisem "Výpis ú tenek/faktur".

Základní možnosti tiskových výstup 19

#### 9.1.4 Kopie ú tenky/faktury

V následujících krocích bude z práv v seznamu nastavené ú tenky/ faktury vytvo ena kopie, pro kterou je požadováno zadání:

"- datum pln ní" – zapíše se v kopii ú tenky/faktury data vzniku (uskute n ní zdanitelného pln ní)
 "- datum vystavení" – zapíše se v kopii ú tenky/faktury do data vystavení.

Dále se nabízí volba, zda do kopie ú tenky/faktury p enést i položky (ádky) nastavené ú tenky/faktury. P i nastavení na "**Ano**", se po zaevidování hlavi ky nové (kopie) ú tenky/faktury, p enesou všechny ádky z nastavené ú tenky/faktury, krom záznamu DPH.

# 9.2 Výpisy ú tenek/faktur

#### Jednotlivé výpisy pohledávek:

"<u>Všechny podle ísel</u>105" – základní dokumenta ní výpis všech pohledávek dle ísel doklad, s vy íslením celkové hodnoty t chto pohledávek, výše jejich úhrad a zbývající (neuhrazené) ásti.

"<u>Od ísla do ísla loð</u>" – výpis pohledávek od zadaného do zadaného ísla nebo za ínající íslem (zadanými znaky) ve variabilním symbolu. Formát je shodný s prvním celkovým výpisem pohledávek.

- "Podle názv odb ratel 1061" výpis pohledávek set íd ný dle 1. ádk názv firem odb ratele. Formát je shodný s prvním celkovým výpisem pohledávek, s dopln ním mezisou t za firmu.
- "Zadaného odb ratele [107]" výpis pohledávek na zadaného odb ratele. Zadat sta í úvodní znaky 1. ádku názvu, nebo jej wbrat s evidence firem / skupin. Ve výpise budou zahrnuty faktury, kde je 1. ádek názvu od za átku shodný se zadanými znaky.

"Za ubytování 107" - výpis pohledávek za ubytování, které vznikají z karet host .

- "Sou tový výpis za odb ratele 108" zkrácený výpis pohledávek dle 1. ádku názvu firmy odb ratele s možností výpisu všech faktur, jen rekapitulace nebo jen faktur zadaného odb ratele.
- "<u>Dle provoz a st edisek</u> 108" výpis pohledávek dle ísla st ediska provozu v záhlaví faktury.
- "<u>Dle m n a firem</u> [109]" výpis pohledávek dle m n a v rámci jedné m ny dle firem s ástkami fakturovanými a hrazenými v m n faktury i K a se sou ty za firmu a za m nu.
- "<u>Dle statistických znak</u> 109" výpis pohledávek dle interního rozlišení (statistického znaku). Rekapitulace vypisuje jen sou ty za statistické znaky. P i volb 'uhrazené v období' se vypisují jen ú tenky/faktury v zadaném období uhrazené, bez ohledu na jejich datum vzniku.
- "Zadaného statist.znaku<sup>[109]</sup>" výpis pohledávek evidovaných na zadaný statistický znak. Zadání nemusí být úplné. Testuje se shoda zleva vypíší se ú tenky/faktury, kde st.znak za íná shodným, pop. p i volb sou ty za firmy se vypisují jen sou tové ádky za jednu firmu a statistický znak.
- "Odb ratelé dle výše prodej [110]" jen sou ty za firmy. Na jednom ádku je uvedena jedna firma svým názvem, celkem fakturovanou hodnotou, celkem hodnotou bez DPH, aktuáln neuhrazenou hodnotou a z ní ástkou po splatnosti.
- "<u>Podle forem úhrady</u> [110]" výpis faktur dle forem úhrady s možností rekapitulace za zvolené období. Ve výpise s rozpisem DPH je u sou tu za každou vypsanou formu úhrady uveden sou et jednotlivých druh zdanitelného pln ní, sazba, základ a ástka DPH, které se v dané form úhrady vyskytly.
- "<u>Pr b h placení</u> [110]" pr b h hotovostních plateb ze záznam placení kolik se má platit, kolik p ijato, kolik vráceno za zadané období.

V ásti <u>Forma výstupu</u><sup>[19]</sup> je možné vybrat bu zobrazení náhledu s možností tisku (nebo p evodem do souboru) nebo p ímo tisku.

"Po zpracování toto okno zav ít" – v p ípad zatržení je okno pro zadání výpisu po zpracování požadovaného automaticky zav eno. Jinak (p i nezatržení) z stává zobrazené se zadávacími parametry naposledy zadaného výpisu a je tak umožn no zm nit parametry výpisu a zadat jej znovu nebo zadat si jiný výpis. Pokud není žádný jiný další výpis požadován, okno pro zadání výpis je nutno ru n zav ít. Výchozí stav tohoto zaškrtávacího pole lze nastavit ve volbách "<u>P i startu</u> 43 T" zaškrtávacím polem "Po vytvo ení výpisu zav ít zadávací okno".

**Tisky formulá** jsou zahrnuty v jednotlivých tématických celcích.

#### 9.2.1 Všechny podle ísel

#### Výb r na stav ú tenky/faktury

- Všechny ú tenky/faktury všechny ú tenky/faktury bez ohledu na stav uhrazenosti
- Aktuáln vyrovnané jen ú tenky/faktury, které jsou pln uhrazeny
- Aktuáln nevyrovnané jen ú tenky/faktury, které nejsou práv pln uhrazeny
- Neuhr. faktury k datu jen ú tenky/faktury, které k datu zadanému v období Do nebyly uhrazeny
- Po splatnosti aktuáln jen neuhrazené ú tenky/faktury, které jsou k akt. datu po svém termínu splatnosti

#### Výb robdobí

- Veškeré všechny ú tenky/faktury bez ohledu na datum vzniku
- Od po .b žného roku jen ú tenky/faktury s datem vzniku od po átku b žného roku za b žný rok je považován rok z aktuálního systémového data.
- Od: Do: jen ú tenky/faktury s datem vzniku od zadaného do zadaného data, k zápisu je možné

#### použít datumové pole 23

#### Volba azení - dle

- ísla faktury-var.symb. - výpis bude azen dle variabilních symbol

- Data vzniku – výpis bude se azen dle data vzniku

#### Samostatná zaškrtávací pole

Splatné do: – p i zaškrtnutí budou vypsány jen s datem splatnosti nižším nebo rovným zde zadanému. **S položkami, tj. ádky faktur** – pod ádkem hlavi ky budou vypsány její jednotlivé ádky.

#### 9.2.2 Od ísla do ísla

#### Výb r na stav ú tenky/faktury

- Všechny ú tenky/faktury všechny ú tenky/faktury bez ohledu na stav uhrazenosti
- Aktuáln wrovnané jen ú tenky/faktury, které jsou pln uhrazeny
- Aktuáln newrovnané jen ú tenky/faktury, které nejsou práv pln uhrazeny
- Neuhr. faktury k datu jen ú tenky/faktury, které k datu zadanému v období Do nebyly uhrazeny
- Po splatnosti aktuáln jen neuhrazené ú tenky/faktury, které jsou k akt. datu po svém termínu splatnosti

#### Výb r období

- Veškeré všechny ú tenky/faktury bez ohledu na datum vzniku
- Od po .b žného roku jen ú tenky/faktury s datem vzniku od po átku b žného roku za b žný rok je považován rok z aktuálního systémového data.
- Od: Do: jen ú tenky/faktury s datem vzniku od zadaného do zadaného data, k zápisu je možné použít datumové pole 23

#### Výb r ísel faktur

- íslo faktury od-do wbírat se budou ú tenky/faktury od-do zadaného ísla (variab.symbolu)
- .fakt.za ínající znaky výb r ísel ú tenek/faktur za ínajících znaky shodnými se zadanými ve variab.symbolu
- Mající kdekoliv znaky wbírat se budou ú tenky/faktury mající kdekoliv ve svém ísle zadané znaky Volba azení - dle

- ísla faktury-var.symb. výpis bude azen dle variabilních symbol
- Data vzniku výpis bude se azen dle data vzniku

V ásti zde zadejte íslo ú tenky/faktury s poli Od: a Do: - pro zadání ísel faktur.

Samostatná zaškrtávací pole

Splatné do: – p i zaškrtnutí budou wpsány jen s datem splatnosti nižším nebo rovným zde zadanému. S položkami, tj. ádky faktur – pod ádkem hlavi ky budou wpsány její jednotlivé ádky.

#### 9.2.3 Podle názv odb ratel

#### Výb r na stav ú tenky/faktury

- Všechny ú tenky/faktury všechny ú tenky/faktury bez ohledu na stav uhrazenosti
- Aktuáln wrovnané jen ú tenky/faktury, které jsou pln uhrazeny
- Aktuáln newrovnané jen ú tenky/faktury, které nejsou práv pln uhrazeny
- Neuhr. faktury k datu jen ú tenky/faktury, které k datu zadanému v období Do nebyly uhrazeny
- Po splatnosti aktuáln jen neuhrazené ú tenky/faktury, které jsou k akt. datu po svém termínu splatnosti

#### Výb robdobí

- Veškeré všechny ú tenky/faktury bez ohledu na datum vzniku
- Od po .b žného roku jen ú tenky/faktury s datem vzniku od po átku b žného roku za b žný rok je považován rok z aktuálního systémového data.
- Od: Do: jen ú tenky/faktury s datem vzniku od zadaného do zadaného data, k zápisu je možné použít datumové pole 23

#### Volba azení - dle

- ísla faktury-var.symb. - výpis bude azen dle variabilních symbol

- Data vzniku – výpis bude se azen dle data vzniku

#### Samostatná zaškrtávací pole

**Splatné do:** – p i zaškrtnutí budou vypsány jen s datem splatnosti nižším nebo rovným zde zadanému. **S položkami, tj. ádky faktur** – pod ádkem hlavi ky budou vypsány její jednotlivé ádky.

#### 9.2.4 Zadaného odb ratele

#### Výb r na stav ú tenky/faktury

- Všechny ú tenky/faktury všechny ú tenky/faktury bez ohledu na stav uhrazenosti
- Aktuáln wrovnané jen ú tenky/faktury, které jsou pln uhrazeny
- Aktuáln nevyrovnané jen ú tenky/faktury, které nejsou práv pln uhrazeny
- Neuhr. faktury k datu jen ú tenky/faktury, které k datu zadanému v období Do nebyly uhrazeny
- Po splatnosti aktuáln jen neuhrazené ú tenky/faktury, které jsou k akt. datu po svém termínu splatnosti

#### Výb robdobí

- Veškeré všechny ú tenky/faktury bez ohledu na datum vzniku
- Od po .b žného roku jen ú tenky/faktury s datem vzniku od po átku b žného roku za b žný rok je považován rok z aktuálního systémového data.
- Od: Do: jen ú tenky/faktury s datem vzniku od zadaného do zadaného data, k zápisu je možné použít datumové pole 23

#### Volba azení - dle

- ísla faktury-var.symb. výpis bude azen dle variabilních symbol
- Data vzniku výpis bude se azen dle data vzniku

Zadejte název hledané firmy – pro výb r je možné použít tla ítko výb r z evidence firem 37

#### Samostatná zaškrtávací pole

**Splatné do:** – p i zaškrtnutí budou vypsány jen s datem splatnosti nižším nebo rovným zde zadanému. **S položkami, tj. ádky faktur** – pod ádkem hlavi ky budou vypsány její jednotlivé ádky

### 9.2.5 Za ubytování

#### Výb r na stav ú tenky/faktury

- Všechny ú tenky/faktury všechny ú tenky/faktury bez ohledu na stav uhrazenosti
- Aktuáln vyrovnané jen ú tenky/faktury, které jsou pln uhrazeny
- Aktuáln nevyrovnané jen ú tenky/faktury, které nejsou práv pln uhrazeny
- Neuhr. faktury k datu jen ú tenky/faktury, které k datu zadanému v období Do nebyly uhrazeny
- Po splatnosti aktuáln jen neuhrazené ú tenky/faktury, které jsou k akt. datu po svém termínu splatnosti

#### Výb robdobí

- Veškeré všechny ú tenky/faktury bez ohledu na datum vzniku
- Od po .b žného roku jen ú tenky/faktury s datem vzniku od po átku b žného roku za b žný rok je považován rok z aktuálního systémového data.
- Od: Do: jen ú tenky/faktury s datem vzniku od zadaného do zadaného data, k zápisu je možné použít datumové pole 23

#### Volba azení - dle

- ísla faktury-var.symb. výpis bude azen dle variabilních symbol
- Data vzniku výpis bude se azen dle data vzniku

#### Samostatné zaškrtávací pole

Splatné do: – p i zaškrtnutí budou vypsány jen s datem splatnosti nižším nebo rovným zde zadanému.

### 9.2.6 Sou tový výpis za odb ratele

#### Výb r na stav ú tenky/faktury

- Všechny ú tenky/faktury všechny ú tenky/faktury bez ohledu na stav uhrazenosti
- Aktuáln vyrovnané jen ú tenky/faktury, které jsou pln uhrazeny
- Aktuáln nevyrovnané jen ú tenky/faktury, které nejsou práv pln uhrazeny
- Neuhr. faktury k datu jen ú tenky/faktury, které k datu zadanému v období Do nebyly uhrazeny
- Po splatnosti aktuáln jen neuhrazené ú tenky/faktury, které jsou k akt. datu po svém termínu splatnosti

#### Výb r období

- Veškeré všechny ú tenky/faktury bez ohledu na datum vzniku
- Od po .b žného roku jen ú tenky/faktury s datem vzniku od po átku b žného roku za b žný rok je považován rok z aktuálního systémového data.
- Od: Do: jen ú tenky/faktury s datem vzniku od zadaného do zadaného data, k zápisu je možné použít datumové pole 23

#### Volba azení - dle

- ísla faktury-var.symb. výpis bude azen dle variabilních symbol
- Data vzniku výpis bude se azen dle data vzniku

#### Další výb r

- Všechny faktury do základního výb ru budou zahrnuty všechny ú tenky/faktury
- Zadané firmy výpis faktur jen zadané firmy, po zadání této volby se zobrazí pole pro zadání názvu firmu s možností výb ru z evidence firem 37

Samostatné zaškrtávací pole

Splatné do: – p i zaškrtnutí budou vypsány jen s datem splatnosti nižším nebo rovným zde zadanému.

### 9.2.7 Dle provoz a st edisek

#### Výb r na stav ú tenky/faktury

- Všechny ú tenky/faktury všechny ú tenky/faktury bez ohledu na stav uhrazenosti
- Aktuáln vyrovnané jen ú tenky/faktury, které jsou pln uhrazeny
- Aktuáln nevyrovnané jen ú tenky/faktury, které nejsou práv pln uhrazeny
- Neuhr. faktury k datu jen ú tenky/faktury, které k datu zadanému v období Do nebyly uhrazeny
- Po splatnosti aktuáln jen neuhrazené ú tenky/faktury, které jsou k akt. datu po svém termínu splatnosti

#### Výb r období

- Veškeré všechny ú tenky/faktury bez ohledu na datum vzniku
- Od po .b žného roku jen ú tenky/faktury s datem vzniku od po átku b žného roku za b žný rok je považován rok z aktuálního systémového data.
- Od: Do: jen ú tenky/faktury s datem vzniku od zadaného do zadaného data, k zápisu je možné použít datumové pole 23

#### Volba azení - dle

- ísla faktury-var.symb. výpis bude azen dle variabilních symbol
- Data vzniku výpis bude se azen dle data vzniku

#### Další výb r

- Všechny ú tenky/faktury do základního výb ru budou zahrnuty všechny faktury
- Zadané st edisko výpis ú tenek/faktur jen zadaného st ediska

#### Samostatné zaškrtávací pole

Splatné do: – p i zaškrtnutí budou vypsány jen s datem splatnosti nižším nebo rovným zde zadanému.

108
#### 9.2.8 Dle m n a firem

#### Výb r na stav ú tenky/faktury

- Všechny ú tenky/faktury všechny ú tenky/faktury bez ohledu na stav uhrazenosti
- Aktuáln wrovnané jen ú tenky/faktury, které jsou pln uhrazeny
- Aktuáln nevyrovnané jen ú tenky/faktury, které nejsou práv pln uhrazeny
- Neuhr. faktury k datu jen ú tenky/faktury, které k datu zadanému v období Do nebyly uhrazeny
- Po splatnosti aktuáln jen neuhrazené ú tenky/faktury, které jsou k akt. datu po svém termínu splatnosti

#### Výb r období

- Veškeré všechny ú tenky/faktury bez ohledu na datum vzniku
- Od po .b žného roku jen ú tenky/faktury s datem vzniku od po átku b žného roku za b žný rok je považován rok z aktuálního systémového data.
- Od: Do: jen ú tenky/faktury s datem vzniku od zadaného do zadaného data, k zápisu je možné použít datumové pole 23

#### Samostatné zaškrtávací pole

Splatné do: – p i zaškrtnutí budou vypsány jen s datem splatnosti nižším nebo rovným zde zadanému.

#### 9.2.9 Dle statistických znak

#### Výb r na stav ú tenky/faktury

- Všechny ú tenky/faktury všechny ú tenky/faktury bez ohledu na stav uhrazenosti
- Aktuáln wrovnané jen ú tenky/faktury, které jsou pln uhrazeny
- Aktuáln nevyrovnané jen ú tenky/faktury, které nejsou práv pln uhrazeny
- Neuhr. faktury k datu jen ú tenky/faktury, které k datu zadanému v období Do nebyly uhrazeny
- Po splatnosti aktuáln jen neuhrazené ú tenky/ faktury, které jsou k akt. datu po svém termínu splatnosti

#### Výb r období

- Veškeré všechny ú tenky/faktury bez ohledu na datum vzniku
- Od po .b žného roku jen ú tenky/faktury s datem vzniku od po átku b žného roku za b žný rok je považován rok z aktuálního systémového data.
- Od: Do: jen ú tenky/faktury s datem vzniku od zadaného do zadaného data, k zápisu je možné použít datumové pole 23

#### Úrove podrobnosti

- Po fakturách ve výpisu budou jednotlivé ú tenky/faktury
- Rekapitulace ve výpisu budou jen sou tové ádky

#### Samostatné zaškrtávací pole

Splatné do: – p i zaškrtnutí budou vypsány jen s datem splatnosti nižším nebo rovným zde zadanému.

#### 9.2.10 Zadaného statist.znaku

#### Výb r na stav ú tenky/faktury

- Všechny ú tenky/faktury všechny ú tenky/faktury bez ohledu na stav uhrazenosti
- Aktuáln vyrovnané jen ú tenky/faktury, které jsou pln uhrazeny
- Aktuáln nevyrovnané jen ú tenky/faktury, které nejsou práv pln uhrazeny
- Neuhr. faktury k datu jen ú tenky/faktury, které k datu zadanému v období Do nebyly uhrazeny
- Po splatnosti aktuáln jen neuhrazené ú tenky/faktury, které jsou k akt. datu po svém termínu splatnosti

#### Výb r období

- Veškeré všechny ú tenky/faktury bez ohledu na datum vzniku
- Od po .b žného roku jen ú tenky/faktury s datem vzniku od po átku b žného roku za b žný rok je považován rok z aktuálního systémového data.

- Od: Do: – jen ú tenky/faktury s datem vzniku od zadaného do zadaného data, k zápisu je možné použít <u>datumové pole</u> 23

#### Další volby

- Dle ísel ú tenek/faktur v rámci stat.znaku budou ú tenky/faktury azeny dle svých ísel
- Dle názv firem v rámci stat.znaku budou ú tenky/faktury azeny dle názv firem
- Sou ty za firmy v rámci stat. znaku budou vypsány jen sou ty za firmy

Pole zde zadejte stat.znak – pro zadání statistického znaku

Samostatné zaškrtávací pole

Splatné do: – p i zaškrtnutí budou vypsány jen s datem splatnosti nižším nebo rovným zde zadanému.

#### 9.2.11 Odb ratelé dle výše prodej

#### Výb robdobí

- Veškeré všechny ú tenky/faktury bez ohledu na datum vzniku
- Od po .b žného roku jen ú tenky/faktury s datem vzniku od po átku b žného roku za b žný rok je považován rok z aktuálního systémového data.
- Od: Do: jen ú tenky/faktury s datem vzniku od zadaného do zadaného data, k zápisu je možné použít datumové pole 23

#### T ídit dle

- Výše obratu dle celkové hodnoty prodeje (nákupu) v etn DPH
- Dlužnosti neuhrazené ástky
- Po splatnosti hodnoty neuhrazených ástek po datu splatnosti
- Názv firem podle 1. ádku názvu firmy

#### 9.2.12 Podle forem úhrady

#### Výb r na stav ú tenky/faktury

- Všechny ú tenky/faktury všechny ú tenky/faktury bez ohledu na stav uhrazenosti
- Aktuáln vyrovnané jen ú tenky/faktury, které jsou pln uhrazeny
- Aktuáln nevyrovnané jen ú tenky/faktury, které nejsou práv pln uhrazeny
- Neuhr. faktury k datu jen ú tenky/faktury, které k datu zadanému v období Do nebyly uhrazeny
- Po splatnosti aktuáln jen neuhrazené ú tenky/faktury, které jsou k akt. datu po svém termínu splatnosti
- Uhrazených v období jen ú tenky/faktury, které byly v zadaném období uhrazeny

#### Výb r období

- Veškeré všechny ú tenky/faktury bez ohledu na datum vzniku
- Od po .b žného roku jen ú tenky/faktury s datem vzniku od po átku b žného roku za b žný rok je považován rok z aktuálního systémového data.
- Od: Do: jen ú tenky/faktury s datem vzniku od zadaného do zadaného data, k zápisu je možné použít datumové pole 23

#### Úrove podrobnosti

- Po ú tenkách/fakturách

- Rekapitulace

Samostatné zaškrtávací pole

**Splatné do:** – p i zaškrtnutí budou vypsány jen s datem splatnosti nižším nebo rovným zde zadanému **S rozpisem DPH** – p i zaškrtnutí bude v sou tu za formu úhrady uveden rozpis DPH.

#### 9.2.13 Pr b h placení

Pr b h hotovostních plateb ze záznam placení ú tenek/faktur v hotovosti - kolik se má platit, kolik p ijato, kolik vráceno - za zadané období.

#### Výb robdobí

- Veškeré všechny ú tenky/faktury bez ohledu na datum vzniku
- Od po .b žného roku jen ú tenky/faktury s datem vzniku od po átku b žného roku za b žný rok je považován rok z aktuálního systémového data.
- Od: Do: jen ú tenky/faktury s datem vzniku od zadaného do zadaného data, k zápisu je možné použít datumové pole [23]

#### 9.2.14 Naposledy exportované

#### Výb r na stav ú tenky/faktury

- Všechny faktury všechny ú tenky/faktury bez ohledu na stav uhrazenosti
- Aktuáln vyrovnané jen ú tenky/faktury, které jsou pln uhrazeny
- Aktuáln nevyrovnané jen ú tenky/faktury, které nejsou práv pln uhrazeny
- Neuhr. faktury k datu jen ú tenky/faktury, které k datu zadanému v období Do nebyly uhrazeny
- Po splatnosti aktuáln jen neuhrazené ú tenky/faktury, které jsou k akt. datu po svém termínu splatnosti
- Uhrazených v období jen ú tenky/faktury, které byly v zadaném období uhrazeny

#### Výb robdobí

- Veškeré všechny ú tenky/faktury bez ohledu na datum vzniku
- Od po .b žného roku jen ú tenky/faktury s datem vzniku od po átku b žného roku za b žný rok je považován rok z aktuálního systémového data.
- Od: Do: jen ú tenky/faktury s datem vzniku od zadaného do zadaného data, k zápisu je možné použít <u>datumové pole</u>

#### Volba azení - dle

- ísla faktury-var.symb. výpis bude azen dle variabilních symbol
- Data vzniku výpis bude se azen dle data vzniku

Splatné do: – p i zaškrtnutí budou vypsány jen s datem splatnosti nižším nebo rovným zde zadanému.

#### 9.3 Zálohové faktury

Evidence zálohových faktur vydaných je zobrazována v datovém okn typu seznam, kde je jedna faktura na jednom ádku se svými rozhodnými údaji a stavem, ve kterém se nachází - neuhrazená, uhrazená, w erpaná. Vy erpaná je vyú tována zcela do kone ných standardních faktur vydaných.

Teprve je-li ástka k úhrad v záhlaví zálohové faktury pln vyrovnána platbami, je možné ji použít k vyú tování do kone ných faktur, t eba i jen áste n, do jejího úplného vy erpání.

Základní funkce volané nabídkou v nástrojové lišt 17

"<u>Rychlé hledání[28]</u>" – umož uje okamžit vyhledat fakturu zadáním údaje podle " ísla faktury" – variabilního symbolu. Znakový údaj - vyhledává ísla faktur, za ínající ve svém ísle znaky shodnými se zadanými.

"Odb ratele" – whledává se název firmy za ínající zadanými znaky (nerozlišuje se velikost písma). Vedle toho z stává i (pomalé) hledání, kde se hledá zadaný et zec vyskytující se kdekoliv názvu firmy. D vodem je vyhledání faktur, které jsou sice na jednoho a téhož odb ratele, ale s jinak zadaným názvem. Nap. " ermák Jaroslav" a "Jaroslav ermák" – budou funkcí výb ru i pomalého hledání nalezeny ob po zadání " erm". P i rychlém hledání jen faktura na " ermák Jaroslav".

"Nový" – záznam nové zálohové faktury vydané 112

"Kopie" – vytvo í kopii z práv nastavené faktury v etn jejich ádk

"Otev ít" – oprava - umož uje následn opravit již evidovanou fakturu 112,

"Výmaz" – zrušení zál.faktury vydané je možné jen pokud ješt nebyla vyú tována do žádné kone né faktury a nebyla uhrazena. Jinak je nutné nejprve vymazat všechna vyú tování do kone ných faktur a všechny její úhrady.

"Hledat 27" – wyvolá funkci sekven ního hledání záznam

"<u>Výb r[27</u>" – vyvolá funkci výb ru pro zpracovávaný seznam

"Tisk 116" – výpis v seznamu aktuáln wbraných zálohových faktur a v nastaveném t íd ní.

Volby v menu pod "Zvláštní":

- "Sou et výb ru" wpo te a zobrazí z wbraného seznamu faktur fakturovanou ástku, zaplacenou ástku a rozdíl (neuhrazeno chybí uhradit)
- "Vyrovnání faktury" pokud není HotelWin spojen s ú etním programem AdmWin, kde se evidují a na faktury párují ve zpracování banky a pokladny p ijaté pen žní prost edky, lze v HotelWin pod volbou v menu "Zvláštní" nad seznamem zálohových faktur volbou "vyrovnání faktury" ozna it v seznamu aktuáln nastavenou zálohovou fakturu za pln uhrazenou..

#### 9.3.1 Zálohová faktura

- islo faktury" je požadován zápis ísla zaevidovávané zálohové faktury variabilní symbol. P i záznamu nové faktury se nabízí se k p epsání znakov nejvyšší evidované íslo plus 1. Pokud p epíšete nabízené íslo 10 nap. íslem 85, pak se pro další fakturu nabídne íslo 86. Pokud jej p epíšete na 100 (o ád vyšším), pak se další faktura nabídne op t s íslem 86. Pokud íslo 86 p epíšete na íslo 15, pak pro další fakturu se nabídne op t 86. Poznámka: Jde o znakový (nenumerický) údaj, který m že obsahovat nenumerické znaky jako lomítka, poml ky, písmena. Ale p i takovém zna ení nelze automaticky zvyšovat íslo faktury a ani v bankovním styku není p ípustné. Jelikož je ale klienty asto používáno, je tato možnost zachována, ale azení je odvozováno podle jednotlivých znak zleva, nikoliv jako vlastní hodnoty ísla Po zaevidování faktury je íslo zálohové faktury nezm nitelné!
- "Provoz 132]" íslo st ediska, provozu, skladu. Lze zadat z rozbalovacího seznamu vybrat jen evidované.
- "Datum vystavení" datum vystavení faktury. Od tohoto data se po ítá datum splatnosti. P i jeho zm n se sou asn m ní datum vzniku i splatnosti. Datum vzniku se m ní jen je-li p ed zm nou stejné s datem vystavení. P i záznamu nové faktury se nabízí aktuální datum. Lze jej p epsat požadovanou hodnotou, p ípadn využít datumového pole 23.

**Pozor!** Je-li v záhlaví faktury nastavena cizí m na, vyhledává se po každé zm n data vystavení nový kurz!

- "Forma úhrady" forma úhrady faktury z rozbalovacího seznamu je možné wbrat z nejpoužívan jších (v hotovosti, p evodním p íkazem, na dobírku, poštovní poukázkou, platební kartou a inkasem z ú tu). Nej ast jší formu úhrady je možné nastavit v menu "Fakturace" > "Nastavení fakturace" > "<u>Obecné hodnoty</u><sup>[123]</sup>".
- "Dny splatnosti" pro výše uvedené formy úhrady je možné taktéž v nastavení fakturace "Obecné hodnoty [123]" také nastavit pro každou formu úhrady faktury po et dn splatnosti. Po výb ru formy úhrady se do tohoto pole automaticky zapíše p ednastavená hodnota a dopo ítá se datum splatnosti od data vystavení. Další možnost p eddefinování dn splatnosti je v menu "Soubor" > "Adresá firem" > "Firmy dodavatel a odb ratel [35]", a to v poli Po et dn splatnosti na fakturách. Po stisku tla ítka "Výb r firmy" v pravé horní ásti okna faktury, po výb ru p íslušných firem, které mají tento údaj nenulový, se sem po et dn splatnosti p epíše a taktéž se dopo ítá i datum splatnosti. Pozor! Je t eba zvážit, který z t chto p eddefinovaných údaj chceme na faktu e uvést údaje z t chto dvou evidencí se vzájemn p episují!
- "Datum vzniku" datum vzniku faktury. U zálohových faktur nemá podstatný význam ve smyslu pln ní, k n muž u zálohy nedochází (pln ním pro zálohovou fakturu je její úhrada) - je shodné s datem vystavení. Nabízí se aktuální datum (pop .zm n né dle popisu u Data vystavení) a lze jej p epsat požadovanou hodnotou, p ípadn využít <u>datumového pole</u><sup>[23]</sup>.
- "Konst.symbol" konstantní symbol pro platbu této zálohové faktury. Z rozbalovacího seznamu je možné vybrat z konstantních symbol nastavených v menu "Fakturace" > "Nastavení fakturace" > " Konstantní symboly<sup>[129]</sup>".
- "Dat.splatnost" datum splatnosti zál. faktury. Je vypo ítáváno podle data vystavení (viz výše) plus dny splatnosti a lze jej p epsat požadovanou hodnotou, p ípadn využít <u>datumového pole</u><sup>[23]</sup>
- ".objednávky" íslo objednávky zákazníka, na jejíž pln ní se faktura váže slouží jen pro informaci

- \* ástka k úhr." uvádí se ástka, jenž má být hrazena, hodnota zálohové faktury. V saldu je to ta ástka, na kterou se porovnávají platby k posouzení, zda je i není uhrazena. Je-li zadána (ponechána) nulová, pak p i ukon ení faktury se automaticky naplní sou tem ádk zapsaných na této faktu e. Pokud je rozdíl mezi sou tem ádk a touto hodnotou, zobrazí se na tuto skute nost upozorn ní s volbou p epsání této ástky sou tem ádk . Pozn. ú etní firmy nemusí zapisovat všechny ádky faktury. Zadává se vždy v m n faktury!
- "M na" lze vybrat z rozbalovacího seznamu, ve kterém se nabízí zkratky m n evidované v menu "Soubor" > "<u>M ny a kurzy</u>[45]".

**POZOR!** Všechny ástky (i na ádcích faktury) vždy zadávejte v zadané m n . P ípadná následná zm na m ny nebo kurzu jejich hodnoty nezm ní!

- "Kurz" cizí m ny faktury na funk ní m nu. Jeli m na nastavena na funk ní je kurs 1 a nelze jej m nit, jinak se doplní automaticky z evidence denních kurz (pokud tam není stáhne se kurz NB k datu vystavení faktury), ale jen v p ípad, že na faktu e:
  - nejsou žádné ádky
  - není p ipojena žádná úhrada
  - není odeslána do EET
- "Popis-pozn." jen informativní název popis, k emu je záloha ur ena, nemusí být uveden v bec. P i uvedení zvyšuje p ehlednost evidence zálohových faktur v jejich seznamu, k emu a na co jsou. P i záznamu nové faktury je p ednastaven text Záloha.
- "Statistic.znak" statistický znak umož ující roz le ování vydaných zálohových faktur pro interní pot ebu firmy. Položka je znaková, tj. je zde možné zadávat i ne íselné znaky zleva. Pokud neexistuje v menu "Fakturace" > "Nastavení fakturace" > "<u>Statistické znaky</u>[129]" íselník povolených statistických znak , m že se sem zadávat libovolná hodnota. Existuje-li, pak lze vybrat z rozbalovacího seznamu.

**"Stav"** – p i zápisu nové faktury, je zde zobrazeno **"nová"** a poslední íslo vystavené zálohové faktury. Pozd ji, p i dalším otev ení okna faktury, zde m že být text zál.neuhrazená, zál.uhrazena a zál. w erpaná.

"Uhrazeno" – celková ástka všech úhrad faktury - zobrazuje se jen p i dalším zobrazení faktury. "Zbývá" – zbývající ástka k úhrad

V ásti **Odb ratel** lze firmu z faktury zapsat nebo použít výb r z <u>evidence firem</u> (37). Pozor! Vyplní-li se zde údaje firmy, pak pokud firma se shodným názvem ješt není v evidenci firem, automaticky se do této evidence doplní pro další použití. Ale - p ípadná následná zm na firmy v hlavi ce faktury se do evidence firem nepromítá!

"Úrov.cen" – cenová úrove - ur uje za jakou úrove prodejní ceny budou tomuto odb rateli nabízeny skladové položky. Neuvede-li se, pak platí cenová úrove .1. P i dopln ní odb ratele z evidence dodavatel -odb ratel se tato cenová úrove automaticky dopl uje od tohoto vybraného odb ratele. U každého dokladu je ale specificky m nitelná.

Tla ítka "<u>Pozn.k firm</u> 24<sup>h</sup>" – evidence požadavk této firmy a "<u>Kontakty</u> 36<sup>h</sup>" se zaktivní až po zaevidování faktury.

Vodorovná skupina tla ítek pro práci s fakturou:

1. u nezaevidované faktury obsahuje tla ítka:

"Zaevidovat" – zaeviduje zálohovou fakturu

"Storno" – zav e okno pro záznam nové faktury bez jejího zaevidování

2. u zaevidované faktury

"Opravit" – umožní opravit ádek faktury. Pozor! Opravit nebo zrušit dopln ní ádku t mito položkami lze, pokud nebyla zálohová faktura zaú tována do kone né faktury, na tento stav se zobrazí upozorn ní.

"Zrušit" – vymaže (zruší) nastavený ádek faktury

"P ehled vyú tov." - zobrazí p ehled vyú tování této zálohy do kone ných faktur

"Poznámka" – interní poznámky k této zálohové faktu e

"Konec" – ukon í po kontrolách zpracování faktury - zav e okno.

"<u>Tisk faktury</u> 114" – wtiskne fakturu

Svislá skupina tla ítek pro práci s ádky faktury s podskupinami - doplnit ádek, opravit ádek, zrušit ádek

"Z ceníku ubytování [91]" – nabídne k výb ru ceník ubytování (shodné s kartou hosta).

- "<u>Text a ástku</u> [130]"- záznam ádku s popisným textem a ástkou. P i dopln ní na zálohovou fakturu lze využívat p ednastavené textové ádky.
- "Jedn.Cena x Kusy 130" záznam ádku názvu, jednotné ceny a množství bez vazby na sklad. P i dopln ní na zálohovou fakturu lze využívat p ednastavené textové ádky.
- "<u>Skupinu ádk</u> 130" zapíše na fakturu celou p ednastavenou skupinu textových ádk v etn ceny a pop. sazby DHP.
- "<u>Práce z ceníku prací</u> [47]" záznam provedených prací podle ceníku prací, s tím rozdílem, že p i zápisu na zálohovou fakturu je zp ístupn ný pouze seznam jednotlivých prací pro zápis akce, které se fakturovaná záloha týká
- "<u>Sleva na doklad</u> [99]" záznam slevy na doklad

"Záloha na DPH" – automaticky vytvá í ádek se zálohou na DPH

- "Zaokrouhlení" zaokrouhlení celkové ástky zálohové faktury
- "<u>Mezisou et ak</u>" nabídne vytvo ení nového ádku na faktu e s ástkou v sou tu všech dosud zapsaných ádk.

**ádky celkem** - zobrazuje pr b žn sou et ástek celkem jednotlivých ádk faktury. Pokud tento sou et nesouhlasí s ástkou k úhrad v záhlaví faktury a tato není nulová, pak se p i pokusu o ukon ení faktury (zav ení okna) zobrazí na tuto skute nost upozorn ní s dotazem, zda si p ejete tímto sou tem p epsat ástku v záhlaví.

#### 9.3.2 Tisk zálohové faktury

Pro tisk faktury musí být uvedeny úplné údaje o dodavateli (údaje firmy uživatele evidované v menu "Soubor" > "Základní údaje") a údaje o odb rateli. Údaje o odb rateli ze záhlaví faktury se automaticky dopl ují i do ásti P íjemce dodávky. Nabízené údaje lze p epsat, nebo použít výb r z <u>evidence firem</u> <sup>37</sup>. Z d vod r zných možných kombinací odb ratel - p íjemce, nejsou tito nijak vzájemn vázáni. P ímo ru n zapsaný p íjemce se do evidence firem automaticky nedopl uje!

Ostatní údaje jsou p evážn dopln ny a ízeny z <u>nastavení tisku zálohových faktur</u> 126). P i prvním vytvá ení tisku faktury se do tohoto formulá e zapíší hodnoty z nastavení tisku faktur a pokud není stisknuto tla ítko Stop v oblasti pro tisk, jsou zaevidovány p ímo k této faktu e v etn p ípadných zm n zde provád ných.

"Forma tisku" volby ur ující formu výtisku zálohové faktury:

- Fa b žný faktura se vytiskne v graficky orámovaných ástech odpovídajících standardnímu formulá i faktur
- Fa rychlý tisk faktury není zpomalován tiskem ráme k v grafickém režimu, tisknou se jen vodorovné áry
- Fa zjednodušený v etn ráme k se zkráceným záhlavím o p íjemce a místo dodání "Jazvkové provedení"
  - esky formulá se pevnými texty v eštin
  - anglicky formulá se pevnými texty v angli tin
  - n mecky formulá s pevnými texty v n m in
  - slovensky formulá s pevnými texty ve slovenštin

V jazykových mutacích si vlastní texty musíte zapsat v p íslušném jazyce již sami.

- "Bankovní ú et tišt ný na faktu e" z rozbalovacího seznamu evidovaných bankovních ú t lze vybrat bankovní ú et na který má být provedena platba. Bude vytisknut na faktu e.
- "Zp sob p edání" z rozbalovacího seznamu lze vybrat ozna ení zp sobu p edání dodání dodávky. Texty používaných zp sob dopravy - p edání dodávky odb rateli si lze p ednastavit v menu "Faktury"

- "Nastavení fakturace" - "Zp soby dopravy 129".

"Místo ur ení" – pro zápis místa ur ení pro dodání fakturované dodávky, nemusí být uvedeno.

- "P íloha" po et a ozna ení. Nemusí být uveden. Tento text bude vytišt n na záv r faktury za "P íloha". Uvádí se sem p ípadný druh a po et p íloh. Lze si je p ednastavit v nastavení "<u>Ozna ení</u> <u>p íloh</u>132" a nastavené wbírat z rozevíracího seznamu nebo pot ebný text p ímo ru n vepsat.
- "Na ádcích (u položek)" zaškrtávací pole:
  - "potla it tisk sazby DPH" zaškrtávací pole zobrazené jen u plátc DPH pro p ípady, kde na faktu e nemá být u jednotlivých položek (ádk faktury) tišt na sazba DPH - nap . vývoz. Tento údaj je dále evidován. Výchozí stav nezatrženo.

"Název-ozna ení dokladu" – textový název dokladu.

Oblast zadání tisku – úvodní a koncové ádky 981, apod.

- "Vystavil(a)" a "tel." jméno pracovníka, který fakturu vystavil vy izuje a telefonní íslo na n j. Automaticky se dopl uje p i prvním stisku tla ítka "Tisk faktury" na nové faktu e (kde ješt nikdy nebylo toto tla ítko stisknuto).
  - Priority automatického napln ní z nastavení tisku faktur. Není-li v nastavení vypln no, pak jméno p ihlášeného uživatele z evidence oprávn ných uživatel tohoto systému, p i nastavené kontrole p ístupu s definováním jednotlivých uživatel . Na každé faktu e lze ru n zm nit a každá faktura si jméno vystavujícího eviduje. Tento údaj je nepovinný, tj. není-li vypln n, netiskne se na faktu e ani uvozující text.

Blok tla ítek pro p ípadné souvztažné operace k tisku faktury:

- "Tisk stvrzenky" o úhrad v hotovosti pro tohoto odb ratele. Stvrzenka se tímto aktem zaeviduje do evidence stvrzenek dostupné ve zpracování ú etnictví v menu "Ú etnictví" "Tisky pokladních doklad " > "Stvrzenky Intel". Do pokladny se tyto stvrzenky tímto p ímo neú tují jako pokladní p íjmové doklady! Faktura není tímto aktem uhrazena! Úhrady se stále stejn zapisují do pokladny v ú etnictví! Pokud na zpracovávanou fakturu nebyla ješt stvrzenka vytišt na, zakládá se nová s íslem o 1 dle svého nastavení evidenci dokladových ad. Pokud již na tuto fakturu byla jednou stvrzenka vytvo ena, nabídne se tato evidovaná. Tímto zp sobem je možné k jedné faktu e pracovat jen s jednou stvrzenkou! Pokud je faktura hrazena více platbami hotov a odb ratel vyžaduje stvrzenku, další stvrzenky tiskn te p es výše uvedené zpracování stvrzenek.
- "<u>Tisk adresy</u> <sup>38</sup><sup>†</sup>" tisk adresy odb ratele na krátkou nebo dlouhou dopisní obálku, samolepící etiketu, poštovní poukázku C a A a integrovaný doklad.
- "Záznam placení<sup>103</sup>" vyvolá okno pro záznam placení a vrácení pen z p i hotovostních úhradách faktury. Jednotlivé hotovostní platby lze pak sledovat výpisem "Pr b h placení" ve výpisech ú tenek/ <u>faktur</u><sup>104</sup> za zadané období.

#### EET

Pokud dle formy úhrady ú tenka/faktura podléhá EET (elektronické evidenci tržeb), pak po prvním stisku tla ítka "Start" v oblasti voleb tisku (bez ohledu na to, zda na tiskárnu nebo do náhledu) se ov í, zda je v nastavení pro EET zaškrtnuto, že poplatník podléhá EET a pokud ano, datum vystavení porovná s datem odkdy a v nastavení forem úhrady ov í, zda na dokladu použitá forma úhrady podléhá EET. Pokud ano, odešle dle certifikátu digitáln podepsanou zprávu o tržb na servery správce dan a eká na potvrzení. V potvrzení vrácený fiskálním kód (FIK) se vytiskne s ostatními údaji o ú tence na faktu e. Pokud se potvrzení nevrátí (není p ipojení k internetu, server správce dan je nedostupný apod.), vytiskne se na faktu e místo fiskálního kódu tzv. podpisový kód poplatníka (PKP - digitální podpis údaj o tržb ), což je 344 znakový kód. Ten se bude na takové ú tence/faktu e tisknout i p i opakovaném tisku po následném úsp šném odeslání a p ijetí zprávy o tržb , pokud se na spodním okraji okna pro tisk ú tenky/faktury nezaškrtne "Vytisknout FIK, i když byl p vodn vytišt n PKP". Toto zaškrtávací pole je zobrazeno jen p i opakovaném tisku faktury, která podlehla EET.

**UPOZORN NÍ!!! Na posloupnost tisk !** V p ípad , že p ed prvním tiskem ú tenky/faktury stisknete "Tisk stvrzenky", bude v p ípad svého vytišt ní odeslanou ú tenkou tato stvrzenka! Následný tisk ú tenky/faktury m že být p i spln ní podmínek odeslán do EET také. Z d vodu asynchronního odesílání t chto zpráv na pozadí nemusí systém zav as odchytit, že pro tutéž tržbu byla již zpráva odeslána stvrzenkou.

#### 9.3.3 Výpis seznamu záloh

Tisk - výpis seznamu aktuáln vybraných zálohových faktur a v nastaveném t íd ní s volitelnou formou výpisu pomocí zaškrtávacích polí. Pokud není žádné zatrženo, provede se pouze

Základní výpis – jedna zálohová faktura na jeden ádek s údaji: íslo dokladu, odb ratel, datum vzniku a splatnosti, fakturovaná ástka, uhrazeno a zbývá uhradit. Tyto ástky jsou vyjád eny vždy ve 2 sloupcích: v m n faktury a v K . Sloupce v K se sou tují za celý výpis, sloupce v m n jen v p ípad , že všechny zálohové faktury ve vybraném seznamu mají shodnou m nu.

P i zatržení volby:

- "vypsat i položky (ádky)" se pod ádek s údaji záhlaví faktury se vypíší i jednotlivé položky (ádky) zálohových faktur.
- "Dodatek k nadpisu" zde lze uvést text ozna ující konkrétn ji provedený výpis. Zde zadaný text bude uveden v záhlaví každé strany za nadpisem "Výpis zálohových faktur".

Základní možnosti tiskových výstup 19

#### 9.4 P ehled stvrzenek

P ehled dosud vystavených stvrzenek o úhradách vydaných faktur v hotovosti s možností jejich editace a op tovného tisku. V zobrazeném seznamu je na jednom ádku uveden jeden doklad se svým íslem, datem, názvem firmy odb ratele, celkovou ástkou, m nou a ú elem platby. V tomto seznamu lze pohybovat inverzním polem p es tišt né stvrzenky pomocí sm rových kláves nebo tla ítek v <u>nástrojové lišt</u> 17

"Nový" – založí novou stvrzenku 116.

"Otev ít" – oprava s možností tisku stvrzenky 116

- "Vymazat" wymaże zruší stvrzenku, na které v seznamu stojí inverzní pole
- "<u>Hledat</u> 27<sup>†</sup>" vyhledávat lze doklady dle názvu firmy, ú elu platby, ísla faktury, ísla dokladu, data dokladu
- "<u>Výb</u> r[27<sup>†</sup>" lze vybrat doklady na ur itou firmu, ú el platby, od ísla do ísla i období, a ty pak hromadn vytisknout.

"<u>Tisk</u> 19<sup>†</sup>" – požaduje zvolit zp sob (formu) výpisu:

- "Jen výpis seznamu pokladních doklad " prostý opis zobrazeného seznamu, kde na jednom ádku jsou údaje jednoho pokladního dokladu.
- "Tisknout jednotlivé doklady" na každé jedné stran je vytišt n úplný a zformátovaný jeden pokladní doklad, stejn jako p i tisku pokladního dokladu z pokladny nebo otev eného pokladního dokladu. Tímto zp sobem se realizuje hromadný dotisk.

"Suma" – se te <u>wbrané</u> 27 stvrzenky a zobrazí jejich sou et.

**Poznámka k sloupci** "**.EET**" – je vypln no jen u do EET odeslaných stvrzenek a obsahuje po adové íslo, pod kterým byla zapsána do evidence odesílaných zpráv o tržbách. Ješt neznamená, že tato zpráva byla úsp šn p ijata na serveru správce dan . Ov ení úsp šnosti odeslání a p ijetí je možné v úloze "P ehled odeslání" na ádku s tímto po adovým íslem.

#### 9.4.1 Stvrzenka

**"Stvrzenka ."** – íslo se dosazuje automaticky z evidence <u>dokladowých ad</u> [47] podle posledního ísla stvrzenky plus 1.

Požaduje se vyplnit údaje:

"ze dne" – nabízí se k p epsání aktuální datum

- "P ijato (od koho)" o ekává se zadání adresy, I a DI firmy. Pokud se nezadá první ádek názvu firmy, nabídne se po zadání ástky výb r firmy z evidence firem / skupin 37 a wbraná firma se na doklad zapíše z této evidence
- "P ijato hotov ...K " o ekává se zadání ástky v K .

- "Ú el platby" uvádí se stru ný popis ú elu platby do dvou polí o 25-ti znacích pro dva ádky ve vlastním tisku.
- "Podléhá EET" p i jeho zaškrtnutí bude stvrzenka p ed svým prvním tiskem odeslána do EET. Toto zaškrtávací pole není zobrazeno, pokud není plátce ješt poplatníkem podléhajícím EET dle data stvrzenky k nastavení EET nebo stvrzenka je dokladem vytvo eným z okna pro tisk faktury, která již byla odeslána do EET. Výchozí stav (tj. zaškrtnuto i nezaškrtnuto) ur uje zaškrtnutí "Pokladní p íjmové doklady a stvrzenky podléhají EET" v nastavení EET.

Na do EET odeslaných stvrzenkách nelze zm nit ástku ani stav zaškrtávacího pole "Podléhá EET", jinak by mohlo dojít k rozporu s již do EET odeslanými údaji. Zm nit ádky lze jen vystavením dalšího dokladu na zápornou, p vodn odeslanou ástku a dalším správným dokladem. Zm nu lze také realizovat dalším dokladem jen na rozdíl ástek. Pozor na p ípadnou zm nu data stvrzenky! Pod tímto datem se pouze zapíše do odesílaných zpráv, ale v odesílaných údajích o tržb je datum a as prvního vytišt ní stvrzenky - ú tenky - datum a as p ijetí tržby.

Stiskem tla ítka "**Tisk dokladu**" se zpracovávaný doklad sou asn zaeviduje a zav e okno (shodné jako p i stisku tla ítka "O.K."), bez ohledu na to, zda v následujícím okn s volbou tisku bude doklad vytišt n nebo ne.

#### 9.5 EET - elektronická evidence tržeb

Informace, kdy, kdo a p i jakých innostech podléhá elektronické evidenci tržeb, jsou uvedeny v zákon . 112/2016 Sb., o evidenci tržeb (dále jen ZoET) a podrobn ji na http://www.etrzby.cz/cs/podnikatel-firma.

Principem je, že každý doklad o tržb v hotovosti, hrazené šekem, sm nkou, platební kartou nebo jiným bezhotovostním p evodem pen žních prost edk, k n muž dává p íkaz plátce prost ednictvím p íjemce, kterým je poplatník, který má tržbu evidovat, je odeslán elektronicky datovou zprávou správci dan a ten vrátí fiskální kód, který se na dokladu (ú tence) vytiskne.

Ú tenkou se rozumí doklad vystavený (v papírové podob nebo elektronicky) poplatníkem tomu, od koho tržba plyne, který obsahuje údaje o evidované tržb definované v ustanovení § 20 ZoET.

Poplatník se v HotelWin musí rozhodnout, co je pro n j okamžikem p ijetí tržby, co je pro n j ú tenka. Zda již faktura za hotové nebo až stvrzenka nebo pokladní p íjmový doklad o p ijetí hotovosti.

V HotelWin je nastavitelné, zdali firma podléhá EET a od jakého data. Rozhodující je pak datum vystavení dokladu.

Pokud podléhá EET, pak jsou do EET odesílány vždy a voliteln faktury dle jejich forem úhrady, pop ípad stvrzenky.

Faktury – je-li v nastavení forem úhrad faktur ve sloupci "EET" (podléhá EET) zaškrtnuto, že ano, pak se p i prvním výstupu (tisku) faktury s touto formou úhrady provede odeslání údaj o p ijaté tržb správci dan a vrácený fiskální kód vytiskne na faktu e. Jakékoliv zm ny ástky k úhrad nebo formy úhrady na takové faktu e jsou následn nep ípustné. Veškeré zm ny fakturované ástky lze provést jen dalším následným dokladem. Nebude-li faktura evidována v EET, pak je odesílaným dokladem do EET stvrzenka nebo pokladní p íjmový doklad o úhrad této faktury. Zm na ástky na tomto pokladním dokladu je pak op t nep ípustná. Jakékoliv její zm ny lze provést jen dalším dokladem.

Odeslání ú tenky (výše ur eného dokladu) do EET na servery správce dan se vždy provede p ed jejím prvním výstupem stiskem tla ítka "Start" v oblasti voleb výstupu do náhledu (a uložení v el.formátu) nebo na tiskárnu tak, aby byl na ú tence uveden vrácený fiskální kód. íslem ú tenky je íslo výše uvedeného dokladu.

Poplatník je povinen p ed p ijetím první evidované tržby požádat správce dan (osobn nebo p es portál da ové správy) o autentiza ní údaje (p ihlašovací jméno a heslo - má platnost jen 90 dní - poplatník by si jej m l do té doby zm nit) do aplikace EET, kde si vytvo í certifikát. Prost ednictvím certifikátu systém správce dan identifikuje poplatníka, který mu datovou zprávu posílá. Poplatník m že mít dle pot eb a specifik fungování jeden certifikát pro všechna svá pokladní za ízení nebo využít více certifikát a mít

nap . certifikát pro každou svou provozovnu nebo pro každé své pokladní za ízení. Platnost certifikátu je 3 roky.

Postup p i zahájení EET 118

P ehled odeslání [119] – p ehled o odesílaných ú tenkách (zprávách o tržbách) do EET na server správce dan formou seznamu

Nastavení EET [120] – nastavení základních údaj pro odesílání doklad do EET.

#### 9.5.1 Postup p i zahájení EET

Na portále da ové správy si vytvo te certifikát pro EET a soubor s certifikátem (\*.p12) uložte do PC na místo, ke kterému následn lehce získáte cestu. Ur it ne do systémových složek ani na plochu nebo dokument uživatele. Nejvhodn ji do složky s instalací dat HotelWin. V sí ovém provozování musí být uložen na každém PC zvláš - mohla by být jiná cesta na soubor s certifikátem, m žete mít certifikát více (pro každou provozovnu) a p edevším každé PC je považováno jako pokladní za ízení, jehož identifikace se odesílá.

Certifikát na PC nemusíte instalovat. HotelWin si jej p evezme ze souboru, který mu zadáte, protože m žete mít certifikát vygenerováno více, mohou mít r znou platnost v ase, m žete mít v osobních certifikátech na PC ješt další certifikáty pro elektronický podpis.

- 1. Pod volbou v menu programu "Fakturace" "Nastavení ú tenek/faktur "Formy úhrady" ozna it ve sloupci "EET" (podléhá EET) formy úhrady, na které se povinnost EET vztahuje, tj. faktury s touto formou úhrady budou p i svém prvním vytišt ní odeslány. Pokud bude pro vás rozhodující až moment p ijetí pen z do pokladny (vystavení stvrzenky nebo pokladního p íjmového dokladu), pak u hotovostních forem úhrady neozna ujte, že podléhají EET.
- Voliteln, pokud v systému máte nastavenou ochranu p ístupu s definováním uživatel nebo jen ochranu heslem k jednotlivým funkcím programu, si v nastavení "Kontrola p ístupu" nastavte p ístup k novým bod m pro EET.
- 3. Pod volbou v menu "Fakturace" "EET-el.evid.tržeb" "Nastavení EET" dopl te údaje dle bodu 3.1 s tím, že:
  - do "URL rozhraní pro p íjem datových zpráv evidovaných tržeb" ozna ení serveru, kam odesílat jednotlivé zprávy o tržbách, zadejte - nabídne se:
  - https://prod.eet.cz:443/eet/services/EETServiceSOAP/v3 platný od 1.11.2016 finan ní správa m že tuto adresu zm nit.
  - zaškrtn te "Ov ovací (zkušební) mód"
  - zaškrtn te "Poplatník podléhá EET od data" a datum nastavte na nižší aktuálního dne.
- 4. Zazálohujte alespo na HDD!
- 5. Ov te na nov vystavovaném dokladu, který by m l podléhat EET, zdali p i jeho prvním tisku se nezobrazí n jaké chybové zprávy, zda jsou na dokladu vytišt ny údaje o elektronické ú tence. Bohužel v ov ovacím módu, je-li podání úsp šné, server vrací chybu "0" "Datovou zprávu evidované trzby v overovacim modu se podarilo zpracovat" a nevrací FIK fiskální kód.. Takže se na dokladu vytiskne dlouhý et zec znak jako podpisový kód poplatníka. Stav tohoto zaslání si ov te pod volbou "P ehled odeslání" a zkontrolujte, zda u odeslaných zpráv je uvedena pouze tato chyba "0" a nejsou uvedeny n jaké jiné chybové stavy. D vody zobrazení jiných chybových zpráv a stav odstra te a opakujte až do odstran ní všech p í in chyb..
- 6. Obnovte ze zálohy. Tím zaniknou veškeré zkušební doklady, které by se jinak v p ípad úsp šného odeslání bránily zm nám a odstran ní. Tím ovšem také zaniknou p ípadné zm ny v nastavení a je nutné je nastavit správn. V nastavení pro EET zrušte zaškrtnutí "Ov ovací (zkušební) mód", pop. upravte ostatní údaje dle výsledku ov ení a zaškrtnutí "Poplatník podléhá EET od data" upravte dle vašich aktuálních podmínek.

Poznámka. Datovou zprávu v ov ovacím módu lze v "P ehled odeslání" vymazat. Tím se z dokladu odstraní p íznak o jeho odeslání do EET a je možné jej zaslat znovu již v "ostrém" módu.

#### **UPOZORN NÍ!!!**

EET je funk ní až od Windows Vista (od win 7)! Na win XP již nejede požadovaný hash algoritmus SHA256 a zabezpe ení sí ové komunikace HTTPS/TLS. Sou asn musí být ve Windows .NET Framework minimáln verze 3.5 - zajiš ují aktualizace Windows.

#### 9.5.2 P ehled odesílání

P ehled o odesílaných ú tenkách (zprávách o tržbách) do EET na server správce dan formou seznamu, kde na jednom ádku je uvedeno jedno odeslání z jednoho dokladu. Vedle identifikace dokladu jsou k n mu uvedeny identifika ní údaje odesílané zprávy a p edevším úsp šnost odeslání a p ijetí na serveru správce dan . Úsp šn odeslané a p ijaté mají vypln n sloupec FIK - fiskální kód, který se tiskne na doklady a sloupec s íslem a textem chybového stavu prázdný. V p ípad ov ovacího módu je i úsp šné p ijetí indikováno chybovým stavem "0" – "Datovou zpravu evidovane trzby v overovacim modu se podarilo zpracovat" a není vrácen fiskální kód (FIK).

V této úloze lze spustit také opakované odeslání zpráv o tržbách, které nebyly odeslány nebo p ijaty z d vodu nep ipojení k internetu nebo nedostupnosti serveru správce dan .

UPOZORN NÍ! Tuto evidenci je nutné ob as prohlédnout a vždy po chybách zobrazovaných p i automatickém odesílání z doklad, zda nez staly n jaké zprávy neodeslané, a spustit jejich opakované odeslání. Je sice možné si ve volbách "P i startu" nastavit, aby systém sám automaticky vyhledal a zkusil znovu tyto zprávy odeslat, ale není to ešení pro všechny p ípady, protože dle ZoEET je povinnost údaje o evidované tržb zaslat datovou zprávou správci dan bezodkladn po pominutí p í iny, která vedla k nemožnosti odeslání, nejpozd ji však:

a) do 48 hodin od uskute n ní evidované tržby p i b žném režimu

b) do 5 dní v zjednodušeném režimu.

Seznam odesílaných datových zpráv je ovládaného standardní nástrojovou lištou, kde tla ítka pro nový záznam, kopii nebo otev ení jsou neaktivní, protože tyto záznamy se vytvá ejí p ímo z doklad p i jejich prvním tisku.

Tla ítka:

"Výmaz" – vymazání odesílané zprávy

- Je možné jen pro zprávy odesílané v ov ovacím módu. P i jejím zrušení je na dokladu, ze kterého zpráva vznikla, odstran n p íznak o odeslání do EET a je možné jej opakovaným tiskem znovu odeslat již v "ostrém" módu.
- Jedinou možnou opravou u zpráv odeslaných v "ostrém" módu je storno a nový správný záznam, tj. vystavit doklad na zápornou ástku p vodn odeslané tržby a zapsat nový správný doklad. Ve stornu nemusí být žádná vazba na p vodní doklad, tj. ani íslo p vodního stornovávaného dokladu záznamu.

"Hledání" – hledání zprávy odesílané do EET dle zadaných údaj

- "Výb r" výb r (filtr) ze zobrazeného seznamu na zprávy odesílané za zadané období, jen z ur itého provozu (dle certifikátu), pokladny (pokladního za ízení), zasílané v ov ovacím nebo ostrém módu, v b žném nebo zjednodušeném režimu a p edevším dle stavu odeslání, tj. vybrat dosud neodeslané serverem správce dan nep ijaté zprávy o tržbách.
- "Tisk" výpis zobrazeného seznamu v jeho aktuáln nastaveném výb ru a t íd ní. Nabízí se 3 formáty výpis :
  - "P edformátovaný se sou ty a fiskálním kódem (FIK)" základní identifikátory tržby a k nim vrácený fiskální kód (FIK) s celkovou ástkou tržby, základy DPH a ástky DPH v rozd lení podle jednotlivých sazeb dan. Sou tují se všechny hodnotové sloupce.
  - "P edformátovaný se sou ty a bezpe nostním kódem (BKP)" základní identifikátory tržby s bezpe nostním kódem poplatníka odesílané zprávy s celkovou ástkou tržby, základy DPH a ástky DPH v rozd lení podle jednotlivých sazeb dan. Sou tují se všechny hodnotové sloupce.
  - "Jen opis aktuáln zobrazeného seznamu" v jeho uspo ádání sloupc s jejich ší kami. Nem že mít sou ty, protože nelze ur it, které sloupce si uživatel do výpisu zahrne.
- "Sou et" zobrazí sou et záznam z nastaveného výb ru celková ástka tržby, základ DPH a ástky DPH podle jednotlivých sazeb DPH.

"Odeslání" – odešle nastavenou ú tenku (zprávu) nebo všechny dosud neodeslané do systému EET správce dan . Odeslat je možné pouze zprávy, jejichž p ijetí serverem správce dan není potvrzené - ve sloupci "Úsp ch" mají "ne" a nemají vypln n "FIK - fiskální kód".

Po stisku tohoto tla ítka se nejprve zobrazí kontrolní dotaz, zda si p ejete odeslat jen aktuáln nastavenou nebo všechny dosud neodeslané od aktuáln nastavené pozice v seznamu. Dojde-li k výpadku p ipojení k internetu nebo serveru správce dan , pak po op tovném p ipojení v tomto seznamu postavte ukazovátko na poslední úsp šn odeslanou zprávu a stiskn te tla ítko odeslat s potvrzením všech dosud neodeslaných od nastavené pozice - systém vybere neodeslané a zkusí je znovu odeslat.

Poznámka k vytišt ným ú tenkám. Ty není zapot ebí znovu tisknout.

#### 9.5.3 Nastavení EET

Okno s nastavením základních údaj pro odesílání doklad do EET.

- "Poplatník podléhá EET od data" zaškrtávací údaj a datumové pole po zaškrtnutí budou doklady o tržb s datem vystavení rovným a vyšším zde zadanému odesílány správci dan . Prodejky vždy, faktury jen s formou úhrady, u které je zaškrtnuto EET, pop . pokladní doklady o úhrad faktury. V p ípad , že dojde k pokusu o zaškrtnutí na Win XP, bude p i uložení po chybové zpráv odstran no.
- "Ov ovací (zkušební) mód" zaškrtnout jen pro ov ení správného nastavení a funk nosti spojení se systémem EET. Datová zpráva v takovém p ípad nebude systémem EET považována za evidenci tržby dle zákona (bude obsahovat p íznak ov ovacího módu odesílání). Zaslání datové zprávy v ov ovacím módu není zasláním údaj o evidované tržb ve smyslu §18 ZoET.

**Doporu ení.** P ed ov ováním spojení si v HotelWin zazálohujte data alespo na HDD a po ov ení spojení obnovte ze zálohy, abyste následn nem li v evidenci doklady, které byly jen pro zkoušku spojení.

"Evidence tržeb ve zjednodušeném režimu" – zaškrtnout v povolených p ípadech. V návaznosti na povinnost evidovat tržby on-line (b žný režim) nebo možnost evidovat tržby ve zjednodušeném (off-line) režimu je uvád n režim použitý pro tuto evidovanou tržbu, a to bu b žný nebo zjednodušený.

Ve zjednodušeném režimu se postupuje obdobn jako p i pln ní eviden ní povinnosti v b žném režimu s tím, že poplatník:

a) je povinen údaje o evidované tržb zaslat datovou zprávou správci dan nejpozd ji do 5 dn od uskute n ní evidované tržby a

b) není povinen na ú tence uvád t fiskální identifika ní kód.

Poplatník m že tržby evidovat ve zjednodušeném režimu

- ze zákona (§ 10 odst. 1 ZoET) – tržby z prodeje zboží a služeb na palub dopravních prost edk p i pravidelné hromadné p eprav osob podle zákona upravujícího da z p idané hodnoty

- na základ na ízení vlády (§ 10 odst. 2 ZoET) zatím není žádné
- na základ povolení správce dan (§ 11 ZoET).
- "Pokladní p íjmové doklady a stvrzenky podléhají EET" výchozí stav pro zaškrtnutí na pokladních a p íjmových dokladech a stvrzenkách, kde je zaškrtávátko "Podléhá EET", pokud je takový doklad zadáván ru n p ímo a není dokladem o úhrad faktury. Je-li pokladní p íjmový doklad / stvrzenka spojena s fakturou a tato faktura nebyla odeslána do EET (nebyla ú tenkou ve smyslu ZoET), nabídne se na pokladním dokladu / stvrzence tento údaj zaškrtnut. Pokud faktura byla odeslána do EET, tento údaj se na pokladním p íjmovém dokladu /stvrzence ani nezobrazí, protože informace o této tržb již byly odeslány do EET.

Tj. Nebude-li vydaná faktura ú tenkou ve smyslu ZoET (nebude v EET), pak v p ípad její úhrady v hotovosti podléhá EET okamžik p ijetí této hotovosti. Ú tenkou ve smyslu ZoET se stává pokladní p íjmový doklad nebo stvrzenka o p ijetí hotovosti.

P i zaškrtnutí tohoto pole bude mít pak pokladní doklad p i svém vytvá ení ve výchozím stavu zaškrtnuto "Podléhá EET" a p ed jeho prvním výstupem (tiskem) se provede jeho odeslání do EET.

- "DI poplatníka" identifika ní íslo poplatníka (DI). Pro ú ely EET se p ebírá ze "Základních údaj ". Zde nelze zm nit. Toto DI se musí shodovat s DI uvedeným v certifikátu použitém pro elektronický podpis datové zprávy.
- "DI pov ujícího poplatníka" DI poplatníka, kterému tržba plyne, ale který pov il jiného poplatníka, aby za n j tuto tržbu evidoval. Vypl ovat tedy jen v tomto p ípad.
- " íslo provozovny" íslo provozovny p id lené systémem správce dan p i vytvá ení certifikátu. Poplatník je povinen prost ednictvím aplikace EET, p ed získáním certifikátu pro evidenci tržeb, oznámit údaje o provozovnách, prost ednictvím kterých provádí innosti, z nichž plynou evidované tržby nebo v nichž p ijímá evidované tržby. Pojem "provozovna" je pro ú ely zákona o evidenci tržeb chápán funk n jako místo, kde dochází k ur ité innosti a p ijímání evidovaných tržeb. Vztahuje se rovn ž na mobilní prostory i za ízení (nap. pojízdné prodejny, taxislužbu, mobilní stánky...) nebo internetové stránky, jejichž prost ednictvím poplatník nabízí své zboží i služby. Ozna ení provozovny je unikátní v rámci poplatníka (jednoho DI).

Toto íslo provozovny je poplatník povinen uvád t na ú tence a zasílá se v datové zpráv správci dan . Musí být uvedeno!

- "Ozna ení pokladního za ízení" ozna ení (identifikace) pokladního za ízení, na kterém je tržba evidována. Je to identifika ní kód pokladního za ízení poplatníka, které zasílá datovou zprávu evidované tržby na spole né technické za ízení správce dan . Musí být uvedeno!
- "Cesta na soubor s certifikátem" cesta na soubor (\*.p12) s certifikátem a jeho ozna ení pro elektronický podpis k EET vygenerovaný na portále da ové správy a heslo k n mu, které jste si p i jeho vytvá ení ur ili. Tento soubor si ukládejte na místo, které lehce vyhledáte pomocí tla ítka "Procházet". Ur it jej neukládejte do systémových složek, na plochu nebo dokument ! Nejvhodn ji do složky s instalací dat HotelWin. V sí ovém provozování musí být uložen na každém PC zvláš . Certifikát na PC nemusíte instalovat. HotelWin si jej p evezme ze souboru, který mu zadáte, protože m žete mít certifikát vygenerováno více, mohou mít r znou platnost v ase, m žete mít v osobních certifikátech na PC ješt další certifikáty pro elektronický podpis.

"URL rozhraní pro p íjem datových zpráv evidovaných tržeb" – \_ttp adresa serveru správce dan , kam se mají zprávy o tržbách zasílat. K datu 1.1.2016 jsou známé 2:

- https://prod.eet.cz:443/eet/services/EETServiceSOAP/v3 – produk ní (ostré) prost edí – doplní se automaticky, pokud bude prázdné. Platí pro n j z FU získané certifikáty. Lze na n m zkoušet odesílání p i zaškrtnutí "Ov ovací mód". Nebude-li zaškrtnuto, dojde k platnému podání (odeslání) zprávy zahrnovanému do p iznávaných tržeb.

- https://pg.eet.cz:443/eet/services/EETServiceSOAP/v3 – zkušební, na kterém platí jen speciální zve ejn né certifikáty.

Tato nastavení jsou lokální pro jednu instalaci HotelWin na PC. TJ. v sí ovém provedení musíte toto nastavení provést na každém PC, ze kterého bude EET provád na! Na každém PC by mohla být jiná cesta na soubor s certifikátem, m žete mít certifikát více (pro každou provozovnu) a p edevším každé PC je považováno jako pokladní za ízení, jehož identifikace se odesílá. Také datum, od kterého podléhá EET, m že být r zné pro jednotlivé druhy inností!

#### Poznámka k mezní dob odezvy

Mezní doba odezvy [s] – je as (doba) v sekundách, po který se eká na vrácení fiskálního kódu. Minimální hodnota ze zákona je 2. V systému HotelWin je 10.

Poplatník se musí pokusit odeslat údaje o evidované tržb on-line. Pokud systém obdrží do uplynutí mezní doby odezvy fiskální identifika ní kód, vystaví ú tenku s tímto kódem a ú tenka se dále považuje za p ijatou správcem dan a znovu ji nelze odeslat. Dojde-li p i evidování tržby k p ekro ení mezní doby odezvy, poplatník:

 a) je povinen údaje o evidované tržb zaslat datovou zprávou správci dan bezodkladn po pominutí p í iny, která vedla k p ekro ení mezní doby odezvy, nejpozd ji však do 48 hodin od uskute n ní evidované tržby a  b) není povinen na ú tence uvád t fiskální identifika ní kód, ale musí uvést podpisový kód poplatníka (PKP).

Potvrzovací datová zpráva o p ijetí údaj o evidované tržb ze strany správce dan bude i v p ípad opakovaného zaslání obsahovat fiskální identifika ní kód. Tento kód však již nebude uvád n na ú tence (nap. ve form dodate ného vystavení ú tenky) a slouží poplatníkovi pouze jako informace o p ijetí údaj o evidované tržb v systému správce dan a nebude ji možné opakovan zaslat.

#### 9.6 Export ú tenek/faktur

P enos ú tenek/faktur do ú etnictví. P enášeny budou jen nové ú tenky/faktury, d íve nep enesené a jen do zadaného data. V zadávacím okn exportu ú tenek/faktur je možné zadat:

- "Kam výstupní soubory exportovaných ú tenek/faktur uložit" s tla ítkem "Procházet" pro výb r disku:\složky, kam výstupní soubory uložit. P i každém exportu se bude nabízet naposledy použitá cesta. Ozna ení soubor "PZAP.DBF" hlavi ky faktur, "PVYDF.DBF" jejich ádky (položky). Uvedené uložené soubory lze poslat mailem, pop ípad uložení provést p ímo na USB flash disk, 3.5" disketu apod. Pod tímto ozna ením jsou na druhé stran importovány do ú etnictví.
- "Do výstupu budou vybrány dosud nep enesené ú tenky/faktury s datem vystavení do data" datumové pole do exportu budou vybrány jen faktury dosud neexportované s datem vystavením do zadaného data v etn .
- "Formát výstupního souboru" nabízí možnosti:
  - "pro AdmWin" stávající export faktur pro AdmWin
  - "xls pro Helios" výstup faktur pro Helios ve formátu pro excel (p ípony xls, xlsx), kde sloupce jsou nadepsány názvy atribut, kam údaje obsažené v tomto sloupci excel tabulky pat í. Pro všechny hosty je použito stejné íslo partnera v Helios, pod kterým se založí n jaký všeobecný fiktivní, nap. "ubytovaní hosté". Jméno a adresa hosta je pak uvedena v poznámce. Pro tuto funkci musí být MS Excel nainstalován.
- "Byl p edcházející p enos úsp šný?" zaškrtávací pole s výchozím stavem p i otev ení okna zaškrtnuto. Pro možnost zopakování p enosu, pokud se nepoda í do ú etnictví d íve exportované ú tenky/faktury p enést. V zaškrtnutí se ú tenky/faktury exportované v p edcházejícím p enosu ozna í jako definitivn p enesené a do výstupního souboru exportovaných ú tenek/faktur do ú etnictví se zapíší jen nové, d íve neexportované ú tenky/faktury. V opa ném p ípad se do exportního souboru zapíší i ú tenky/faktury z d ív jšího exportu a nové d íve neexportované ú tenky/ faktury. Tímto je zajišt na možnost opakování exportu, ale jen posledního!
- "Provést" tla ítko, které zahájí proces výstupu ú tenek/faktur po kontrolách p ístupnosti k dat m a zdali je možné na zvolené výstupní místo zapisovat. Po dokon ení bude oznámen po et vybraných ú tenek/faktur.

"Storno" – zav e okno bez provedení jakékoliv akce.

#### 9.7 Nastavení ú tenek/faktur

Obecné hodnoty 1231 – dny splatností, p ednastavený konstantní symbol, % penalizace.

<u>Tisku faktur</u> [125] – p ednastavení pro tisk ú tenek/faktur.

Tisku zál.faktur 126 – p ednastavení pro tisk zálohových faktur

Statistiské znaky 129 – nastavení íselníku pro interní rozlišování ú tenek/faktur.

Konstantní symboly 129 – evidence konstantních symbol plateb.

Zp soby doprawy 129 - p ednastavené zp soby dodání p edm tu dodávky.

<u>Forma úhrady</u> [132] – nastavené formy úhrady se nabízejí v záhlaví ú tenek/faktur k použití svým názvem, který je pak tišt n na ú tenkách/fakturách.

Textové ádky 129 - nastavení asto zapisovaných textových ádk do doklad.

<u>Skupiny ádk</u> <u>130</u> – sdružení n kolika textových ádk do skupiny v etn cen, kterou lze po výb ru najednou zapsat na ú tenku/fakturu.

Bankovní ú ty 131 – evidence používaných bankovních ú t u pen žních ústav .

<u>Ozna ení p íloh</u> [132] – pro p ednastavení opakovan používaných text ozna ení p íloh <u>St ediska, provozy</u> [132] – nastavení st edisek, provoz, ze kterých se firma skládá nebo na n ž mají být doklady rozd lovány.

#### 9.7.1 Obecné hodnoty

Tyto hodnoty se použijí p i záznamu jakékoliv ú tenky/faktury. Zde je vhodné si nastavit ty, jenž nej ast ji používáte a nemuset se p i záznamu hlavi ky ú tenky/faktury zabývat jejich vypln ním. I p es použití t chto nastavených hodnot jsou na každé ú tence/faktu e zm nitelné.

- V oblasti "**Po et dn splatnosti**" je definován k formám úhrady v po tech dn od data vystavení. Zadává se standardní po et dn pro výpo et data splatnosti, který se nabízí po volb formy úhrady k potvrzení i p epsání na nov zapisovanou ú tenku/fakturu po výb ru p íslušné formy úhrady: p evodním p íkazem, v hotovosti, dobírkou, pošt.poukázkou. K tomu se váže zaškrtávací pole:
  - "Vypo tené datum splatnosti p ipadající na soboty-ned le p esunout na pracovní dny" v p ípad zaškrtnutí, pokud automaticky wpo tené datum splatnosti p ipadne na sobotu, p epo te se o den zp t na pátek, p ipadne-li na ned li, p epo te se od 1 den dál na pond lí. Standardní p ednastavenou hodnotou je zaškrtnuto.
- "Nej ast jší forma úhrady" lze p ednastavit nej ast ji používanou formu úhrady. Toto nastavení se projeví jen u nov zapisovaných ú tenek/faktur, tj. nov zadávaná má nastavenou tuto formu úhrady, kterou lze na ní zm nit v etn výpo tu data splatnosti z p ináležejících dn splatnosti.
- "Nej ast ji používaný konstantní symbol" zde zadaný se automaticky doplní p i zápisu na každou novou ú tenku/fakturu, kde je možné jej p epsat.
- "Nej ast jší statistic.znak" zde zadané hodnoty se p edvyplní do statistického znaku na nov zapisované ú tence/faktu e, kde jej lze následn zm nit.
- "Standardní procento penalizace" totéž co p edchozí. Jedná se o úrok z prodlení za každý den po splatnosti faktury. Dle této hodnoty se u vydaných faktur ve zpracování penaliza ních faktur (úrok z prodlení) automaticky vypo ítává celkové zatížení vybraného odb ratele.
- Nej ast jší sazba DPH u textových ádk výb r nej ast ji používaných textových ádk
- <u>íslování ú tenek/faktur dle forem úhrady</u> 1241" p i zaškrtnutí budou ú tenky/faktury íslovány dle forem úhrady, tj. íselnou adou nastavenou svým prefixem v evidenci forem úhrady ú tenek/faktur u každé formy úhrady. P i nezaškrtnutí budou íslovány standardním zp sobem, tj. dokladu je p ímo p i azeno íslo z nastavení íselných ad zvláš íselná ada pro ú tenky/faktury vytvá ené z karet host , zvláš íselná ada pro faktury zadávané p ímo. Výchozí hodnota nezaškrtnuto.
- "P i ru ním záznamu DPH automaticky nabízet další záznam DPH pro ostatní sazby dan " zaškrtávací pole. P i jeho zaškrtnutí bude automaticky po prvním ru ním záznamu DPH nabízen další až do zdan ní všech základ dan v r zných sazbách dan . Výchozí nastavení je nezaškrtnuto.
- "Vyú tování záloh s da ovým dokladem k platb provést zp sobem" volba rozevíracím seznamem, jakým zp sobem na vyú tovací faktu e k zaplacené záloze vyú tovat DPH z da ového dokladu k platb zálohy. Nabízí se možnosti:
  - "jen rozdílem DPH, ode et zálohy v uplatn né výši s vyrovnávacím ádkem na DPH"
  - "jen rozdílem DPH, ode et zálohy jen ve výši zákl.dan bez vyrovnávacího ádku"
  - "DPH plusem a mínusem, ode et zálohy v uplatn né výši s vyrovnávacím ádkem na DPH"
  - "DPH plusem a mínusem, ode et zálohy jen ve výši zákl.dan bez vyrovnávacího ádku"
  - "DPH automaticky ne ešit, vy eší si uživatel sám ru ním záznamem"

U voleb "..s vyrovnávacím ádkem na DPH" je na ádku se zálohou ode tena záloha v plné výši a následn ode teno DPH k platb této zálohy a aby nebylo DPH takto ode teno v sou tu ádk faktury dvakrát vyrovná se dalším vyrovnávacím ádkem s plusem.

U voleb "..bez vyrovnávacího ádku" je na ádku se zálohou ode tena zaplacená záloha snížená o DPH z da ového dokladu k platb zálohy a následn i ode teno toto DPH.

Je-li ale DPH po ítáno "shora" - v nastavení základních údaj zatrženo u plátce DPH "Ú et hosta a vyú tování ú tenkou/fakturou jen v cenách s DPH a da po ítat 'shora', vytvá ení vyrovnávacího ádku pro DPH ze zálohy nemá smysl (protože záznamy DPH se do celkové ástky faktury v tomto režimu

nepo ítají - jsou obsaženy v celkové ástce v etn DPH) a volby "..s vyrovnávacím ádkem na DPH" jsou stejné jako volby "..bez vyrovnávacího ádku".

Poznámka: Aktuální nastavení, zda DPH po ítat z celkové ástky v etn dan ("shora") nebo jako základ dan + da , se uplatní jen p i zaevidování nové faktury a je u ní evidováno, aby p i následných úpravách faktury nedošlo k míchání prodejních cen s DPH a bez DPH a záznamy DPH nebyly každý po ítán jinak. Režim, ve kterém byla faktura zaevidována, je zobrazen nad spodním okrajem okna ú tenky/faktury pod seznamem položek na faktu e.

- "P i ukon ení dokladu potla it upozorn ní na neshodu" výb r možností potla ení upozorn ní na neshodu p i ukon ení dokladu (zav ení okna, p ed tiskem ú tenky/faktury, p ed zaú továním). Tj. volby k potla ení zobrazování n kterých upozorn ní, jenž se mohou zdát n kterým uživatel m zbyte ná. Nabízí se výb r z rozevíracího seznamu:
  - "Nepotla ovat zobrazit" žádné upozorn ní nebude potla eno. Výchozí stav.
  - "Sou tu ádk k ástce vzáhlaví" upozorn ní na neshodu sou tu ádk a ástce k úhrad vzáhlaví faktury.
  - "Záznam DPH na ádky nebo záhlaví" upozorn ní na neshodu sou t základ a daní v záznamech DPH na ástku k úhrad v záhlaví faktury nebo na neshodu základ DPH v záznamech DPH k sou tu položek na faktu e v jednotlivých sazbách dan.
- "Sou tu ádku i záznam DPH k záhlaví" znamená potla ení obou p edcházejících upozorn ní.
  "Po adov íslovat ádky" zaškrtávací pole. P i zaškrtnutí budou ádky na ú tence/faktu e po adov íslovány. Výchozí stav je nezaškrtnuto. V zobrazení faktury lze tato po adová ísla ru n zm nit p ímo zadáním ísla ádku do sloupce "Po . ." a následn volbou v lokální nabídce "Set ídit dle ísel" zm nit po adí ádk dle t chto ru n upravených po adových ísel. Tímto mechanismem lze m nit po adí ádk na ú tence/faktu e. Pokud využijete této volby, pak ru n zadaná ísla mohou být jakákoliv, po p et íd ní dojde k jejich automatickému vzestupnému p e íslování. Jinak POZOR ru n m n ná po adová ísla nejsou kontrolována, tj. m žete zadat již existující íslo pop ípad v souvislém íslování ádk n jaká ísla vynechat. Je to možné z d vodu uvedeného p et íd ní dle t chto po adových ísel. Zda mají být tato po adová ísla i na faktu e tišt na, je p edm tem nastavení tisku ú tenek/faktur.
- "Text mezisou t ádk " pro nastavení textu, který se použije p i vytvá ení ádku mezisou tu na ú tence/faktu e (i zálohové).

Oblast "Vždy p i ukon ení nebo p ed tiskem:" – nastavení akcí, které se p i zavírání okna faktury nebo p i volb jejího tisku automaticky provedou, bez nutnosti je uživatelsky zadávat. Vhodná urychlení, ale je nutné zvážit, zda se ve firm opravdu používají ve v tšin p ípad - nap íklad p i nej ast jších prodejích v tuzemsku na fakturu. Do asn lze pro jednu fakturu zde nastavení zm nit (nap . pro vývoz nebo od DPH osvobozený prodej) a po zpracování faktury zde nastavení vrátit zp t. Nastavení se provádí pomocí zaškrtávacích polí:

- \* ástku v záhlaví p epsat sou tem ádk \* p i zaškrtnutí bude vždy p ed ukon ením nebo tiskem ástka v hlavi ce ú tenky/faktury p epsána sou tem ádk faktury.
- "provést automaticky záznam DPH" je-li zaškrtnuto, pak se p ed tiskem nebo ukon ením dokladu na ni automaticky doplní záznamy DPH.
- "p i úhrad v hotovosti provést zaokrouhlení na celé" p i ukon ení nebo p ed tiskem vydané faktury s formou úhrady "v hotovosti" bude na ni automaticky dopln n ádek zaokrouhlovacího rozdílu na celou ástku faktury. Pozn. Pouze p i úhrad v hotovosti se zaokrouhlení do DPH nijak nezapo ítává (zákon o DPH § 36 odst.5).

"nezobrazovat upozorn ní na chyb jící záznam DPH" – p i zaškrtnutí nebude zobrazováno upozorn ní na chyb jící záznam DPH p i zavírání okna ú tenky/faktury.

#### 9.7.1.1 íslování faktur dle forem úhrady

Závisí p edevším na zaškrtávacím poli "íslovat faktury dle forem úhrady" v obecných hodnotách nastavení fakturace.

- Je-li nezaškrtnuto – faktura vytvá ená z ubytování je íslována íselnou adou pro to ur enou, faktury zapisované p ímo jsou íslovány íselnou adou pro faktury vydané z nastavení íselných ad.

- Je-li zaškrtnuto – prvotn se nabídne íselná ada p i azená nej ast jší form úhrady. P i zm n formy úhrady je p epsána íslem, které je nastavené u zvolené formy úhrady. U forem úhrady se nastavuje pouze prefix-zkratka íselné ady, dle které má být íslování provád no. U dvou a více forem úhrady m že být prefix na tutéž íselnou adu - bude použita tatáž íselná ada. Pokud u formy úhrady není prefix vypln n nebo není nalezen v íselných adách, z stává v ísle faktury p vodní hodnota!

Pro ob varianty stále platí, že nabízené íslo faktury je p i záznamu nové faktury zm nitelné (ru n p epsatelné) do okamžiku zaevidování hlavi ky faktury. V nastavení íselných ad se poslední použité íslo zvýší v moment zaevidování hlavi ky faktury.

**POZOR!** Z toho plyne, že dojde-li ke zm n formy úhrady na již zaevidované faktu e, íslo faktury se nezm ní.

D vody nezm nitelnosti ísla faktury:

- Odb ratel m že již mít doklad, který uplat uje ve svém ú etnictví
- Dodržení souvislé íselné ady automatická podpora íslování
- Na íslo faktury jsou již vázány ádky a záznamy DPH
- Ošet ení konfliktu k existující faktu e téhož ísla

#### 9.7.2 Tisku ú tenek/faktur

Zde se definují p ednastavení pro tisk vydaných faktur:

- "Bank.ú et pro platby (tišt ný na fa/ú tence)" bankovní spojení, na které má odb ratel fakturu zaplatit. Vybírá se z rozevíracího seznamu evidovaných bankovních ú t . Zde nastavený ú et se nabídne p i prvním otev ení okna tisku konkrétní nové ú tenky/faktury a lze na ní kdykoliv zm nit.
- "Neotá et p i tisku dobropisu znaménka" p i zaškrtnutí i na tišt ném dokladu z stanou hodnoty záporné, jak byly zadány.

"Forma tisku" – formát tisku ú tenky/faktury se p ednastavuje skupinou p epína :

- B žný tisk v etn všech ráme k (pomalý, ale hezký tisk)
- Rychlý tisk rychlejší tisk bez hlavního ráme ku
- Zjednodušený v etn ráme k se zkráceným záhlavím o p íjemce a místo dodání
- Ú tenka jednodušší tiskový výstup ú tu hosta. Je-li na dokladu mén než 15 ádk, pak se potiskne necelá p Istrana formátu A4.

Rozevírací seznam s výb rem jazyka dokladu:

- esky formulá se pevnými texty v eštin
- anglicky formulá se pevnými texty v angli tin
- n mecky formulá s pevnými texty v n m in
- slovensky formulá s pevnými texty ve slovenštin

Volby forma tisku a výb r jazyka se zobrazují i p i každém tisku ú tenky/faktury s tím, že je ozna ená zde p ednastavená a lze ji p i každém tisku zm nit. U konkrétní ú tenky/faktury se neeviduje.

Poznámka:

- 1. Prom nné texty na ú tence/faktu e, tj. názvy položek faktury, textové ádky, v cizím jazyce si již musí uživatel zadat sám p ímo na ú tence/faktu e.
- Od tisku do p ednastaveného formulá e bylo upušt no, protože již neexistuje standardní p edtisk. Zakázkov se upravuje pro každého konkrétního uživatele HotelWin, jenž o tuto možnost projeví zájem. Kontaktujte <u>autorský kolektiv</u>.

"Na ádcích uvád t" – položkové prodejní ceny - na 1 ádku u 1 položky faktury:

- Cenu bez i s DPH – na ádku bude tišt na hodnota bez i s DPH

- Jen cenu bez DPH – na ádku bude tišt na jen hodnota bez DPH

Tato volba zobrazena nebo skryta podle zaškrtnutí volby v základních údajích "U et hosta a

wú tování ú tenkou/fakturou jen v cenách s DPH a da po ítat 'shora":

- není-li zaškrtnuto je zobrazena
- je-li zaškrtnuto není zobrazena.

"Netisknout kurz u DPH" - p i zaškrtnutí nebude u záznamu DPH p i tisku vytišt n kurz, ve kterém je

DPH p epo teno z cizí m ny na funk ní m nu, tj.CZK. Výchozí nastavení je nezaškrtnuto, tj. kurz se vytiskne.

- "Tisknout po adová ísla položek" p i zaškrtnutí budou b žné ádky ú tenky/faktury po adov íslovány. Tato volba je nezávislá na tom, zdali jsou i v zobrazení ú tenky/faktury zobrazována po adová ísla. Výchozí stav je nezaškrtnuto
- "Na ádcích tisknout SKP" zaškrtávací pole, jenž p i svém zaškrtnutí zp sobí, že na ádcích ú tenek/ faktur, za názvem položky, se vytiskne SKP z ceníku prací. Implicitní nastavení je ano, tj. pole je zaškrtnuto
- ."Všechny ádky zarovnávat vlevo" p i zaškrtnutí budou texty všech ádk, krom úvodních, koncových, záznam DPH a celkem úhrad. Jinak, p i nezaškrtnutí, mohou být texty n kterých ádk (zaokrouhlení, vyú tování zálohy) zarovnány vpravo k sloupci ceny celkem. Výchozí stav je nezaškrtnuto.
- "Všechny ádky jedním fontem" p i zaškrtnutí budou texty všech ádk, krom úvodních, koncových, záznam DPH a celkem úhrad, tišt ny jednou velikostí a typem fontu, shodným s fontem b žného ádku faktury. Jinak, p i nezaškrtnutí, je vyú tování zálohy tišt no v tším písmem (cca 12), p ípadný vyrovnávací ádek k DPH ze zálohy nejmenším (cca 9). Výchozí stav je nezaškrtnuto.
- "Ráme ky tisknout s oblými rohy" p i zaškrtnutí bude tišt n celý ráme ek a ráme ek odb ratele s zakulacenými rohy
- "Je-li m na v CZK tisknout i v EUR" p i zaškrtnutí, bude-li m na ú tenky/faktury v CZK, vytiskne se pod celkovou ástkou v CZK i ástka v EUR kurzem k datu vystavení ú tenky/faktury zaokrouhlená na 1 desetinné místo. Pokud kurz k datu vystavení neexistuje, zobrazí se na tuto skute nost jen upozorn ní a ástka v EUR se nevytiskne.
- "Tisknout § osvobození od DPH" zaškrtávací pole u osvobozených pln ní dle zákona o DPH tisknout místo záznamu DPH, dle jakého § zákona o DPH je pln ní osvobozeno od dan . V p ípad zaškrtnutí, bude na ú tence/faktu e, místo záznamu DPH vytišt n text: "Zdanitelné pln ní ve výši XXXX...CZK osvobozeno v eské republice dle zákona o DPH .235/2004 SB dle § YYYY..", kde bude:

XXX... základ pln ní v K

YYY... ozna ení paragrafu, pop. odstavce, zákona o DPH, dle kterého je pln ní osvobozeno (zadává se p i vlastním záznamu DPH).

Implicitní p ednastavení je zaškrtnuto - vytiskne se výše uvedený text.

"Tisknout záznamy DPH v tabulce, p i nezaškrtnutí jsou tišt ny v ádku" – jiný formát tisku záznam DPH v p ehledné tabulce. P i nezaškrtnutí budou záznamy DPH tišt ny v b žném ádku, jako dosud. Výchozí stav je zaškrtnuto.

Nastavení dalších prvk tisku 1271 – nastavení úvodních a koncových ádk , loga, razítka a podpisu, apod

"Vystavil(a)" a "tel." – pokud se zde uvede jméno pracovníka, který doklad vystavuje a telefonní íslo na n j, budou oba údaje p enášeny do nastavení tisku každé nové ú tenky/faktury, kde je lze zm nit. Pokud zde není údaj "Vystavil(a)" vypln n, bude se p i vytvá ení nové ú tenky/faktury do n j dopl ovat jméno p ihlášeného uživatele, p i nastavení p ístup k systému s definováním pracovník.

#### 9.7.3 Tisku zálohových faktur

Zde se definují p ednastavení pro tisk vydaných zálohových faktur:

- "Bankovní ú et pro platby (tišt ný na faktu e)" bankovní spojení, na které má odb ratel fakturu zaplatit. Vybírá se z rozvíracího seznamu na evidovanými bankovními ú ty. Zde nastavený ú et se nabídne p i prvním otev ení okna tisku konkrétní nové faktury a lze na ní kdykoliv zm nit
- "Tišt ný nadpis dokladu" název tišt ného dokladu tj. pod jakou hlavi kou má být zálohová faktura tišt na, t eba místo "zálohová faktur", zadat text "Proforma faktura"

"Formát tisku" – formát tisku faktury se vybírá ze seznamu:

- B žný tisk v etn všech ráme k (pomalý, ale hezký tisk).
- Rychlý tisk rychlejší tisk bez hlavního ráme ku.

- Zjednodušený – v etn ráme k se zkráceným záhlavím o p íjemce a místo dodání.
 Tatáž volba se zobrazuje i p i každém tisku faktury, s tím že je ozna ená zde p ednastavená a lze ji p i každém tisku zm nit. U konkrétní faktury se neeviduje.

- Jazyk z rozbalovacího seznamu se vybírá jazyková mutace, ve které bude doklad tišt n. Pozn.: Prom nné texty na faktu e, tj. názvy položek faktury, textové ádky, v cizím jazyce si již musí uživatel zadat sám p ímo na faktu e. Tatáž možnost je i u tisku každé konkrétní faktury - jednu a tutéž fakturu lze tisknout jak esky, tak sou asn i v cizím jazyce.
- "Tisknout po adová ísla položek" p i zaškrtnutí budou b žné ádky faktury po adov íslovány. Tato volba je nezávislá na tom, zdali jsou i v zobrazení faktury zobrazována po adová ísla. Výchozí stav je nezaškrtnuto.
- "Na ádcích tisknout SKP" zaškrtávací pole, jenž p i svém zaškrtnutí zp sobí, že na ádcích vydaných faktur, za názvem položky, se vytiskne SKP ze skladové karty nebo z ceníku prací. Implicitní nastavení je ano, tj. pole je zaškrtnuto
- ."Všechny ádky zarovnávat vlevo" p i zaškrtnutí budou texty všech ádk , krom úvodních, koncových, záznam DPH a celkem úhrad , zarovnány vlevo k sloupci ísel skl.položek. Jinak, p i nezaškrtnutí, mohou být texty n kterých ádk (zaokrouhlení, vyú tování zálohy) zarovnány vpravo k sloupci ceny celkem. Výchozí stav je nezaškrtnuto.
- "Všechny ádky jedním fontem" p i zaškrtnutí budou texty všech ádk, krom úvodních, koncových, záznam DPH a celkem úhrad, tišt ny jednou velikostí a typem fontu, shodným s fotem b žného ádku faktury. Jinak, p i nezaškrtnutí, je vyú tování zálohy tišt no v tším písmem (cca 12), p ípadný vyrovnávací ádek k DPH ze zálohy nejmenším (cca 9). Výchozí stav je nezaškrtnuto.
- **"Ráme ky tisknout s oblými rohy"** p i zaškrtnutí bude tišt n celý ráme ek a ráme ek odb ratele s zakulacenými rohy. Výchozí stav je nezaškrtnuto.

Nastavení dalších prvk tisku [127] – nastavení úvodních a koncových ádk , loga, razítka a podpisu, apod.

"Vystavil(a)" a "tel." – pokud se zde uvede jméno pracovníka, který doklad vystavuje a telefonní íslo na n j, budou oba údaje p enášeny do nastavení tisku každé nové faktury, kde je lze zm nit. Pokud zde není údaj "Vystavil(a)" vypln n, bude se p i vytvá ení nové faktury do n j dopl ovat jméno p ihlášeného uživatele, p i nastavení p ístup k systému s definováním uživatel.

#### 9.7.4 Nastavení spole ných prvk tisku n kterých doklad

- "Úvodní ádky" tišt né na dokladu zde nadefinovaný text se bude tisknout na dokladu p ed jednotlivé položky. Na doklad je možné tisknout až 3 úvodní ádky. Prázdný úvodní ádek se netiskne v bec.
- "Koncové ádky" na dokladu zde nadefinované ádky budou tišt ny na záv r dokladu za položky. Tyto ádky se tisknou malým písmem a jsou dlouhé 120 znak na 5 ádk . Prázdný koncový ádek se netiskne v bec.

#### Poznámka

Pokud si p ejete na míst úvodního nebo koncového ádku tisknout prázdný ádek, pak zde v nastavení do n j na první pozici zadejte te ku. ádek se vytiskne bez této te ky prázdný.

- "Používat p i tisku úvodní a koncové ádky" zaškrtávací pole. Implicitn zaškrtnuto. Je-li zaškrtnuto pak dále nadefinované standardní texty budou p i prvním otev ení okna pro tisk každého konkrétního dokladu použity p enesou se do úvodních a koncových ádk tohoto konkrétního dokladu, na dokladu je pak lze upravit a každý doklad si eviduje své. P i nezaškrtnutí nebudou p i tisku dokladu v bec použity.
- "Nabízet je p ed tiskem k úpravám" nabízet do dokladu p enesené úvodní a koncové ádky k oprav - dále nadefinované ádky se budou p ed tiskem každého konkrétního dokladu nabízet k oprav. Má smysl jen pro p edchozí nastavení zaškrtnuto. Tímto se definuje, že budou tyto dále nastavené ádky p i tisku každého konkrétního dokladu nabízeny k oprav. Pokud ne, pak budou vytišt ny na doklady bez možnosti je upravit.
- "Tisknout telefon na odb ratele" jež je pak výchozím stavem pro stejnojmenné zaškrtávací tla ítko v okn ízení tisku jednotlivých doklad . Jeho zaškrtnutí zp sobí tisk telefonního spojení odb ratele.

Na faktu e a dodacím list aktuální telefon z adresá e firem. U zakázek, objednávek, nabídek a poptávek telefon z hlavi ky tohoto konkrétního dokladu.

- "**Tisknout logo firmy**" na dokladu bude v levém horním rohu vytišt no logo firmy i jiný obrázek až k hornímu ráme ku faktury. P i zaškrtnutí se zobrazí okno pro zadání cesty na soubor loga a jeho rozm ry, stejn jako p i stisknutí tla ítka "<u>Nastavit logo</u> 1281" umíst ného vedle zaškrtávacího pole.
- "**Tisknout razítko a podpis**" na vytvá ený doklad bude do místa razítka a podpisu vkládán obrázek s naskenovaným razítkem a podpisem. Ur eno p edevším pro zasílání doklad e-mailem. P i zaškrtnutí nebo stisku tla ítka "<u>Nastavit</u><sup>[128]</sup>" umíst ným vedle zaškrtávacího pole se zobrazí okno pro zadání souboru obsahujícího obrázek s razítkem a podpisem, a rozm r, v nichž má být na dokladu zobrazen.
- "Po et kopií p i výstupu p ímo na tiskárnu" po et kopií p i volb výstupu p ímo na tiskárnu. Tj. uplatní se v okn pro zadání tisku doklad, pokud se pro výstup ozna í "P ímo na tiskárnu". Z stane-li v nastavení 0, vytiskne se p esto 1 výtisk. Nemusí být funk ní u n kterých model tiskáren, které samy tisk kopií nepodporují.

#### Poznámka

Volitelné množství kopií je možné ídit volbami z okna náhledu na tisk (výstupu na obrazovku).

#### 9.7.5 Nastavení tisku loga

Za logo firmy m že být použit jakýkoliv obrázek formátu JPG, BMP, TIF. Bude vytišt n v levém horním rohu dokladu a tisk vlastního dokladu se automaticky posouvá o jeho výšku, v etn nadpisu dokladu, jenž ale výškov automaticky dopo ítává svým spodním okrajem na spodní okraj obrázku loga. Prostor pro logo je vy len n po celé ší ce stránky.

Ale **pozor**, m že být práv p etišt n názvem dokladu, jehož délka je prom nná (nap . "Faktura" nebo "Faktura – da ový doklad").

Zadává se **výška** obrázku, minimální výška je 5 mm. **Není-li zadána ší ka**, pak se p i tisku vezme p esný rozm r ší ky obrázku z jeho vlastní **velikosti v p esném pom ru k zadané výšce**. P i zadání ší ky je p ípustná i p ípadná žádaná deformace loga.

V síti PC se musí na každém PC nastavit samostatn - protože na každém m že být jiná cesta k obrázku s logem. Po nastavení z stává k dispozici pro všechny vystavované doklady.

Pro velkou možnost tisk r zných obrazových formát je n kdy zapot ebí upravit vlastní obrázek loga (v tšinou jen o okraje) v p íslušném grafickém programu.

#### 9.7.6 Nastavení tisku razítka a podpisu

Soubor obrázku je nejvhodn jší ve formátu \*.**JPG** a lze jej vyhledat a zadat pomocí tla ítka "**Procházet**". Rozm ry se zadávají v setinách milimetru. Zadávejte skute né rozm ry tohoto obrázku, aby nedocházelo k jeho deformaci p i p epo tu do jiné velikosti. **Sta í zadat jen výšku, ší ka se pak p i uložení sama vypo te** v ov ování existence a vhodnosti formátu zadaného souboru obrázku, jenž je p i uložení kontroln na ten. Ší ka se automaticky dopo ítává, jen je-li p i uložení nulová. Tzn.že pokud se m ní zadání velikosti obrázku výškou a p ejete si automaticky vypo ítat jeho ší ku, pak ji vynulujte, jinak platí evidovaná ší ka.

V síti PC se musí na každém PC nastavit samostatn - protože na každém m že být jiná cesta k obrázku s razítkem a podpisem. Po nastavení z stává k dispozici pro všechny vystavované doklady. V zadávacím okn pro vlastní tisk dokladu je pak také zaškrtávací pole "Tisknout razítko a podpis" p ejímající sv j výchozí stav z nastavení a umož ující pro požadovaný výtisk volit, zda má být opat en obrázkem s datem a podpisem i ne a bude podepsán ru n .

**P i vytvá ení obrázku** s razítkem a podpisem a ur ování jeho velikosti, musíte dbát na své **nastavení koncových ádk** na ur eném dokladu, zda nezasahují do oblasti, kde bude umíst no razítko s podpisem. Jinak by mohlo dojít k **p ekreslení** textu koncových ádk obrázkem.

V zadávacím okn pro tisk vlastního konkrétního dokladu je také zaškrtávací pole "Tisknout razítko a

podpis", jehož výchozí stav (p i každém otev ení okna) je p ejímán z nastavení. Jeho zatržením nebo odtržením lze pak pro každý výtisk dokladu ur ovat, zda na n m má být vytišt n obrázek s razítkem a podpisem nebo bude orazítkován a podepsán ru n .

#### 9.7.7 Statistické znaky

Ú tenky/faktury si lze dále dle vlastní pot eby (interní pot ebu firmy) roz le ovat dle tzv. statistických znak, který je možný zadávat v hlavi ce ú tenky/faktury. Zde evidované statistické znaky lze použít p i záznamu záhlaví pohledávky formou výb ru z rozevíracího seznamu. Zpracování tohoto íselníku je v datovém okn typu seznam ovládaném tla ítky <u>nástrojové lišty</u> 17] - shodné s ostatními íselníky. **"Nový"** – se umožní záznam nového statistického znaku jeho hodnotou a názvem - popisem. Hodnota

je znaková a p ipouští tedy i ne íselné znaky a je zarovnávána zleva.

"Otev ít" – zaktivuje nastavené pole v ádku - sloupci k editaci. Pro aktualizaci platí tytéž podmínky, jako pro zázname nového. Aktualizovat lze všechny údaje. P itom pozor, ji-li již n jaký p episovaný statistická znak použit v hlavi kách ú tenek/faktur. Jeho zm nou se v hlavi ce ú tenky/faktury nezm ní - z stane tam p vodní.

Aktualizace údaj se provádí p ímo v ádcích tohoto seznamu.

#### 9.7.8 Konstantní symboly

Seznam konstantních symbol používaných v platebním styku. Zde evidované konstantní symboly, lze použít p i záznamu záhlaví pohledávky formou rozvíracího seznamu. Zpracování tohoto íselníku je v datovém okn typu seznam ovládaném tla ítky <u>nástrojové lišty</u> 17 - shodné s ostatními íselníky.

- "Nový" zápis nového konstantního symbolu platby. Požaduje se zadání kódu konstantního symbolu a jeho textový popis. Kód konstantního symbolu je zde znakový údaj psaný zleva. Proto POZOR zadávejte ho vždy celý 4 místný v etn p ípadných levostranných nul, jinak p i elektronickém platebním styku Vám banka vrátí p íkaz s takovým konstantním symbolem vrátí!. Popisný text musí být také uveden pro Vaši lepší orientaci, co který kód znamená.
- "Otev ít" zaktivuje nastavené pole v ádku sloupci k editaci. Pro aktualizaci platí tytéž podmínky, jako pro zázname nového. Aktualizovat lze všechny údaje. P itom pozor, je-li již n jaký p episovaný i rušený konstantní symbol použit v hlavi kách faktur. Jeho zm nou se v hlavi ce faktury nezm ní z stane tam p vodní.

Aktualizace údaj se provádí p ímo v polích tohoto seznamu.

#### 9.7.9 Zp soby dopravy

Zde si lze p ednastavit texty používaných zp sob dopravy - p edání dodávky odb rateli, které lze následn použít pro dopln ní p i tisku vydaných ú tenek/faktur. Zpracování tohoto íselníku je v datovém okn typu seznam ovládaném tla ítky <u>nástrojové lišty</u> 17 - shodné s ostatními íselníky.

Aktualizace se provádí p ímo v ádcích tohoto íselníku, kde lze texty zp sob dopravy - p edání voln aktualizovat.

Pokud je v tomto íselníku alespo jeden ádek, pak jej lze v oknech pro tisk faktur a vydaných dodacích list vyvolat tla ítkem vpravo od vlastního edita ního pole, ve kterém se o ekává zadání zp sobu p epravy-dodání.

#### 9.7.10 Textové ádky

Zde si lze nastavit nej ast ji používané texty pro rychlé dopl ování do textových ádk a ádk typu text - jednotková cena krát kusy na doklady. Je možné nastavit i <u>skupiny textových ádk</u> [130] - v menu "Faktury" > "Nastavení ú tenek/faktur".

"Nový" – otev e nový ádek pro záznam popisného textu vyjad ujícího v tšinou p ijatou/realizovanou službu nebo vlastní p edm t pln ní.

"Otev ít" – otev e ádek pro opravu d íve zaznamenaného textu.

"Vymazat" – vymaže ádek, na kterém se práv nachází inverzní pole.

#### 9.7.10.1 Použití pro ádek textu a ceny

Možnost záznamu textového ádku do položek dokladu, ve kterých je možné uvést jakýkoli doprovodný vysv tlující text, pop ípad popsat vlastní fakturovaný p edm t. K tomuto textu lze zadat i ástku a u plátc DPH i s sazbou DPH. Je-li zadána ástka, pak by m l plátce DPH zadávat i sazbu DPH, kterou je tato položka dan na.

"Text ádku" – popisný text vyjad ující v tšinou realizovanou službu nebo vlastní p edm t pln ní. Pomocí tla ítka vpravo od tohoto pole lze vybrat z seznamu vlastních nej ast ji používaných <u>textových ádk</u> [129], jenž si lze nastavit pod volbou "Fakturace" > "Nastavení ú tenek/faktur" > "Textové ádky".

" ástka" – ástka ádku dokladu

"%DPH" – výb r p íslušné sazby DPH - zobrazuje se jen u plátc DPH

Tla ítka:

"Zaevidovat a další" – zaeviduje práv zapsaný ádek na doklad, vyprázdní text a ástku a o ekává se zadání dalšího ádku.

"Zaevidovat a konec" – zaeviduje práv zapsaný ádek a zave okno "Storno" – zave okno bez bez uložení práv zobrazeného.

#### 9.7.10.2 Použití pro ádek text, cena x kusy

Záznam položek dokladu textem, jednotkovou prodejní cenou a množstvím, jenž nejsou z ceníku prací a p esto je zapot ebí je na doklad zapsat. Zadávané údaje:

"Text ádku" – max.40-ti znakový název popis položky. Pomocí tla ítka vpravo od tohoto pole lze vybrat z seznamu vlastních nej ast ji používaných <u>textových ádk</u> [129], jenž si lze nastavit pod volbou "Fakturace" > "Nastavení ú tenek/faktur" > "Textové ádky".

"Jedn.cena" – jednotková prodejní cena.

"Množství" – množství této položky

"Jednotka" – jednotka množství (kusy, litry, metry, hodiny). P ednastavená je "Ks"

"%DPH" – procentní sazba DPH - zobrazuje se jen u plátc DPH. Nabízí se nej ast ji používaná.

" ástka" – celková ástka na ádku dokladu - uživatelsky nep ístupná, automaticky se dopo ítává - sou in jednotkové ceny a množství.

Tla ítka:

"Zaevidovat a další" – zaeviduje práv zapsaný ádek na doklad, vyprázdní text, jedn.cenu a množství a o ekává se zadání dalšího ádku

"Zaevidovat a konec" – zaeviduje práv zapsaný ádek a zav e okno "Storno" – zav e okno bez zaevidování zapsaného ádku.

#### 9.7.11 Skupiny ádk

Opakující se skupiny textových ádk v etn ástek - pro rychlé dopl ování na ú tenky/faktury.

Nastavují se v okn typu seznam ovládaném tla ítky <u>nástrojové lišty</u> 17 - shodné s ostatními íselníky, tj. zjednodušené, neobsahující výb ry a hledání..

Aktualizace se provádí p ímo na ádcích tohoto seznamu. Základní evidence je spole ná pro textové ádky, tj. zobrazují se zde samostatné <u>textové ádky</u> 129 a naopak, zde zapsané ádky jsou k dispozici i pro dopln ní jednotlivých textových ádk . Údaje na ádku seznamu:

"Text ádku" - vlastní popisný text na ádku v délce max.50 znak .

" ástka" – ástka celkem na ádku - m že být i nulová.

"%DPH" – procento sazby dan z p idané hodnoty - m že být nulové.

"Skup." – ozna ení skupiny ádk pro dopln ní na fakturu. Na faktury budou dopln ny všechny ádky z tohoto seznamu se shodnou skupinou.

"Po ." - po adové íslo ádku ve skupin ádk . Jeho zm nou lze m nit po adí v tomto zobrazeném

seznamu i po adí v p i dopln ní na fakturu.

Ve <u>zpracování - zobrazení ú tenky/faktury</u> [88] je v oblasti tla ítek pro dopln ní ádku na fakturu tla ítko "**Skupinu ádk** ", jehož stisk vyvolá zobrazení seznamu skupin ádk shodné s p edchozím odstavcem, ale navíc je v nástrojové lišt tla ítko "**Na doklad**", po jehož stisku se na ú tenku/fakturu doplní všechny ádky se shodným ozna ením skupiny, jako je v seznamu aktuáln nastavená. Tutéž funkci má v tomto zobrazení i klávesa <Enter> a dvojklik myši.

#### 9.7.12 Bankovní ú ty

Evidence firemních ú t (interních) u pen žních ústav (bank). Po instalaci nových dat je zde již jedna uvedena, aby v bec mohly probíhat záznamní operace do jiných evidencí. Je ozna ena:

"Hlavní banka" s ú tem "doplnit-opravit" – nemažte jej, jen p epište na sv j nej ast ji používaný.

Evidované bankovní ú ty jsou zobrazovány v datovém okn typu seznam s nástrojovou lištou 17.

"Nový" – zobrazí se okno pro zápis nového bankovního ú tulisil.

"Otev ít" – otev e okno <u>bankovního ú tulan</u> k záznamu a zm nám.

"Výmaz" – zrušení zaevidovaného bank.ú tu. Po kladné odpov di na kontrolní dotaz, má-li být opravdu bank.ú et skute n zrušen, se provádí kontrola zda jsou na tento bank.ú et evidovány pohybytransakce (bank.výpis). Pokud jsou, zrušení bank.ú tu se odmítne. Pozor!

Je-li tento bank.ú et p ednastaven pro tisk ú tenek/faktur, nezapome te jej v nastavení tisku ú tenek/faktur zm nit.

"Tisk 201" – výpis v seznamu aktuáln vybraných bankovních ú t a v nastaveném t íd ní.

#### 9.7.12.1 Bankovní ú et

"Po adové íslo" – po adové íslo v evidenci bank. P i azuje se automaticky systémem.

- " íslo bank.ú tu" zadává se zleva bez levostranných nul, krom p ípadu, kdy ú et má p ed íslí. To zadávejte celé a od vlastního ísla odd Ite poml kou. Povinné. Kontrolováno na modulo11
- ".banky" íslo banky sm rový kód bankovního ústavu. Zadávejte celé v etn p ípadných levostranných nul. Povinné.
- "Název banky" název tohoto pen žního ústavu (banky). Povinné.
- "Pobo ka" ozna ení pobo ky. Nepovinné.
- "Z statek" aktuální z statek ú tu. Není uživatelsky p ístupné.
- "M na" ozna ením ny kód. Lze vybrat jen z evidovaných m n. Lze zm nit, ale jsou-li již na tento bankovní ú et zaevidovány n jaké platby, nem te ji. P eddefinovanou hodnotou jsou "K". V p ípad , že m na ú tu je jiná než "K ", považuje se tento ú et za devizový.

**"IBAN"** – íslo bank.ú tu ve formátu IBAN

"BIC" – SWIFT adresa tohoto bank.ú tu

"neaktivní bankovní ú et" – zaškrtávací pole pro ozna ení bankovního ú tu, který se již dále nebude používat, ale nelze zrušit, protože jsou na n j již evidovány n jaké záznamy. Zaškrtnutí zp sobí, že se již ve výb rech nebude nabízet k použití.

#### 9.7.12.2 Modulo11

U v tšiny tuzemských bank jsou ísla bankovních ú t vytvá ena tak, aby jej bylo možné **okamžit kontrolovat na správnost zadání** - tzv. kontrola na modulo 11 - speciální algoritmus výpo tu vah jednotlivých cifer v ísle vytvá í hodnotu poslední cifry.

Pozor! Není to ov ení zda toto íslo ú tu skute n existuje!

Pokud zadané íslo bankovního ú tu **nevyhoví** této kontrole, zobrazuje se na tuto skute nost jen upozorn ní a je možné zaevidovat i takové íslo bankovního ú tu, protože **zahrani ní banky** používají jiné kontrolní algoritmy.

Pokud se vám zobrazí toto **upozorn ní u tuzemské banky**, zadávané íslo bankovního ú tu **d kladn ov te** - pozor na umíst ní poml ky odd lující p ed íslí od vlastního ísla ú tu.

#### 9.7.13 Ozna ení píloh

Nastavení "Ozna ení p íloh" pro p ednastavení **opakovan používaných text ozna ení p íloh**. Soupis probíhá v okn typu seznam ovládané <u>nástrojovou lištou</u> [17], do kterého lze postupn zapisovat jednotlivé názvy, které jsou poté k dispozici na ú tence/faktu e ve volb "<u>Tisk ú tenky/faktury</u> [94]" v poli "P íloha" ve form rozevíracího seznamu, ze které je možné tato ozna ení p íloh na faktury wbírat. V tomto poli se prvotn nezobrazuje žádný text, a to pro p ípad zapsání nového textu, který se však zp tn do seznamu "Ozna ení p íloh" v "Nastavení ú tenek/faktur" automaticky nezaeviduje.

#### Doporu ení

Jeden z nejrychlejších postup vkládání text - stisk klávesy **Insert**, zapsat text, poté **Enter**, poté op t **Insert**..., k p ípadné oprav (otev ení ádku) použijte také **Enter**.

#### 9.7.14 St ediska, provozy

Je možné jich nadefinovat až 999. Prozatím je není možné seskupovat do vyšších celk - definovat nad ízené st edisko.

#### Pozor!

Pokud zde ješt nemáte žádný záznam (nemáte rozd lení na sklady-provozy-st ediska) a již máte evidovány n jaké faktury, **musíte nejprve založit sklad .0**!

**Nastavená st ediska** jsou zobrazována v datovém okn typu **seznam** s nástrojovou lištou. Tla ítka "Nový", "Kopie" a "Otev ít" volá edita ní okno pro záznam údaj o st edisku:

" íslo st ediska" – max. 3-místné íslo. Povinné, po zaevidování nem nitelné. Zadávané nové nesmí již existovat.

"Název st ediska" – název - ozna ení provozovny - skladu. Povinné.

"Úrove cen" – úrove prodejních cen na tomto st edisku. Jen informativní - nepovinné.

"Jméno vedoucího" – jméno vedoucího. Nepovinné.

Zrušení není povoleno pro íslo skladu, jenž je již evidováno na n jakém dokladu.

#### 9.7.15 Formy úhrady

V této evidenci nastavené formy úhrady se nabízejí v záhlaví faktur k použití svým názvem a ten je pak tišt n na fakturách. Jeden ádek tohoto seznamu odpovídá jedné form úhrady s údaji (sloupci seznamu):

"Název formy úhrady" – textový popis formy úhrady, který je zobrazen v okn ú tenky/faktury a tišt n na faktu e. Uživatelsky nezm nitelný údaj.

- "Zkr. . ady" zkratka prefix íselné ady doklad , podle které budou ú tenky/faktury íslovány. P i použití uvedené formy úhrady bude v nastavení íselných ad vyhledávána íselná ada mající zde evidovanou zkratku. Rozlišují se velká a malá písmena. Pokud íselná ada s touto zkratkou existuje, doplní se do ísla faktury její poslední evidované íslo +1.
- "EET" ur ení, zda ú tenky/faktury s touto formou úhrady podléhají EET i nikoliv. Ve výchozím nastavení to je úhrada v hotovosti a platební kartou. Pokud je pro vás okamžikem p ijetí tržby až stvrzenka, pak ozna ení, že forma úhrady ú tenky/faktury v hotovosti podléhá EET, zde zrušte. Odeslání do EET se nabídne až na pokladní stvrzence o p ijetí hotovosti.

Nastavuje se nastavením na sloupec EET v požadovaném ádku a dvojklikem myši nebo klávesou <Enter> p ehodí na opa ný stav, než aktuáln je, tj. z "Ano" na "Ne" a naopak

Tato evidence je vedena formou datového okna typu seznam ovládaném standardní <u>nástrojovou lištou</u> 17<sup>1</sup>. Zm ny se provád jí p ímo v ádcích tohoto seznamu.

# Rejst ík

### - A -

134

Adresá \_ firem-kontrola\_ íslování 37 Adresá \_firem 34 Adresá \_firem-firma-skupina 35 Adresá \_firem-kontakty 36 Adresá \_firem-p i azení\_na\_doklad 37 Adresá \_firem-výpisy 37 Archivace 53

### - B -

Bankovní ú ty 131 Bankovní\_ú et 131

### - C -

Ceník prací 46 Ceník služeb 39 Ceník ubytování 39 Ceník\_prací-použití 47 Ceníková práce 46 íselné ady 47 íselné ady-použití 48

### - D -

Datumové pole23Denní plán72Dobropis103Dotaz volné69DPH výstup100Druhy jídel42

### - E -

EET-elektronická\_evidence\_tržeb 117 EET-nastavení 120 EET-postup\_p i\_zahájení 118 EET-p ehled\_odesílání 119 Evidence pokoj 39 Excel-export 29 Export faktur 122

### - F -

Fakturace- íslování\_faktur\_dle\_úhrady 124 Faktura-kopie 104 Faktura-statistické znaky 99 Faktura-wdaná 88 Faktura-wdaná-kontroly 93 Faktura-vydaná-mezisou et 94 Faktura-wdaná-oprava ádku 93 Faktura-wdaná-tisk 94 Faktura-vydaná-výb r\_z\_ceníku\_ubyt.služeb 91 Faktura-vydaná-výmaz\_ ádku 94 Faktura-vyú tování zálohy 92 Faktura-zálohová-vydaná 112 Faktura-zálohová-wdaná-tisk 114 Faktury 87 Faktury-formy\_úhrady 132 129 Faktury-konst.symboly Faktury-nast.obec.hodnot 123 Faktury-nast.ozna ení píloh 132 Faktury-nast.skupin\_ ádk 130 Faktury-nast.tisku loga 128 Faktury-nast.tisku razitka a podpisu 128 Faktury-nast.tisku wd.fa 125 Faktury-nast.tisku\_zal.fa 126 Faktury-nastavení 122 Faktury-seznam\_výpis 104 Faktury-statistické znaky 129 Faktury-w/b r 104 Faktury-vydané-výpisy 104 Faktury-wdané-zm ny 87 Faktury-zálohové-seznam-výpis 116 Faktury-zálohové-wdané 111 Faktury-zp soby doprawy 129

### - G -

GDPR-tisk\_souhlasu 62 GDPR-výmaz 48 Generování faktur 81

# - H -

Hesla k funkcím 43 Hodinov pronajímané 41 Hodinové\_pronájmy\_karta 82 Hodinové\_pronájmy\_nastavení\_plánu 84 Hodinové\_pronájmy\_plán 82 Hodonové\_pronájmy\_p ehled 85 Hromadná rezervace 70

### - | -

Import\_rezervací 79 Instalace 9 Instalace nových dat 53

### - J -

Jak zaít 13 Jiná data 52

### - K -

Karta hodinového pronájmu 82 Karta hosta 57 Kategorie pokoj 40 Kniha\_závad 80 Kontrola\_p ístupu 42

### - M ·

Menu 26 M ny a kurzy 45 Modulo11 131

### - N -

Náhled tisku 19 Nastavení plánu 71 Nastavení plánu hodinových pronájm 84 Nastavení spole ných prvk tisku n kterých doklad 127 Nástrojová lišta 17 Nástupy/ukon ení 72 Nep i azené rezervace 79

### - 0 -

O provozování PC 22 Okno zobrazení p ehledu 21 Ovládání 16 Ovládání klávesnicí 17 Ovládání myší 17

### - P -

Povolení funkcí 43 Poznámky 24 P ednastavené výpisy 21 P i potížích 23 P i startu 43

## - R -

Rekonstrukce index 52 Rozpis stravy 66 Rychlé klávesy 18 ádek-cena\_krát\_kusy 130 ádek-textu\_a\_ ástky 130

### - S -

Sklady-provozy-st ediska 132 Slevy 99 Soubor 32 Stav pokoj 40 Stravování- asy 41 Stvrzenka 116 Stvrzenky 116

### - T -

Textové ádky 129 Tisk adresy 38, 97 Tisk\_hlášenky\_o\_ubytování\_cizince 64 Tiskový\_výstup 19 Tiskový\_výstup\_modifikovatelný 20

# - U -

Ubytovací\_plán 68 Ubytování 56 Ubytovaní hosté 56 Ú ely pobytu 41 Ú et hosta 61 Uložení tisku do souboru EMF 20 Uložení tisku do souboru PDF 20 Uživatelé 43

### - V -

Vedení ú tu hosta 61 Vítejte 7 Vyfakturování ú tu hosta 64 Výpisy a jejich vytvá ení 21 Výpisy ubytování 73 Vystavení ú tenky 64

### - W -

Window-okna 29

### - Z -

Základní údaje 32 Základní\_údaje-ubytovatel 34 Zálohování 49 Zálohování-pr b h\_zálohování\_a\_obnovy\_dat 50 Zaokrouhlování 98 Záznam 26 Záznam\_placení 103 Záznam-hledat 27 Záznam-rychlé hledání 28 Záznam-výb r 27